# O3 – Izobraževalne vsebine za učitelje

ZBIRKA UČNIH SCENARIJEV ZA UČENJE PROGRAMIRANJA NA OSNOVI OBLIKOVANJA IGER

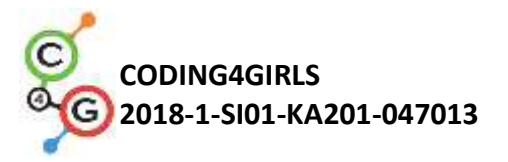

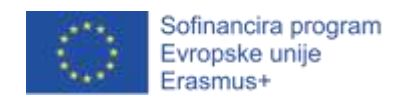

#### Podatki o dokumentu

**Rezultat**: O3/A1 – Zbirka učnih scenarijev za učenje programiranja na osnovi oblikovanja iger

Intelektualni rezultat: O3 – Izobraževalne vsebine za učitelje

Odgovorni partner: South-West University "Neofit Rilski" (Bolgarija)

Sodelujoči partnerji: Univerza v Ljubljani (Slovenija), Univerza na Reki (Hrvaška)

#### Izjava o omejitvi odgovornosti

Projekt CODING4GIRLS je financiran iz programa Erasmus+ Evropske unije.

Za vsebino tega dokumenta so odgovorni izključno avtorji. Vsebina ne odraža nujno mnenja Evropskih skupnosti. Evropska komisija ne prevzema odgovornosti za kakršnokoli uporabo informacij, ki jih ta dokument vsebuje.

Coding4Girls, 2018-2020

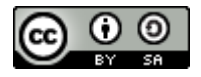

Creative Commons Attribution-ShareAlike 4.0 International Public License (<u>CC BY-SA 4.0</u>)

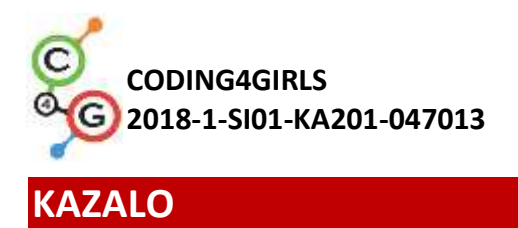

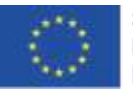

| 1. | UVOD                                                               | 1 |
|----|--------------------------------------------------------------------|---|
| 2. | UČNI SCENARIJI                                                     | 5 |
|    | OSNOVNI UČNI SCENARIJI                                             | ô |
|    | Učni scenarij 1 – Uvod v okolje Snap!                              | ô |
|    | Učni scenarij 2 – Lik oživi1                                       | 1 |
|    | Učni scenarij 3 – Premikanje po odru1                              | 5 |
|    | Učni scenarij 4 – Menjava obleke in obrat2                         | 1 |
|    | Učni scenarij 5 – Zvoki na kmetiji28                               | 3 |
|    | Učni scenarij 6 – Kameleon na počitnicah36                         | ô |
|    | Učni scenarij 7 – Pomagaj princu in princeski najti svoje živali46 | ô |
|    | Učni scenarij 8 – Risanje s kredo53                                | 3 |
|    | Učni scenarij 9 – Pobiranje smeti in čiščenje parka63              | 3 |
|    | Učni scenarij 10 – Nahrani mačke7                                  | 1 |
|    | Učni scenarij 11 – Mačje zavetišče79                               | 9 |
|    | NAPREDNEJŠI UČNI SCENARIJI88                                       | 3 |
|    | Učni scenarij 12 – Lovljenje zdrave hrane88                        | 3 |
|    | Učni scenarij 13 – Sestavi zgodbo96                                | ô |
|    | Učni scenarij 14 – Onesnažen zrak106                               | ô |
|    | Učni scenarij 15 – Ulovi miš117                                    | 7 |
|    | Učni scenarij 16 – Kupovanje hrane za piknik12                     | 5 |
|    | Učni scenarij 17 – Računanje133                                    | 3 |
|    | Učni scenarij 18 – Recikliranje14                                  | 1 |
|    | Učni scenarij 19.1 – Zaigraj na klavir 1144                        | 1 |
|    | Učni scenarij 19.2 – Zaigraj na klavir 2152                        | 1 |
|    | Učni scenarij 20 – Test158                                         | 3 |
|    | Učni scenarij 21 – Enostavni PACMAN162                             | 1 |
| 3. | VIRI                                                               | 3 |

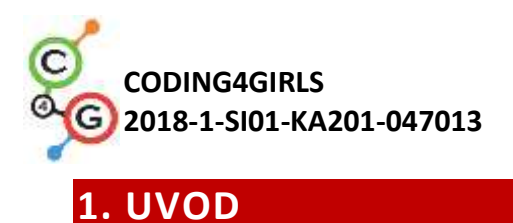

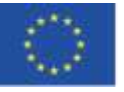

Vodilni psiholog prejšnjega stoletja je identificiral igro kot eno najpomembnejših aktivnosti za razvoj pomembnih življenjskih veščin, ne glede na starost ali stopnjo razvoja. Otrok se skozi igro hitro prilagaja in sprejema nove okoliščine. Med igro odkriva osnovne pojme iz resničnega sveta in na ta način se oblikujejo prvi odnosi med njima.

Dandanes se igre najpogosteje uporabljajo v zgodnjih fazah otrokovega razvoja doma in v vrtcu, v šoli pa učenje še vedno prepogosto temelji na tradicionalnem prenosu znanja z učiteljem v glavni vlogi in pasivnimi učenci. Po drugi strani pa teorije učenja, razvite v prejšnjem stoletju, spodbujajo k novim pristopom učenja in poučevanja, ki so usmerjeni na učenca, temeljijo na reševanju problemov, so usmerjeni k doseganju višjih taksonomskih ravni, predstavljajo motivacijo za učence in so pogosto podprti z informacijsko-komunikacijsko tehnologijo (IKT).

S pristopom CODING4GIRLS bomo učence spodbudil k sodelovanju v programerskih aktivnostih, kjer bodo najprej reševali lažje primere, kasneje pa bodo prešli na čedalje zahtevnejše izzive, namenjene predvsem uspešnejšim učencem (*low entry - high ceiling approach*). Učence bomo spodbudili k dokončevanju delnih rešitev ali k ustvarjanju popolnoma novih. Aktivnosti si sledijo po težavnosti: od osnovnih z enim programerskim konceptom do zahtevnejši z več programerskimi koncepti. Pripravljene aktivnosti v vizualnem programskem jeziku Snap! smo poskušali povezati z resničnimi problemi ter upoštevati preference deklet pri igranju iger.

Pripravljeni učni scenariji vsebujejo vse informacije, ki jih potrebujejo učitelji za uporabo pristopa učenja programiranja z izdelavo iger in s tem gradnje programerskih veščin za deklice in dečke. V učnih scenarijih so na voljo:

- pričakovano predznanje,
- splošni učni cilji,
- koncepti, ki jih aktivnost pokriva,
- specifični učni cilji,
- pričakovani rezultati,
- navodila po korakih za izvedbo Coding4Girls pristopa učenja z izdelavo iger,
- vprašanja za spodbujanje razprave med učenci v razredu.

Pripravili smo več kot 20 učnih scenarijev. Učitelji lahko uporabijo scenarije v predlaganem zaporedju ali pa jih prilagodijo svojim željam in potrebam. Scenariji opisujejo splošno funkcionalnost predlagane izobraževalne igre, načine interakcije z uporabniki, povratne informacije in opise učnih aktivnosti v predlagani igri.

Učni scenariji so na voljo v angleškem, bolgarskem, grškem, hrvaškem, italijanskem, portugalskem, turškem in slovenskem jeziku.

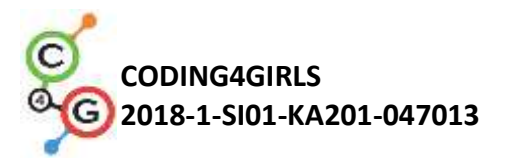

# 2. UČNI SCENARIJI

Pripravljeni učni scenariji so razvrščeni v dva dela: osnovni učni scenariji pokrivajo en programerski koncept, naprednejši pa več. Spodnja tabela prikazuje predlagan vrstni red aktivnosti.

| 1    | Uvod v okolje Snap!                            | UL    |
|------|------------------------------------------------|-------|
| 2    | Lik oživi                                      | UL    |
| 3    | Premikanje po odru                             | UL    |
| 4    | Menjava obleke in obrat                        | UL    |
| 5    | Zvoki na kmetiji                               | UL    |
| 6    | Kameleon na počitnicah                         | UL    |
| 7    | Pomagaj princu in princeski najti svoje živali | UL    |
| 8    | Risanje s kredo                                | UL    |
| 9    | Pobiranje smeti in čiščenje parka              | UL    |
| 10   | Nahrani mucke                                  | UL    |
| 11   | Mačje zavetišče                                | UL    |
| NAPR | EDNEJŠI UČNI SCENARIJI                         |       |
| 12   | Lovljenje zdrave hrane                         | UL    |
| 13   | Sestavi zgodbo                                 | SWU   |
| 14   | Onesnažen zrak                                 | UNIRI |
| 15   | Ulovi miš                                      | UL    |
| 16   | Kupovanje hrane za piknik                      | UL    |
| 17   | Računanje                                      | SWU   |
| 18   | Recikliranje                                   | SWU   |
| 19.1 | Zaigraj na klavir 1                            | SWU   |
| 19.2 | Zaigraj na klavir 2                            | UNIRI |
| 20   | Test                                           | SWU   |
| 21   | Enostavni Pacman                               | UL    |

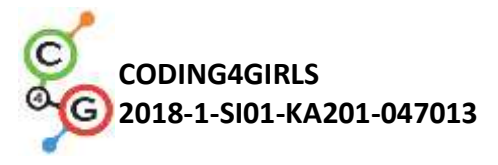

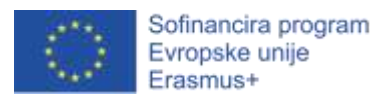

OSNOVNI UČNI SCENARIJI

# Učni scenarij 1 – Uvod v okolje Snap!

| Naslov učnega           | Uvod v okolje Snap!                                                                                     |
|-------------------------|----------------------------------------------------------------------------------------------------|
| scenarija               |                                                                                                    |
| Pričakovano             | /                                                                                                    |
| programersko            |                                                                                                    |
| predznanje              |                                                                                                    |
| Učni cilji              | Splošni učni cilji:                                                                                     |
|                         | <ul> <li>seznanitev z vizualnim programskim okoljem Snap!</li> </ul>                                    |
|                         | Specifični učni cilji, ki so osredotočeni na algoritmično mišljenje:                                    |
|                         | <ul> <li>Učenec zna dodati nov lik</li> <li>Učenec zna liku dodati novo obleko in je uroditi</li> </ul> |
|                         | <ul> <li>Učenec zna nastaviti središče vrtenja lika tako, da zgleda</li> </ul>                          |
|                         | njegovo vrtenje čim bolj naravno                                                                        |
| Cilji, naloge in kratek | Učenec doda nov lik, ki mu doda obleko. Obleko uredi in izbriše enega                                   |
| opis aktivnosti         | od njih. Učenec ustvari novo ozadje in izbriše neželjenjega                                             |
|                         | Cilji: Ob koncu učne ure bo učenec narisal svoj izbrani lik in okolje v                                 |
|                         | katerem živi, resnično ali izmišljeno, da bi ga v nadaljevanju lahko                                    |
|                         | uporabil v igri. Študije so pokazale, da je na ciljno skupino                                           |
|                         | ustvarjanje lastnih likov deluje motivacijsko.                                                          |
| Trajanje aktivnosti     | 45 minut                                                                                                |
| Učne strategije in      | Demonstracija                                                                                           |
| metode                  | Individualno delo                                                                                       |
| Učne oblike             | Frontalno delo                                                                                          |
|                         | Individualno delo                                                                                       |
| Povzetek učnega         | (Motivacija-uvod, Implementacija, Refleksija in vrednotenje)                                            |
| procesa                 |                                                                                                    |
|                         | Ob koncu učne ure bodo učenci narisali svoj najljubši lik in okolje, v                                  |
|                         |                                                                                                    |

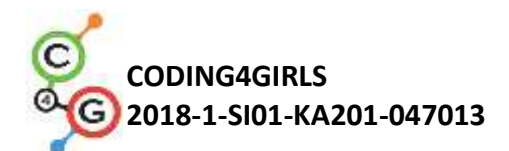

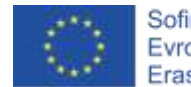

katerem živi, resnično ali izmišljeno, da bi ga kasneje lahko uporabili v igri.

[1. korak]

Pokažite učencem, kje lahko najdejo Snap!

(<u>https://snap.berkeley.edu/</u>). Pokažite jim različne dele uporabniškega vmesnika: predel, kjer najdejo različne delčke kode, predel, kjer sestavljajo svoj program,/ spreminjajo obleke/dodajo zvok, oder, na katerem je lik, seznam likov.

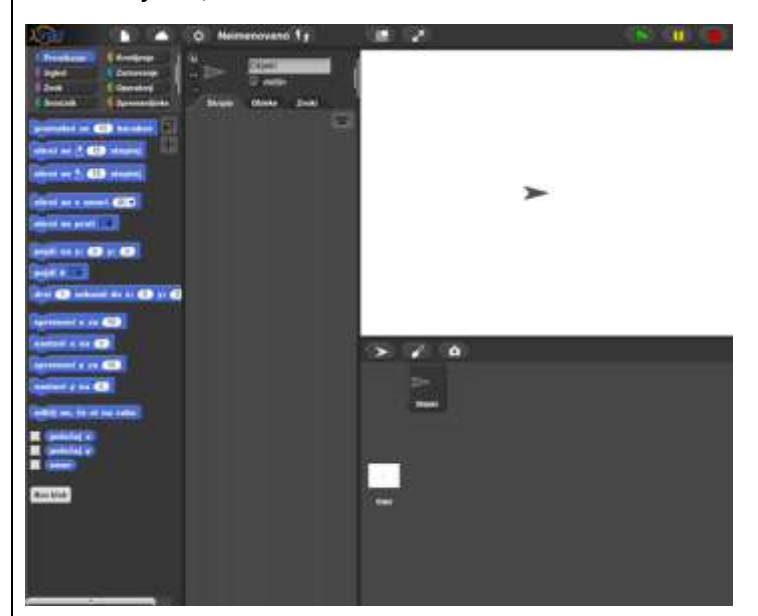

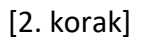

Nov lik lahko ustvariš s klikom na enega od treh gumbov:

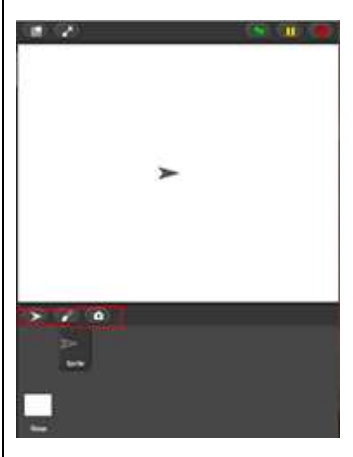

Ker boste narisali svoj lik, kliknete na čopič in odprl se bo urejevalnik slik, ki je podoben Risarju.

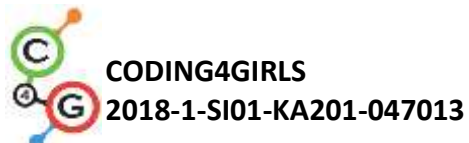

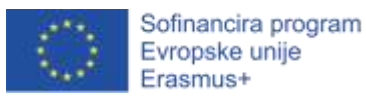

Naloga za učence: Narišite svoj prvi lik. Na voljo imate 10 minut. Ko narišejo lik, morajo preveriti, da je središče vrtenja njihovega lika

na pravem mestu. Za to naj uporabijo orodje

Naloga za učence: določite točko, okoli katere se bo vrtel vaš lik.

### [3. korak]

Za urejanje lika izberite zavihek obleke, ki je viden le, če je trenutno izbran lik. Po desnem kliku na obleko, ki jo želite urediti, se odpre spustni seznam, v katerem izberete uredi. Obleko lahko v istem seznamu tudi podvojite ali izbrišete.

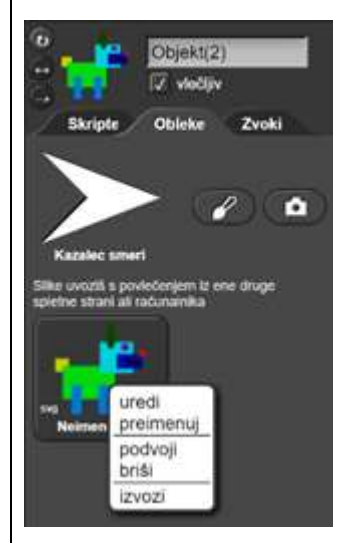

# [4. korak]

Za uvoz že predpripravljene obleke, kliknite na ikono, ki izgleda kot list papirja, in izberite Obleke...

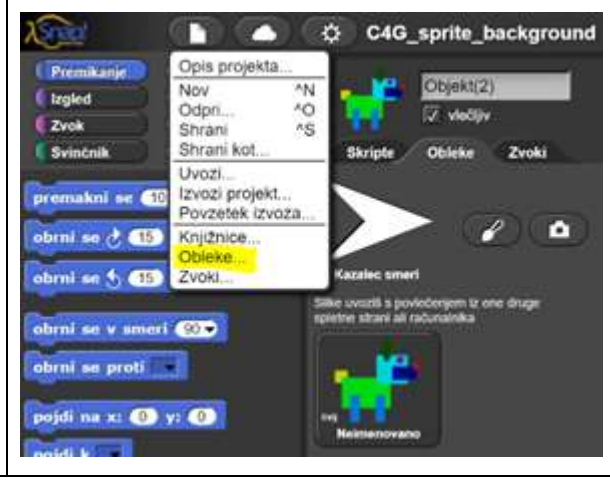

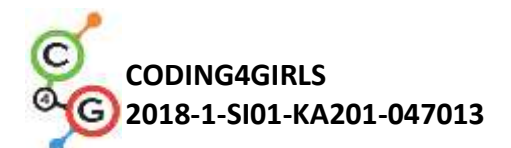

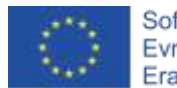

Tudi tokrat velja, da se ta možnost pojavi le, če je trenutno izbran lik. Naloga za učence: izberite si eno obleko in jo dodajte svojemu liku. [5. korak]

Zdaj ko imate svoje like, jim boste dodali še ozadje. Najprej pod odrom namesto na lik, kliknite na Oder. Da bi dodali novo ozadje, izberite zavihek Backgrounds:

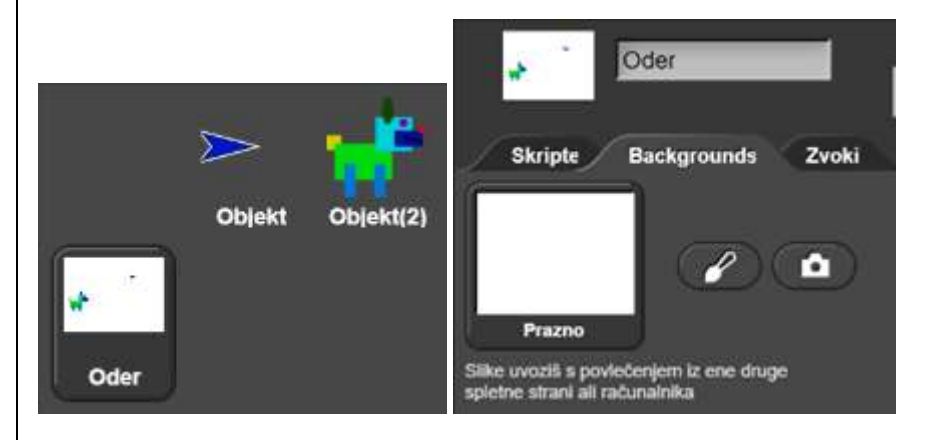

Naloga za učence: nariši svoje ozadje.

Naloga za učence: dodaj še eno od vnaprej pripravljenih ozadij, da boš imel dve. Najdeš jih na podoben način kot prej obleke za lik

Naloga za učence: poišči način, kako lahko urediš ozadje in kako ga izbrišeš.

(Refleksija in evalvacija)

Ali so učenci uspeli narisati svoj lik in ozadje? So imeli kakšne težave? Kako so jih reševali?

| Učni pripomočki,     | https://snap.berkeley.edu/                      |
|----------------------|-------------------------------------------------|
| sredstva za učitelja |                                                 |
| Učni pripomočki za   | Navodila za učenca (C4G1_NavodilaZaUcenca.docx) |
| učenca               |                                                 |

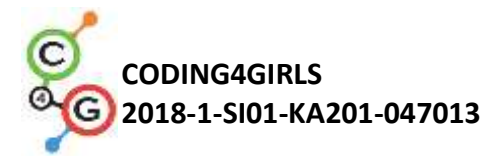

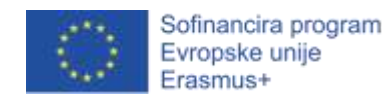

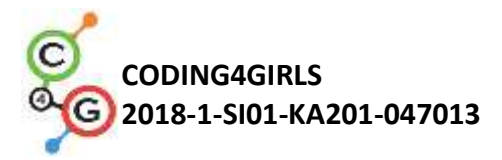

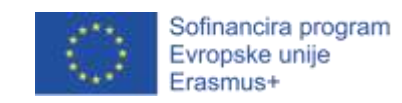

# Učni scenarij 2 – Lik oživi

| Naslov učnega                                            | Lik oživi                                                                                                    |  |  |
|----------------------------------------------------------|----------------------------------------------------------------------------------------------------|--|--|
| scenarija                                                |                                                                                                    |  |  |
| Pričakovano                                              | /                                                                                                    |  |  |
| programersko                                             |                                                                                                    |  |  |
| predznanje                                               |                                                                                                    |  |  |
| Učni cilji                                               | Splošni učni cilji:                                                                                                    |  |  |
|                                                          | <ul> <li>Učenec ve, kje v programskem vmesniku lahko najde delčke in<br/>kako jih poveže v zaporedje</li> <li>Učenec zna sestaviti zaporedje delčkov za premikanje lika</li> </ul> |  |  |
|                                                          | <ul> <li>Učenec zna uporabiti delček reci</li> </ul>                                                                                                    |  |  |
|                                                          | Specifični učni cilji, ki so osredotočeni na algoritmično mišljenje:                                                                                                    |  |  |
| <ul> <li>Sestaviti ustrezno zaporedje delčkov</li> </ul> |                                                                                                    |  |  |
| Cilji, naloge in kratek                                  | Učenci izvejo, kje so shranjeni programski delčki in kako najdejo                                                                                                    |  |  |
| opis aktivnosti                                          | ustreznega, katere kategorije delčkov poznamo in kako jih                                                                                                    |  |  |
|                                                          | povežemo v smiselno zaporedje                                                                                                    |  |  |
| Trajanje aktivnosti                                      | 45 minut                                                                                                    |  |  |
| Učne strategije in                                       | Demonstracija                                                                                                    |  |  |
| metode                                                   | Individualno delo                                                                                                    |  |  |
| Učne oblike                                              | Frontalno delo                                                                                                    |  |  |
|                                                          | Individualno delo                                                                                                    |  |  |
| Povzetek učnega                                          | (Motivacija-uvod, Implementacija, Refleksija in vrednotenje)                                                                                                    |  |  |
| procesa                                                  | To uro boste spoznali, kako z bloki likom naročimo naj se premikajo po                                                                                                    |  |  |
|                                                          | odru in govorijo.                                                                                                    |  |  |
|                                                          | Učencem lahko pokažete primer programa, ki ga bodo znali ob koncu                                                                                                    |  |  |
|                                                          | ure narediti.                                                                                                    |  |  |
|                                                          | [1. korak]                                                                                                    |  |  |
|                                                          | Najprej na zaslonu poiščite, kje najdete delčke kode, ki jih lahko                                                                                                    |  |  |
|                                                          | uporabite za sestavljanje svojega programa. Kje se nahajajo?                                                                                                    |  |  |
|                                                          | Na levi strani, nad delčki, lahko vidite, da imate različne kategorije                                                                                                    |  |  |
|                                                          | delčkov:                                                                                                    |  |  |

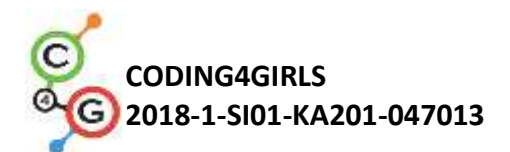

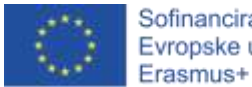

Sofinancira program Evropske unije

premikanje, izgled, zvok, svinčnik, krmiljenje, zaznavanje, operatorji in

spremenljivke.

| Snap!         |              |
|---------------|--------------|
| Premikanje    | Krmiljenje   |
| <b>Izgled</b> | Zaznavanje   |
| Zvok          | Operatorji   |
| Svinčnik      | Spremenlijvk |

Ti delčki so obarvani z različnimi barvami in s tem povezani v skupine,

na primer vsi delčki za premikanje so modre barve.

Naloga za učence: Najprej poiščite delček za premikanje in dvakrat kliknite nanj. Kaj se je zgodilo?

[2. korak]

Da se bo lik premikal naprej, moramo najprej povleči in izpustiti

premakni se (10) korakov z levega dela okna na del, ki je delček

namenjen sestavljanju skript, to je delčkov programa:

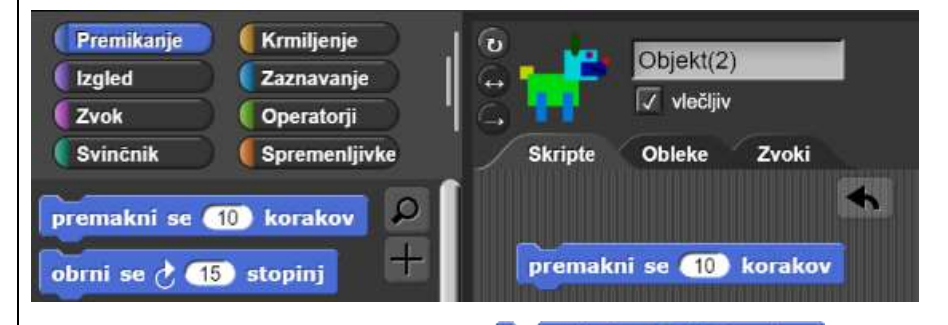

premakni se (10) korakov Če sedaj dvakrat kliknete na delček , se bo vaš lik premaknil za 10 korakov.

[3. korak]

Program v Snap!-u se običajno začnejo s klikom na zeleno zastavico. Naloga za učence: poglejte v različne kategorije in poiščite delček, s katerim se bo program začel izvajati, ko kliknemo na zeleno zastavico. Povlecite ga med skripte.

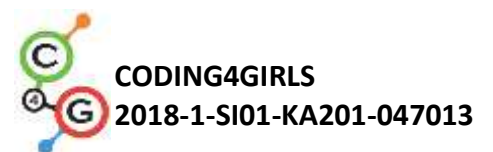

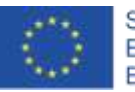

Sofinancira program Evropske unije Erasmus+

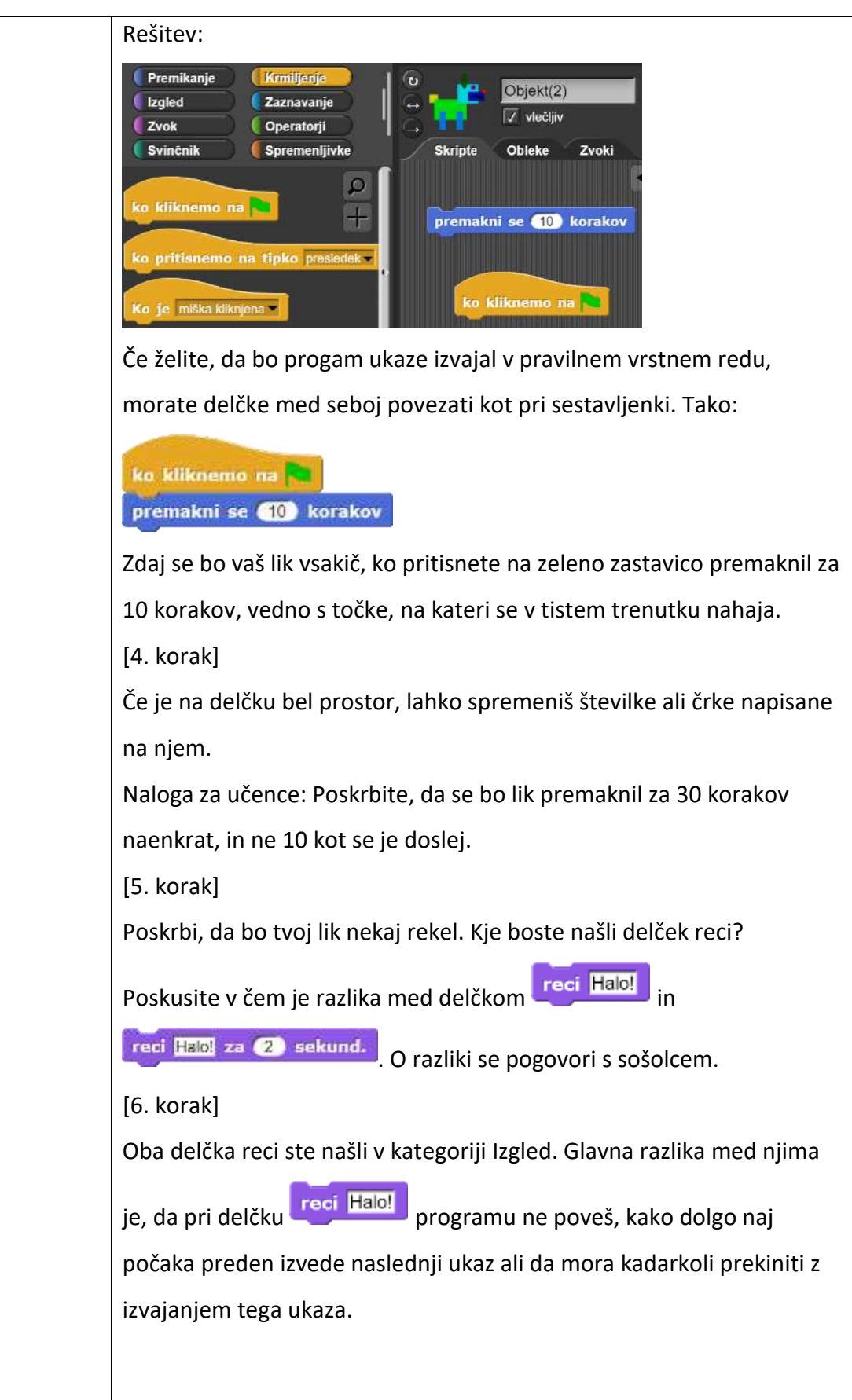

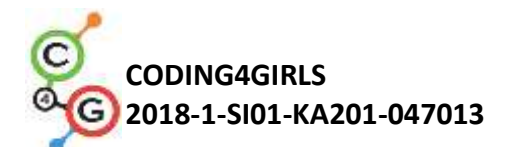

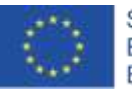

|                      | [7. korak]                                                                                                    |  |  |
|----------------------|----------------------------------------------------------------------------------------------------|--|--|
|                      | Naloga za učence: Odprite program, ki ste ga ustvarili prejšnjo uro.                                                                                      |  |  |
|                      | Svoj lik povlecite na levi del odra in sestavite program, ki poskrbi, da                                                                                  |  |  |
|                      | se vaš lik premika z izbrane točke na levi proti desni strani odra. Po                                                                                    |  |  |
|                      | vsakem premiku naj nekaj pove. Narediti more več kot le en premik.                                                                                        |  |  |
|                      | Program večkrat poženite. Ali lik po vsakič vedno konča na isti točki?                                                                                    |  |  |
|                      | Poiščite delček, ki poskrbi, da se bo lik vedno najprej vrnil na začetno                                                                                  |  |  |
|                      | točko in ne bo pobegnil z zaslona.                                                                                                    |  |  |
|                      | Namig za učitelja. Če lik pobegne z zaslona, ga pokličite nazaj tako, da                                                                                  |  |  |
|                      | ga poiščete med liki in z desnim miškinim gumbom kliknete nanj. V                                                                                         |  |  |
|                      | seznamu izberite prikaži.                                                                                                    |  |  |
|                      | Delček, ki ste ga iskali je pojdi na x: 190) y: 85. Za določitev                                                                                          |  |  |
|                      | pravega x in y, lahko najprej premaknete svoj lik na željeno točko in                                                                                     |  |  |
|                      | pod delčki v kategoriji Premikanje odkljukate okence pri položaj x in                                                                                     |  |  |
|                      | položaj y, da se vam izpiše trenutni položaj lika. Ti dve vrednosti vpišeš                                                                                |  |  |
|                      | v prostorčka za x in y.                                                                                                    |  |  |
|                      |                                                                                                    |  |  |
|                      | (Refleksija in vrednotenje)                                                                                                    |  |  |
|                      | Kolikokrat je moral vaš lik ponoviti zaporedje premikanja in                                                                                              |  |  |
|                      | govorjenja, da je opravil nalogo? Ste vsi v razredu naredili enako                                                                                        |  |  |
|                      | število ponovitev? Zakaj?                                                                                                    |  |  |
| Učni pripomočki,     | Primer programa:                                                                                                    |  |  |
| sredstva za učitelja | https://snap.berkeley.edu/project?user=mateja&project=C4G2 Kuza                                                                                           |  |  |
|                      | <u>GreDomov</u>                                                                                                    |  |  |
| Učni pripomočki za   | a Učenci, ki prejšnjo uro niso izdelali svoje lika in ozadja, lahko                                                                                       |  |  |
| učenca               | uporabijo:                                                                                                    |  |  |
|                      | <ul> <li>Predloga aktivnosti v Snap!-u:<br/><u>https://snap.berkeley.edu/project?user=mateja&amp;project=C4G</u><br/><u>2 KuzaGreDomov tmp</u></li> </ul> |  |  |
|                      | Navodila za učence, ki delajo samostojno:                                                                                                    |  |  |
|                      | <ul> <li>Navodila za učenca (C4G2_NavodilaZaUcenca.docx) – navodila</li> </ul>                                                                            |  |  |

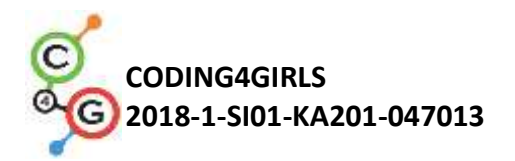

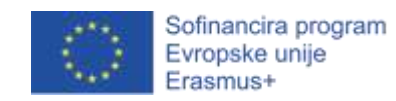

za učence so namenjena učencem, ki delajo samostojno.

# Učni scenarij 3 – Premikanje po odru

| Naslov učnega                                                         | Premikanje po odru                                                                                                    |  |  |
|-----------------------------------------------------------------------|----------------------------------------------------------------------------------------------------|--|--|
| scenarija                                                             |                                                                                                    |  |  |
| Pričakovano                                                           | /                                                                                                    |  |  |
| programersko                                                          |                                                                                                    |  |  |
| predznanje                                                            |                                                                                                    |  |  |
| Učni cilji                                                            | Splošni učni cilji:                                                                                                    |  |  |
|                                                                       | <ul> <li>Sestaviti smiselno zaporedje delčkov</li> </ul>                                                                                                    |  |  |
|                                                                       | Specifični učni cilji, ki so osredotočeni na algoritmično mišljenje:                                                                                                    |  |  |
|                                                                       | <ul> <li>Učenec ve, kako postaviti lik na določeno mesto na odru</li> <li>Učenec zna premakniti li v smeri x in smeri y</li> <li>Učenec zna uporabiti zanko ponovikrat</li> </ul> |  |  |
|                                                                       | <ul> <li>Učenec ve, da je smer gibanja lika pri delčku pojdi korakov<br/>relativna glede na smer, v katero je lik obrnjen</li> </ul>                                              |  |  |
| Cilji, naloge in kratek                                               | <b>Kratek opis:</b> Učenec spozna, kako premikati lik po odru v x in y smeri.                                                                                                    |  |  |
| opis aktivnosti Učenec sestavi preprost program za rešitev naloge. Na |                                                                                                    |  |  |
|                                                                       | obračanja lika v različne smeri in kako to vpliva na delček pojdi                                                                                                    |  |  |
|                                                                       | korakov.                                                                                                    |  |  |
|                                                                       | Naloge: ustvari program, ki bo premaknil lik v smeri x, ustvari                                                                                                    |  |  |
|                                                                       | program, ki bo premaknil lik v smeri y, ustvari program, ki bo združil                                                                                                    |  |  |
|                                                                       | gibanje v x in y smeri.                                                                                                    |  |  |
|                                                                       | Cilji: razlikovanje med premiknjem po odru v x in v y smeri ter                                                                                                    |  |  |
|                                                                       | uporaba zanke ponovi krat                                                                                                    |  |  |
| Trajanje aktivnosti                                                   | 45 minut                                                                                                    |  |  |
| Učne strategije in                                                    | Demonstracija                                                                                                    |  |  |
| metode                                                                | Individualno delo                                                                                                    |  |  |
| Učne oblike Frontalno delo                                            |                                                                                                    |  |  |
|                                                                       | Individualno delo                                                                                                    |  |  |

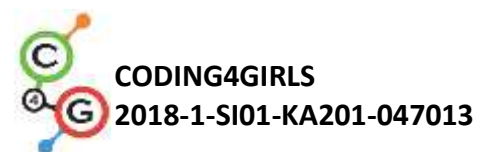

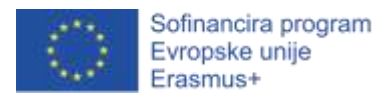

| Povzetek učnega | (Motivacija-uvod, Implementacija, Refleksija in vrednotenje)                                                                                                    |
|-----------------|----------------------------------------------------------------------------------------------------|
| procesa         | Različnim živalim boste pomagali, da dosežejo svoj cilj. Za to jim boste                                                                                                    |
|                 | mroali podati jasna navodila o tem, kako se morajo premikati po odru.                                                                                                    |
|                 |                                                                                                    |
|                 | [1. naloga]                                                                                                    |
|                 | Odprite nalogo Ujemi žogo                                                                                                    |
|                 | (https://snap.berkeley.edu/snap/snap.html#present:Username=                                                                                                    |
|                 | mateja&ProjectName=C4G3 Ujemi zogo).                                                                                                    |
|                 | Naredite animacijo premikanja psa z levega dela odra proti žogi. Pri                                                                                                    |
|                 | tem uporabite delčka spremeni x za 🕥 in <mark>čakaj 🔿 sekund.</mark>                                                                                                    |
|                 | Možna rešitev naloge:                                                                                                    |
|                 | ko Hiknemp na<br>pojdi na x: fij yr 420<br>čakoj (    sekund)<br>spremeni x za 20<br>čakoj (    sekund)<br>spremeni x za 20<br>čakoj (    sekund) |
|                 | Kot vidite se pri premikanju levo in desno po odru spreminja vrednost                                                                                                    |
|                 | x. Ko je x 0, je vaš lik na sredini odra. Vse kar se nahaja levo od njega                                                                                                    |

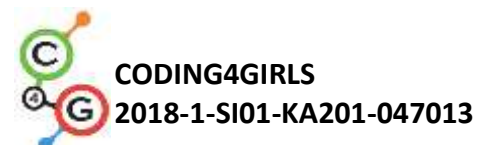

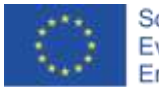

mora imeti pred številko oznako -, dlje stran kot je od sredine, večja je številka poleg znaka -. Desno od sredine so vrednost x večje od 0 in pred njih ne pišemo nobenega predznaka. Namig: Če učenci poznajo decimalna števila, lahko čas čakanja zmanjšamo na 0.1 sekunde. Če učenci že poznajo negativna števila, lahko to uporabimo pri razlagi negativnih vrednosti x. Če učenci že poznajo koordinatni sistem, razlago vrednosti x navežemo na to temo. [2. naloga] Odprite nalogo Plezanje opice () in sestavite naredite animacijo opice, ki pleza na palmo, da bi dosegla banane. Pri tem uporabite delčka in cakaj O sekund. . Pazite, da bo opica vedno spremeni y za 🔵 začela s plezanjem z istega mesta. Dodatna naloga: Ko opica pride do banan, naj spleza nazaj na začetno mesto. Možna rešitev osnovne naloge: -120 neni y za 10. 1 teni y za 10 10 meni y za

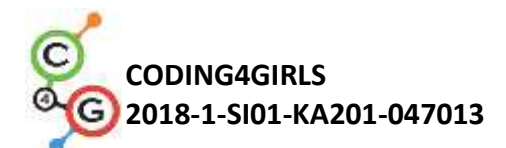

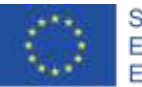

Kot lahko vidite, se vrednost y spreminja, ko se lik premika gor in dol po odru. Če je vrednost y 0, je lik na sredini odra. Vse kar je višje od sredine odra, ima vrednost y večjo od 0. Če se vaš lik nahaja nižje od sredine odra, je to podobno kot pri potapljanju: da si pod vodno gladino poveš s tem, da pred številko napišeš -, s številko pa poveš, koliko »metrov« pod vodno gladino si. V našem primeru pa ti številka za znakom - pove, koliko korakov pod sredino odra je lik. Če želiš, da se opica s palme vrne nazaj na začetno mesto, uporabite

### spremeni y za -10

Namig: Učencih, ki že poznajo decimalna števila, lahko za boljšo animacijo pri čakanju uporabijo decimalno število (na primer 0.1). Če učenci že poznajo koordinatni sistem, razlago premikanja v y smeri navežite na to snov.

### [3. naloga]

V obeh nalogah ste izmenično uporabljali dva enaka delčka. Kolikokrat ste morali **ponoviti** ta dva delčka z enakimi podatki? Obstaja krajši način za pisanje kode, s katerim računalniku poveš, kolikokrat naj ponovi enake ukaze. Delček, s katerim računalniku povemo, katere kaze naj ponovi in kolikokrat naj to stori, je zanka

ponovi 🔵 krat

Uporabite jo lahko, kadar želite enake ukaze večkrat zapored ponoviti v istem vrstnem redu. Poskusite svoja programa, ki ste ju napisali danes, spremeniti tako, da boste uporabili zanko ponovi \_\_\_ krat. Ukazi, za katere želite, da se ponovijo, morate pripeti znotraj delčka in napisati, kolikokrat naj se to zaporedje ukazov ponovi.

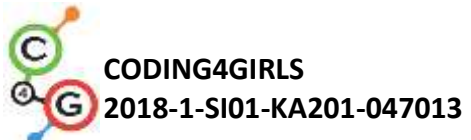

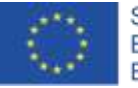

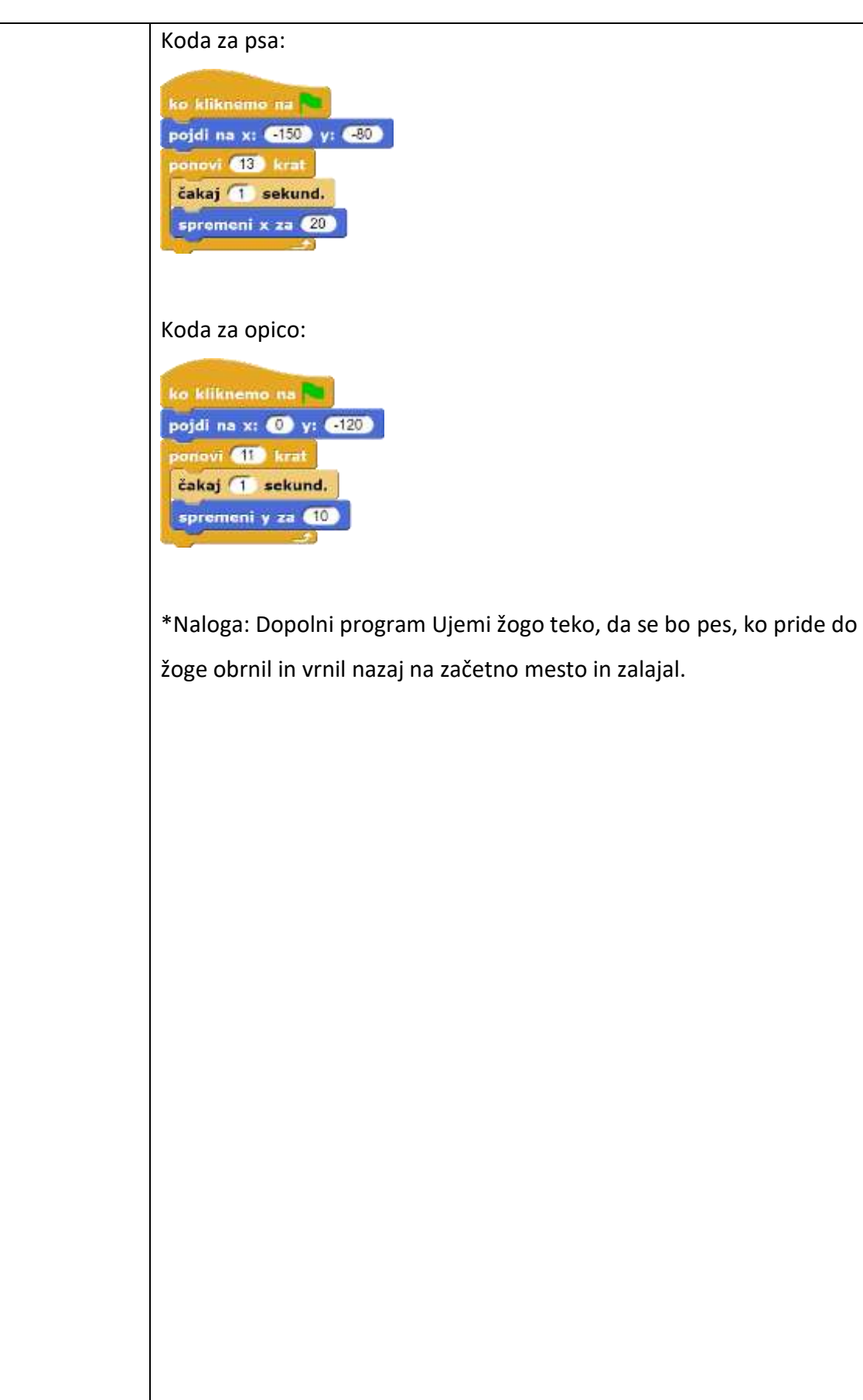

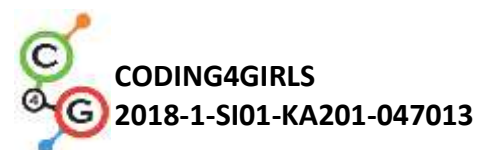

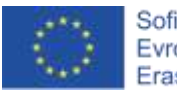

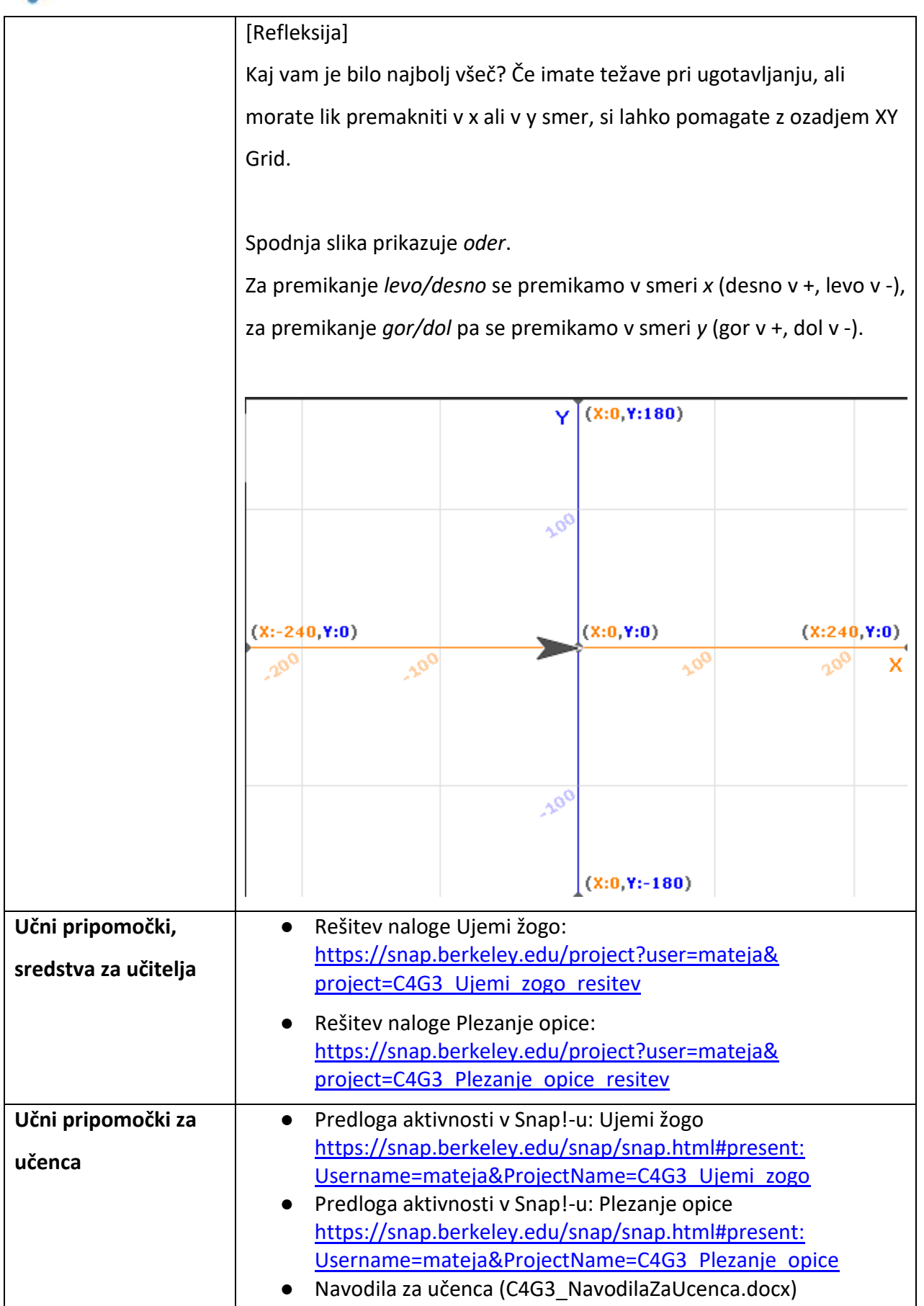

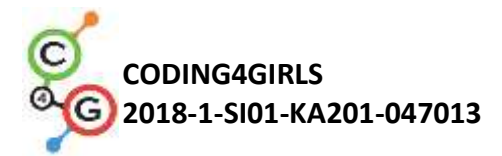

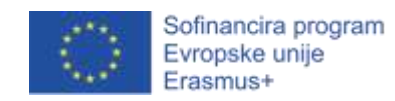

# Učni scenarij 4 – Menjava obleke in obrat

| Naslov učnega           | Menjava obleke in obrat                                                                                                    |  |  |
|-------------------------|----------------------------------------------------------------------------------------------------|--|--|
| scenarija               |                                                                                                    |  |  |
| Pričakovano             | Premikanje po odru z ukazi pojdi _ korakov, spremeni x za _ in                                                                                                    |  |  |
| programersko            | spremeni y za _                                                                                                    |  |  |
| predznanje              | Poznavanje zanke ponovi krat                                                                                                    |  |  |
| Učni cilji              | Splošni učni cilji:                                                                                                    |  |  |
|                         | <ul> <li>Sestavljanje smiselnega zaporedja delčkov</li> </ul>                                                                                                    |  |  |
|                         | Specifični učni cilji, ki so osredotočeni na algoritmično mišljenje:                                                                                                |  |  |
|                         | <ul> <li>Učenci znajo liku zamenjati obleko in tako narediti animacijo</li> <li>Učenci znajo nastaviti različne načine obračanja lika in lik<br/>obrniti</li> </ul> |  |  |
| Cilji, naloge in kratek | Kratek opis: Učenci spoznajo, kako naredijo animacijo lika s                                                                                                    |  |  |
| opis aktivnosti         | spreminjanjem njegove obleke. Naučijo se, kako določiti praviler                                                                                                    |  |  |
|                         | način obračanja lika glede na njegove lastnosti.                                                                                                    |  |  |
|                         |                                                                                                    |  |  |
|                         | Naloge: Ustvari programe, v katerih lik menjuje obleko. V vsakem                                                                                                    |  |  |
|                         | programu nastavi ustrezen način obračanja lika.                                                                                                    |  |  |
|                         | Cilji: znati liku zamenjati obleko in nastaviti ustrezen način obračanja                                                                                            |  |  |
|                         | lika.                                                                                                    |  |  |
| Trajanje aktivnosti     | 45 minut                                                                                                    |  |  |
| Učne strategije in      | Demonstracija                                                                                                    |  |  |
| metode                  | Individualno delo                                                                                                    |  |  |
| Učne oblike             | Frontalno delo                                                                                                    |  |  |
|                         | Individualno delo                                                                                                    |  |  |
| Povzetek učnega         | (Motivacija-uvod, Implementacija, Refleksija in vrednotenje)                                                                                                    |  |  |
| procesa                 | V tej uri se boste naučili, kako narediti tako animacijo lika, da bo                                                                                                |  |  |
|                         | izgledalo kot da lik pleše, hodi                                                                                                    |  |  |
|                         |                                                                                                    |  |  |
|                         |                                                                                                    |  |  |

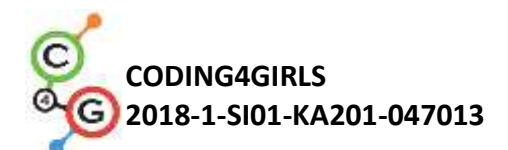

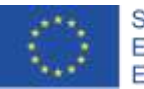

#### [1. naloga]

Odprite prazen projekt in kliknite na ikono, ki izgleda kot bel list papirja v levem zgornjem kotu in kliknite na Obleke. Izberite obleko ballerina a in kliknite na Import. Enako naredite še z oblekami ballerina b, ballerina c in ballerina d. Nato kliknite Prekliči. V zavihku Obleke imate sedaj 4 obleke svojega lika. Ime lika lahko spremenite v Balerina. To naredite tako, da dvakrat kliknete na besedilo Objekt in vpišete poljubno ime lika.

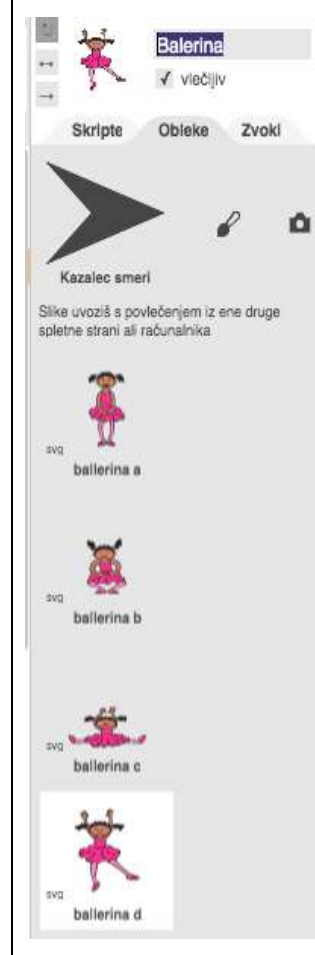

Vrnite se na zavihek Skripte in napišite kodo, v kateri bo lik začel z obema nogama na tleh, nato pa bo plesal tako, da bo 15x spremenil svojo obleko. Pri tem boš uporabil delčka našlednja obleka. Na koncu naj lik zamenja obleko tako, da bo svoj ples končala z obema nogama na tleh. Poskrbi, da bodo vidni vsi gibi v plesu in ne pozabi na začetek programa dodati delčka, ki programu sporoči, kdaj naj se začne izvajati!

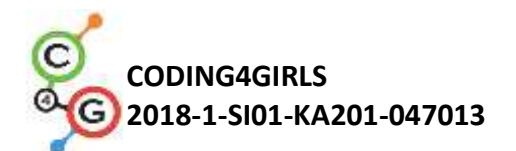

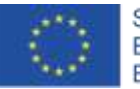

#### Primer rešitve:

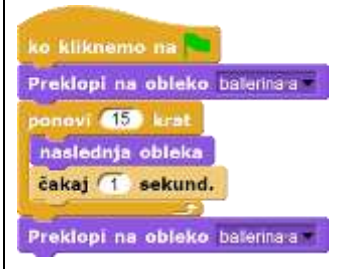

Naša balerina noče biti ves čas na istem mestu, zato se vsakič, ko zamenja obleko, še malo premakne. Dopolnite svojo kodo in si shranite program.

#### Možna rešitev:

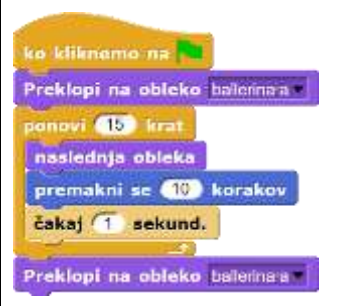

# [2. naloga]

Odprite nov prazen projekt in uvozite vse obleke za lik avery walking. Dodajte ozadje, po katerem se bo Avery lahko sprehajala. Ustvarite animacijo, v kateri se Avery sprehaja od leve proti desni strani odra. Poskusite ugotoviti, kako Avery animirati tako, da bo izgledalo kot da naslednji korak kot v realnem življenju nadaljuje tam, kjer je prejšnjega končala. Ne pozabite shraniti svojega programa.

Možna rešitev:

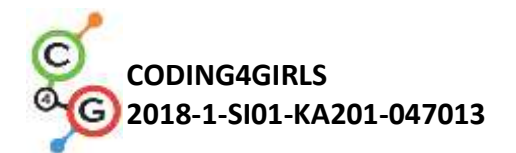

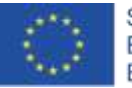

Sofinancira program Evropske unije Erasmus+

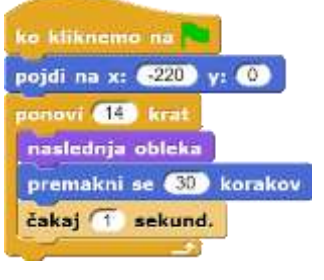

### [3. naloga]

Doslej smo sestavljali le programe, pri katerih se lik ni obračal. V tej nalogi pa imamo miško, ki jo moramo po cikcakasti poti pripeljati do

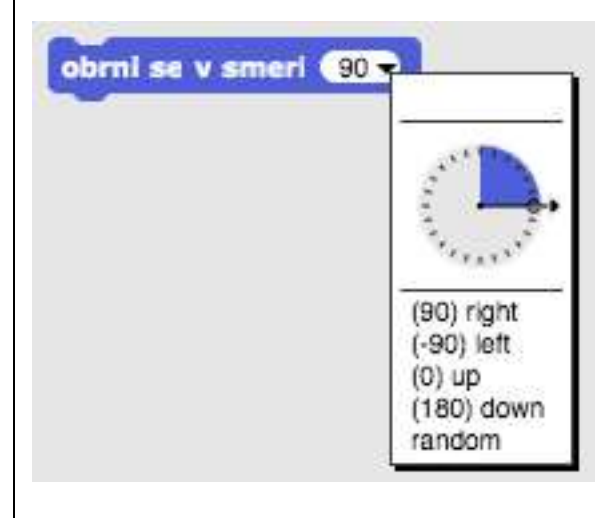

sira, zato jo bomo morali na poti tudi obrniti v ustrezno smer. Za to lahko uporabimo delček obrni se v smeri \_, kjer miši povemo, v katero smer naj gleda: right – desno left – levo

up – gor

down – dol

random – naključno

Druga možnost pa je, da miši povemo, za kakšen kot naj se obrne. To lahko naredimo z dvema ukazoma: obrni se v smeri urinega kazalca obrni se (15 stopini) ali obrni se v nasprotni smeri od urinega kazalca obrni se (15 stopini). Cel krog meri 360°. Če želite miš obrniti v nasprotno smer, jo obrnete za 180°; če jo želite obrniti desno, jo obrnite za 90° v smeri urinega kazalca; če jo želite obrniti levo, jo obrnite za 90° v nasprotni smeri od urinega kazalca. [Naloga] Odprite predlogo (https://snap.berkeley.edu/snap/snap.html#present:Username=

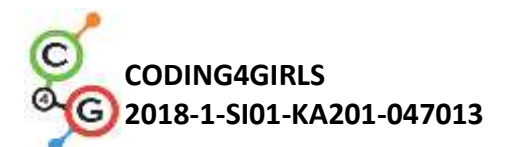

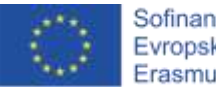

Sofinancira program Evropske unije Erasmus+

<u>mateja&ProjectName=C4G4 Najdi sir</u>) in napišite program, s pomočjo katerega se bo miš sprehodila do sira. Pri tem se lahko premika le po zeleni poti. Usmerite miš v pravo smer in za premikanje uporabite delček pojdi \_ korakov. Da boste videli, kako se mi š počasi premika, uporabite ukaz čakaj 1 sekund.

### Možna rešitev:

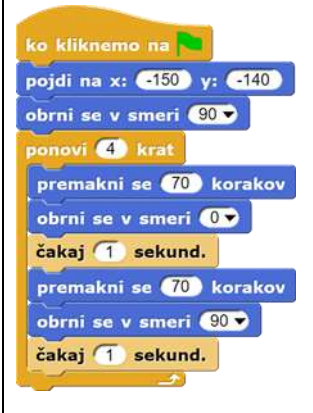

Poskusite napisati isti program še tako, da uporabite ukaza obrni se \_ stopinj.

# Možna rešitev:

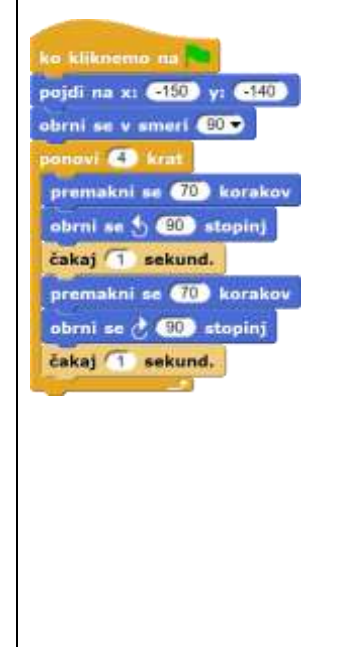

[4. naloga]

Kot ste lahko opazili, se miš med premikanjem obrača v različne smeri.

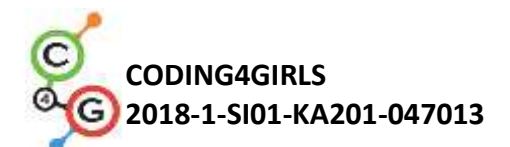

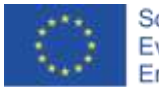

Včasih ne želimo, da se lik obrača v vse smeri – na primer ne želimo, da bi Avery hodila po glavi, ampak želimo, da se obrača le levo in desno. Zato da se bo vaš lik obračal na tak način kot si želite, moramo določiti ustrezen način obračanja. To naredite teko, da levo od lika izberete eno od naslednjih možnosti:

|                     | Mis                                                                                                    |
|---------------------|----------------------------------------------------------------------------------------------------|
|                     | viečijiv                                                                                                    |
|                     | Skripte Obleke Zvoki                                                                                                    |
|                     | <ul> <li>a. Krožna puščica pomeni prosto vrtenje in lik se lahko obrača v vse smeri (kot tvoja miš)</li> <li>b. Puščica levo-desno pomeni, da se lahko lik obrača le levo ali desno (to lahko uporabiš pri psu, da ne hodi »po glavi«)</li> <li>c. Puščica desno pa pomeni, da se lik ne vrti in bo vedno gledal v isto smer (to lahko uporabiš pri opici).</li> </ul> |
|                     | V programih, ki ste jih sestavili prejšnjo uro (s psom in opico) nastavite                                                                                                    |
|                     | da se bo pes lahko sprehodil do žoge, se obrnil za 180° in se vrnil na                                                                                                    |
|                     | izhodišče, ne da bi se obrnil na glavo. Podobno naredite še z Avery.                                                                                                    |
|                     | [Refleksija in preverjanje znanja]                                                                                                    |
|                     | Pri katerih od programov, ki ste jih sestavili do sedaj je smiselno                                                                                                    |
|                     | uporabiti prosto vrtenje lika, pri katerih obračanje levo-desno in pri                                                                                                    |
|                     | katerih ne vrti?                                                                                                    |
|                     | Se vam zdi lažje obračanje likov v določeno smer ali za določeno                                                                                                    |
|                     | število stopinj? Ali je vedno vseeno, kateri način obračanja                                                                                                    |
|                     | uporabimo?                                                                                                    |
| lčni pripomočki,    | Primer celotne aktivnosti v Snap!-u:                                                                                                    |
| redstva za učitelja | Balerina:                                                                                                    |
|                     | https://snap.berkeley.edu/project?user=mateja&                                                                                                    |
|                     | project=C4G4 Balerina                                                                                                    |
|                     | <ul> <li>Avery:<br/><u>https://snap.berkeley.edu/project?user=mateja&amp;</u></li> </ul>                                                                                                    |

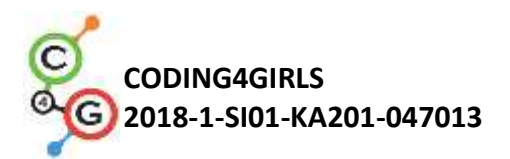

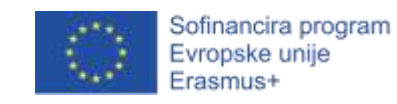

|                    | • | project=C4G4 Avery<br>Najdi sir:<br>https://snap.berkeley.edu/project?user=mateja&<br>project=C4G4 Najdi%20sir%20resitev |
|--------------------|---|----------------------------------------------------------------------------------------------------|
| Učni pripomočki za | • | Predloga aktivnosti v Snap!-u za Najdi sir:                                                                              |
| učenca             |   | https://snap.berkeley.edu/snap/snap.html#present:Username                                                                |
|                    |   | =mateja&ProjectName=C4G4 Najdi sir                                                                                       |
|                    | • | Navodila za učenca (C4G4_NavodilaZaUcenca.docx)                                                                          |

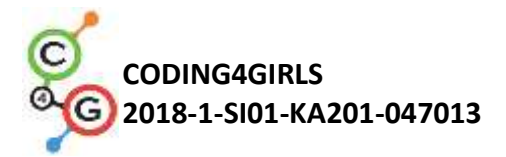

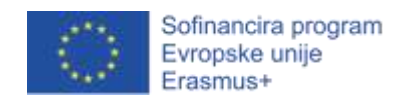

# Učni scenarij 5 – Zvoki na kmetiji

| Naslov učnega           | Zvoki na kmetiji                                                                                                    |
|-------------------------|----------------------------------------------------------------------------------------------------|
| scenarija               |                                                                                                    |
| Pričakovano             | • Dodajanje ozadja;                                                                                                    |
| programersko            | <ul> <li>dodajanje novega lika;</li> </ul>                                                                                                    |
| predznanje              | • govorjenje lika.                                                                                                    |
| Učni cilji              | Splošni učni cilji:                                                                                                    |
|                         | <ul> <li>dodajanje zvoka iz knjižnice orodja Snap!;</li> <li>dodajanje zvoka iz računalnika;</li> <li>snemanje zvoka;</li> <li>predvajanje zvoka ob pritisku na tipko.</li> </ul>                                                                                                    |
|                         | Specifični učni cilji, ki so osredotočeni na algoritmično mišljenje:                                                                                                    |
|                         | <ul> <li>učenec doda zvok iz knjižnice orodja Snap! in ga doda v kodo<br/>tako, da se začne predvajati ob pristiku na določeno tipko;</li> <li>učenec uvozi zvok iz računalnika in ga doda v kodo tako, da se<br/>začne predvajati ob pristisku na določeno tipko;</li> <li>učenec posnema zvok in ga doda v kodo tako, da se začne<br/>predvajati ob pritistku na določeno tipko.</li> </ul> |
| Cilji, naloge in kratek | Kratek opis: Učenci sestavijo enostavno igro, v kateri igralec s                                                                                                    |
| opis aktivnosti         | pritiskom na določeno tipko spozna oglašanje živali na kmetiji.                                                                                                    |
|                         | Naloga: Sprva morajo učenci izbrati ozadje igre. Nato dodajo                                                                                                    |
|                         | gospodarico kmetije, ki pove navodila igre: »Če želiš slišati psa, klikni                                                                                                    |
|                         | na tipko P!«. Podobna navodila pove tudi za ostale živali na kmetiji.                                                                                                    |
|                         | Učenec po navodilih gospodarice sestavi kodo igre.                                                                                                    |
|                         | <b>Cilj:</b> Učenec spozna kako dodati in uporabiti zvok v orodju Snap!.                                                                                                    |
|                         | Pri tem se bo naučil tudi kako uporabiti zvočni blok                                                                                                    |
|                         | ( <i>predvajaj_zvok_[zvok]</i> ) in kontrolni blok                                                                                                    |
|                         | (ko_pritisnemo_na_tipko_[tipka]).                                                                                                    |
| Trajanje aktivnosti     | 45 minut                                                                                                    |
| Učne strategije in      | Aktivni pouk, učenje z ustvarjanje iger                                                                                                    |
| metode                  |                                                                                                    |

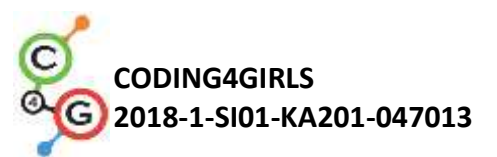

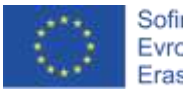

| Učne oblike     | Frontalna oblika                                                                                                    |
|-----------------|----------------------------------------------------------------------------------------------------|
|                 | Individualno delo                                                                                                    |
| Povzetek učnega | (Motivacija-uvod, Implementacija, Refleksija in vrednotenje)                                                                                                    |
| procesa         | Motivacija-uvod                                                                                                    |
|                 | Za uvodno motivacijo učenci igrajo primer že ustvarjene igre Zvoki na                                                                                                    |
|                 | kmetiji, pri čemer ne vidijo kodo igre. Učenci vidijo cilj učne ure in so                                                                                                    |
|                 | motivirani za ustvarjanje svoje igre.                                                                                                    |
|                 | Constantiant<br>Table The The Table of The Table of The Table of The Table of Table of |
|                 | [1. korak]                                                                                                    |
|                 | Učenci morajo najprej izbrat ozadje svoje igre. Ozadje mora vsebovati                                                                                                    |
|                 | različne živali na kmetiji. Kot učitelji lahko izbiramo med naslednjimi                                                                                                    |
|                 | možnostmi:                                                                                                    |
|                 | <ol> <li>učencem ponudimo možnost, da sami narišejo ozadje (v tem<br/>primeru je priporočljivo, da risanje ozadja časovno omejimoa);</li> <li>učenci na spletu poiščejo sliko kmetije, ki je prosto dostopna in<br/>ima dovoljenje za uporabo ali pa jim ponudimo spletne strani,<br/>ki vsebujejo omenjene slike;</li> <li>učitelj učencem pripravi predlogo programa, ki že vsebuje<br/>ozadje (v tem primeru imajo vsi učenci enako ozadje).</li> </ol>                                                                                                    |
|                 | Učenci so dodajanje ozadja spozanli v predhodnih urah, zato to                                                                                                    |
|                 | naredijo individualno.                                                                                                    |
|                 |                                                                                                    |

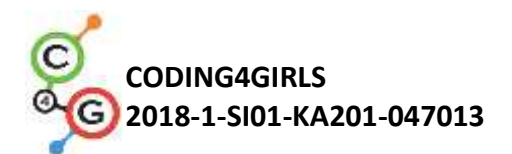

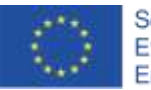

Sofinancira program Evropske unije Erasmus+

#### [2. korak]

V naslednjem koraku učenci dodajo gospodarico kmetije. Tudi v tem

primeru se učitelj odloči za eno izmed možnosti:

- 1. učenci sami narišejo gospodarico;
- 2. učenci uvozijo prosto dostopno sliko;
- 3. učitelji pripravi predlogo programa, ki vsebuje gospodarico kmetije.

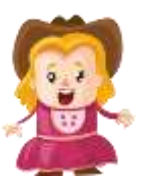

### [3. korak]

Ko je dodana gospodarica kmetije, ji lahko dodamo kodo tako, da bo na začetku igre povedala navodila. Učenci pri tem uporabijo bloke kot so *lzgled/reci\_[stavek]\_za\_[x] sekund* in *počakaj\_[x]\_sekund*. Učenci so te bloke spoznali v predhodnih učnih urah, zato lahko ta korak opravijo individualno.

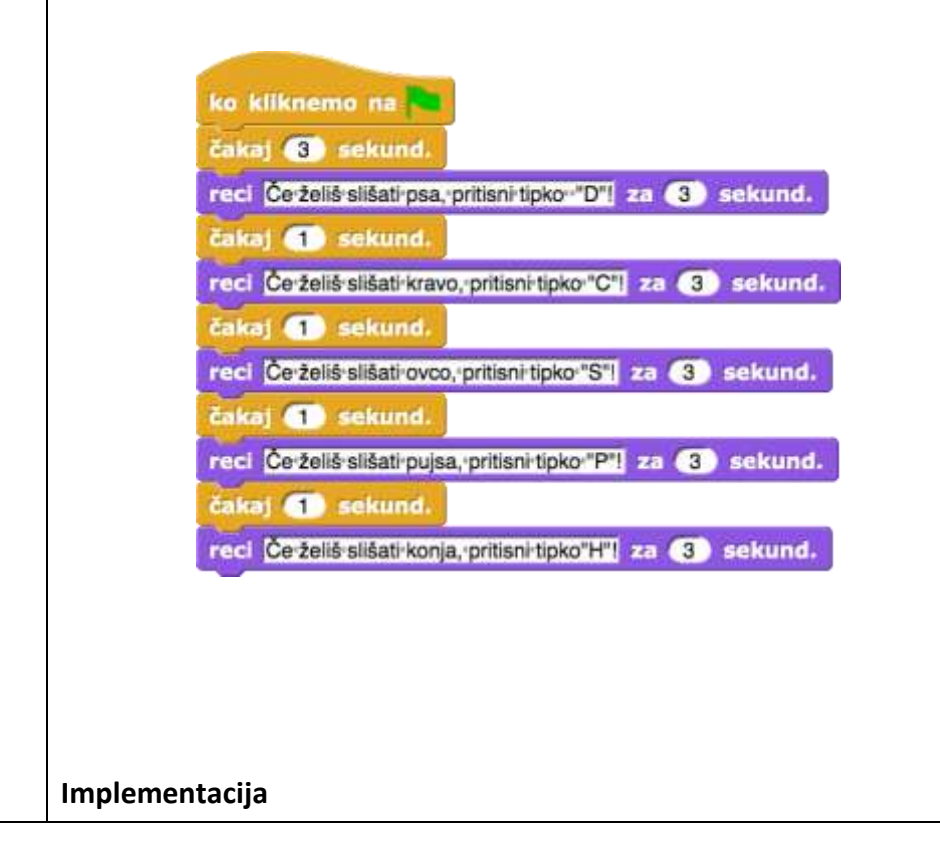

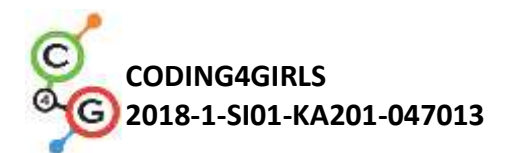

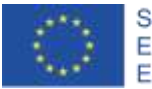

V prvih 3. korakih so učenci ponovili snov iz prejšnjih učnih ur. V nadaljevanju pa bodo spoznali kako v igro dodajati zvok. Za začetek jim učitelj frontalno pokaže tri načine dodajanja zvoka:

- 1. dodajanje zvoka iz knjižnice orodja Snap!;
- 2. uvoz zvoka iz računalnika na način polveči in spusti;
- 3. snemanje zvoka v orodju Snap!.

Vsi zvoki se uvozijo v zavihek *Zvoki*. Ko se učenci spoznajo z načini dodajanja zvoka, nadaljujejo z ustvarjanjem igre individualno s podporo učitelja.

### [4. korak]

Učenci najprej dodajo zvok psa iz knjižnce orodja Snap!. Knjižnico zvokov najdemo s klikom na ikono belega lista, kjer se na koncu spustnega seznama ponudi možnost *Zvoki*.

| Premikanie                                      | Opis projekta                                                                                                    |                                       |
|-------------------------------------------------|----------------------------------------------------------------------------------------------------|---------------------------------------|
| Izaled                                          | Nov                                                                                                    | ^N I farmer                           |
| Tuck                                            | Odpri                                                                                                    | ^0 Iv                                 |
| Svinčnik                                        | Shrani<br>Shrani kot                                                                                                    | Zvoki                                 |
| Preklopi na obi<br>naslednja oblek<br>Št.obleke | Uvozi<br>Izvozi projekt (in a new window)<br>Izvozi projekt kot navadno besedil<br>Povzetek izvoza<br>Export summary with drop-shadow<br>Export all scripts as pic | lo<br>NS                              |
| reci Halo! za 2                                 | Knjižnice<br>Obleke                                                                                                    | Select a sound from the media library |
| reci Halo!                                      | Zvoki                                                                                                    |                                       |

Odpre se knjižnica zvokov, v kateri učenci poiščejo zvok psa, ga označijo in za uvoz v program kliknejo na gumb *Import*.

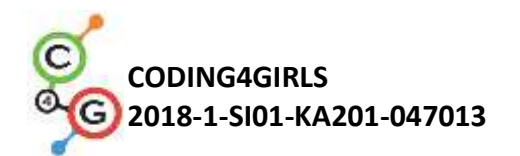

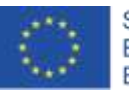

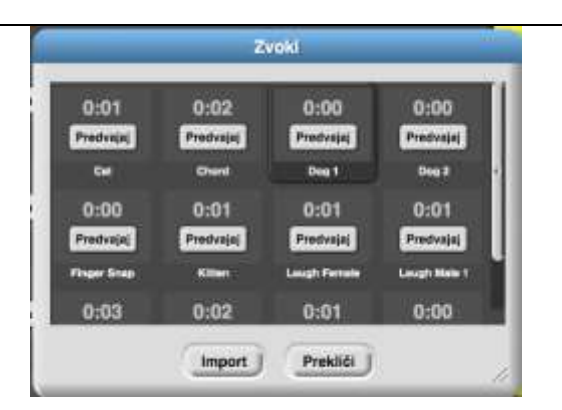

Ko je zvok psa dodan pod zavihek *Zvoki*, ga je potrebno vključiti v kodo igre. Učenci morajo dodati kodo tako, da bo pes zalajal, ko bo igralec pritisnil na tipko »D«. Pri tem si pomagajo z blokoma *ko\_pritisnemo\_na\_tipko\_[tipka]* in *predvajaj\_zvok\_[zvok]*.

ko pritisnemo na tipko de predvajaj zvok doge

# [5. korak]

V naslednjem koraku učenci uvozijo zvoke še od preostalih živali. Ko imajo zvoke shranjene na svojem računalniku, jih enostavno primejo, povlečejo in spustijo v zavihek *Zvoki*.

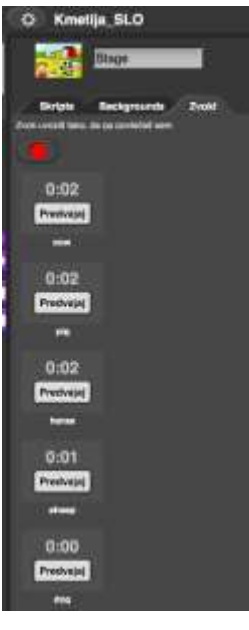

Ko so vsi zvoki uvoženi, jih učenci dodajo v kodo pod zavihkom *Skripte*. Pri tem uporabijo bloka *ko\_pritisnemo\_na\_tipko\_[tipka]* in

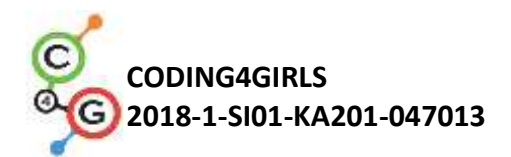

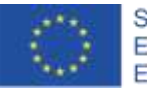

#### predvajaj\_zvok\_[zvok].

| ko pritisnemo na tipko c | ko pritisnemo na tipko ov  |
|--------------------------|----------------------------|
| predvajaj zvok cow -     | predvajaj zvok pig -       |
|                          |                            |
| ko pritisnemo na tipko h | ko pritisnemo na tipko s 🔹 |
| predvajaj zvok horse     | predvajaj zvok sheep *     |

#### [6. korak]

Sedaj pa učenci dodajo še posneman zvok. Učenci posnemajo pozdrav gospodarice: »Dobrodošli na moji kmetiji!« in ga dodajo na začetek igre. V zavihku *Zvoki* najdejo rdeči gumb. S klikom nanj se odpre snemalnik zvoka. Za snemanje kliknejo na prvi gumb s krogcem, s klikom na drugi gumb s kvadratkom vstavijo snemanje, za predvajanje posnemanega zvoka pa kliknejo na tretji gumb s trikotnikom. Ko so učenci zadovoljni s posnemanem zvokom, ga shranijo s klikom na gumb *Shrani*.

| ନ୍ଦ୍ର Kr      | netija_SLO                                    |
|---------------|-----------------------------------------------|
| e 🦉           | Woman farmer                                  |
| Skript        | e Obleke Zvoki                                |
| Zvok uvoziš ( | tako, da da povlečaš sem<br>acord a new sound |
|               | Sound Recorder                                |
|               |                                               |
|               | Shrani Prekliči                               |
|               |                                               |

Ko je pozdrav gospodarice posneman, ga učenci dodajo v kodo gospodarice pod zavihkom *Skripte*. Pri tem uporabijo blok *predvajaj\_zvok\_[zvok]*.

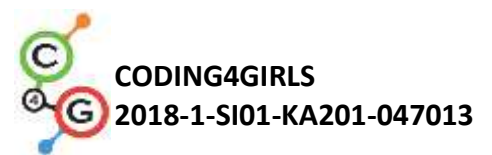

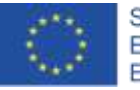

|                                                                                                    | ko kliknemo na 🍋                                                |
|----------------------------------------------------------------------------------------------------|-----------------------------------------------------------------|
|                                                                                                    | predvajaj zvok recording *                                      |
|                                                                                                    | čakaj 🚯 sekund.                                                 |
|                                                                                                    | reci Čeželiš slišati psa pritisni tipko "D"i za (3) sekund.     |
|                                                                                                    | čakaj 1 sekund.                                                 |
|                                                                                                    | Cakat (1) sekund                                                |
|                                                                                                    | reci Čeželiš slišati ovco, pritisni tipko "S"  za (3) sekund.   |
|                                                                                                    | čakaj 🌗 sekund.                                                 |
|                                                                                                    | reci Čeželiš slišati pujsa, pritisni tipko "P" za (3) sekund.   |
|                                                                                                    | čakaj 🕦 sekund.                                                 |
|                                                                                                    | reci Če želiš slišati konja, pritisni tipko Hilj za (3) sekund. |
|                                                                                                    |                                                                 |
| [Dodatne na                                                                                                    | aloge]                                                          |
| Učenci lahko                                                                                                    | o igri dodajo poljubne elemente, like (npr. kmeta, traktor,     |
| petelina ipd.) in jim doda zvoke.                                                                                                    |                                                                 |
| Refleksija in                                                                                                    | vrednotenje                                                     |
| Učenci ponc                                                                                                    | ovijo in utrdijo pridobljeni znanje:                            |
| • kako                                                                                                    | so dodali zvok v kodo:                                          |
| <ul> <li>kake</li> <li>kater</li> </ul>                                                                                                    | re bloke so uporabili pri dodajanju zvokov v kodo:              |
| <ul> <li>kater</li> </ul>                                                                                                    | re kontrolne bloke so uporabili;                                |
|                                                                                                    |                                                                 |
| [Končna koc                                                                                                    |                                                                 |
|                                                                                                    |                                                                 |
| Gospodarica                                                                                                    | a kmetije                                                       |
|                                                                                                    |                                                                 |
| ka kliknem                                                                                                    | no na 🔤                                                         |
| predvajaj a                                                                                                    | zvok recording =                                                |
| čakaj 3                                                                                                    | sekund.                                                         |
| reci Če želiť                                                                                                    | sišati psa pritisni tipko: "Dil za (3) sekund.                  |
| čakaj (1)                                                                                                    | sekund                                                          |
| reci Če želiš                                                                                                    | sisiati kravo pritisni tinko "C"I za S sekund.                  |
| čakaj (1)                                                                                                    | sekund.                                                         |
| reci Če želiš                                                                                                    | sišati ovco pritisni tipko "S", za (3) sekund.                  |
| čakaj (1                                                                                                    | sekund.                                                         |
| reci Čerželik                                                                                                    | sišati pujsa pritisni tipko "P" za 3 sekund.                    |
| čakaj (1)                                                                                                    | sekund.                                                         |
| and the second second se |                                                                 |

reci Če želiš slišati konja, pritisni tipko"H"! za 3 sekund.

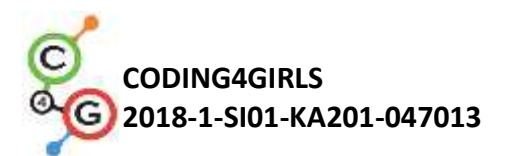

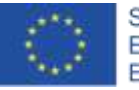

|                      | Ozadje                                                                                                    |
|----------------------|----------------------------------------------------------------------------------------------------|
|                      | ko pritisnemo na tipko o 💌<br>predvajaj zvok cow = predvajaj zvok pig =                                                                                                    |
|                      | ko pritisnemo na tipko h =<br>predvajaj zvok horse =<br>predvajaj zvok sheep =                                                                                                    |
|                      | ko pritisnemo na tipko d <del>-</del><br>predvajaj zvok dog -                                                                                                    |
| Učni pripomočki,     | <ul> <li>Primer celotne aktivnosti v Snap!-u:</li> <li>https://cpap.barkelov.edu/project2user=tadoja%</li> </ul>                                                                                                    |
| sredstva za učitelja | project=Kmetija_SLO                                                                                                    |
|                      | <ul> <li>Spletna stran s prostodostopnimi slikami:</li> </ul>                                                                                                    |
|                      | <ul> <li><u>https://pixabay.com/</u></li> <li>Spletna stran s prostodostopnimi zvoki:</li> </ul>                                                                                                    |
|                      | https://www.zapsplat.com/                                                                                                    |
|                      | <ul> <li>Lajovic, S. (2011). Scratch. Nauči se programirati in postani<br/>računalniški maček. Ljubljana: Pasadena.</li> <li>Vorderman, C. (2017). Računalniško programiranje za otroke.<br/>Ljubljana: MK.</li> </ul> |
| Učni pripomočki za   | <ul> <li>Predloga aktivnosti v Snap!-u:</li> </ul>                                                                                                    |
| učenca               | https://snap.berkeley.edu/project?user=tadeja&                                                                                                    |
|                      |                                                                                                    |
|                      | <ul> <li>Navodila za učenca (C4G5_NavodilaZaUcenca.docx)</li> </ul>                                                                                                    |

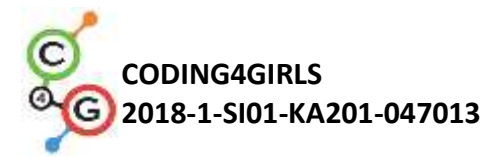

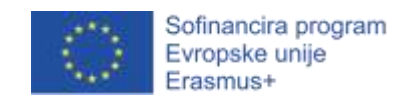

# Učni scenarij 6 – Kameleon na počitnicah

| Naslov učnega           | Kameleon na počitnicah                                                                                                    |
|-------------------------|----------------------------------------------------------------------------------------------------|
| scenarija               |                                                                                                    |
| Pričakovano             | predznanje ni potrebno                                                                                                    |
| programersko            |                                                                                                    |
| predznanje              |                                                                                                    |
| Učni cilji              | Splošni učni cilji:                                                                                                    |
|                         | <ul> <li>premikanje preko dogodkov,</li> </ul>                                                                                                    |
|                         | • zaznavanje ene barve,                                                                                                    |
|                         | <ul> <li>Boolean vrednosti v logičnih izjavah,</li> </ul>                                                                                                    |
|                         | <ul> <li>definiranje, razlikovanje, dinamično preverjanje in odzivanje<br/>na dve različni stanji igre,</li> </ul>                                                                  |
|                         | Specifični učni cilji, ki so osredotočeni na algoritmično mišljenje:                                                                                                    |
|                         | <ul> <li>učenec implementira premikanje objekta s smernimi tipkami<br/>in pri tem uporabi dogodke, pri tem pa upošteva omejitve,</li> </ul>                                         |
|                         | <ul> <li>učenec uporabi blok za zaznavanje barve, da pridobi boolean<br/>vrednost, ki pove ali se objekt dotika neke barve,</li> </ul>                                              |
|                         | <ul> <li>učenec ve, da lahko določi stanje objekta preko barv, ki se jih<br/>ta dotika,</li> </ul>                                                                                  |
|                         | <ul> <li>učenec razlikuje med dvema (enostavna različica) oz. petimi<br/>(zahtevnejša različica) različnimi stanji objekta in jih zna izraziti<br/>z logičnimi izjavami,</li> </ul> |
|                         | <ul> <li>učenec ve, da se pozicija objekta v igri dinamično spreminja in<br/>uporabi neskončno zanko, da z njo periodično preverja<br/>njegovo trenutno stanje,</li> </ul>          |
|                         | <ul> <li>učenec uporabi pogojni blok "če-sicer", da glede na trenutno<br/>pozicijo objekta poda ustrezen odziv.</li> </ul>                                                          |
| Cilji, naloge in kratek | Kratek opis: Izdelajte preprosto igro, v kateri bo glavni objekt                                                                                                    |
| opis aktivnosti         | spreminjal svojo obleko glede na barvo ozadja na njegovi trenutni                                                                                                    |
|                         | poziciji.                                                                                                    |
|                         | Naloge: Učenci naj sprogramirajo kameleona, ki bo spreminjal svoj                                                                                                    |
|                         | izgled (obleko) v dveh (enostavna različica): 1) ko bo plaval v morju,                                                                                                    |
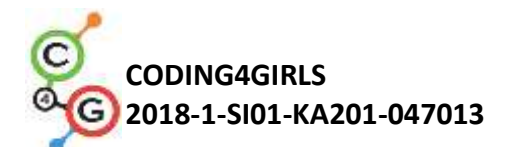

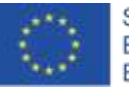

|                                                                                                  | bo postal modre barve in rekel: "Kopam se v morju"; 2) ko bo na plaži                                                                                                    |  |  |  |
|--------------------------------------------------------------------------------------------------|----------------------------------------------------------------------------------------------------|--|--|--|
|                                                                                                  | bo rjave barve in bo rekel: "Sončnim se na plaži"; oz. petih                                                                                                    |  |  |  |
|                                                                                                  | (zahtevnejša različica) različnih situacijah: 1) ko bo plaval v morju, bo                                                                                                    |  |  |  |
|                                                                                                  | postal modre barve in rekel: "Kopam se v morju"; 2) ko se bo nahajal                                                                                                    |  |  |  |
|                                                                                                  | med morjem in plažo bo spremenil barvo v kombinacijo modre in                                                                                                    |  |  |  |
|                                                                                                  | rjave in rekel: "Nahajam se med morjem in plažo."; 3) ko bo na plaži                                                                                                    |  |  |  |
|                                                                                                  | bo rjave barve in bo rekel: "Sončnim se na plaži"; 4) ko se bo nahajal                                                                                                    |  |  |  |
|                                                                                                  | med plažo in gozdom bo spremenil barvo v kombinacijo rjave in                                                                                                    |  |  |  |
|                                                                                                  | zelene in rekel "Nahajam se med gozdom in plažo"; 5) v gozdu bo                                                                                                    |  |  |  |
|                                                                                                  | spremenil svojo barvo v zeleno in rekel: "Hladim se v senci dreves".                                                                                                    |  |  |  |
|                                                                                                  |                                                                                                    |  |  |  |
|                                                                                                  | Učenci bodo spoznali blok za zaznavanje barve in se naučili kako ga                                                                                                    |  |  |  |
|                                                                                                  | lahko uporabijo v logičnih izrazih z namenom, da razlikujejo med                                                                                                    |  |  |  |
|                                                                                                  | dinamično spreminjajočimi stanji igre, ki so odvisna od trenutne                                                                                                    |  |  |  |
|                                                                                                  | pozicije glavnega lika (kameleona) in pri vsakem podali ustrezen                                                                                                    |  |  |  |
|                                                                                                  | odziv.                                                                                                    |  |  |  |
|                                                                                                  |                                                                                                    |  |  |  |
| Trajanje aktivnosti                                                                              | 45 minut                                                                                                    |  |  |  |
| Trajanje aktivnosti<br>Učne strategije in                                                        | 45 minut<br>aktivno učenje, kolaborativno učenje, reševanje problemov                                                                                                    |  |  |  |
| Trajanje aktivnosti<br>Učne strategije in<br>metode                                              | 45 minut<br>aktivno učenje, kolaborativno učenje, reševanje problemov                                                                                                    |  |  |  |
| Trajanje aktivnosti<br>Učne strategije in<br>metode<br>Učne oblike                               | 45 minut<br>aktivno učenje, kolaborativno učenje, reševanje problemov<br>frontalni način podajanja snovi                                                                                                    |  |  |  |
| Trajanje aktivnosti<br>Učne strategije in<br>metode<br>Učne oblike                               | 45 minut<br>aktivno učenje, kolaborativno učenje, reševanje problemov<br>frontalni način podajanja snovi<br>individualno delo/delo v parih/skupinsko delo                                                                                                    |  |  |  |
| Trajanje aktivnosti<br>Učne strategije in<br>metode<br>Učne oblike<br>Povzetek učnega            | 45 minut<br>aktivno učenje, kolaborativno učenje, reševanje problemov<br>frontalni način podajanja snovi<br>individualno delo/delo v parih/skupinsko delo<br>(Motivacija-uvod, Implementacija, Refleksija in vrednotenje)                                                                                                    |  |  |  |
| Trajanje aktivnosti<br>Učne strategije in<br>metode<br>Učne oblike<br>Povzetek učnega<br>procesa | 45 minut<br>aktivno učenje, kolaborativno učenje, reševanje problemov<br>frontalni način podajanja snovi<br>individualno delo/delo v parih/skupinsko delo<br>(Motivacija-uvod, Implementacija, Refleksija in vrednotenje)<br>[Enostavna različica]                                                                                                    |  |  |  |
| Trajanje aktivnosti<br>Učne strategije in<br>metode<br>Učne oblike<br>Povzetek učnega<br>procesa | 45 minut<br>aktivno učenje, kolaborativno učenje, reševanje problemov<br>frontalni način podajanja snovi<br>individualno delo/delo v parih/skupinsko delo<br>(Motivacija-uvod, Implementacija, Refleksija in vrednotenje)<br>[Enostavna različica]<br>Kameleon se je odpravil na poletne počitnice. Rad se kopa v morju in                                                                                                    |  |  |  |
| Trajanje aktivnosti<br>Učne strategije in<br>metode<br>Učne oblike<br>Povzetek učnega<br>procesa | 45 minut<br>aktivno učenje, kolaborativno učenje, reševanje problemov<br>frontalni način podajanja snovi<br>individualno delo/delo v parih/skupinsko delo<br>(Motivacija-uvod, Implementacija, Refleksija in vrednotenje)<br>[Enostavna različica]<br>Kameleon se je odpravil na poletne počitnice. Rad se kopa v morju in<br>sonči na plaži. Kot vsak kameleon, tudi on spreminja barvo tako, da se                                                                                                    |  |  |  |
| Trajanje aktivnosti<br>Učne strategije in<br>metode<br>Učne oblike<br>Povzetek učnega<br>procesa | 45 minut<br>aktivno učenje, kolaborativno učenje, reševanje problemov<br>frontalni način podajanja snovi<br>individualno delo/delo v parih/skupinsko delo<br>(Motivacija-uvod, Implementacija, Refleksija in vrednotenje)<br><b>[Enostavna različica]</b><br>Kameleon se je odpravil na poletne počitnice. Rad se kopa v morju in<br>sonči na plaži. Kot vsak kameleon, tudi on spreminja barvo tako, da se<br>zlije z barvo okolice, nato pa še pove kje se trenutno nahaja.                                                                                                    |  |  |  |
| Trajanje aktivnosti<br>Učne strategije in<br>metode<br>Učne oblike<br>Povzetek učnega<br>procesa | 45 minut<br>aktivno učenje, kolaborativno učenje, reševanje problemov<br>frontalni način podajanja snovi<br>individualno delo/delo v parih/skupinsko delo<br>(Motivacija-uvod, Implementacija, Refleksija in vrednotenje)<br><b>[Enostavna različica]</b><br>Kameleon se je odpravil na poletne počitnice. Rad se kopa v morju in<br>sonči na plaži. Kot vsak kameleon, tudi on spreminja barvo tako, da se<br>zlije z barvo okolice, nato pa še pove kje se trenutno nahaja.                                                                                                    |  |  |  |
| Trajanje aktivnosti<br>Učne strategije in<br>metode<br>Učne oblike<br>Povzetek učnega<br>procesa | <ul> <li>45 minut</li> <li>aktivno učenje, kolaborativno učenje, reševanje problemov</li> <li>frontalni način podajanja snovi</li> <li>individualno delo/delo v parih/skupinsko delo</li> <li>(Motivacija-uvod, Implementacija, Refleksija in vrednotenje)</li> <li>[Enostavna različica]</li> <li>Kameleon se je odpravil na poletne počitnice. Rad se kopa v morju in sonči na plaži. Kot vsak kameleon, tudi on spreminja barvo tako, da se zlije z barvo okolice, nato pa še pove kje se trenutno nahaja.</li> <li>[1. korak]</li> </ul>                                                                                                    |  |  |  |
| Trajanje aktivnosti<br>Učne strategije in<br>metode<br>Učne oblike<br>Povzetek učnega<br>procesa | <ul> <li>45 minut</li> <li>aktivno učenje, kolaborativno učenje, reševanje problemov</li> <li>frontalni način podajanja snovi</li> <li>individualno delo/delo v parih/skupinsko delo</li> <li>(Motivacija-uvod, Implementacija, Refleksija in vrednotenje)</li> <li>[Enostavna različica]</li> <li>Kameleon se je odpravil na poletne počitnice. Rad se kopa v morju in sonči na plaži. Kot vsak kameleon, tudi on spreminja barvo tako, da se zlije z barvo okolice, nato pa še pove kje se trenutno nahaja.</li> <li>[1. korak]</li> <li>Učencem damo navodilo, da spremenijo izgled ozadja tako, da je</li> </ul>                                                                     |  |  |  |
| Trajanje aktivnosti<br>Učne strategije in<br>metode<br>Učne oblike<br>Povzetek učnega<br>procesa | <ul> <li>45 minut</li> <li>aktivno učenje, kolaborativno učenje, reševanje problemov</li> <li>frontalni način podajanja snovi</li> <li>individualno delo/delo v parih/skupinsko delo</li> <li>(Motivacija-uvod, Implementacija, Refleksija in vrednotenje)</li> <li>[Enostavna različica]</li> <li>Kameleon se je odpravil na poletne počitnice. Rad se kopa v morju in sonči na plaži. Kot vsak kameleon, tudi on spreminja barvo tako, da se zlije z barvo okolice, nato pa še pove kje se trenutno nahaja.</li> <li>[1. korak]</li> <li>Učencem damo navodilo, da spremenijo izgled ozadja tako, da je razdeljen na dva dela iste barve. Prva polovica naj bo modra, ki bo</li> </ul> |  |  |  |

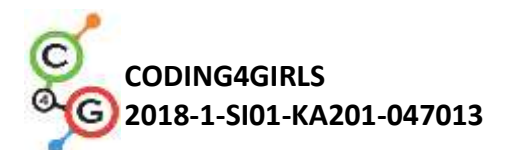

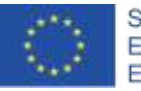

Lahko jim damo dodatno navodilo, da v sliko ozadja vključijo tudi druge elemente, da bi naredili ozadje bolj realistično. Vključijo lahko slike: valov, školjk, peščenih gradov, senčnikov, ipd. Opozorimo jih na to, da ne uporabijo predmetov, ki bi bili večji od glavnega lika in bi bili popolnoma druge barve od ozadja, saj v tem primeru blok za zaznavanje barve ne bo mogel ugotoviti, na katerem delu zaslona se nahaja kameleon.

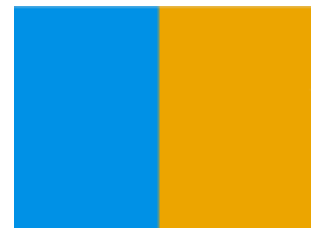

### [2. korak]

Učenci naj narišejo ali poiščejo sliko kameleona na spletu (v primeru da sliko poiščejo, jih opozorimo, da mora imeti slika ustrezno licenco). Sliko kameleona naj pobarvajo modro (morje) oz. rjavo (plaža).

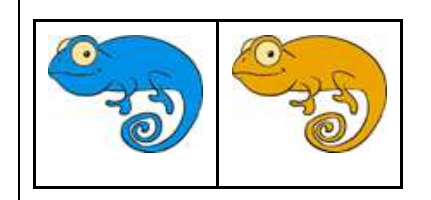

## [3. korak]

Najprej morajo sprogramirati premikanje kameleona v štirih smereh z uporabo tipk. Kombinacijo tipk lahko določijo sami (npr. smerne tipke, WASD, ipd.). V tem predlogu učnega scenarija privzemamo, da so se to naučili v eni od prejšnjih aktivnosti. Učence na tem mestu le opozorimo, da morajo upoštevati omejitve pri premikanju oz. da se kameleon ne sme premakniti izven zaslona in da to dosežemo z uporabo bloka "odbij se, če si na robu".

Gibanje lahko naredimo bolj realistično, če pred premikom kameleona obrnemo v smeri tega premika. To dosežemo z uporabo bloka "obrni

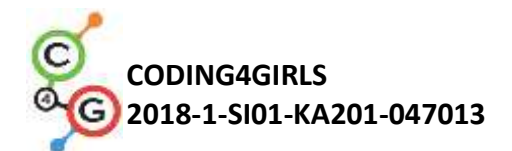

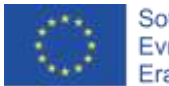

se v smeri", kjer med možnostmi izberemo ustrezno smer.

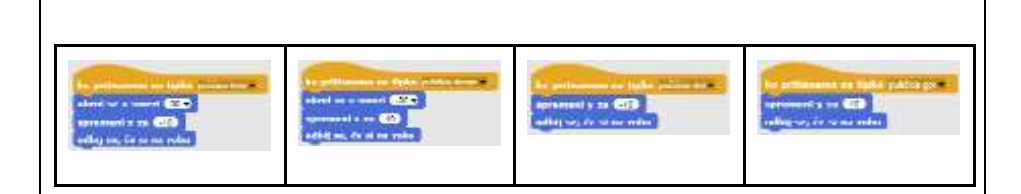

### [4. korak]

Učence seznanimo s konceptom zaznavanja barve oz. barv, ki se jih glavni lik dotika. Z blokom "se dotika <barva>" lahko dobimo podatek v obliki boolean vrednosti (res oz. ni res) o tem ali se objekt dotika izbrane barve. To, da dobimo podatek v obliki boolean vrednosti nam omogoča, da blok uporabimo v pogojnem bloku in s tem določimo ali oz. kdaj se bodo izvedli bloki v telesu pogojnega bloka.

Z učenci se pogovorimo o tem katere so različne možnosti pozicije kameleona glede na barvo ozadja na sceni in kako jih lahko izrazimo preko bloka za zaznavanje barve.

Možnosti sta dve:

- 1. kameleon se dotika modre barve -> se dotika <modra>?
- 2. kameleon se dotika rjave barve -> se dotika <rjava>?

Ko se dotika določene barve moramo spremeniti njegov izgled (obleka) in uporabiti blok "reci" iz skupine ukazov "Izgled", da bo povedal kje se trenutno nahaja. Izgled objekta spremenimo tako, da preklapljamo med različnimi oblekami objekta. To naredimo tako, da uporabimo blok "Preklopi na obleko", ki ga najdemo v skupini ukazov "Izgled" in iz spustnega menija v bloku izberemo želeno obleko.

Kameleon se nahaja bodisi na modri podlagi, bodisi na rjavi podlagi, zato lahko za ločevanje uporabimo blok "če-sicer", saj če se ne dotika npr. rjave barve, posledično vemo, da se prav gotovo dotika modre, saj sta barvi samo dve:

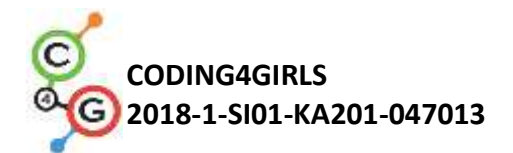

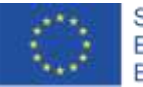

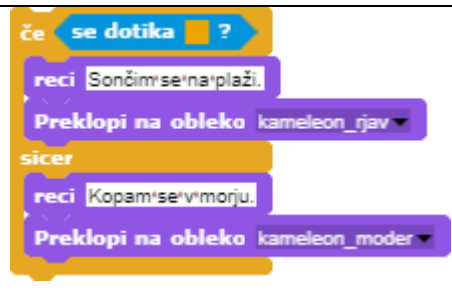

### [5. korak]

Učencem povemo, da v situacijah, ko moramo nekatere ukaze izvrševati ves čas izvajanja programa, uporabimo neskončno zanko. Vse kar bomo napisali pod neskončno zanko se bo periodično izvrševalo dokler se ne bo program zaključil. Preko diskusije z učenci razložimo, da je ta situacija točno taka, da jo moramo realizirati z neskončno zanko. Pozicija kameleona se namreč ves čas spreminja, prav tako pa ne moremo predvideti kako ga bo igralec premikal, zato moramo to kje se trenutno nahaja, ves čas preverjati.

## [Končna koda]

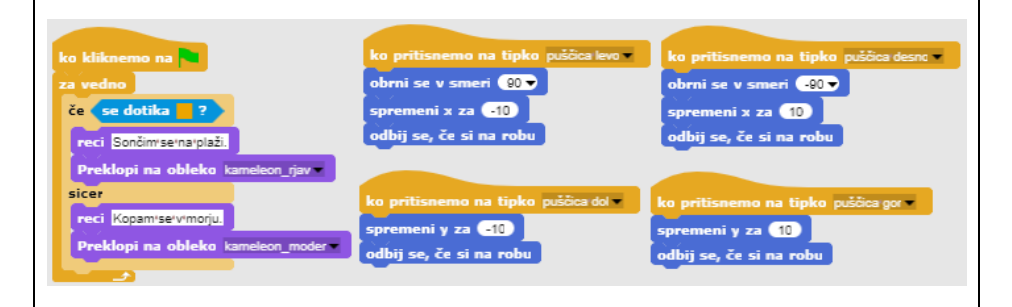

## [Zahtevnejša različica]

Kameleon se je odpravil na poletne počitnice. Kot vsak kameleon, tudi on spreminja barvo tako, da se zlije z barvo okolice, nato pa še pove

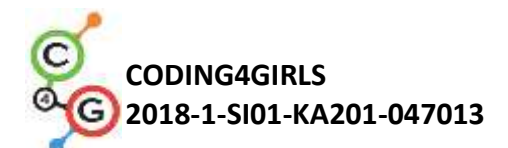

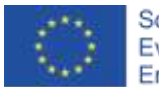

kje se trenutno nahaja. Rad se kopa v morju, sonči na plaži in ko postane prevroče se gre ohladit v senco dreves v gozdu.

### [1. korak]

Učencem naročimo naj spremenijo izgled ozadja tako, da bo razdeljen na tri dele iste barve. Vsak del bo predstavljal različen del scene: modra bo predstavljala morje, rjava predstavlja plažo, zelena pa gozd. Učenci lahko po svoji izbiri na ozadje dodajo še dodatne predmete, kot npr.: valove, školjke, peščene gradove, senčnike, drevesa, ipd. da jo naredijo bolj realistično. Pri tem morajo biti pozorni, da ne uporabijo predmetov, ki bi bili večji od glavnega lika in bi bili popolnoma druge barve od ozadja, saj v tem primeru blok za zaznavanje barve ne bo mogel ugotoviti, na katerem delu zaslona se nahaja kameleon.

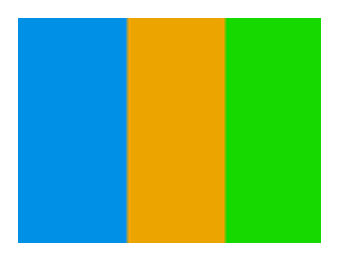

## [2. korak]

Učenci naj narišejo ali poiščejo sliko kameleona na spletu (v primeru da sliko poiščejo, jih opozorimo, da mora imeti slika ustrezno licenco). Sliko kameleona naj pobarvajo modro (morje), rjavo (plaža), zeleno (gozd), modro-rjavo (območje med morjem in plažo) in rjavo-zeleno (območje med plažo in gozdom), da bodo s tem ponazorili vse možnosti v katerih se lahko znajde kameleon.

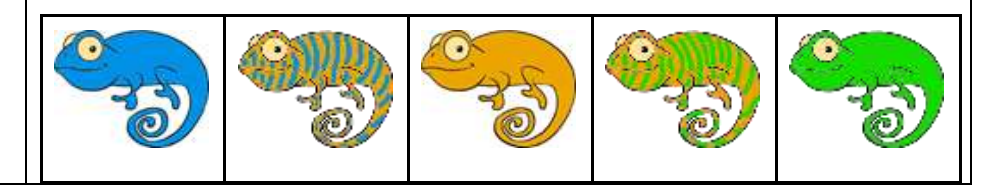

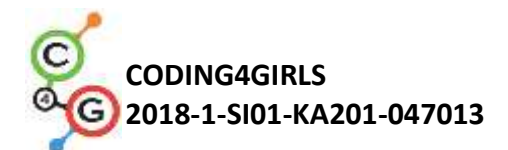

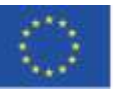

[3. korak]

Najprej morajo sprogramirati premikanje kameleona v štirih smereh z uporabo tipk. Kombinacijo tipk lahko določijo sami (npr. smerne tipke, WASD, ipd.). V tem predlogu učnega scenarija privzemamo, da so se to naučili v eni od prejšnjih aktivnosti. Učence na tem mestu le opozorimo, da morajo upoštevati omejitve pri premikanju oz. da se kameleon ne sme premakniti izven zaslona in da to dosežemo z uporabo bloka "odbij se, če si na robu".

Gibanje lahko naredimo bolj realistično, če pred premikom kameleona obrnemo v smeri tega premika. To dosežemo z uporabo bloka "obrni se v smeri", kjer med možnostmi izberemo ustrezno smer.

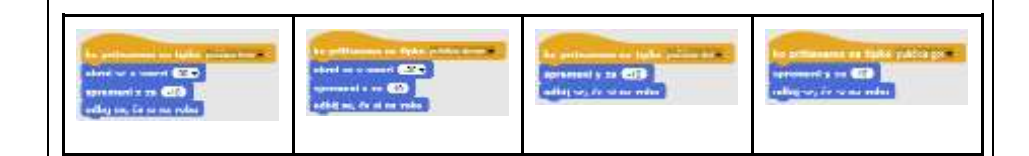

[4. korak]

Učence seznanimo s konceptom zaznavanja barve oz. barv, ki se jih glavni lik dotika. Z blokom "se dotika <barva>" lahko dobimo podatek v obliki boolean vrednosti (res oz. ni res) o tem ali se objekt dotika izbrane barve. To, da dobimo podatek v obliki boolean vrednosti nam omogoča, da blok uporabimo v pogojnem bloku in s tem določimo ali oz. kdaj se bodo izvedli bloki v telesu pogojnega bloka.

Z učenci se pogovorimo o tem katere so različne možnosti pozicije kameleona glede na barvo oz. barve ozadja na sceni in kako jih lahko izrazimo preko bloka za zaznavanje barve.

Ugotovimo, da imamo pet možnosti:

- Kameleon se v celoti dotika modrega dela ozadja -> se dotika <modra>?
- 2. Kameleon se v celoti dotika rjavega dela ozadja -> se dotika

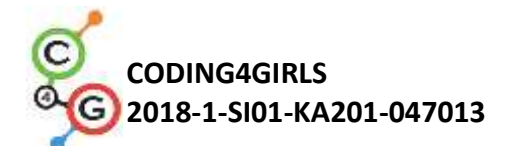

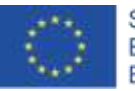

<rjava>? 3. Kameleon se v celoti dotika zelenega dela ozadja -> se dotika <zelena>? 4. Kameleon je delno na modrem, delno na rjavem delu ozadja -> se dotika <modra>? IN se dotika <rjava>? 5. Kameleon je delno na rjavem, delno na zelenem delu ozadja -> se dotika <rjava>? IN se dotika <zelena>? Ko se dotika določene barve moramo spremeniti njegov izgled (obleka) in uporabiti blok "reci" iz skupine ukazov "Izgled", da bo povedal kje se trenutno nahaja. Izgled objekta spremenimo tako, da preklapljamo med različnimi oblekami objekta. To naredimo tako, da uporabimo blok "Preklopi na obleko", ki ga najdemo v skupini ukazov "Izgled" in iz spustnega menija v bloku izberemo želeno obleko. Najprej to naredimo za enostavnejše situacije, ko je kameleon v celoti na delu ozadja iste barve. Nato oblikujemo logično izjavo z uporabo operatorja IN, saj želimo preveriti ali se dotika dveh barv hkrati, torej ene IN druge. se dotika se dotika Semimedimoriemiintobalo ci Sem med obalo in oozdom Če združimo zgornja bloka in jih postavimo pod dogodkovni blok za

začetek programa ("ko kliknemo na zeleno zastavico") ugotovimo, da se bosta pogojna bloka izvedla natanko enkrat. Učencem pojasnimo, da se bo pozicija kameleona zaradi poljubnega premikanja med igro spreminjala, zato ni dovolj, da le na začetku preverimo oba pogoja,

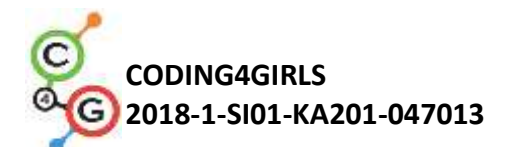

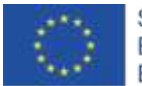

ampak moramo to početi ves čas izvajanja programa.

[5. korak]

Učencem povemo, da v situacijah, ko moramo nekatere ukaze izvrševati ves čas izvajanja programa, uporabimo neskončno zanko. Vse kar bomo napisali pod neskončno zanko se bo periodično izvrševalo dokler se ne bo program zaključil. Preko diskusije z učenci razložimo, da je ta situacija točno taka, da jo moramo realizirati z neskončno zanko. Učence prav posebej upozorimo na vrstni red preverjanja pogojev. Če bi postavili pogojni blok, ki preverja, če se kameleon nahaja na dveh barvah hkrati, pred blok, ki ugotavlja, če se dotika ene barve, bi se upošteval pogoj, ki je napisan kasneje.

[Končna koda]

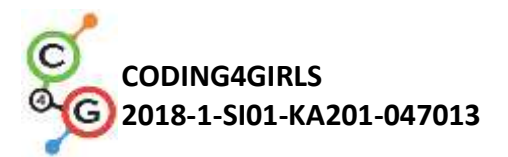

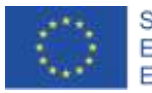

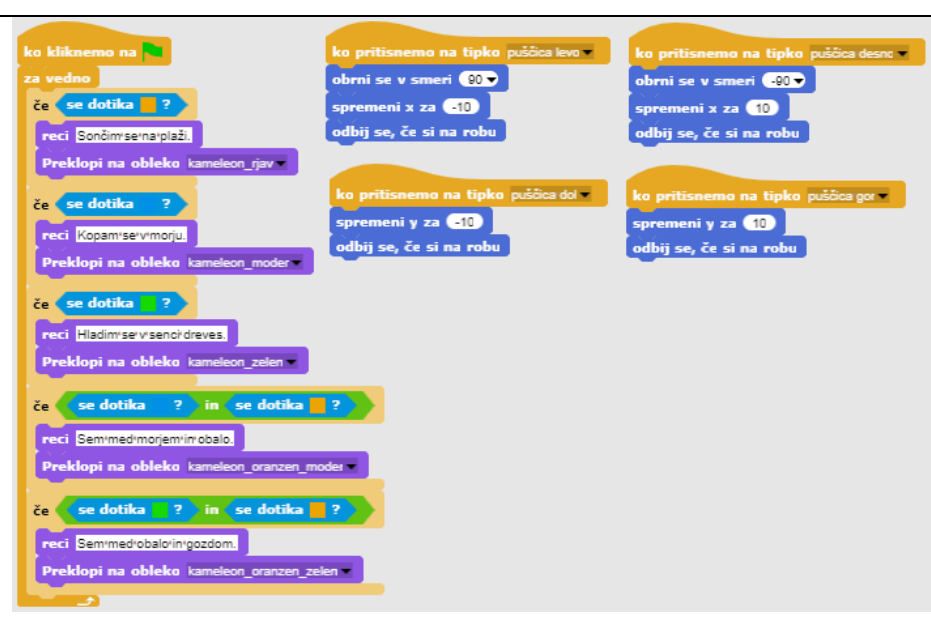

## [Učenci kodo prilagodijo]

Če želimo poenostaviti aktivnost, lahko pripravimo nekatere dele kode vnaprej v predlogi, ki jo učenci nato dopolnijo.

Učenci, ki so sledili priporočenemu sosledju učnih scenarijev, so se že naučili kako premikati objekt s tipkami. Zato predlagamo, da to kodo vključite v predlogo. Lahko pa kodo premikanja tudi prilagodijo po svoje, npr. namesto smernih tipk, za premikanje uporabijo kombinacijo WASD.

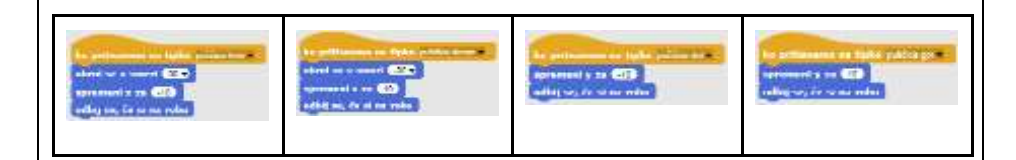

En od ključnih učnih ciljev v aktivnosti je razumevanje pomena neskončne zanke in prepoznavanje situacij, ki jih moramo reševati z njeno uporabo. V predlogo lahko vključimo del kode, ki se bo izvajala periodično, ostalo pa dopolnijo sami. Na ta način bodo še vedno imeli priložnost razumeti koncept neskončne zanke, čeprav ne bodo definirali vseh situacij sami, ampak le dopolnili manjkajoče. Koda v

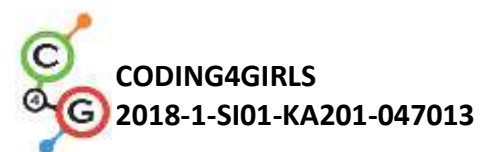

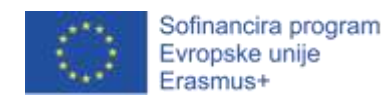

|                   | predlogi paj vključuje dve pomensko različni situaciji: 1) objekt je v                                                                                                    |  |  |
|-------------------|----------------------------------------------------------------------------------------------------|--|--|
|                   | prediogi naj vkijucuje dve pomensko različni sltuaciji. 1) objekt je v                                                                                                    |  |  |
|                   | celoti na eni barvi, 2) objekt se hkrati dotika dveh različnih barv.                                                                                                    |  |  |
|                   | Predlagan del kode v predlogi:                                                                                                    |  |  |
|                   | ko kliknemo na<br>za vedno<br>če se dotika ?<br>reci Sončimsena:plaži.<br>Preklopi na obleko kameleon_rjav<br>če se dotika ? in se dotika ?<br>reci Semimedimorjemimobalo.<br>Preklopi na obleko kameleon_oranzen_moder |  |  |
| Orodja in viri za | <ul> <li>Enostavna različica v programu Snap!:</li> </ul>                                                                                                    |  |  |
| učitelie          | https://snap.berkeley.edu/project?user=zapusek&project=ka                                                                                                    |  |  |
| ucitelje          | <u>meleon enostavni SLO</u>                                                                                                    |  |  |
|                   | <ul> <li>Zahtevnejša različica v programu Snap!:</li> </ul>                                                                                                    |  |  |
|                   | <u>https://snap.berkeley.edu/project?user=zapusek&amp;project=ka</u><br>meleon SLO                                                                                                    |  |  |
|                   | <ul> <li>Lajovic, S. (2011). Scratch. Nauči se programirati in postani<br/>računalniški maček. Ljubljana: Pasadena.</li> </ul>                                                                                          |  |  |
|                   | <ul> <li>Vorderman, C. (2017). Računalniško programiranje za otroke.<br/>Ljubljana: MK.</li> </ul>                                                                                                    |  |  |
| Viri/gradiva za   | Predloga le s kalemeonom in ozadjem:                                                                                                    |  |  |
| učence            | https://snap.berkeley.edu/project?user=zapusek&project=ka                                                                                                    |  |  |
|                   | meleon SLO predloga                                                                                                    |  |  |
|                   | <ul> <li>Predloga s slikovnim materialom za enostavno različico:<br/><u>https://snap.berkeley.edu/project?user=zapusek&amp;project=ka</u><br/><u>meleon enostavni slike SLO</u></li> </ul>                              |  |  |
|                   | <ul> <li>Predloga s slikovnim materialom za zahtevnejšo različico:<br/><u>https://snap.berkeley.edu/project?user=zapusek&amp;project=ka</u><br/><u>meleon zahtevnejsi predloga slike SLO</u></li> </ul>                 |  |  |
|                   | <ul> <li>Delno rešena predloga za učence:<br/><u>https://snap.berkeley.edu/project?user=zapusek&amp;project=ka</u><br/><u>meleon_predloga_SLO</u></li> </ul>                                                            |  |  |

Učni scenarij 7 – Pomagaj princu in princeski najti svoje živali

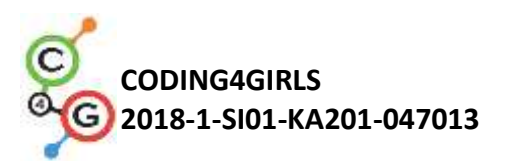

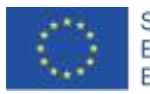

| Naslov učnega    | Pomagaj princu in princeski najti svoje živali                                                                                                    |  |  |
|------------------|----------------------------------------------------------------------------------------------------|--|--|
| scenarija        |                                                                                                    |  |  |
| Pričakovano      | Dodajanje besedila za lik                                                                                                    |  |  |
| programersko     | Premikanje lika s tipkami in uporabo dogodkov                                                                                                    |  |  |
| predznanje       | Uporaba pogoja <i>če se lik dotika</i>                                                                                                    |  |  |
|                  | Uporaba dogodkov                                                                                                    |  |  |
| Učni cilji       | <ul> <li>Splošni učni cilji:</li> <li>Pogoj če se lik dotika določene barve</li> <li>Premikanje po koordinatah</li> <li>Svinčnik dvignjen, spuščen</li> <li>Barva svinčnika</li> </ul> Specifični učni cilji, ki so osredotočeni na algoritmično mišljenje: <ul> <li>Učenec uporabi pogojni stavek za preverjanje, ali se lik dotika</li> </ul>                                            |  |  |
|                  | <ul> <li>določene barve in mu v primeru izpolnjenega pogoja ne dovoli nadaljevanja poti</li> <li>Učenec nastavi začetne x in y koordinate lika</li> <li>Učenec uporabi dvignjen / spuščen svinčnik za risanje črte / poti</li> <li>Učenec spremeni barvo svinčnika glede na par, ki ga povezuje</li> <li>Učenec ve, da mora na začetku izbrisati vse poti, ki so ostale od prej</li> </ul> |  |  |
| Cilji, naloge in | Kratek opis: Dekle mora pomagati princeski najti svojo mačko in princu najti                                                                                                    |  |  |
| kratek opis      | svojega psa. To stori tako, da gre do princeske in ji z risanjem črte pokaže pot                                                                                                    |  |  |
| aktivnosti       | do mačke, na enak način pokaže tudi princu pot do psa. Na svoji poti se mora                                                                                                    |  |  |
|                  | deklica izogniti srečanju med živalmi, zato se poti ne smejo križati.                                                                                                    |  |  |
|                  | Naloge: V prvem koraku morajo učenci izbrati ustrezno ozadje (labirint), nato                                                                                                    |  |  |
|                  | dodajo 5 likov: dekle, princesko, princa, mačko in psa. Nato napišejo kodo za                                                                                                    |  |  |
|                  | premikanje s tipkami (z uporabo dogodkov), kjer pa morajo dekletu                                                                                                    |  |  |
|                  | preprečiti, da stopi na travo. Sledi risanje s svinčnikom in spreminjanje barve                                                                                                    |  |  |
|                  | z uporabo dogodkov. Prav tako morajo napisati kodo, ki na začetku izbriše                                                                                                    |  |  |
|                  | vse poti, in napisati začetna navodila, ki jih poda dekle.                                                                                                    |  |  |
|                  | Cilj: Učenci bodo spoznali risanje s premikanjem lika. Poleg tega se bodo                                                                                                    |  |  |
|                  | naučili, kako z uporabo pogojnega stavka preprečiti liku prosto gibanje po                                                                                                    |  |  |
|                  | celotnem labirintu.                                                                                                    |  |  |
| Trajanje         | 30 min                                                                                                    |  |  |
| aktivnosti       |                                                                                                    |  |  |

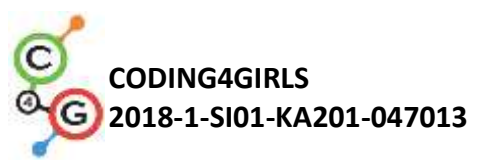

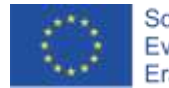

| Učne strategije | Aktivno učenje, učenje z izdelavo iger, reševanje problemov                                      |  |  |
|-----------------|--------------------------------------------------------------------------------------------------|--|--|
| in metode       |                                                                                                  |  |  |
| Učne oblike     | Frontalna učna oblika                                                                            |  |  |
|                 | Individualna učna oblika                                                                         |  |  |
| Povzetek        | (Motivacija-uvod, Implementacija, Refleksija in vrednotenje)                                     |  |  |
| učnega          |                                                                                                  |  |  |
| procesa         | Za lažji začetek lahko damo učencem predlogo, v kateri imajo na voljo:                           |  |  |
|                 | <ul> <li>Ozadje labirinta</li> <li>Lik dekleta</li> <li>Kodo za premikanje v eno smer</li> </ul> |  |  |
|                 | Dekle se odloči, da bo pomagalo princesi najti svojo mačko in princu svojega                     |  |  |
|                 | psa. To bo storila tako, da jima bo pokazala (narisala) pot do njinuh živali. V                  |  |  |
|                 | izogib srečanju živali mora poskrbeti, da se poti ne bodo križale, označila pa                   |  |  |
|                 | bo tudi vsako pod z drugo barvo.                                                                 |  |  |
|                 |                                                                                                  |  |  |
|                 | [Korak 1]                                                                                        |  |  |
|                 | Za realizacijo pogoja »če se dotika barve« mora biti ozadje (trava) enobarvna                    |  |  |
|                 | ali pa mora imeti pot enobarvni okvir, kot v našem primeru. Da se izognemo                       |  |  |
|                 | tem »težavam« pri iskanju ustreznega ozadja, ponudimo učencem zgornje                            |  |  |
|                 | ozadje.                                                                                          |  |  |
|                 | [Korak 2]                                                                                        |  |  |
|                 | Učenci imajo dan lik dekleta, najti morajo še ostale 4 in jih postaviti v labirint.              |  |  |

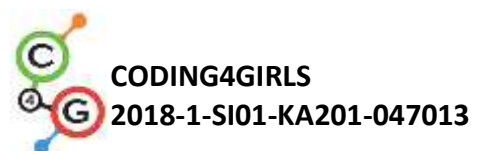

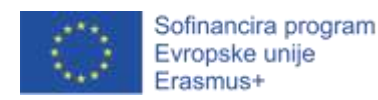

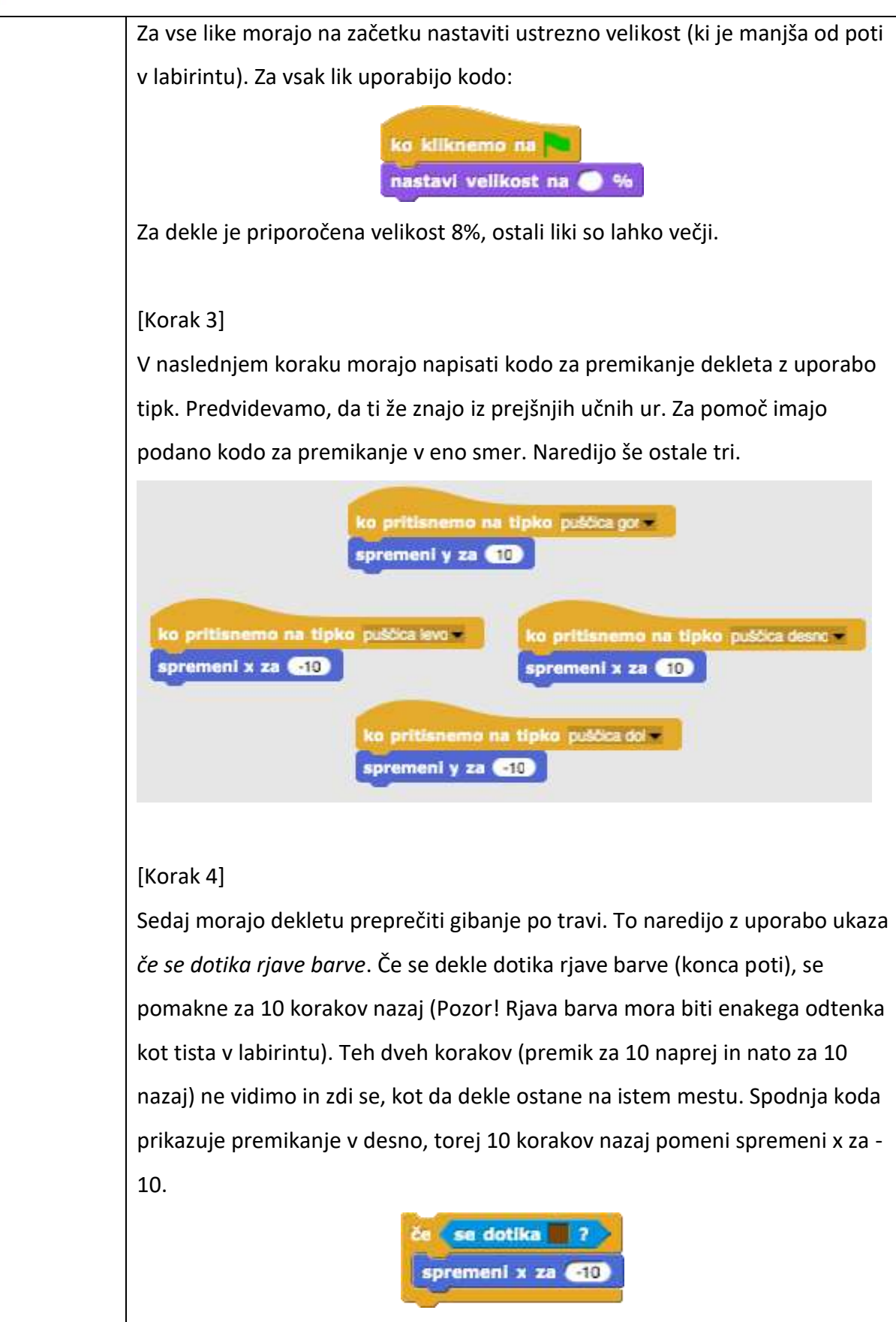

Kodo dodamo k prejšnji. To je sedaj koda za premik v desno:

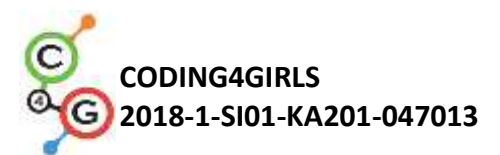

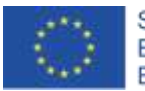

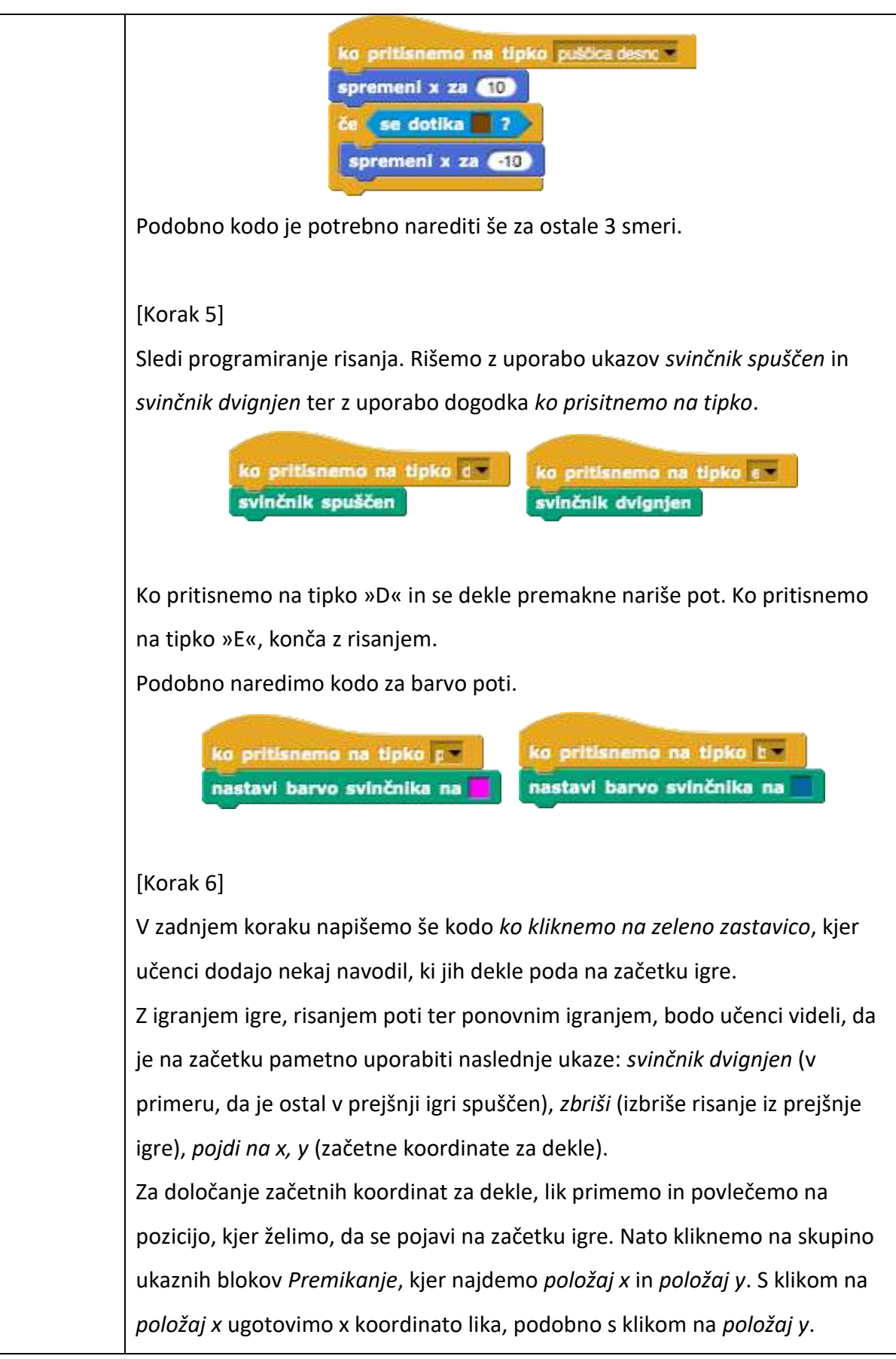

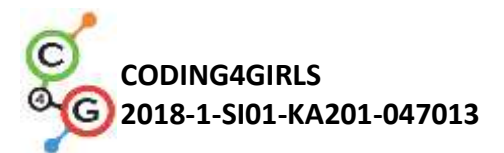

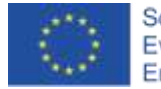

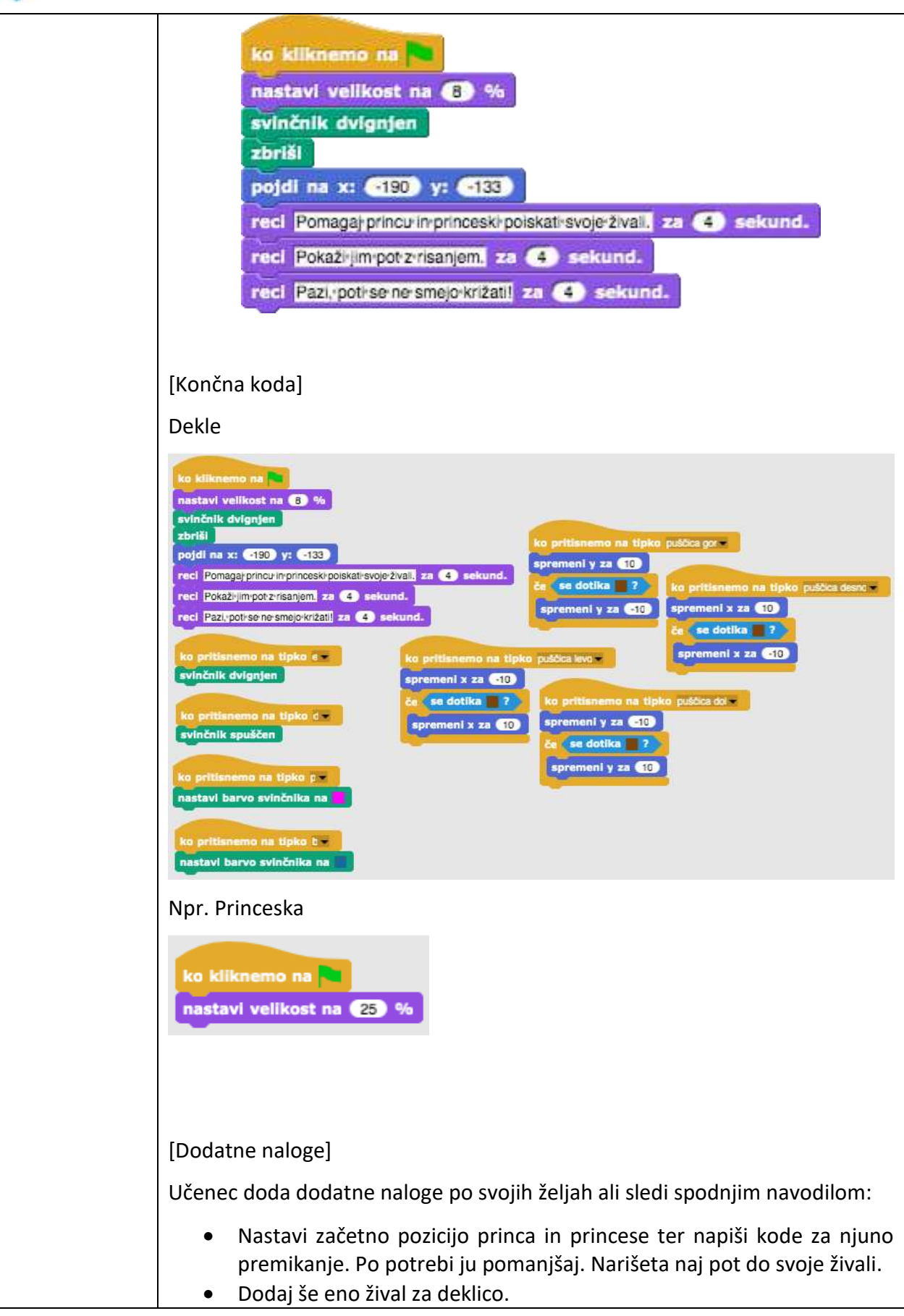

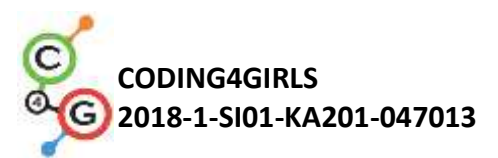

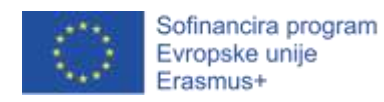

|                                 | <ul> <li>Vsak naj riše pot z drugo barvo.</li> <li>Prilagodi začetna navodila.</li> <li>Dodaj navodila za premikanje lika in risanje s klikom na lik.</li> </ul>                                                                                                    |
|---------------------------------|----------------------------------------------------------------------------------------------------|
| Učni                            | Primer celotne aktivnosti v Snap!-u:                                                                                                    |
| pripomočki,                     | <u>https://snap.berkeley.edu/project?user=mateja&amp;project=C4G7</u><br>Pomagaj princu in princeski%20-%20Cela                                                                                                    |
| sredstva za                     | <ul> <li>Primer dodatne aktivnosti v Snap!-u:</li> </ul>                                                                                                    |
| učitelja                        | https://snap.berkeley.edu/project?user=mateja&project=C4G7                                                                                                    |
|                                 | <ul> <li>Pomagaj princu in princeski%20-%20Cela%20%2B%20Dodatek</li> <li>Lajovic, S. (2011). Scratch. Nauči se programirati in postani<br/>računalniški maček. Ljubljana: Pasadena.</li> <li>Vorderman, C. (2017). Računalniško programiranje za otroke.<br/>Ljubljana: MK.</li> </ul> |
| Učni<br>pripomočki za<br>učenca | <ul> <li>Predloga aktivnosti v Snap!-u:<br/><u>https://snap.berkeley.edu/project?user=mateja&amp;project=C4G7</u><br/><u>Pomagaj princu in princeski</u></li> <li>Navodila za učenca (C4G7_NavodilaZaUcenca.docx)</li> </ul>                                                           |

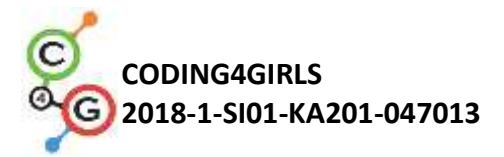

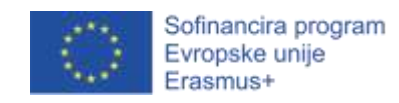

# Učni scenarij 8 – Risanje s kredo

| Naslov        | Risanje s kredo                                                                                                    |
|---------------|----------------------------------------------------------------------------------------------------|
| učnega        |                                                                                                    |
| scenarija     |                                                                                                    |
| Pričakovano   | Dodajanje besedila za lik                                                                                                    |
| programersk   | Risanje s svinčnikom (svinčnih spuščen, dvignjen, barva)                                                                                                    |
| o predznanje  | Premikanje lika                                                                                                    |
|               | Uporaba zank                                                                                                    |
|               | Uporaba dogodkov                                                                                                    |
| Učni cilji    | <ul> <li>Splošni učni cilji:</li> <li>Zanka ponovi</li> <li>Obrat za 90 stopinj</li> <li>Obrni se v smeri</li> <li>Menjava ozadja</li> </ul>                                                                                                    |
|               | <ul> <li>Specifični učni cilji, ki so osredotočeni na algoritmično mišljenje:</li> <li>Učenec uporabi zanko ponovi, ko se ista koda ponovi 2/4 krat</li> <li>Učenec uporabi <i>obrat za 90 stopinj</i> pri risanju kvadrata, pravokotnika, črke »T«</li> <li>Učenec razume ukaz <i>obrni se v smeri 90</i></li> <li>Učenec zna zamenjati ozadje v kombinaciji z uporabo dogodka <i>ko pritisnemo na tipko</i></li> </ul> |
| Cilji, naloge | Kratek opis: Igralec mora s pritiskom na tipko povezati tičke v tri različne oblike –                                                                                                    |
| in kratek     | kvadrat, pravokotnik in črko »T«.                                                                                                    |
| opis          | Naloge: Učenci izberejo ozadje <i>tablaKvadrat</i> in napišejo kodo za risanje                                                                                                    |
| aktivnosti    | kvadrata. Začetna pozicija je točka A. Pri risanju kvadrata ponovijo določene                                                                                                    |
|               | korake 4 krat, zato namesto pisanja iste kode 4 krat, uporabijo zanko ponovi 4                                                                                                    |
|               | krat. Nato napišejo kodo za risanje pravokotnika, kjer uporabijo zanko ponovi 2                                                                                                    |
|               | krat. V zadnjem koraku povečejo točke v črko T. Ko je mogoče, uporabijo zanko.                                                                                                    |
|               | Zamenjati morajo tudi ozadje za pravokotnik in črko T.                                                                                                    |
|               | Cilji: Učenci se bodo naučili risanja različnih oblik s kodo. Naučili se bodo                                                                                                    |
|               | uporabo zanke ponovi za krajšanje kofe in menjavo ozadja.                                                                                                    |
| Trajanje      | 60 min                                                                                                    |
| aktivnosti    |                                                                                                    |

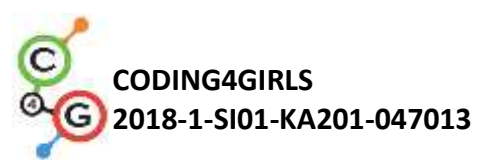

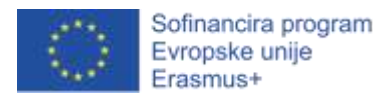

| Učne          | Aktivno učenje, učenje z izdelavo iger, reševanje problemov                       |  |  |
|---------------|-----------------------------------------------------------------------------------|--|--|
| strategije in |                                                                                   |  |  |
| metode        |                                                                                   |  |  |
| Učne oblike   | Frontalna učna oblika                                                             |  |  |
|               | Individualna učna oblika / Delo v paru                                            |  |  |
| Povzetek      | (Motivacija-uvod, Implementacija, Refleksija in vrednotenje)                      |  |  |
| učnega        |                                                                                   |  |  |
| procesa       | Učenci imajo podana:                                                              |  |  |
|               | <ul><li>3 ozadja s točkami, ki jih morajo povezati</li><li>Lik krede</li></ul>    |  |  |
|               | Kreda bi rada narisala kvadrat, pravokotnik in lik oblike črke T, ampak se ne zna |  |  |
|               | premikati in obračati. Pomagaj kredi in ji povej, kaj mora narediti!              |  |  |
|               |                                                                                   |  |  |
|               | [Korak 1]                                                                         |  |  |
|               | NARISI KVADRAT                                                                    |  |  |
|               | DC                                                                                |  |  |
|               |                                                                                   |  |  |
|               |                                                                                   |  |  |
|               | e A                                                                               |  |  |
|               | Učenci začnejo z zgornjim ozadjem. Napisali bodo kodo za premikanje krede.        |  |  |
|               | Kreda začne v točko A, se premake X korakov do točke B, se obrne za 90 stopinj v  |  |  |
|               | levo, se premakne za X korakov do točke C, se obrne za 90 stopinj v levo, se      |  |  |
|               | premakne X korakov do točke D, se obrne za 90 stopinj v levo in se premakne za    |  |  |
|               | X korakov to točke A (in se obrne za 90 stopinj v levo).                          |  |  |

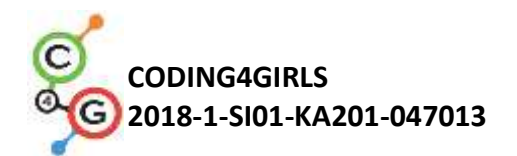

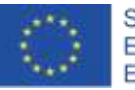

| premakni se (150) korakov |
|---------------------------|
| čakaj 🕕 sekund.           |
| obrni se 👌 🧐 stopinj      |
| čakaj 🕕 sekund.           |
| premakni se (150) korakov |
| čakaj 🕕 sekund.           |
| obrni se 👆 🤫 stopinj      |
| čakaj 🕦 sekund.           |
| premakni se (150) korakov |
| čakaj 🕕 sekund.           |
| obrni se 👌 🤫 stopinj      |
| čakaj 🕕 sekund.           |
| premakni se (150) korakov |
| čakaj 🕕 sekund.           |
| obrni se 👌 🤫 stopinj      |
| čakaj 🕕 sekund.           |

Uporabaili smo ukaz *obrni se za 90 stopinj*. Druga možnost je obračanje z ukazi *obrni se v smeri 0, 90, 180 in -90*, ampak je možnost 1 lažja, saj je ukaz vedno isti (obrni se za 90 stopinj), prav tako pa lahko uporabimo tudi zanko za ponovitev 4ih enakih korakov, česar v možnosti 2 ne moremo narediti.

Ukaz *čakaj 1 sekund* je dodan, da se pri risanju vidijo vsi koraki (animacija). Brez tega ukaza se cela koda izvede v trenutku in koraki niso vidni. Učenci naj poskušajo najprej brez uporabe ukaza *počakaj*, da vidijo njegov pomen. Učenci naj sami pomislijo, kako bi skrajšali kodo, če je to mogoče. Se kateri deli ponavljajo? Odgovor je da. Namesto, da pišemo isto kodo 4 krat, pri programiranju uporabimo zanko *ponovi*.

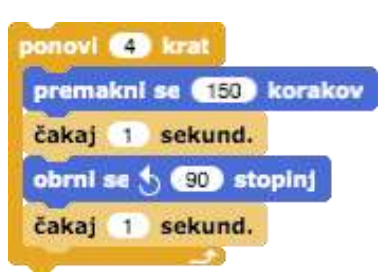

Če želimo, da kreda riše pot, moramo pred zanko dodati še ukaz *svinčnik spuščen*.

svinčnik spuščen

Če želimo, da se lik krede ne vrti med obračanjem, kliknemo na ukaz ne vrti.

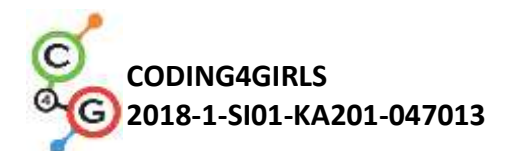

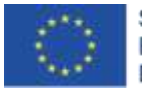

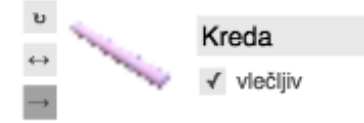

### [Korak 2]

Za začetek izvedbe kode lahko uporabimo ukaz *ko pritisnemo na tipko K*. Prav tako lahko nastavimo barvo krede, spustimo svičnik (v primeru, da je ostal v prejšnji igri spuščen), zbrišemo (izbriše risanje iz prejšnje igre), nastavimo začetne koordinate kredi (v točki A).

Včasih se zgodi, da program prekinemo med izvajanjem in ostane kreda obrnjena v napačno smer. Težava nato nastane, ko program zaženemo, in se kreda namesto v desno, premakne v levo, gor ali dol. Da se temu izognemo, na začetku nastavimo ukaz *obrni se v smeri 90*.

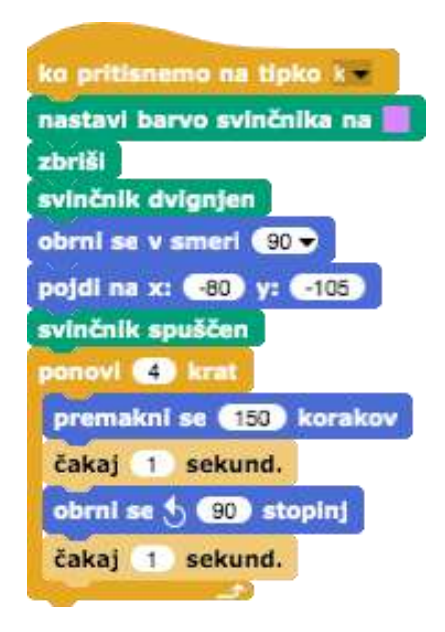

## [Korak 3]

Sledi koda za pravokotnik. Najprej moramo zamenjati ozadje. To naredimo v dveh korakih:

a) Kliknemo na ozadje (imenovano tabla)

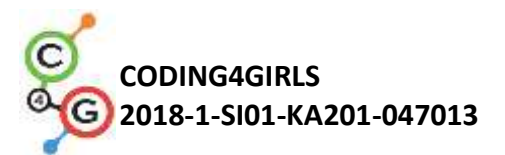

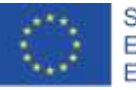

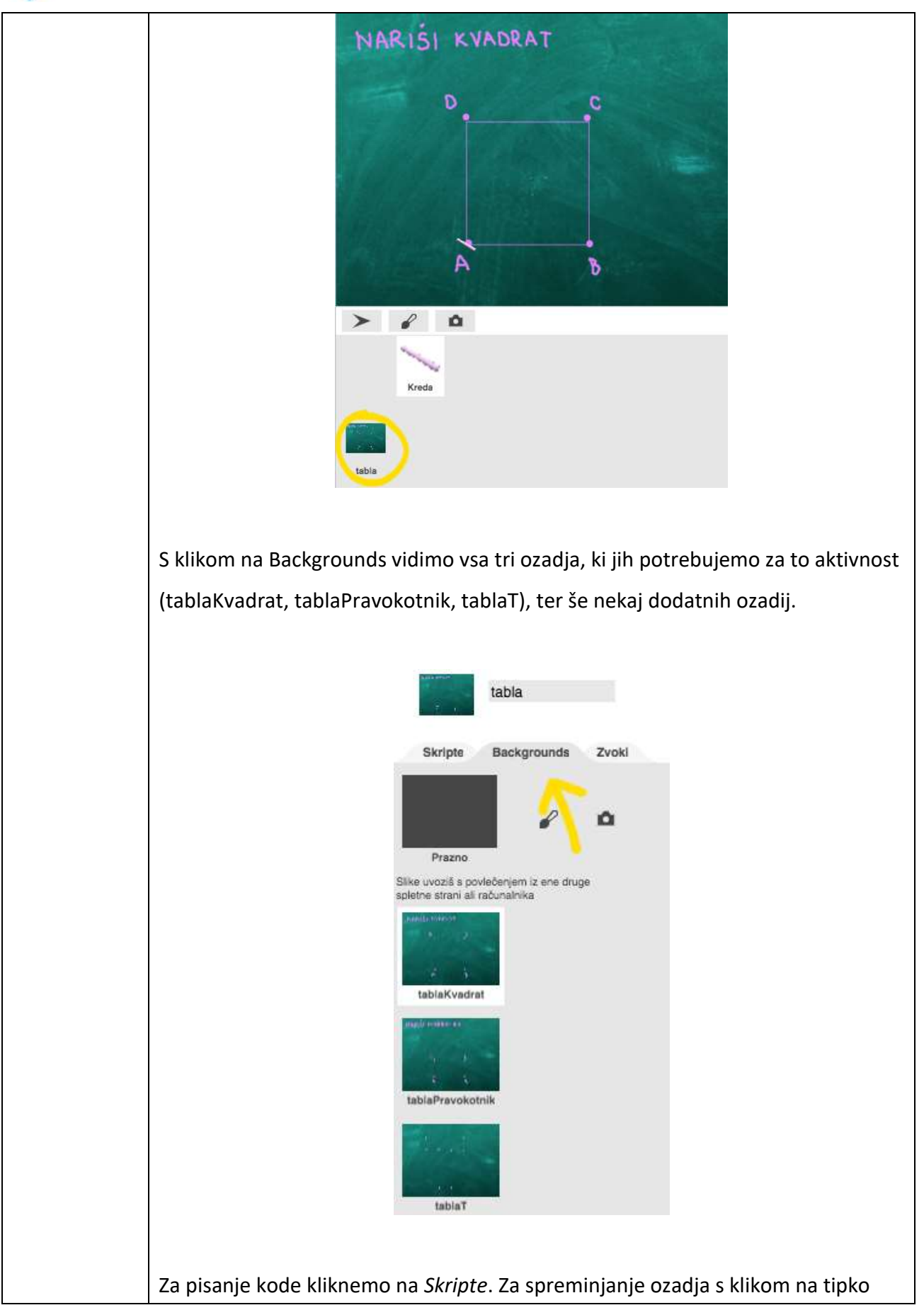

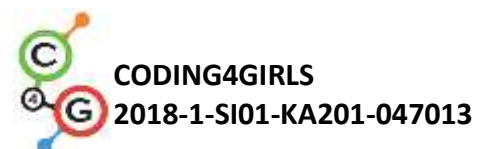

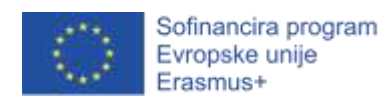

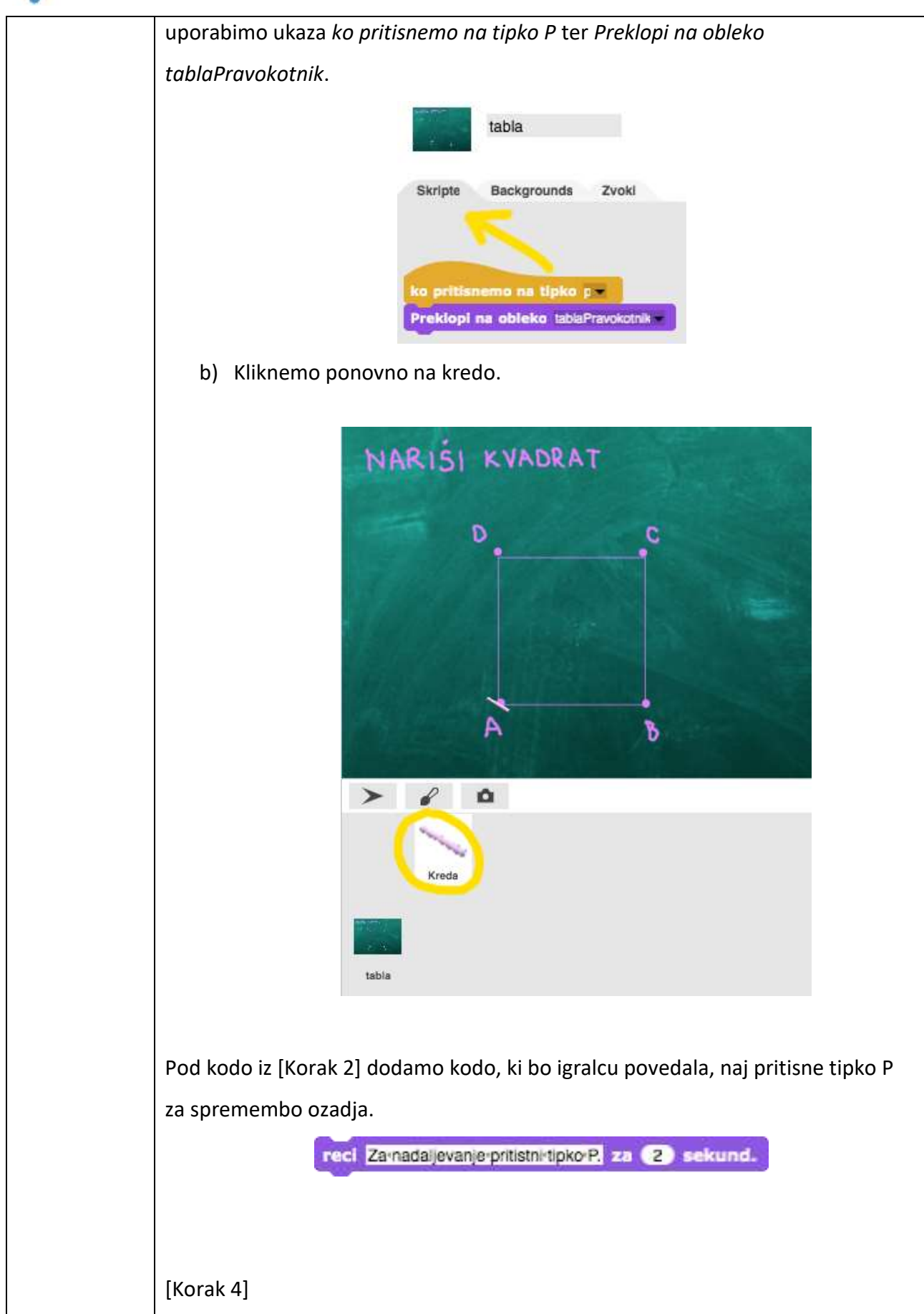

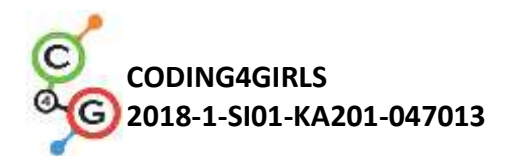

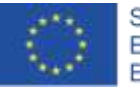

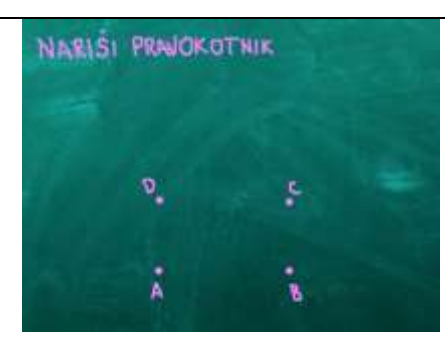

S klikom na tipko P se ozadje spremeni v zgornje ozadje. Podobno kot prej, napišemo kodo za premikanje krede, ki bo povezala točke in narisala pravokotnik. Učenci lahko prejšnjo kodo podvojijo in ustrezno spremenijo. Spremeniti morajo zanko ponovi, ki se bo sedaj izvedla 2 krat.

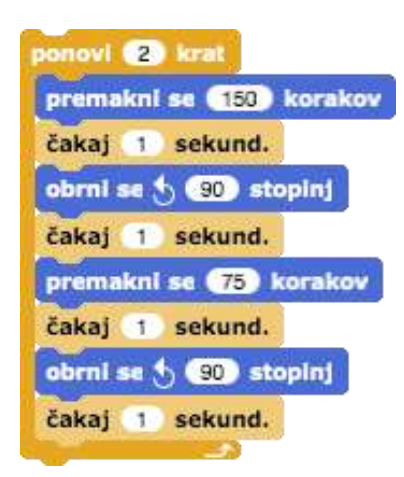

## [Korak 5]

Po pravokotniku sledi še zadnja naloga in sicer bodo učenci povezali točke v obliki črke T. Spremeniti morajo torej ozadje, kar pomeni, da ponovijo [Korak 3] in spremenijo le črko P v T in ozadje *tablaPravokotnik* v *tablaT*.

a) Ko pritisnemo na tipko T se ozadje Preklopi na obleko tablaT.

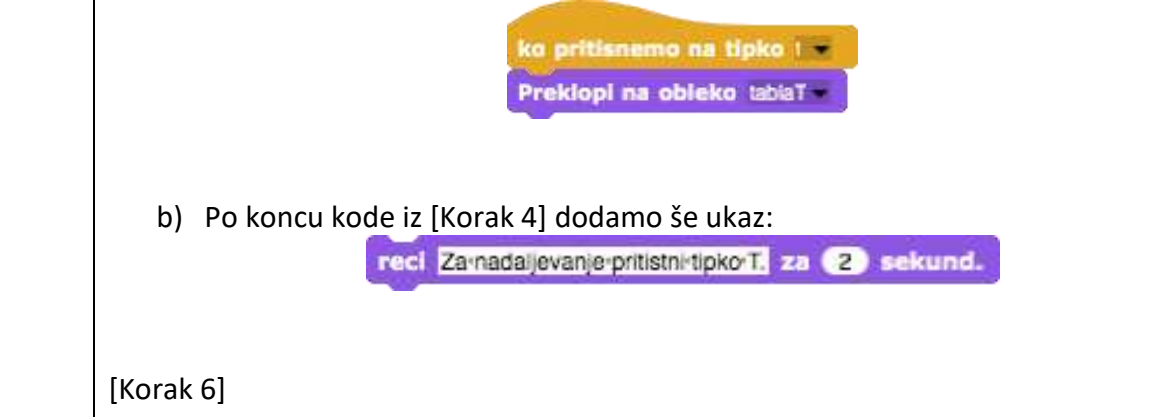

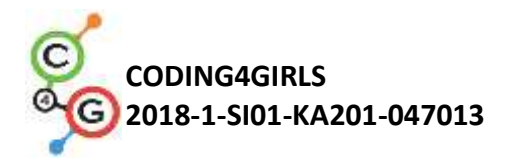

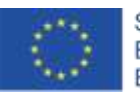

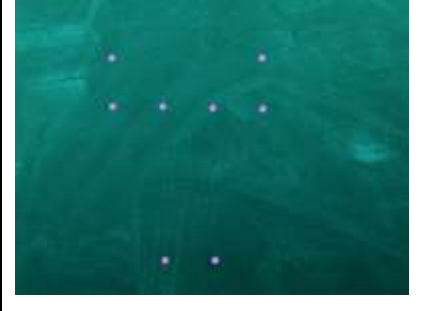

S pritiskom na tipko T se ozadje spremeni v zgornje. Podobno kot prej moramo točke povezati v črko T. Učenci lahko kopirajo prejšnjo kodo in jo ustrezno spremenijo.

Spremeniti morajo začetne koordinate, ki niso enake prejšnjim. Kako določijo pravilne začetne koordinate že vedo.

Nato točke povežejo v črko T. Ugotoviti morajo ustrezno število korakov (v pomoč imajo navodila za učenca). Možna rešitev:

ko pritisnemo na tipko 1 💌 nastavi barvo svinčnika na zbriši svinčnik dvignjen obrni se v smeri 🧐 🗸 pojdi na x: -56) y: -138 svinčnik spuščen premakni se 60 korakov akaj (1) sekund. obrni se 👌 🧿 stopinj kaj 🚺 sekund. premakni se 185) korakov kaj 1) sekund. obrni se 👌 🧕 stopinj čakaj 🚺 sekund. onovi (2) krat premakni se 60 korakov čakaj 1 sekund. obrni se 🌜 🧐 stopinj čakaj 1 sekund. premakni se 180 korakov čakaj 🚺 sekund. obrni se 👌 90 stopinj čakaj 🚺 sekund. premakni se 60 korakov iakaj (1) sekund. obrni se 👌 🤫 stopinj akaj 🚺 sekund. premakni se 👩 korakov ikaj 🚺 sekund. obrni se 👌 🧐 stopinj akaj 🚺 sekund. premakni se (185) korakov

[Korak 7] Na koncu dodamo še kodo za spremembo ozadja na začetno ozadje za risanje

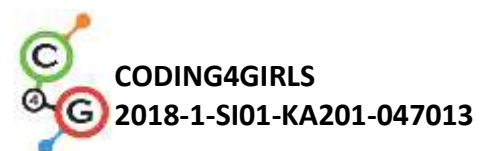

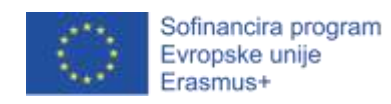

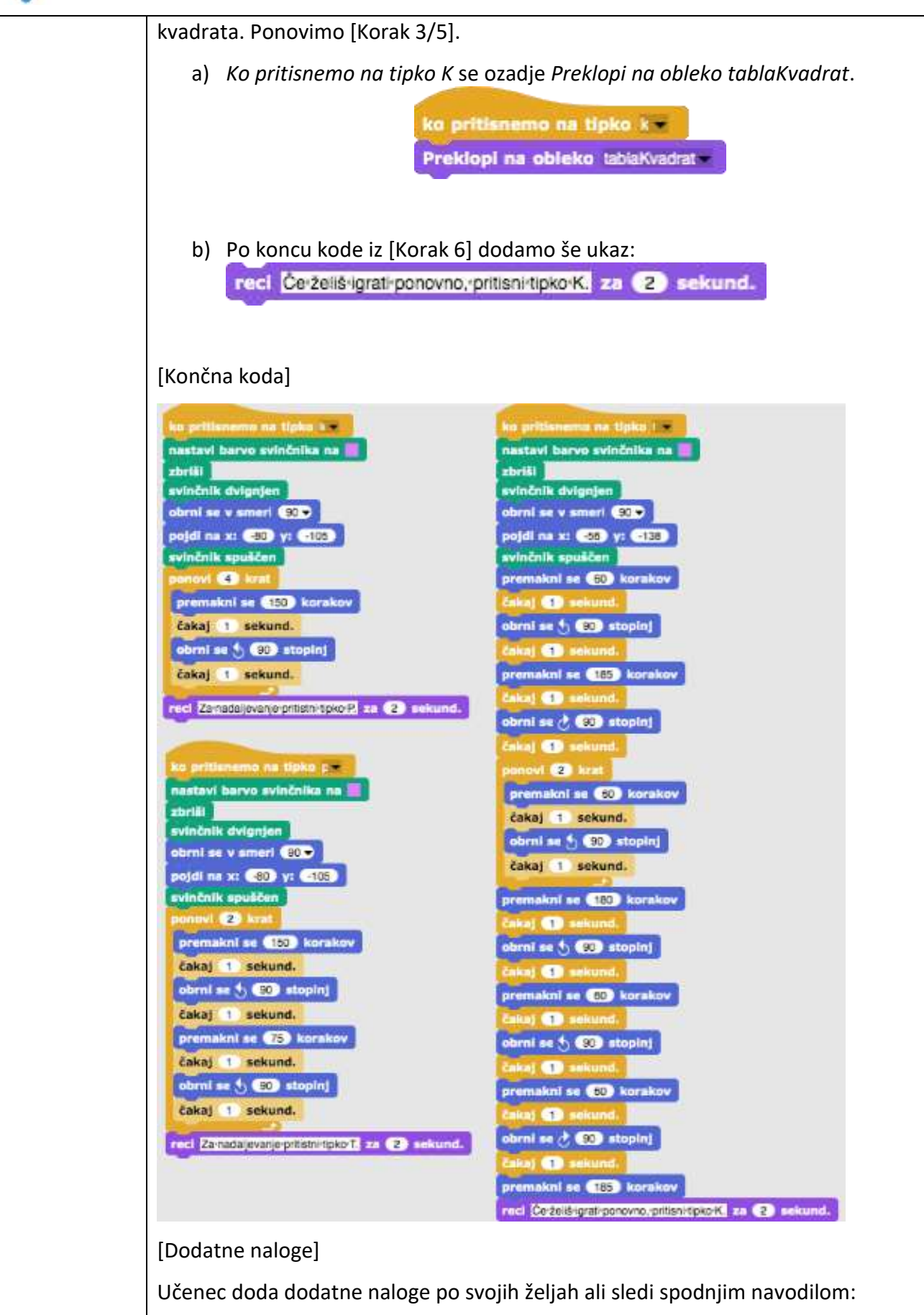

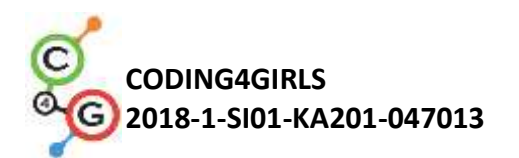

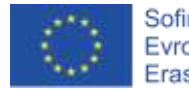

|             | <ul> <li>Dodaj novo ozadje in nariši točke / oglišča.</li> <li>Napiši kodo, ki poveže oglišča. Ozadje lahko narišeš sam ali pa uporabiš dano ozadje.</li> </ul>                                                |
|-------------|----------------------------------------------------------------------------------------------------|
| Učni        | <ul> <li>Primer celotne aktivnosti v Snap!-u:</li> </ul>                                                                                                    |
| pripomočki, | https://snap.berkeley.edu/project?user=mateja&project=C4G8                                                                                                    |
| sredstva za | <u>Risanje s kredo</u>                                                                                                    |
| učitelja    | <ul> <li>Lajovic, S. (2011). Scratch. Nauči se programirati in postani računalniški<br/>maček. Ljubljana: Pasadena.</li> <li>Vorderman, C. (2017). Računalniško programiranje za otroke. Ljubljana:</li> </ul> |
|             | MK.                                                                                                    |
| Učni        | Predloga aktivnosti v Snap!-u:                                                                                                    |
| pripomočki  | https://snap.berkeley.edu/project?user=mateja&project=C4G8                                                                                                    |
| za učenca   | <u>Risanje s kredo%20-%20Delno</u>                                                                                                    |
|             | <ul> <li>Navodila za učenca (C4G8_NavodilaZaUcenca.docx)</li> </ul>                                                                                                    |

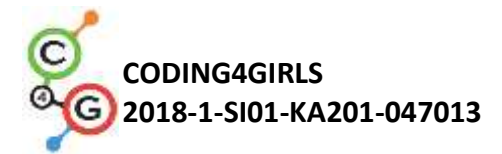

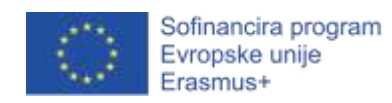

# Učni scenarij 9 – Pobiranje smeti in čiščenje parka

| Naslov učnega    | Pobiranje smeti in čiščenje parka                                                                                                    |  |  |
|------------------|----------------------------------------------------------------------------------------------------|--|--|
| scenarija        |                                                                                                    |  |  |
| Pričakovano      | Določanje začetnih koordinat                                                                                                    |  |  |
| programersko     | Nastavljanje velikosti lika                                                                                                    |  |  |
| predznanje       | Dodajanje besedila za lik                                                                                                    |  |  |
|                  | Premikanje lika s tipkami in uporabo dogodkov                                                                                                    |  |  |
|                  | Uporaba pogoja <i>če se lik dotika</i>                                                                                                    |  |  |
| Učni cilji       | Splošni učni cilji:<br>• Spremenljivke<br>• Prikaži in skrij lik<br>• Podvoji lik<br>• Podvoji del kode<br>• Pogojni stavek                                                                                                    |  |  |
|                  | <ul> <li>Specifični učni cilji, ki so osredotočeni na algoritmično mišljenje:</li> <li>Učenec uporabi spremenljivko za štetje pobranih smeti</li> <li>Učenec zna skriti lik, ko se ga dekle dotakne, in prikazati lik na začetku igre</li> <li>Učenec zna podvojiti lik (iz 1 steklenice naredi npr. 4)</li> <li>Učenec zna podvojiti del kode (npr. kodo steklenice podvoji in prenese na kodo papirja)</li> <li>Učenec zna uporabiti pogojni stavek za preverjanje, ali je lik prikazan in ali so vse smeti pobrane</li> </ul> |  |  |
| Cilji, naloge in | Kratek opis: Park je poln smeti in dekle se odloči, da ga bo očistilo. Ko                                                                                                    |  |  |
| kratek opis      | pobere vse smeti, jih vrže v koš.                                                                                                    |  |  |
| aktivnosti       | <ul> <li>Naloge: Učenci nastavijo dekletu začetne koordinate. Igra se konča, ko dekle pobere vse smeti in jih odvrže v koš. Za preverjanje, ali so vse smeti v košu, bodo učenci uporabili spremenljivko (1 pobrane smeti = 1 točka). Ko se dekle dotakne steklenice, se steklenica skrije in točke povečajo za 1. Ko pobere vse, gre do koša, koš pa ji sporoči, ali je pobrala vse smeti ali ne.</li> <li>Cilji: Učenci bodo spoznali rabo spremenljivk in podvajanje kode ali celotnega lika</li> </ul>                       |  |  |

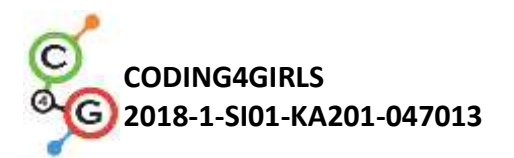

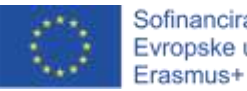

| Trajanje aktivnosti | 45 min                                                                                                    |  |  |
|---------------------|----------------------------------------------------------------------------------------------------|--|--|
| Učne strategije in  | Aktivno učenje, učenje z izdelavo iger, reševanje problemov                                                  |  |  |
| metode              |                                                                                                    |  |  |
| Učne oblike         | Frontalna učna oblika                                                                                        |  |  |
|                     | Individualna učna oblika                                                                                     |  |  |
| Povzetek učnega     | (Motivacija-uvod, Implementacija, Refleksija in vrednotenje)                                                 |  |  |
| procesa             |                                                                                                    |  |  |
|                     | Učencem je dano:                                                                                             |  |  |
|                     | <ul> <li>Ozadje</li> <li>Lik dekleta (s kodo premikanja), lik steklenice, lik papirja in lik koša</li> </ul> |  |  |
|                     | Dekle na sprehodu po parku opazi, da je v parku veliko smeti in se                                           |  |  |
|                     | odloči, da ga bo očistila. Ko pobere vse smeti, jih vrže v koš in nato                                       |  |  |
|                     | lahko uživa v lepem sončnem vremenu v čistem parku.                                                          |  |  |
|                     |                                                                                                    |  |  |

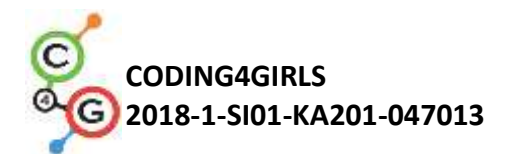

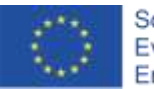

| [Korak 1]                                                                                                    |                                                                                                    |
|----------------------------------------------------------------------------------------------------|----------------------------------------------------------------------------------------------------|
| Poleg ozadja je poda                                                                                                    | na tudi koda za premikanje s tipkami in pogojem za                                                                                                    |
| dotikanje rjave barve                                                                                                    | 2:                                                                                                    |
| ko pritisnemo na tipko puš<br>obrni se v smeri -80<br>premakni se 10 korakov<br>če se dotika ?<br>premakni se -10 korako | ko pritisnemo na tipko puščica gor<br>obrni se v smeri ()<br>premakni se () korakov<br>ce se dotika ?<br>premakni se () korakov<br>ko pritisnemo na tipko puščica desno *<br>obrni se v smeri ()<br>premakni se () korakov<br>če se dotika ?<br>premakni se () korakov<br>ko pritisnemo na tipko puščica dol*<br>obrni se v smeri ()<br>premakni se () korakov<br>če se dotika ?<br>premakni se () korakov |
| Na začetku nastavim                                                                                                    | o začetne x in y koordinate dekleta. Učenci lahko                                                                                                    |
| poljubno nastavijo x                                                                                                    | in y, pomembno je le, da so znotraj poti. Dodajo                                                                                                    |
| tudi začetna navodila                                                                                                    | a, npr:                                                                                                    |
| ka kilik<br>pojdi r<br>reci Pa                                                                                           | nemo na 19<br>na x: (-189) y: (-156)<br>oberivse smeti in jihrodioži v koš zarsmeti, za (4) sekund.                                                                                                    |
| [Korak 2]                                                                                                    |                                                                                                    |
| Za štetje pobranih sr                                                                                                    | neti bomo uporabili spremenljivko.                                                                                                    |
| Kaj je spremenljivka                                                                                                    |                                                                                                    |
| Spremenljivko si lahl                                                                                                    | ko predstavljamo kot škatlo, v kateri shranjujemo                                                                                                    |
| podatke. Lahko si pro                                                                                                    | edstavljamo, da dekle pobere smeti in jih shrani v                                                                                                    |
| spremenljivki, poime                                                                                                    | novani <i>tocke</i> . Spremenljivka <i>tocke</i> torej šteje,                                                                                                    |
| koliko smeti je dekle                                                                                                    | pobralo.                                                                                                    |
| Kako ustvarimo spre                                                                                                    | menljivko?                                                                                                    |

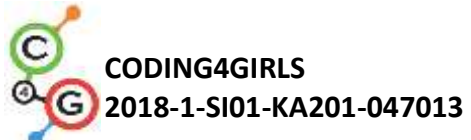

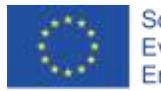

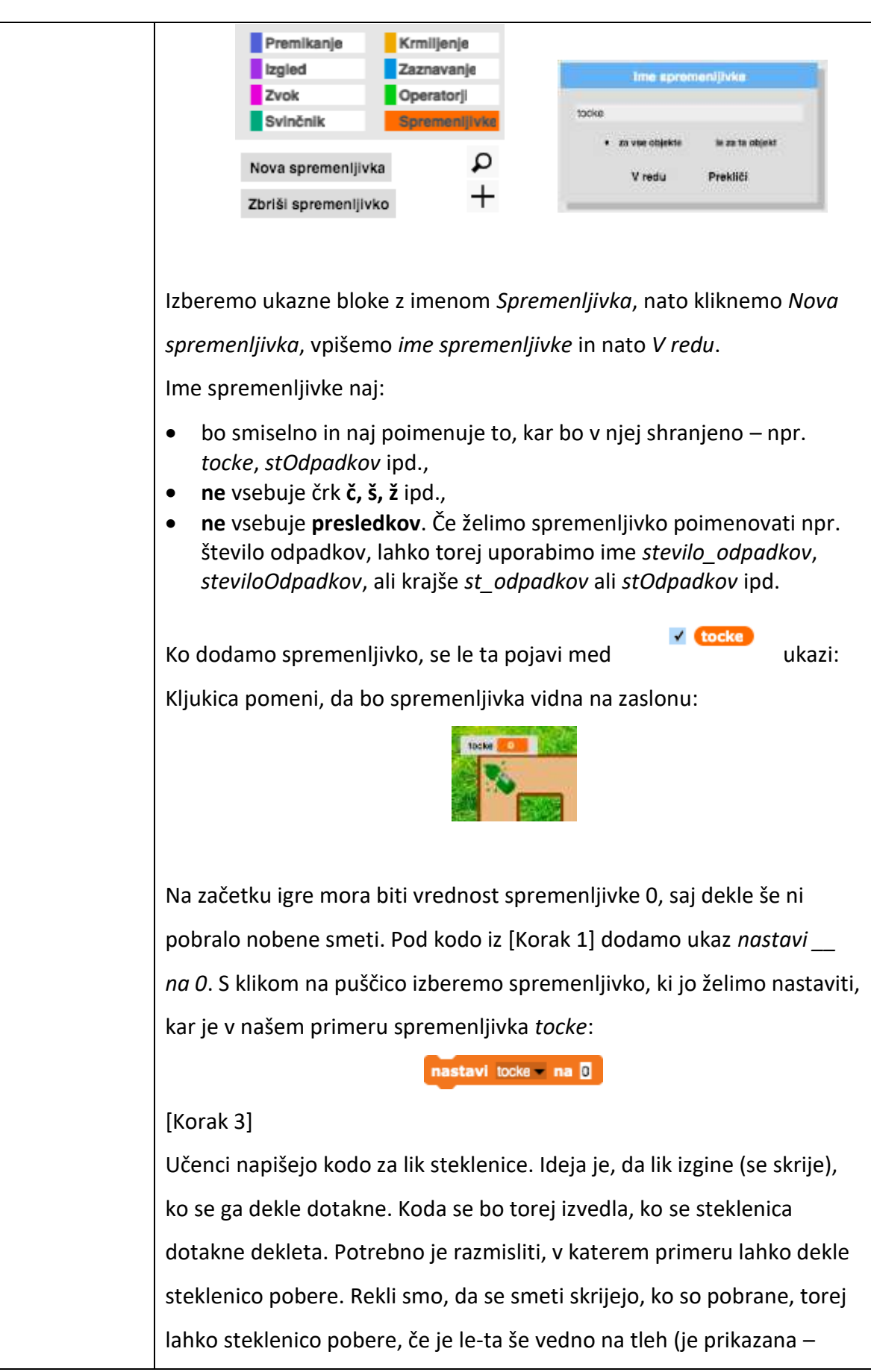

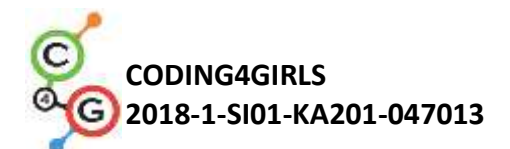

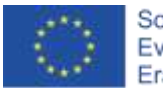

angl. *shown*). Če je steklenica na tleh, jo poberemo »in damo v škatlo (spremenljivko)«. Pred tem je bila vrednost spremenljivke *tocke* 0, sedaj je 1. Ko poberemo steklenico, torej spremenimo vrednost spremenljivke (tocke) za 1. Ko steklenico poberemo, jo skrijemo.

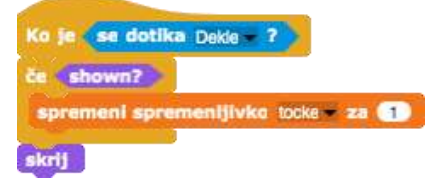

Igro zaženemo s klikom na zeleno zastavico in preverimo, ali koda deluje. Z dekletom se pomaknemo do steklenice, ki mora izginiti in spremenljivka se mora povečati za 1. Nato želimo igrati še enkrat in ponovno kliknemo na zeleno zastavico. Kaj se zgodi? Kje je steklenica? Steklenica je skrita, saj smo jo v prejšnji igri pobrali (skrili). Zato moramo na začetku igre napisati kodo za prikaz steklenice:

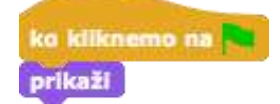

[Korak 4]

Sedaj želimo imeti več steklenic. Lik steklenice lahko enostavno podvojimo z desnim klikom na lik in izberemo podvoji.

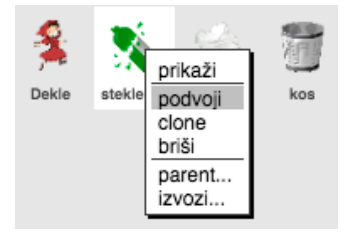

Podvojen lik se pojavi na ekranu. Kliknemo z miško nanj in ga povlečemo za željeno mesto v labirintu.

Postopek lahko ponovimo in podvojimo steklenico poljubno krat.

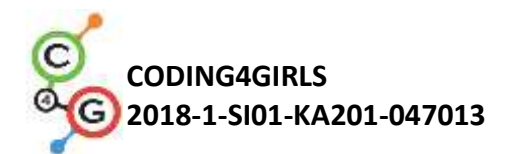

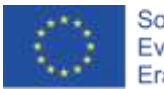

### [Korak 5]

Podobno kodo kot za steklenico želimo imeti tudi za lik papirja. Kodo preprosto primemo, povlečemo na željen lik in spustimo.

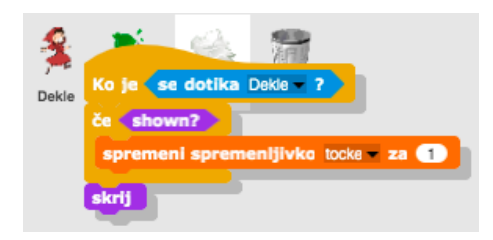

Na enak način prenesemo tudi kodo *ko kliknemo na zeleno zastavico – skrij*.

Sedaj lahko ponovimo [Korak 4] in podvajamo lik papirja, da imamo tudi več likov papirja po labirintu.

## [Korak 6]

Zadnji korak je še koda za lik koša za smeti. Lik je podan in poljubno ga lahko prestavijo na drugo mesto v labirintu.

Tudi ta koda se bo začela izvajati, ko se dekle dotakne koša.

Koš bo moral preveriti, ali so pobrane vse smeti ali ne. S pomočjo spremenljivke *tocke* bo to zelo enostavno. Recimo, da imamo v igri 8 likov smeti, zato bo koš preveril, ali je vrednost spremenljivke enaka 8. Če je, to pomeni, da so pobrane vse smeti, drugače pa ne. To bomo preverili z pogojnim stavkom *če* in dodali odziv, ali je igralec pobral vse smeti ali ne.

| Ko je | se dotika Dekle - ?                            |
|-------|------------------------------------------------|
| ČG 🚺  | tocke = 8                                      |
| reci  | Čestitkel·Pobrala·si-vse·smetil za (2) sekund. |
| sicer |                                                |
| reci  | Vrni-se, ko-pobereš-vse-smeti, za (2) sekund.  |

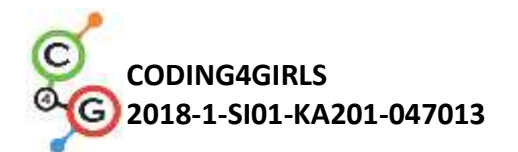

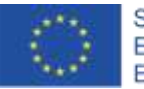

| Dekle                                                                                                    |
|----------------------------------------------------------------------------------------------------|
| ke kilknemo na<br>pojdi na x: 189 y: 155<br>red: Poberivse smetin inrodioživ koš za smeti, za () sekund.<br>natavi tocko na 0<br>ko pritisnemo na tipko pušče por<br>obrni se v smeri 0<br>premakni se 10 korakov<br>ke se dotika 2<br>premakni se 10 korakov<br>ko pritisnemo na tipko pušče love<br>obrni se v smeri 90<br>premakni se 10 korakov<br>ke se dotika 2<br>premakni se 10 korakov<br>ke se dotika 2<br>premakni se 10 korakov<br>ke se dotika 2<br>premakni se 10 korakov<br>ke se dotika 2<br>premakni se 10 korakov<br>ke se dotika 2<br>premakni se 10 korakov |
| Steklenica / Papir                                                                                                    |
| ko kilknemo na<br>prikaži<br>Ko je se dotika Dekle ?<br>če shown?<br>spremeni spremenijivko tocke za 1                                                                                                    |
| Коš                                                                                                    |
| Ko je se dotika Dekle ?<br>če tocke = 8<br>reci Čestitkel Pobralarsi vsersmetil za 2 sekund.<br>sicer<br>reci Vrni se, korpobereši vsersmetil za 2 sekund.                                                                                                    |
| [Dodatne naloge]                                                                                                    |

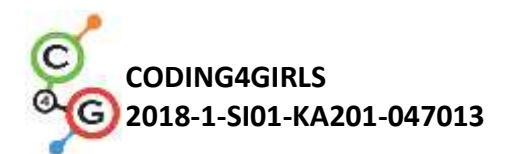

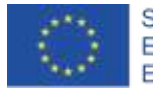

|                      | Učenec doda dodatne naloge po svojih željah ali sledi spodnjim                                                                                                    |
|----------------------|----------------------------------------------------------------------------------------------------|
|                      | navodilom:                                                                                                    |
|                      | <ul> <li>Dodaj še tretjo vrsto odpadkov (npr. bio).</li> <li>Koš naj izpiše: »Pobral/a si X steklenih, Y papirnatih in Z bio odpadkov«.</li> <li>Če igralec pobere vse smeti, koš reče »Čestitam, pobral/a si vse smeti!«.</li> <li>Če igralec ni pobral vseh smeti, mu koš pove, katerih smeti ni pobral vseh. Npr. »Nisi pobral vseha papirja«, »Nisi pobral vseh bio odpadkov«. Nato reče še »Vrni se, ko pobereš vse smeti«.</li> </ul> |
| Učni pripomočki,     | Primer celotne aktivnosti v Snap!-u:                                                                                                    |
| sredstva za učitelja | https://snap.berkeley.edu/project?user=mateja&project=C4G9                                                                                                    |
|                      | <u>PobiranjeSmeti</u>                                                                                                    |
|                      | <ul> <li>Primer dodatne aktivnosti v Snap!-u:<br/>https://snap.berkelev.edu/project?user_mateia&amp;project=C469</li> </ul>                                                                                                    |
|                      | PobiranjeSmeti%20%2B%20Dodatek                                                                                                    |
|                      | • Lajovic, S. (2011). Scratch. Nauči se programirati in postani                                                                                                    |
|                      | računalniški maček. Ljubljana: Pasadena.                                                                                                    |
|                      | Ljubljana: MK.                                                                                                    |
| Učni pripomočki za   | Predloga aktivnosti v Snap!-u:                                                                                                    |
| učenca               | https://snap.berkeley.edu/project?user=mateja&project=C4G9                                                                                                    |
|                      | PobiranjeSmeti%20-%20Delno                                                                                                    |
|                      | <ul> <li>Navodila za učenca (C4G9_NavodilaZaUcenca.docx)</li> </ul>                                                                                                    |

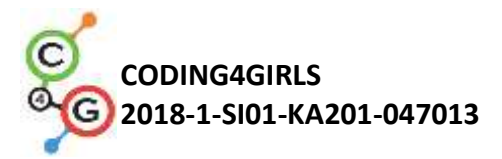

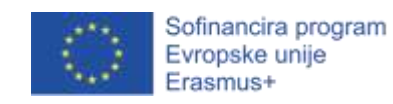

# Učni scenarij 10 – Nahrani mačke

| Naslov učnega           | Nahrani mačke                                                                                                    |
|-------------------------|----------------------------------------------------------------------------------------------------|
| scenarija               |                                                                                                    |
| Pričakovano             | <ul> <li>pogojni stavki (if, if-else blok)</li> </ul>                                                                                 |
| programersko            | <ul> <li>izpis besedila (blok "reci")</li> </ul>                                                                                      |
| predznanje              |                                                                                                    |
| Učni cilji              | Splošni učni cilji:                                                                                                    |
|                         | <ul> <li>nastavljanje in povečevanje vrednosti spremenljivke,</li> </ul>                                                              |
|                         | <ul> <li>nastavljanje vrednosti spremenljivki znotraj/zunaj zanke,</li> </ul>                                                         |
|                         | <ul> <li>for zanka (oz. zanka ponovi n-krat),</li> </ul>                                                                              |
|                         | <ul> <li>naključna števila,</li> </ul>                                                                                                |
|                         | <ul> <li>združevanje nizov,</li> </ul>                                                                                                |
|                         | <ul> <li>operatorji: logični, aritmetični</li> </ul>                                                                                  |
|                         | <ul> <li>uporabnikov vnos.</li> </ul>                                                                                                 |
|                         |                                                                                                    |
|                         | Specifični učni cilji, ki so osredotočeni na algoritmično mišljenje:                                                                  |
|                         | <ul> <li>učenec prepozna situacijo, v kateri je smiselno uporabiti zanko,<br/>ki se ponovi natanko n-krat,</li> </ul>                 |
|                         | <ul> <li>učenec loči med nastavljanjem vrednosti spremenljivki pred<br/>zanko in med vsako ponovitvijo znotraj zanke,</li> </ul>      |
|                         | <ul> <li>učenec zna uporabiti blok "vprašaj" in z njim dobi številko, ki jo<br/>je vpisal uporabnik,</li> </ul>                       |
|                         | <ul> <li>učenec zna uporabiti aritmetične operatorje in z njimi<br/>izračunati vrednost pravilnega odgovora,</li> </ul>               |
|                         | <ul> <li>učenec zna uporabiti pogojni blok "če-sicer" in z njim preveri<br/>pravilnost odgovora, ki ga je podal uporabnik,</li> </ul> |
|                         | <ul> <li>učenec zna uporabiti spremenljivko za štetje pravilnih<br/>odgovorov.</li> </ul>                                             |
| Cilji, naloge in kratek | Kratek opis: Izdelajte igro v kateri bo moral igralec opraviti deset                                                                  |
| opis aktivnosti         | računov množenja in šteti pravilne odgovore.                                                                                          |
|                         |                                                                                                    |
|                         | Naloga: Izdelajte igro, v kateri bo oskrbnica mačjega zavetišča Marta                                                                 |

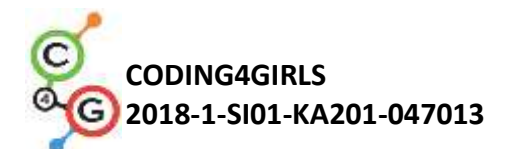

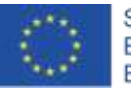

|                                                                                                  | ponavljajoče spraševala igralca o številu mačk, ki jih lahko nagrani v                                                                                                    |
|--------------------------------------------------------------------------------------------------|----------------------------------------------------------------------------------------------------|
|                                                                                                  | eni od desetih sob v zavetišču. Odgovor je odvisen od števila in                                                                                                    |
|                                                                                                  | velikosti posod v vsaki od sob. Število posod in njihova velikost se                                                                                                    |
|                                                                                                  | morata za vsako sobo posebej določiti naključno. Poleg tega želimo                                                                                                    |
|                                                                                                  | imeti števec, ki bo štel pravilne odgovore. Igra se naj začne tako, da lik                                                                                                    |
|                                                                                                  | oskrbnice razloži nalogo v igri, nato pa se igra začne. Igra se zaključi,                                                                                                    |
|                                                                                                  | ko oskrbnica desetkrat vpraša po številu nahranjenih mačk. Vsakič ko                                                                                                    |
|                                                                                                  | vpraša in uporabnik odgovori mu mora podati povratno informacijo o                                                                                                    |
|                                                                                                  | tem ali je pravilno odgovoril. Ko s spraševanjem konča mora igralcu                                                                                                    |
|                                                                                                  | podati povzetek njegove uspešnosti, tako da mu pove kolikokrat je                                                                                                    |
|                                                                                                  | odgovoril pravilno in kolikokrat napačno.                                                                                                    |
|                                                                                                  |                                                                                                    |
|                                                                                                  | Učenci se bodo preko aktivnosti seznanili s konceptom                                                                                                    |
|                                                                                                  | ponavljajočega prirejanja naključne vrednosti spremenljivki znotraj                                                                                                    |
|                                                                                                  | zanke in se naučili kako je ta situacija drugačna od prirejanja                                                                                                    |
|                                                                                                  | vrodnosti spromonlijuki izvon zanko. Drav tako so bodo povčili kako                                                                                                    |
|                                                                                                  |                                                                                                    |
|                                                                                                  | lahko pridobijo uporabnikov odgovor, ga preverijo in štejejo                                                                                                    |
|                                                                                                  | lahko pridobijo uporabnikov odgovor, ga preverijo in štejejo pravilne.                                                                                                    |
| Trajanje aktivnosti                                                                              | lahko pridobijo uporabnikov odgovor, ga preverijo in štejejo<br>pravilne.<br>45 minut                                                                                                    |
| Trajanje aktivnosti<br>Učne strategije in                                                        | <ul> <li>lahko pridobijo uporabnikov odgovor, ga preverijo in štejejo</li> <li>pravilne.</li> <li>45 minut</li> <li>aktivno učenje, kolaborativno učenje, reševanje problemov</li> </ul>                                                                                                    |
| Trajanje aktivnosti<br>Učne strategije in<br>metode                                              | <ul> <li>lahko pridobijo uporabnikov odgovor, ga preverijo in štejejo pravilne.</li> <li>45 minut</li> <li>aktivno učenje, kolaborativno učenje, reševanje problemov</li> </ul>                                                                                                    |
| Trajanje aktivnosti<br>Učne strategije in<br>metode<br>Učne oblike                               | Vrednosti spremenjivki izven zanke. Prav tako se bodo nadčin kako         lahko pridobijo uporabnikov odgovor, ga preverijo in štejejo         pravilne.         45 minut         aktivno učenje, kolaborativno učenje, reševanje problemov         frontalni način podajanja snovi                                                                                                    |
| Trajanje aktivnosti<br>Učne strategije in<br>metode<br>Učne oblike                               | Iahko pridobijo uporabnikov odgovor, ga preverijo in štejejo<br>pravilne. 45 minut aktivno učenje, kolaborativno učenje, reševanje problemov frontalni način podajanja snovi individualno delo/delo v parih/skupinsko delo                                                                                                    |
| Trajanje aktivnosti<br>Učne strategije in<br>metode<br>Učne oblike<br>Povzetek učnega            | Vrednosti spremenjivki izven zanke. Prav tako se bodo nadcin kako         lahko pridobijo uporabnikov odgovor, ga preverijo in štejejo         pravilne.         45 minut         aktivno učenje, kolaborativno učenje, reševanje problemov         frontalni način podajanja snovi         individualno delo/delo v parih/skupinsko delo         (Motivacija-uvod, Implementacija, Refleksija in vrednotenje)                                                                                                    |
| Trajanje aktivnosti<br>Učne strategije in<br>metode<br>Učne oblike<br>Povzetek učnega<br>procesa | Vrednosti spremenjivki izven zanke. Prav tako se bodo naučin kako<br>lahko pridobijo uporabnikov odgovor, ga preverijo in štejejo<br>pravilne. 45 minut aktivno učenje, kolaborativno učenje, reševanje problemov frontalni način podajanja snovi individualno delo/delo v parih/skupinsko delo (Motivacija-uvod, Implementacija, Refleksija in vrednotenje) Oskrbnica želi nahraniti mačke v desetih sobah mačjega zavetišča. V                                                                                                    |
| Trajanje aktivnosti<br>Učne strategije in<br>metode<br>Učne oblike<br>Povzetek učnega<br>procesa | Vrednosti spremenjivki izven zanke. Prav tako se bodo nadcin kako<br>lahko pridobijo uporabnikov odgovor, ga preverijo in štejejo<br>pravilne. 45 minut aktivno učenje, kolaborativno učenje, reševanje problemov frontalni način podajanja snovi individualno delo/delo v parih/skupinsko delo (Motivacija-uvod, Implementacija, Refleksija in vrednotenje) Oskrbnica želi nahraniti mačke v desetih sobah mačjega zavetišča. V vsaki sobi je naključno število posod (od 2 do 10), ki imajo različne                                                                                                    |
| Trajanje aktivnosti<br>Učne strategije in<br>metode<br>Učne oblike<br>Povzetek učnega<br>procesa | vrednosti spremenjoki izven zanke. Prav tako se bodo naučin kako<br>lahko pridobijo uporabnikov odgovor, ga preverijo in štejejo<br>pravilne. 45 minut aktivno učenje, kolaborativno učenje, reševanje problemov frontalni način podajanja snovi individualno delo/delo v parih/skupinsko delo (Motivacija-uvod, Implementacija, Refleksija in vrednotenje) Oskrbnica želi nahraniti mačke v desetih sobah mačjega zavetišča. V vsaki sobi je naključno število posod (od 2 do 10), ki imajo različne velikosti (od 1 do 5), posode, ki so v isti sobi pa se po velikosti ne                                                                                                    |
| Trajanje aktivnosti<br>Učne strategije in<br>metode<br>Učne oblike<br>Povzetek učnega<br>procesa | vrednosti spremenjivki izven zanke. Prav tako se bodo naučin kako<br>lahko pridobijo uporabnikov odgovor, ga preverijo in štejejo<br>pravilne. 45 minut aktivno učenje, kolaborativno učenje, reševanje problemov frontalni način podajanja snovi individualno delo/delo v parih/skupinsko delo (Motivacija-uvod, Implementacija, Refleksija in vrednotenje) Oskrbnica želi nahraniti mačke v desetih sobah mačjega zavetišča. V vsaki sobi je naključno število posod (od 2 do 10), ki imajo različne velikosti (od 1 do 5), posode, ki so v isti sobi pa se po velikosti ne razlikujejo. Velikost posode pove koliko mačk lahko nahranimo iz nje,                                                                                                    |
| Trajanje aktivnosti<br>Učne strategije in<br>metode<br>Učne oblike<br>Povzetek učnega<br>procesa | <ul> <li>Iahko pridobijo uporabnikov odgovor, ga preverijo in štejejo pravilne.</li> <li>45 minut</li> <li>aktivno učenje, kolaborativno učenje, reševanje problemov</li> <li>frontalni način podajanja snovi individualno delo/delo v parih/skupinsko delo</li> <li>(Motivacija-uvod, Implementacija, Refleksija in vrednotenje)</li> <li>Oskrbnica želi nahraniti mačke v desetih sobah mačjega zavetišča. V vsaki sobi je naključno število posod (od 2 do 10), ki imajo različne velikosti (od 1 do 5), posode, ki so v isti sobi pa se po velikosti ne razlikujejo. Velikost posode pove koliko mačk lahko nahranimo iz nje, npr. če je velikost posode 3, to pomeni, da bomo iz nje nahranili tri</li> </ul>                                                                                                    |
| Trajanje aktivnosti<br>Učne strategije in<br>metode<br>Učne oblike<br>Povzetek učnega<br>procesa | <ul> <li>vlednosti spremenjivki izven zanke. Prav tako se bodo naučili kako</li> <li>lahko pridobijo uporabnikov odgovor, ga preverijo in štejejo</li> <li>pravilne.</li> <li>45 minut</li> <li>aktivno učenje, kolaborativno učenje, reševanje problemov</li> <li>frontalni način podajanja snovi</li> <li>individualno delo/delo v parih/skupinsko delo</li> <li>(Motivacija-uvod, Implementacija, Refleksija in vrednotenje)</li> <li>Oskrbnica želi nahraniti mačke v desetih sobah mačjega zavetišča. V</li> <li>vsaki sobi je naključno število posod (od 2 do 10), ki imajo različne</li> <li>velikosti (od 1 do 5), posode, ki so v isti sobi pa se po velikosti ne</li> <li>razlikujejo. Velikost posode pove koliko mačk lahko nahranimo iz nje,</li> <li>npr. če je velikost posode 3, to pomeni, da bomo iz nje nahranili tri</li> <li>mačke. Pomagaj ugotoviti število mačk, ki jih lahko nahranimo v</li> </ul> |
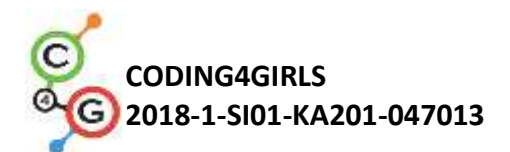

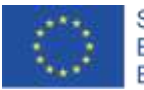

posamezni sobi.

#### [1. korak]

Učencem naj na začetku izdelajo neko zanimivo ozadje za igro. Če želimo prihraniti čas, jim ga posredujemo v predlogi.

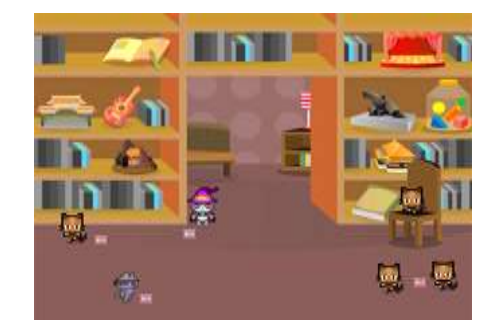

#### [2. korak]

Učenci naj privzetemu objektu (želvici) določijo nov izgled, ki bo predstavljal oskrbnico mačjega zavetišča.

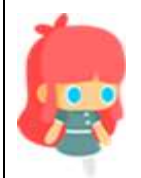

#### [3. korak]

Preko pogovora, učencem pomagamo ugotoviti, da si bomo morali v igri uporabljati naslednje tri vrednosti in jih bomo morali zaradi tega hraniti v spremenljivkah: 1) število pravilnih odgovorov, 2) naključno število posod v eni sobi (2-10) in 3) naključno število, ki bo predstavljajo velikost posode znotraj ene sobe (1-5). Na začetku bomo morali nastaviti spremenljivko, ki bo hranila pravilne odgovore na 0, drugi dve pa bomo nastavili znotraj zanke, saj se bo njuna vrednost morala nastaviti pri vsaki ponovitvi. Le na ta način bomo za vsako sobo dobili nova naključna števila. Opozorimo jih na dejstvo, da za štetje sob ne bomo potrebovali dodatne spremenljivke, saj bomo v ta namen uporabili spremenljivko, ki jo uporablja zanka for za štetje ponovitev. Njena vrednost se bo namreč na začetku nastavila na 1, nato pa povečevala za ena do končne vrednosti: 10. Spreminjanje

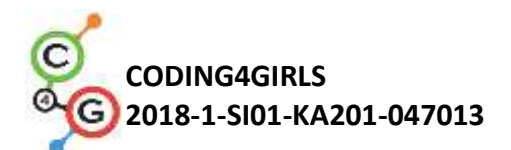

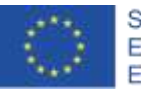

vrednosti te spremenljivke v vsaki ponovitvi zanke pa nam ravno opisuje štetje sob. Na začetku, ko bomo v prvi sobi bo vrednost te spremenljivke 1, nato v naslednji, ko bomo v drugi sobi 2, in tako naprej do zadnje desete sobe.

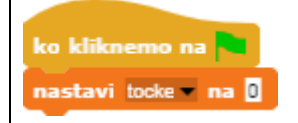

#### [4. korak]

Na začetku igre moramo igralcu podati navodila za igranje. To naredimo z uporabo bloka "reci [besedilo] in počakaj [n] sekund", ki ga najdemo v skupini ukazov "Izgled". Učence opozorimo, da naj upoštevajo količino besedila, ki se bo prikazalo in ustrezno nastavimo čas prikazovanja.

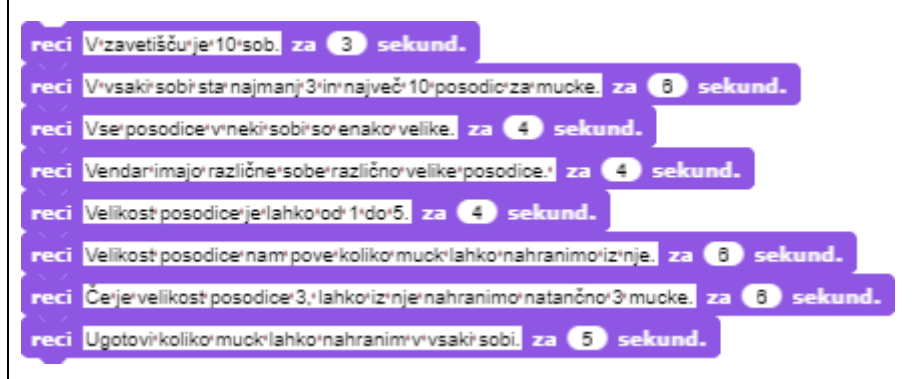

#### [5. korak]

Z učenci se pogovorimo o tem, katere aktivnosti se bodo ponovile v vsaki sobi in bodo zato enake. Ukaze teh aktivnosti moramo postaviti znotraj telesa zanke, da se bodo izvedli pri vsaki ponovitvi te zanke. To kar se bo ponavljalo je naslednje: najprej bomo morali naključno določiti vrednost spremenljivke v kateri bomo hranili število posod, nato velikost posod, prav tako pa bomo morali vsakič uporabnika pozvati, da vpiše svoj odgovor. Odgovor bo treba nato vedno znova preveriti in podati ustrezno povratno informacijo v primeru ko bo odgovor pravilen oz. napačen. Ob pravilnem odgovoru bomo morali vrednost spremenljivke, ki nam bo služila za štetje pravilnih odgovorov, povečati za ena. Na tem mestu jim razložimo razliko med

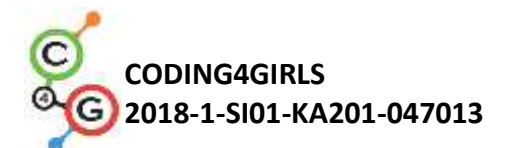

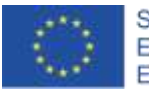

blokoma "povečaj za" in "nastavi na". Pri prvem se bo trenutna vrednost povečala za izbrano vrednost, v drugem pa nastavila na neko vrednost. Za štetje bomo morali uporabiti prvo možnost.

#### [6. korak]

Spremenljivki naključno določimo vrednost z uporabo blokov: "nastavi [ime spremenljivke] na" in "naključno število od [n] do [m]".

nastavi stevilo\_posod na naključno število od 3 do 10 nastavi velikost\_posode na naključno število od 1 do 5

#### [7. korak]

Uporabnika bomo za vsako ponovitev pozvali, da naj vpiše število mačk, ki jih lahko nahranimo v posamezni sobi. Želimo, da se mu vprašanje izpiše tako, da bo v enem stavku dobil vse informacije (število posode, velikost posode), saj bo drugače posamezen podatek izpisan določeno število sekund, nato pa bo izginil, kar je lahko pri igranju moteče. To bomo lahko dosegli z združevanjem nizov, združen stavek pa bo tako kombinacija besedila in referenc na spremenljivke z vrednostmi. Nize lahko združimo z uporabo bloka "poveži", ki ga najdemo v skupini ukazov "Operatorji". Blok lahko razširimo tako, da pritiskamo na puščice na desni strani bloka, v konkretnem primeru bomo potrebovali pet prostorčkov.

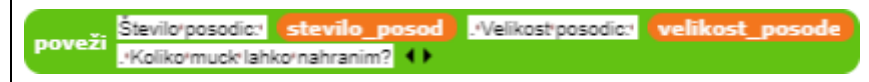

#### [8. korak]

Združen niz nato postavimo v blok "vprašaj [besedilo] in čakaj", da na ta način pozovemo uporabnika za vnos in ga dobimo v program. Odgovor se bo shranil v blok "odgovor", ki ga najdemo v skupini ukazov "Zaznavanje".

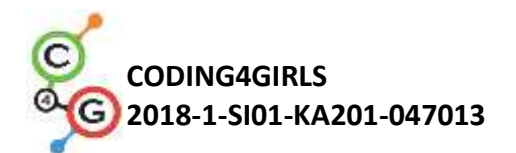

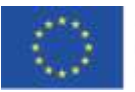

Sofinancira program Evropske unije Erasmus+

poveži Stevilo posodica stevilo posod Avelikost posodica velikost posode in .Koliko muck lahko nahranim?

#### [9. korak]

Potem, ko igralec odgovori, moramo preveriti, če je odgovor pravilen. Učencem pojasnimo, da gre v tem primeru za situacijo z dvema možnostma, odgovor je namreč lahko ali pravilen, ali pa napačen. V teh situacijah pa uporabimo blok "če-sicer". Skupaj z njimi premislimo kako bomo ugotovili ali je odgovor pravilen. Pravilen odgovor se izračuna tako, da med seboj zmnožimo vrednosti: število posod in velikost posode. Če je igralčev odgovor enak tej vrednosti, potem je pravilen, drugače pa ne. V primeru, da je pravilen, moramo vrednost spremenljivke, kjer hranimo pravilne odgovore, povečati za ena in podati ustrezno povratno informacijo v obliki besedila. V primeru nepravilnega odgovora pa damo samo povratno informacijo, saj takrat vrednosti števca pravilnih odgovorov ne spreminjamo.

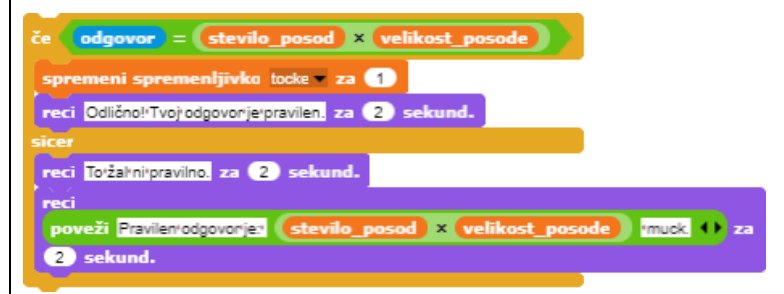

#### [10. korak]

V tem koraku se odločimo za ustrezno zanko. Če želimo šteti sobe, je najboljša možnost uporaba for zanke, saj lahko vrednost spremenljivke "i", ki šteje ponovitve zanke uporabimo pri štetju sob.

#### [11. korak]

Ko se izvajanje zanke zaključi je igre konec. Takrat posredujemo povzetek o uspešnosti igralca. Število pravilnih odgovorov imamo shranjeno v spremenljivki, število napačnih pa lahko izračunamo tako,

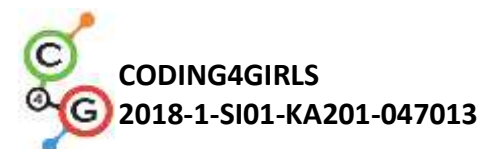

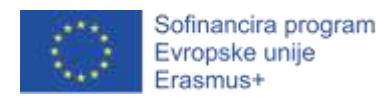

| da vsem poskusom, ki jih je deset, odštejemo število pravilnih                          |
|-----------------------------------------------------------------------------------------|
| odgovorov.                                                                              |
|                                                                                         |
| [Končna koda]                                                                           |
|                                                                                         |
| nastavi toke na D                                                                       |
| reci Vizavetišču je 10 sob. za (3) sekund.                                              |
| reci V'vsaki'sobi'sta'najmanj'3'in'največ'10'posodic'za'mucke. za 6 sekund.             |
| reci Vserposodicervineki/sobi/sorenako/velike. za 4 sekund.                             |
| reci Vendarimajorrazlične soberrazlično velike posodice. za 4 sekund.                   |
| reci Velikost posodice je tanko od 1 do 0, za e sekund.                                 |
| reci Čerjervelikost posodicer3, lahkorizn jernahranimornatančnor3 mucke, za (6) sekund. |
| reci Ugotovi koliko mucklahko nahranim v vsaki sobi. za (5) sekund.                     |
| for i = 1 to 10                                                                         |
| nastavi stevilo_posod na naključno število od 3 do 10                                   |
| nastavi velikost_posode v na naključno število od (1) do (5)                            |
| reci poveži Visobi 1 40 za 2 sekund.                                                    |
| Stevilo-posodic: stevilo_posod .Velikost-posode in                                      |
| čakaj                                                                                   |
| če odgovor = stevilo_posod × velikost_posode                                            |
| spremeni spremenljivko tocke 🗸 za 🚹                                                     |
| reci Odlično! Tvoj odgovor je pravilen, za (2) sekund.                                  |
| reci Tołżałnipravilno, za (2) sekund.                                                   |
| reci                                                                                    |
| 2 sekund.                                                                               |
| če (i < 10)                                                                             |
| reci Poskusi ugotoviti pravilno število v naslednji sobi. za (2) sekund.                |
|                                                                                         |
| reci Igrejekonec. za 2 sekund.                                                          |
| rect povez Pravino's cogovonia: tocke vkrat v za o sekund.                              |
| red povez Napacno'sroogovoria: 10 - tocke 'krat za 5 sekund.                            |
| UStavi vse                                                                              |
|                                                                                         |

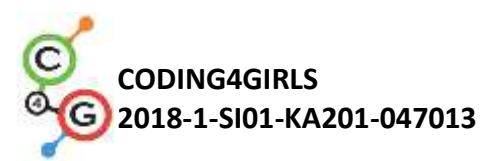

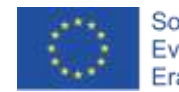

| Orodja in viri za<br>učitelja | <ul> <li>Celotna aktivnost v orodju Snap!:<br/><u>https://snap.berkeley.edu/project?user=zapusek&amp;project=nah</u><br/><u>rani_mucke</u></li> </ul> |
|-------------------------------|----------------------------------------------------------------------------------------------------|
|                               | <ul> <li>Lažja rešitev brez for zanke:</li> </ul>                                                                                                    |
|                               | https://snap.berkeley.edu/project?user=zapusek&project=nah<br>rani mucke spremenjeno                                                                  |
|                               | <ul> <li>Lajovic, S. (2011). Scratch. Nauči se programirati in postani<br/>računalniški maček. Ljubljana: Pasadena.</li> </ul>                        |
|                               | <ul> <li>Vorderman, C. (2017). Računalniško programiranje za otroke.<br/>Ljubljana: MK.</li> </ul>                                                    |
| Viri/gradiva za               | Predloga s slikovnim materialom:                                                                                                    |
| učence                        | https://snap.berkeley.edu/project?user=zapusek&project=nah<br>rani_mucke_predloga                                                                     |

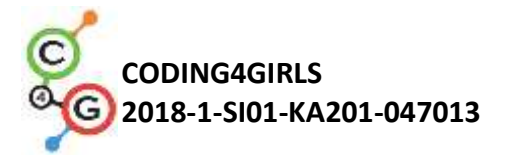

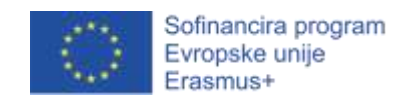

## Učni scenarij 11 – Mačje zavetišče

| Naslov učnega | Mačje zavetišče                                                                                                    |  |  |
|---------------|----------------------------------------------------------------------------------------------------|--|--|
| scenarija     |                                                                                                    |  |  |
| Pričakovano   | <ul> <li>pogojni stavki (if blok)</li> </ul>                                                                                                    |  |  |
| programersko  | <ul> <li>izpis besedila (blok reci)</li> </ul>                                                                                                    |  |  |
| predznanje    |                                                                                                    |  |  |
| Učni cilji    | Splošni učni cilji:                                                                                                    |  |  |
|               | <ul> <li>naključna števila</li> </ul>                                                                                                    |  |  |
|               | <ul> <li>določanje vrednosti spremenljivkam</li> </ul>                                                                                                    |  |  |
|               | uporabnikov vnos                                                                                                    |  |  |
|               | <ul> <li>zanka "ponavljaj dokler"</li> </ul>                                                                                                    |  |  |
|               | <ul> <li>pogojni stavki</li> </ul>                                                                                                    |  |  |
|               | <ul> <li>operatorji za primerjanje</li> </ul>                                                                                                    |  |  |
|               | • števec                                                                                                    |  |  |
|               |                                                                                                    |  |  |
|               | Specifični učni cilji, ki so usmerjeni na algoritmično mišljenje:                                                                                                    |  |  |
|               | <ul> <li>učenec zna prirediti vrednost spremenljivki,</li> </ul>                                                                                                    |  |  |
|               | <ul> <li>učenec zna uporabiti blok "vprašaj [besedilo] in čakaj", da z<br/>njim pridobi uporabnikov vnos,</li> </ul>                                                    |  |  |
|               | <ul> <li>učenec zna uporabiti zanko "ponavljaj dokler", s katero<br/>ponavljajoče sprašuje uporabnika za vnos in nato vrednost<br/>vnosa tudi preveri,</li> </ul>       |  |  |
|               | <ul> <li>učenec zna uporabiti pogojni stavek v povezavi z operatorji za<br/>primerjanje, da preveri pravilnost vnosa in poda ustrezen<br/>odziv,</li> </ul>             |  |  |
|               | <ul> <li>učenec zna nastaviti izhodni pogoj zanke "ponavljaj dokler", da<br/>z njim preverja, če je igre konec,</li> </ul>                                              |  |  |
|               | <ul> <li>učenec se zaveda, da ni potrebno posebej preverjati, če je igre<br/>konec, saj je preverjanje implicitno vključeno v pogoj zanke,</li> </ul>                   |  |  |
|               | <ul> <li>učenec zna implementirati števec, ki šteje ugibanja in uporabiti<br/>njegovo končno vrednost za razlikovanje med dvema<br/>različnima izidoma igre.</li> </ul> |  |  |
|               |                                                                                                    |  |  |

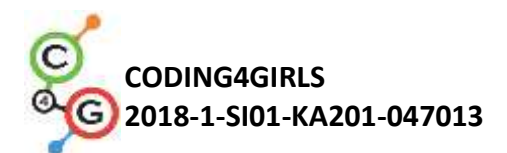

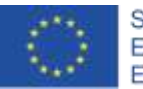

| Cilji, naloge in kratek | Kratek opis: Izdelajte igro, v kateri bo igralec uganjeval naključno        |  |  |  |
|-------------------------|-----------------------------------------------------------------------------|--|--|--|
| opis aktivnosti         | določeno število od 1 do 100. Igralec bo uganjeval tako, da bo vpisoval     |  |  |  |
|                         | vrednosti in dobil povratno informacijo o tem ali je trenutno vpisano       |  |  |  |
|                         | število: večje, manjše ali enako številu, ki ga mora uganiti.               |  |  |  |
|                         |                                                                             |  |  |  |
|                         | Naloga: Izdelajte igro, v kateri si bo oskrbnica zavetišča Marta na         |  |  |  |
|                         | začetku naključno določila število mačk v njenem zavetišču, vprašala        |  |  |  |
|                         | igralca po imenu in mu razložila navodila igre. Nato naj igralca            |  |  |  |
|                         | pozdravi z vpisanim imenom in začne s ponavljajočim spraševanjem o          |  |  |  |
|                         | številu mačk. Ko igralec vpiše svoj poskus, mu naj poda ustrezno            |  |  |  |
|                         | povratno informacijo: 1) če je vpisano število manjše, naj reče: "v         |  |  |  |
|                         | zavetišču je več mačk", 2) če je vpisano število večje, naj reče: "v        |  |  |  |
|                         | zavetišču je manj mačk", 3) če je vpisano število pravilno, pa:             |  |  |  |
|                         | "čestitke, uganili ste pravilno število mačk v zavetišču". V igro vključite |  |  |  |
|                         | tudi števec poskusov, ko bo igralec število ugotovil pa preverite           |  |  |  |
|                         | njegovo vrednost. Če je vrednost števca manj ali enako 5, naj               |  |  |  |
|                         | oskrbnica reče: "Odlično ti je šlo, za nagrado si lahko izbereš eno.", v    |  |  |  |
|                         | drugem primeru pa: "Poskusi še enkrat."                                     |  |  |  |
|                         |                                                                             |  |  |  |
|                         | Cilj: Učenci se bodo seznanili z zanko "ponavljaj dokler" in kako           |  |  |  |
|                         | lahko z nastavljanjem izhodnega pogoja ugotovijo, da je igre konec.         |  |  |  |
|                         | Prav tako se bodo naučili uporabljati spremenljivko v dveh različnih        |  |  |  |
|                         | situacijah: kot števec in za beleženje igralčevega vnosa.                   |  |  |  |
| Trajanje aktivnosti     | 45 minut                                                                    |  |  |  |
| Učne strategije in      | aktivno učenje, kolaborativno učenje, reševanje problemov                   |  |  |  |
| metode                  |                                                                             |  |  |  |
| Učne oblike             | frontalni način podajanja snovi                                             |  |  |  |
|                         | individualno delo/delo v parih/skupinsko delo                               |  |  |  |

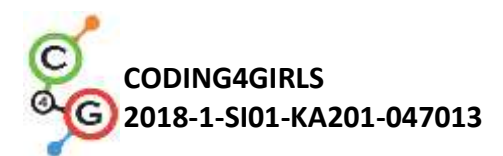

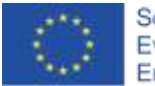

Povzetek učnega(Motivacija-uvod, Implementacija, Refleksija in vrednotenje)procesaOskbnica mačjega zavetišča Marta želi, da uganeš število mačk, ki jih<br/>ima v svojem zavetišču. V zavetišču ima vedno vsaj eno mačko in nikoli<br/>več kot sto. Ko igralec vpiše svoj poskus mu pove, ali je vpisano<br/>število: manjše, večje ali enako uganjevanemu številu. Če igralec<br/>ugane število mačk v petih ali manj poskusih dobi za nagrado mačko,<br/>drugače pa ga oskrbnica pozove, da igro odigra še enkrat.

#### [1. korak]

Prva naloga, ki jo damo učencem je, da izdelajo zanimivo ozadje za igro. Učenci ga lahko narišejo sami, ali pa uporabijo slike iz spleta, pri čemer jih opozorimo oz. naučimo kako najdejo takšne, ki imajo ustrezno licenco. Če želimo prihraniti na času, jim sliko ozadja pripravimo vnaprej v predlogi.

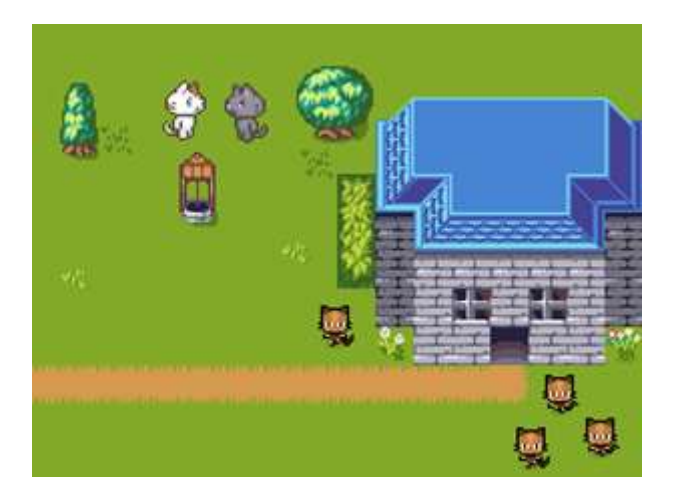

#### [2. korak]

Učenci naj privzetemu objektu (želvici) določijo nov izgled, ki bo predstavljal oskrbnico mačjega zavetišča.

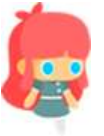

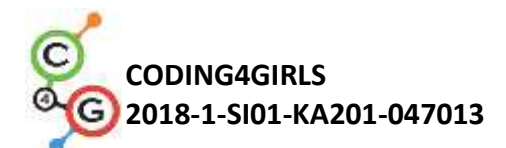

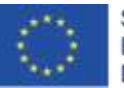

[3. korak]

Z učenci se pogovorimo, da bo igra bolj zanimiva za igranje, če se bo število mačk za vsako igro določilo naključno, saj bi drugače bila igra smiselna le enkrat. Naključno vrednost bomo uporabili pri primerjanju dejanske z vpisano vrednostjo, zato si jo moramo shraniti v spremenljivko. Spremenljivka je namreč (predpostavljamo, da še ne poznajo koncepta seznama) edini način, da si vrednost zapomnimo v programu Snap!. Določitev naključne vrednost se mora zgoditi preden začne igralec ugibati, skratka na začetku programa. Za ime spremenljivke izberemo nekaj mnemoničnega, da bomo že iz imena vedeli pomen vrednosti, ki je shranjena v njej.

#### ko kliknemo na

astavi stevilo\_mack na naključno število od 🚹 do 📶

#### [4. korak]

Skrbnica zavetišča vpraša igralca po imenu, zato da jo bo lahko pozdravila. To lahko naredimo z uporabo bloka *vprašaj [besedilo] in čakaj,* ki ga najdemo v skupini *Zaznavanje*. Igralčev odgovor se avtomatično shrani v spremenljivko *odgovor,* ki je ne ustvarimo sami, ampak je že privzeto v programu. S pomočjo odgovora, ki je shranjen v tej spremenljivki in bloka za povezovanje nizov združimo igralčevo ime s pozdravom. Za izpis besedila uporabimo blok *reci [besedilo] za [n] sekund.* Zaporedje teh blokov uporabimo tudi za podajanje navodil. Učence spomnimo, da je trajanje izpisa besedila povezano z njegovo dolžino in da je potrebno to smiselno nastaviti.

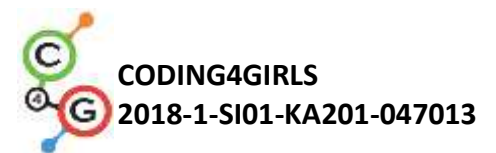

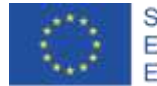

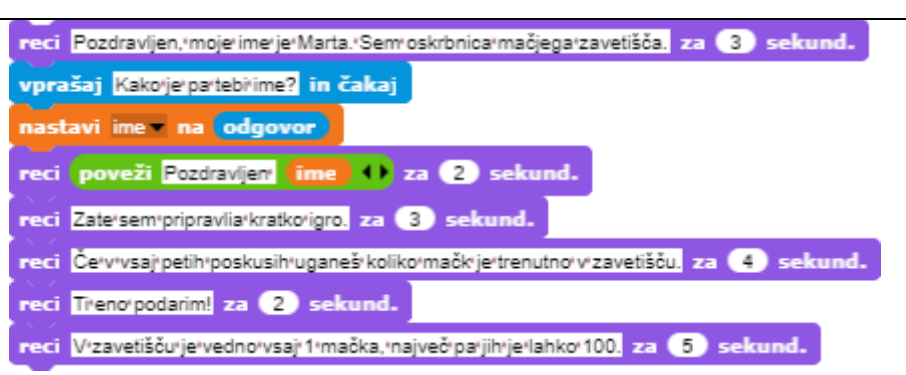

#### [5. korak]

Z učenci se pogovorimo, da ni mogoče predvideti kolikokrat bo igralec uganjeval, da bo ugotovil pravilno število. Lahko se mu posreči v prvem poskusu, lahko, da jih bo potreboval pet, tega ni mogoče predvideti. Pomembno je, da učenci ugotovijo, da gre pri tem problemu za situacijo, kjer potrebujejo ustrezno zanko. Tako, kjer bo njeno ponavljanje vezano na pogoj in ne na vnaprej določeno število ponovitev, t.j. zanka *ponavljaj, dokler <pogoj>*. Pogoj lahko relativno očiten, saj se bo igra izvajala dokler ne bo igralec ugotovil pravilnega števila oz. dokler ne bo število, ki ga je vpisal enako številu mačk.

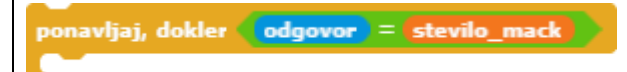

#### [6. korak]

Nato moramo ugotoviti kateri ukazi se bodo ponavljali in jih bomo postavili v telo zanke. Torej kaj se bo ponavljalo dokler igralec ne bo ugotovil števila? Najprej ga bomo morali pozvati k ugibanju, nato pa se bomo morali glede na vpisano vrednost ustrezno odzvati.

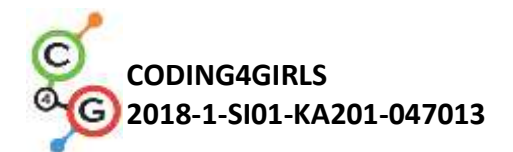

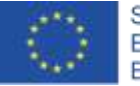

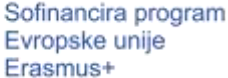

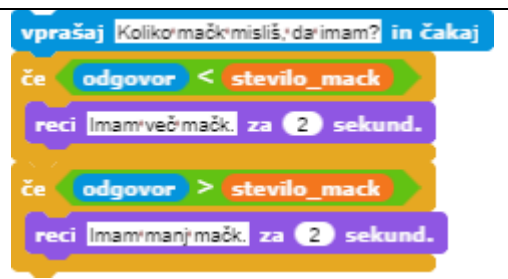

#### [7. korak]

Zadnja stvar, ki se jo moramo z učenci pogovoriti je, kdaj bo zanka zaključila s ponavljanjem in kaj lahko iz tega sklepamo. Pa si podrobneje poglejmo kaj se bo zgodilo, ko bo igralec vpisal pravilen odgovor. Takrat bosta oba pogoja v telesu nepravilna, zato bo zanka šla v ponovno preverjanje pogoja, da se odloči ali se bo ponovila še enkrat. Pogoj v glavi zanke bo takrat izpolnjen, kar pomeni, da se bo zaključila. Ukazi, ki sledijo zanki se bodo tako izvedli le takrat, ko bo igralec vpisal pravilno število oz. povedano drugače, ko bo igre konec. Na to pa se ustrezno odzovemo.

#### [8. korak]

Če želimo šteti ugibe, moramo ustvariti spremenljivko v kateri bomo hranili to vrednost in jo na začetku programa nastaviti na 0. Z učenci se pogovorimo o pomenu prirejanja začetne vrednosti spremenljivke (inicializaciji) in o razliki med nastavljanjem in spreminjanjem vrednosti spremenljivke. V prvem primeru se vrednost nastavi na neko vrednost, prejšnja se na ta način izgubi, v drugem pa gre za relativno spreminjanje vrednosti, saj se trenutna vrednost spremeni za tisto, ki smo jo določili. V tej situciji bi radi števcu ugibov prištevali 1, za vsakič, ko bo igralec ugibal. Tako bomo morali zunaj zanke najprej nastaviti vrednost na 0, nato pa ga znotraj zanke povečevati za 1, ko bo na novo ugibal.

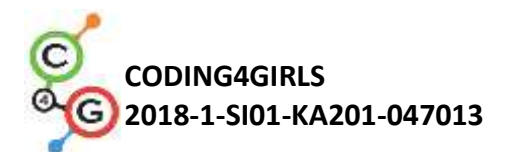

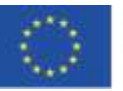

[9. korak]

lgralec dobi nagrado, če je uganjeval manj ali enako petkrat. To moramo preveriti po tem, ko je končal z uganjevanjem oz. takrat, ko se zanka zaključi. Snap! nima možnosti uporabe operatorja manj ali enako, zato uporabimo operator manj in preverjamo, če je bilo poskusov strogo manj od 6. Primer odločanja o nagradi je dober primer uporabe pogojne stavka if-else, saj imamo natanko dve možni situaciji - nagrado je dobil ali pa je ni dobil.

[Končna koda]

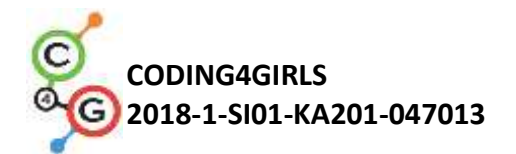

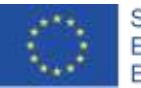

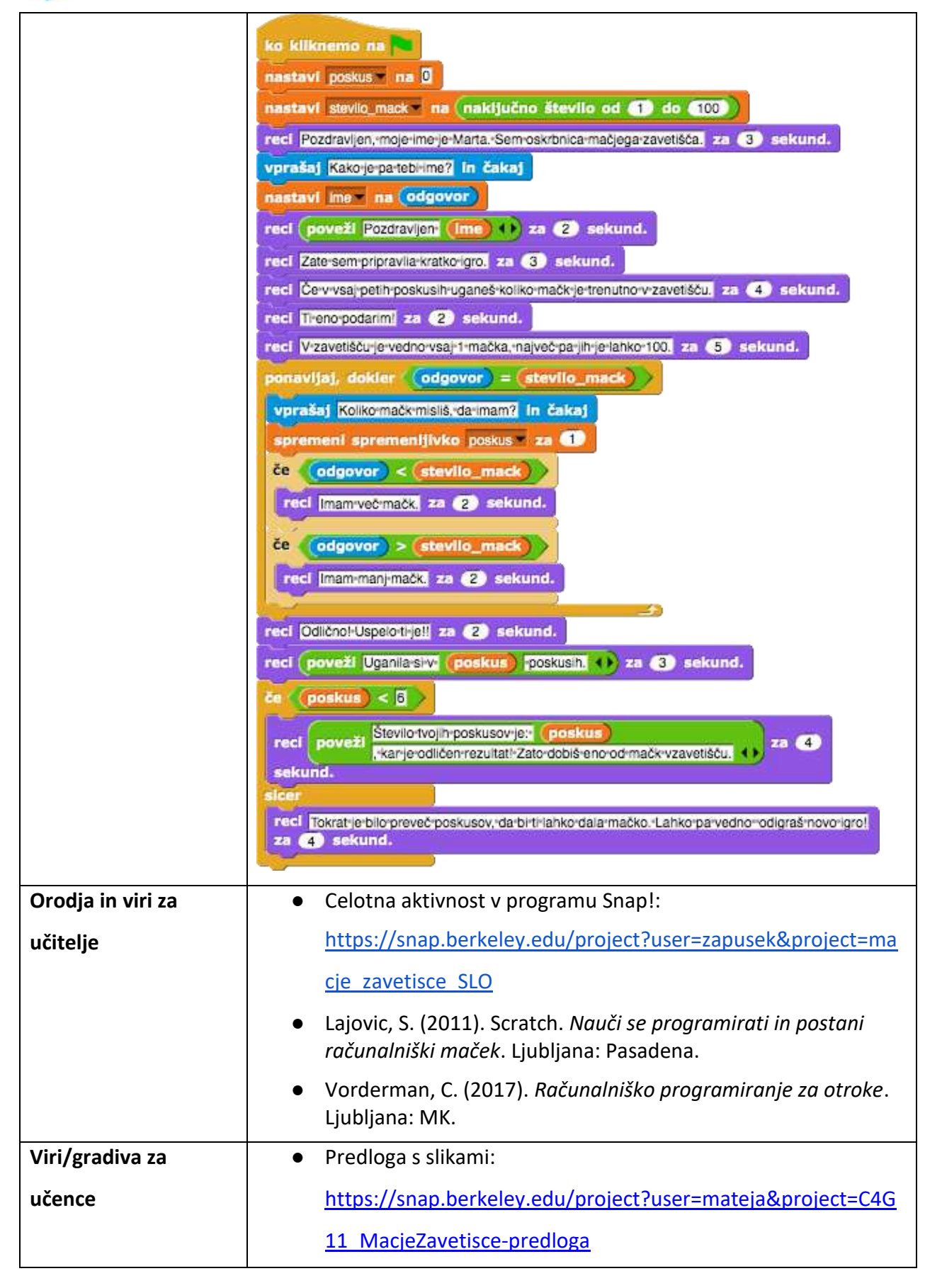

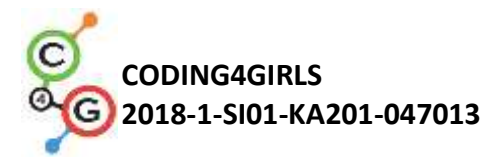

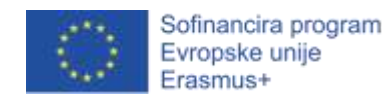

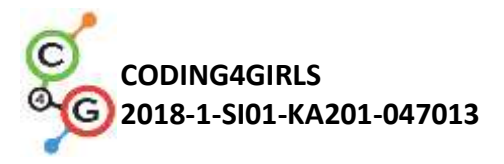

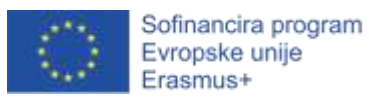

NAPREDNEJŠI UČNI SCENARIJI

## Učni scenarij 12 – Lovljenje zdrave hrane

| Naslov       | Lovljenje zdrave hrane                                                                                                    |  |
|--------------|----------------------------------------------------------------------------------------------------|--|
| učnega       |                                                                                                    |  |
| scenarija    |                                                                                                    |  |
| Pričakovano  | Dodajanje besedila za lik                                                                                                    |  |
| programersk  | Prikazovanje in skrivanje lika                                                                                                    |  |
| o predznanje | Uporaba ukaza obrni se v smeri                                                                                                    |  |
|              | Uporaba naključnega števila                                                                                                    |  |
|              | Uporaba spremenljivk za štetje točk                                                                                                    |  |
|              | Uporaba zanke ponovi                                                                                                    |  |
|              | Uporaba zanke za vedno                                                                                                    |  |
|              | Uporaba pogojnega stavka                                                                                                    |  |
| Učni cilji   | <ul> <li>Splošni učni cilji:</li> <li>Spremenljivke</li> <li>Pogojni stavek</li> <li>Zanka</li> <li>Obrni se v smeri</li> <li>Naključno število</li> </ul> Specifični učni cilji, ki so osredotočeni na algoritmično mišljenje: <ul> <li>Učenec uporabi spremenljivko za preprečevanje prezgodnjega začetka</li> </ul>                                                                                                    |  |
|              | <ul> <li>ocenice uporabi spremenjivko za preprecevanje prezgodnjegu začetka igre (opcijsko)</li> <li>Učenec zna uporabiti pogojni stavek (v kombinaciji s spremenljivko) za začetek igre</li> <li>Učenec uporabi <i>zanko ponovi dokler pogoj ni izpolnjen</i> za premikanje hrane</li> <li>Učenec uporabi <i>obrni se v smeri 180 stopinj</i> (dol) za premikanje likov navzdol</li> <li>Učenec uporabi naključno število za naključno hitrost premikanja likov hrane</li> <li>Učenec uporabi naključno število za pomikanje likov hrane na naključno pozicijo</li> <li>Učenec uporabi naključno število za pomikanje likov hrane na naključno x pozicijo in določeno y pozicijo (opcijsko)</li> </ul> |  |

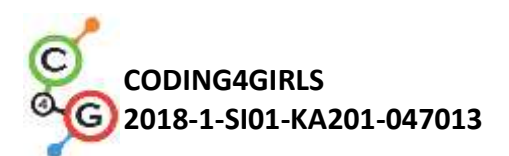

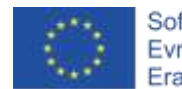

I

| Cilji, naloge | Kratek opis: Dekle lovi hrano tako, da klika z miško nanjo. Pri tem mora biti      |  |  |
|---------------|------------------------------------------------------------------------------------|--|--|
| in kratek     | pozorna, saj samo zdrava hrana prinaša točke!                                      |  |  |
| opis          | Naloge: Učenci morajo sprogramirati dva različna lika: dekle, ki poda navodila,    |  |  |
| aktivnosti    | in hrano, ki pada z vrha enkrana (vsa hrana ima skoraj enako kodo, le pri štetju   |  |  |
|               | točk se malenkost razlikujeta kodi za zdravo in nezdravo hrano).                   |  |  |
|               | Dodatno lahko učenci dodajo spremenljivko in pogoj za nadziranje začetka igre.     |  |  |
|               | Cilji: Učenci se bodo naučili premikanja za naključno število korakov,             |  |  |
|               | premikanja na naključno pozicijo ter uporabe spremenljivke in pogojnega            |  |  |
|               | stavka za preprečevanje dogodkov.                                                  |  |  |
| Trajanje      | 45 min                                                                             |  |  |
| aktivnosti    |                                                                                    |  |  |
| Učne          | Aktivno učenje, učenje z izdelavo iger, reševanje problemov                        |  |  |
| strategije in |                                                                                    |  |  |
| metode        |                                                                                    |  |  |
| Učne oblike   | Individualna učna oblika / Delo v paru                                             |  |  |
|               |                                                                                    |  |  |
| Povzetek      | (Motivacija-uvod, Implementacija, Refleksija in vrednotenje)                       |  |  |
| učnega        |                                                                                    |  |  |
| procesa       | Dekle lovi hrano. Zdrava hrana prinese 1 točko, medtem ko nezdrava hrana           |  |  |
|               | odšteje 1 točko. Na začetku se pojavi dekle, ki poda navodila. Nato se dekle       |  |  |
|               | skrije in pojavi se hrana. Hrana pada iz vrha, dokler igralec ne doseže 5 točk. Na |  |  |
|               | koncu se ponovno pojavi dekle in zaključi igro.                                    |  |  |
|               |                                                                                    |  |  |

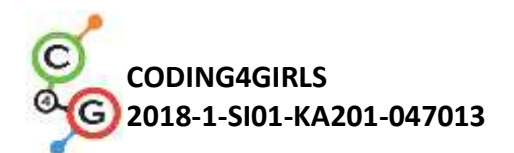

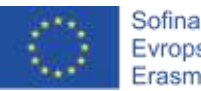

#### [Korak 1]

Aktivnost je namenjena individualnemu delu ali delu v paru. Učitelj pomaga z namigi, pojasni težje dele in po potrebi pomaga.

Na začetku je učencem na voljo:

- Ozadje
- Lik dekleta

Učenci lahko ozadje in lik dodajo / zamenjajo. Dekle na začetku poda navodila in nato izgine. Kot smo videli pri prejšnjih aktivnostih, moramo na začetku dekle najprej prikazati (če ostane skrita iz prejšnjih poskusov igranja). Primer kode:

| ka k  | liknemo na 🦰                                                |
|-------|-------------------------------------------------------------|
| prik  | aži                                                         |
| reci  | Živijo! za 👍 sekund.                                        |
| reci  | Pomagaj mi-ujeti-zdravo-hrano! za 4 sekund.                 |
| reci  | Zdrava hrana prinese 1-točko, nezdrava pa-1, za (4) sekund. |
| reci  | Igre je konec, ko dosežeš 5 točk. za 🚯 sekund.              |
| reci  | Pritisnitipko-S za začetek, za (2) sekund.                  |
| skrij |                                                             |

H kodi dekleta se bomo še vrnili kasneje.

[Korak 2]

Dodamo nov lik zdrave hrane, npr. jabolko.

Najprej napišemo kodo za premikanje navzdol, zato uporabimo naslednja ukaza:

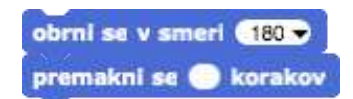

Ker ne želimo, da je jabolko narobe obrnjeno, kliknemo na ukaz *ne vrti*. Prav tako odkljukamo ukaz *vlečljiv*, saj to pomeni, da lika ne moremo premikati v miško (kar bi se med igro lahko zgodilo).

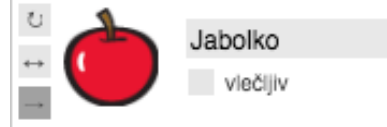

Da bo igra bolj zanimiva, nastavimo število korakov na naključno vrednost, kar pomeni, da bo hitrost premikanja poljubna, npr:

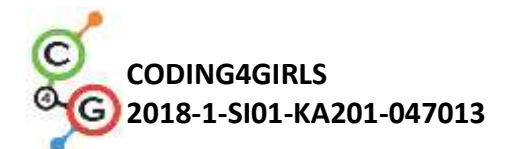

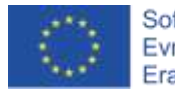

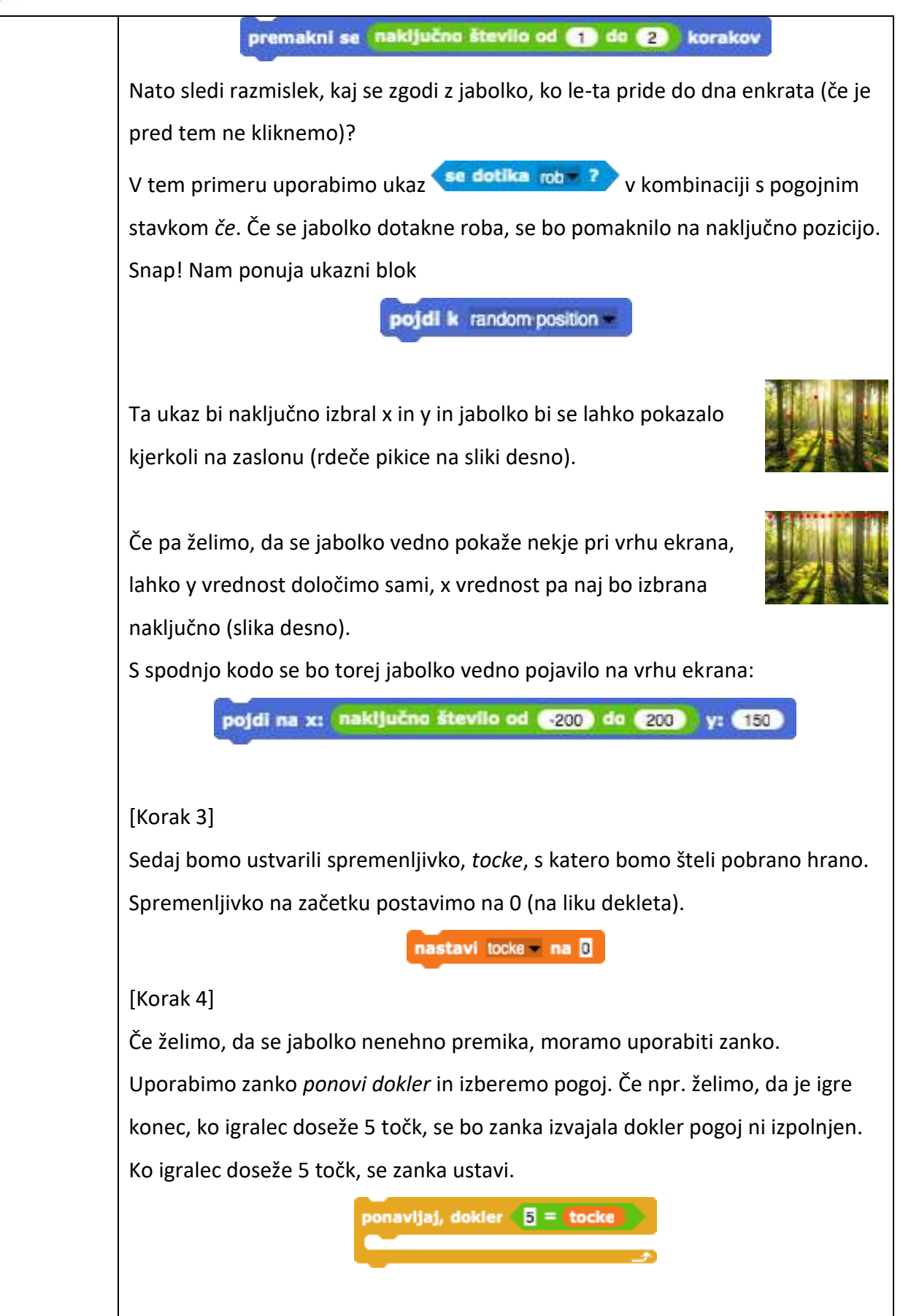

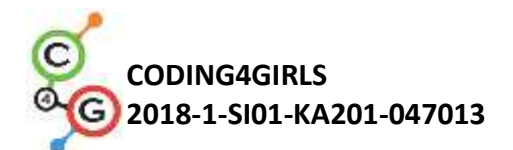

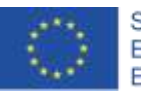

#### [Korak 5]

Na začetku ne želimo, da je jabolko prikazano, ampak želimo, da se prikaže, ko dekle konča z navodili, torej s klikom na tipko S. Uporabimo torej ukaz ko pritisnemo na tipko, nato se jabolko prikaže, ko dosežemo 5 točk pa se skrije. Koda trenutno izgleda tako:

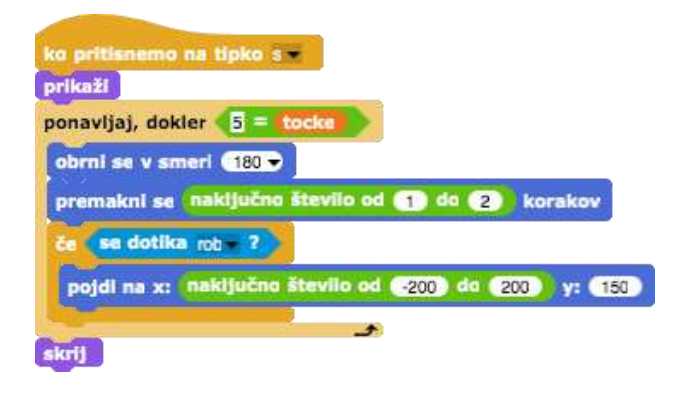

#### [Korak 6]

Kaj se pa zgodi, ko kliknemo na jabolko?

Jabolko se mora skriti, prišteti moramo točko, nato se jabolko premakne na naključno pozicijo in ponovno prikaže. Število točk se bo povečalo za 1, koda za pozicijo pa je enaka prejšnji.

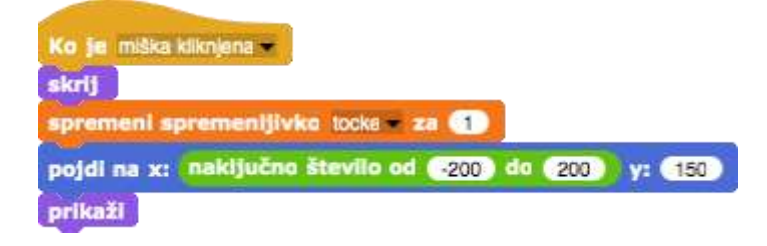

#### [Korak 7]

Vrnimo se h kodi za dekle.

Dekle se mora na koncu spet prikazati in reči npr. »Čestitam Ujel/a si dovolj zdrave hrane!« Za izvedbo le-tega bomo potrebovali *zanko za vedno*, ki bo konstantno preverjala, ali je igralec dosegel 5 točk. V primeru, da je igralec dosegel 5 točk, se dekle najprej prikaže, nekaj pove, nato pa izvajanje končamo z ukazom *ustavi vse* (brez tega ukaza bo dekle ponavljalo »Čestitam! ...« za vedno).

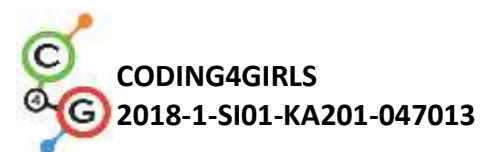

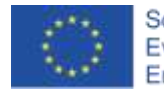

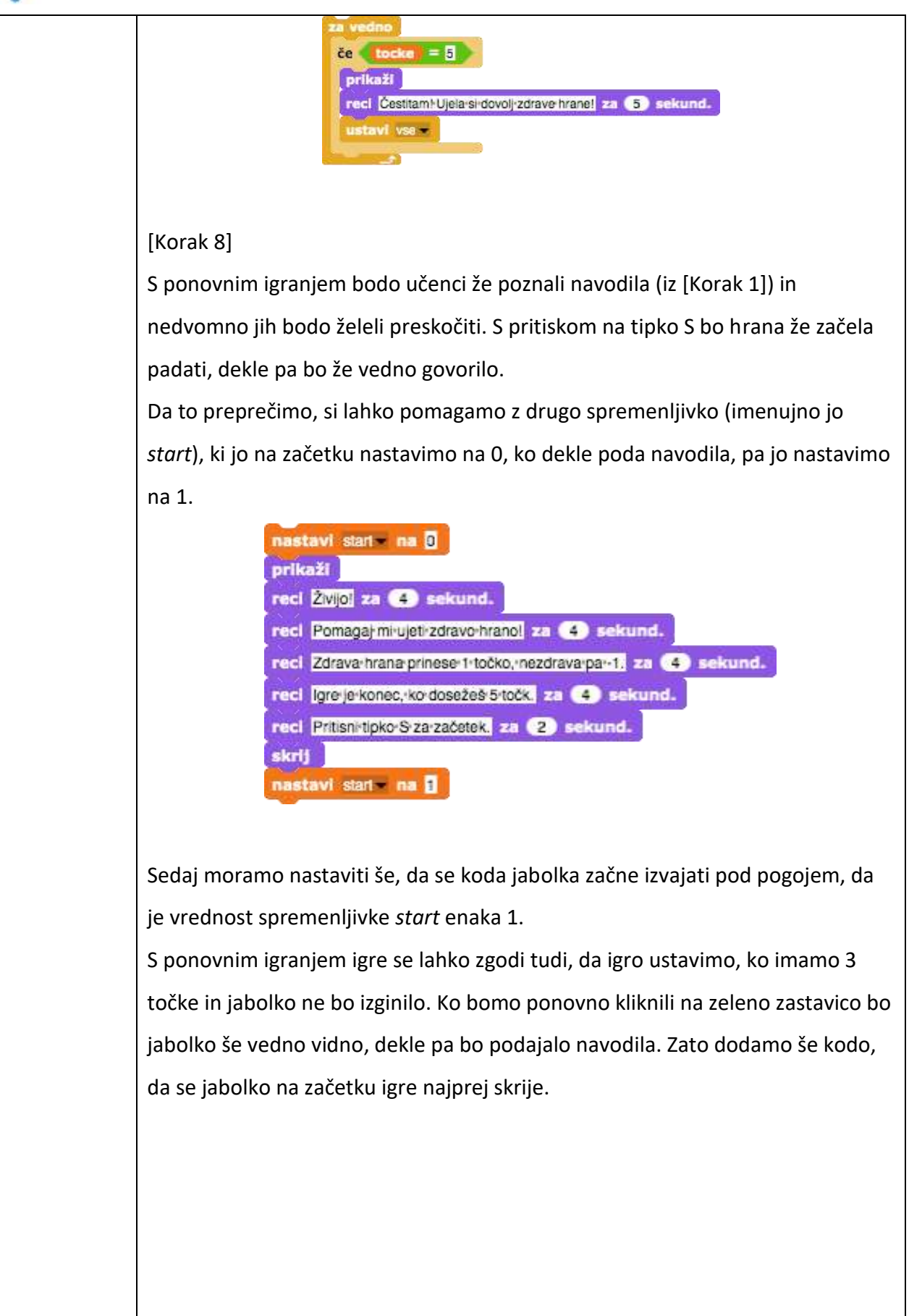

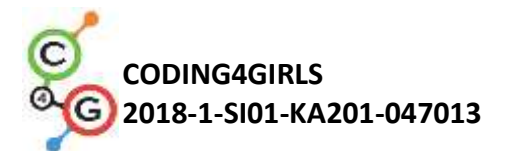

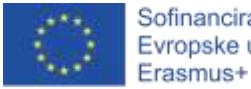

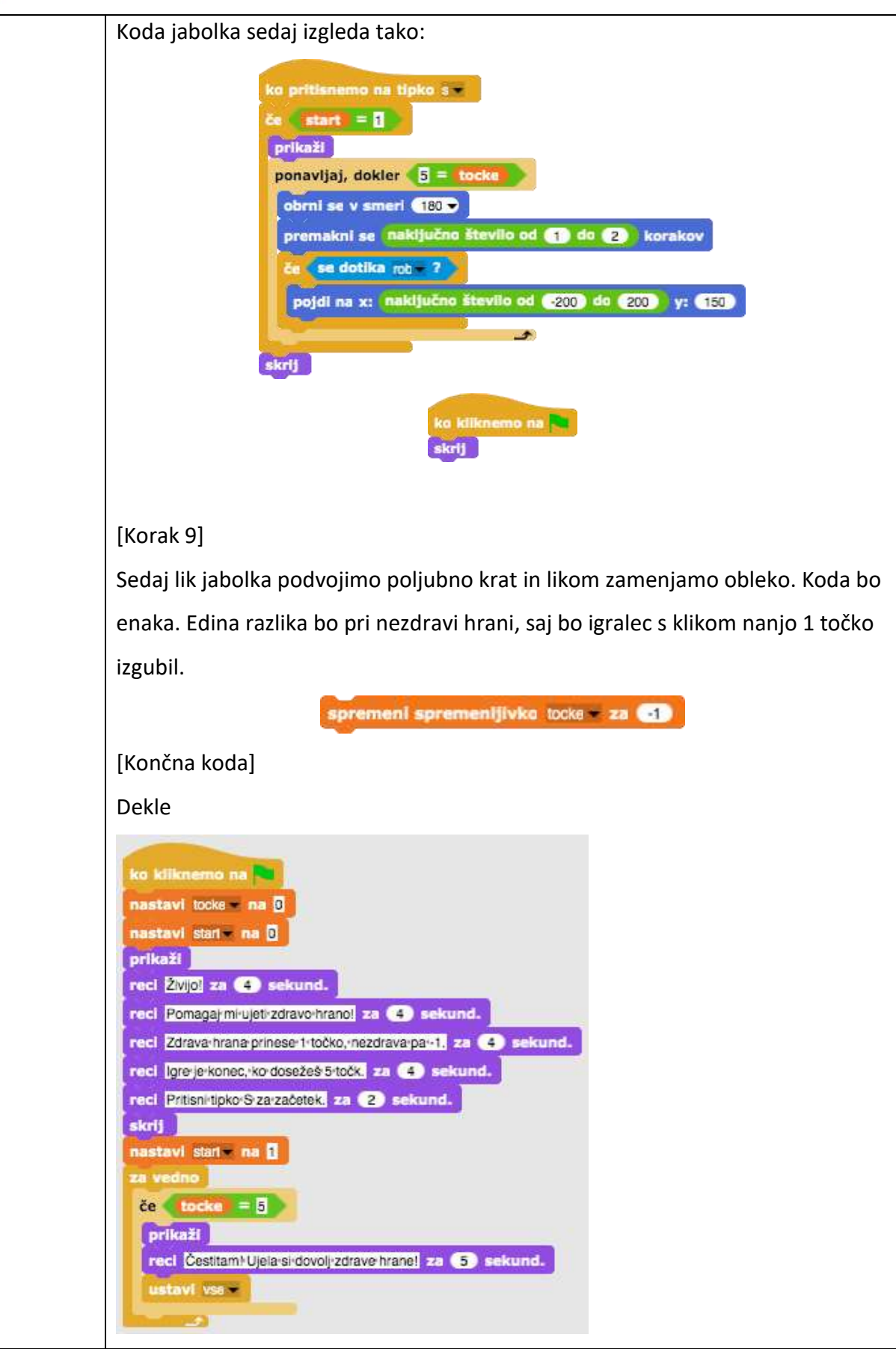

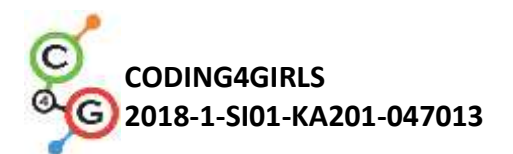

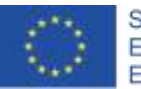

|                                                | Jabolko                                                                                                    |  |  |
|------------------------------------------------|----------------------------------------------------------------------------------------------------|--|--|
|                                                | ko pritisnemo na tipko s<br>de start = ]<br>prikaži<br>ponavljaj, dokler = tocke<br>obrni se v smeri 180<br>premakni se naključno število od 1 de 2 korakov<br>de se dotika rob 7<br>pojdi na x: naključno število od 200 y: 150<br>skrij<br>strij                                                                                                    |  |  |
|                                                | [Dodatne naloge]                                                                                                    |  |  |
|                                                | Učenec doda dodatne naloge po svojih željah ali sledi spodnjim navodilom:                                                                                                    |  |  |
| Učni<br>pripomočki,<br>sredstva za<br>učitelia | <ul> <li>Igro spremeni tako, da bo igralec hrano lovil s premikanjem sklede.</li> <li>Dodaj nov lik (skledo). Lik lahko narišeš, najdeš na spletu (pazi na pravice) ali pa uporabiš priloženo sliko sklede.</li> <li>Skledi nastavi ji začetno pozicijo (npr. na dnu ekrana) in naredi njeno premikanje levo in desno (po želji lahko tudi gor in dol). Živila morajo sedaj izginiti in se ponovno pojaviti na naključni lokaciji z dotikom sklede (in ne s klikom na živilo kot do sedaj).</li> <li>Spremeni pravila, da se igra konča, ko igralec doseže 20 točk (zmaga) ali ko pobere 3 nezdrava živila (izgubi).</li> <li>Dodaj več živil, da bo igra zanimivejša.</li> <li>Spremeni obleko liku skleda, ko igralec doseže npr. 5, 10, 15 točk.</li> <li>Primer celotne aktivnosti v Snap!-u: https://snap.berkeley.edu/project?user=mateja&amp;project=C4G12</li> <li>LovljenjeZdraveHrane</li> <li>Primer dodatne aktivnosti v Snap!-u:</li> </ul>                                                                                                    |  |  |
| učitelja                                       | <ul> <li>Primer dodatne aktivnosti v Snap!-u:<br/><u>https://snap.berkeley.edu/project?user=mateja&amp;project=C4G12</u></li> </ul>                                                                                                    |  |  |
|                                                | LovljenjeZdraveHrane%20%2B%20Dodatek                                                                                                    |  |  |
|                                                | <ul> <li>Lajovic, S. (2011). Scratch. Nauči se programirati in postani računalniški maček. Ljubljana: Pasadena.</li> <li>Vorderman, C. (2017). Računalniško programiranje za otroke. Ljubljana: MK.</li> </ul>                                                                                                    |  |  |
| Učni                                           | Predloga aktivnosti v Snap!-u:     https://www.barlade.com/units.com/units.com/un |  |  |
| pripomočki<br>za učenca                        | nttps://snap.berkeley.edu/project?user=mateja&project=C4G12_Lovije<br>njeZdraveHrane - Delno<br>Navedila za užensa (C4C12_NavedilaZal Jeensa deev)                                                                                                    |  |  |
| La uleilla                                     | <ul> <li>Navodila za ucenca (C4G12_NavodilaZaUcenca.docx)</li> </ul>                                                                                                    |  |  |

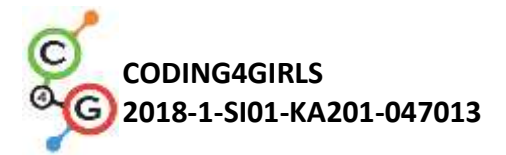

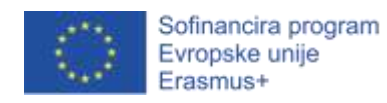

## Učni scenarij 13 – Sestavi zgodbo

| Naslov učnega    | Sestavi zgodbo                                                                                                    |  |
|------------------|----------------------------------------------------------------------------------------------------|--|
| scenarija        |                                                                                                    |  |
| Pričakovano      | Prikazovanje in skrivanje lika                                                                                                    |  |
| programersko     | Uporaba pogojnega stavka                                                                                                    |  |
| predznanje       | Dodajanje besedila za lik                                                                                                    |  |
|                  | Uporaba ukaza                                                                                                    |  |
|                  | Menjava ozadja                                                                                                    |  |
| Učni cilji       | <ul> <li>Splošni učni cilji:</li> <li>Premikanje lika in spreminjanje njegove velikosti</li> <li>Pošiljanje in prejemanje obvestil</li> <li>Struktra zgodbe</li> <li>Specifični učni cilji, ki so osredotočeni na algoritmično mišljenje:</li> </ul>                                                                            |  |
|                  | <ul> <li>Ocencec nactruje dialoge in aktivnosti likov v zgodbi</li> <li>Učencec pošilja obvestila za izvedbo dialogov med liki</li> <li>Učenec uporabi premikanje in spreminjanje velikosti likov</li> <li>Učenec uporabi skrivanje in prikazovanje lika</li> </ul>                                                             |  |
| Cilji, naloge in | Kratek opis: Zajec pove zgodbo o Alici v                                                                                                    |  |
| kratek opis      | čudežni deželi. Zgodba se začne v                                                                                                    |  |
| aktivnosti       | gozdu. Alica hodi in se sprašuje »Kje<br>sem?« /Za realizacijo njenega<br>premikaja stran, se zmanjšuje velikost<br>lika/. Alica pride do razpotja in tam vidi<br>mačko na drevesu. Začne se pogovor<br>med Alico in mačko. Pogovor je<br>predsavljen na sliki. Naloge: Učenci eksperimentirajo s<br>kratkim primerom iz zgodbe |  |
|                  | (SestaviZgodboAlice1) o srečanju med Alico in mačko, ki temelji na                                                                                                    |  |
|                  | sinhronizaciji dialoga z uporabo ukaznega bloka <i>čakaj _ sekund</i> . Nato si                                                                                                    |  |
|                  | pogledajo drugo verzijo (SestaviZgodboAlice2) z uporabo pošiljanja                                                                                                    |  |

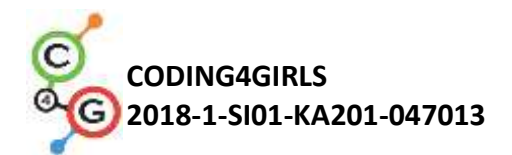

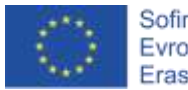

| obvestila. Učenci dokončajo zgodbo. Za pomoč jim je zgodba / scenarij ter               |  |  |
|-----------------------------------------------------------------------------------------|--|--|
| napisani dialogi (v dveh tabelah na koncu dokumenta). Po želji lahko dodajo             |  |  |
| / spreminjajo zgodbo.                                                                   |  |  |
|                                                                                         |  |  |
| Cilji: Učenci se bodo naučili načrtovanja zgodbe, uporabe obvestil za                   |  |  |
| sinhronizacijo aktivnosti likov in menjane ozadja.                                      |  |  |
| 90 min                                                                                  |  |  |
|                                                                                         |  |  |
| Aktivno učenje, učenje z izdelavo iger, reševanje problemov                             |  |  |
|                                                                                         |  |  |
| Individualna učna oblika / Delo v paru / Skupinska učna oblika                          |  |  |
|                                                                                         |  |  |
| (Motivacija-uvod, Implementacija, Refleksija in vrednotenje)                            |  |  |
|                                                                                         |  |  |
| Učitel/ica se z učenci pogovori o zgodbici Alice v čudežni deželi in jim pokaže         |  |  |
| sliko Alice, ki sreča mačko. Učencu si pozorno pogledajo kodo aktivnosti v              |  |  |
| Snap!-u - SestaviZgodboAlice1:                                                          |  |  |
| https://snap.berkeley.edu/project?user=mateja&project=C4G13                             |  |  |
| SestaviZgodboAlice1.                                                                    |  |  |
|                                                                                         |  |  |
| Diskusija: Kdo spregovori prvi? Kdaj začne Alica in kdaj mačka? Zakaj ni                |  |  |
| sinhronizacije v dialogu? Odgovor leži v napačnem izračunu, kdaj kateri lik             |  |  |
| spregovori in kdaj naslednji nadaljuje z govorom.                                       |  |  |
|                                                                                         |  |  |
| Skupaj si ogledamo kodo in tabelo:                                                      |  |  |
| Macka                                                                                   |  |  |
| Skripte Obleke Zvoki                                                                    |  |  |
| ko kiiknemo na                                                                          |  |  |
| pojdi na x: (74) y: (112) ko kliknemo na 🍋                                              |  |  |
| čakaj 10 sekund. pojdi na x: 187 y: 67<br>čakaj 9 sekund.                               |  |  |
| reci Io-je-odvisno-od-tega, KAM-żeliś-priti! za 10 sekund.<br>reci Živijo! za 2 sekund. |  |  |
|                                                                                         |  |  |

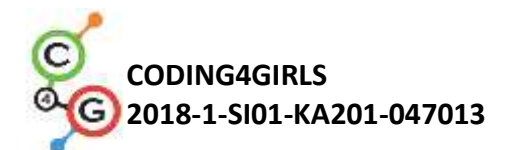

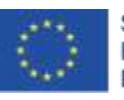

| Lik   | Aktivnost                       | Kdaj  | Kdaj  | Trajanje |
|-------|---------------------------------|-------|-------|----------|
|       |                                 | začne | konča |          |
| Zajec | Reče: SI že slišal/a za Alice v | 0     | 14    | 14       |
|       | čudežni deželi? Poglejmo si     |       |       |          |
|       | eno od njenih zgodbic!          |       |       |          |
| Alica | Reče: "Mi lahko prosim          | 9     | 21    | 12       |
|       | poveš, kam moram iti?"          |       |       |          |
| Mačka | Reče: "To je odvisno od tega,   | 10    | 20    | 10       |
|       | KAM želiš priti!"               |       |       |          |

Kot lahko vidimo, je sinhronizacija dialogov z uporabo ukaza *čakaj \_\_\_\_ sekund* zelo zakomplicirana in lahko vodi do številnih napak v zgodbi.

Učitelj/ica pokaže nekoliko drugačno kodo aktivnosti v Snap!-u – SestaviZgodboAlice2:

https://snap.berkeley.edu/project?user=mateja&project=C4G13 SestaviZgodboAlice2.

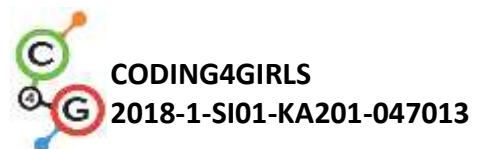

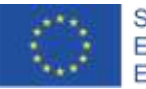

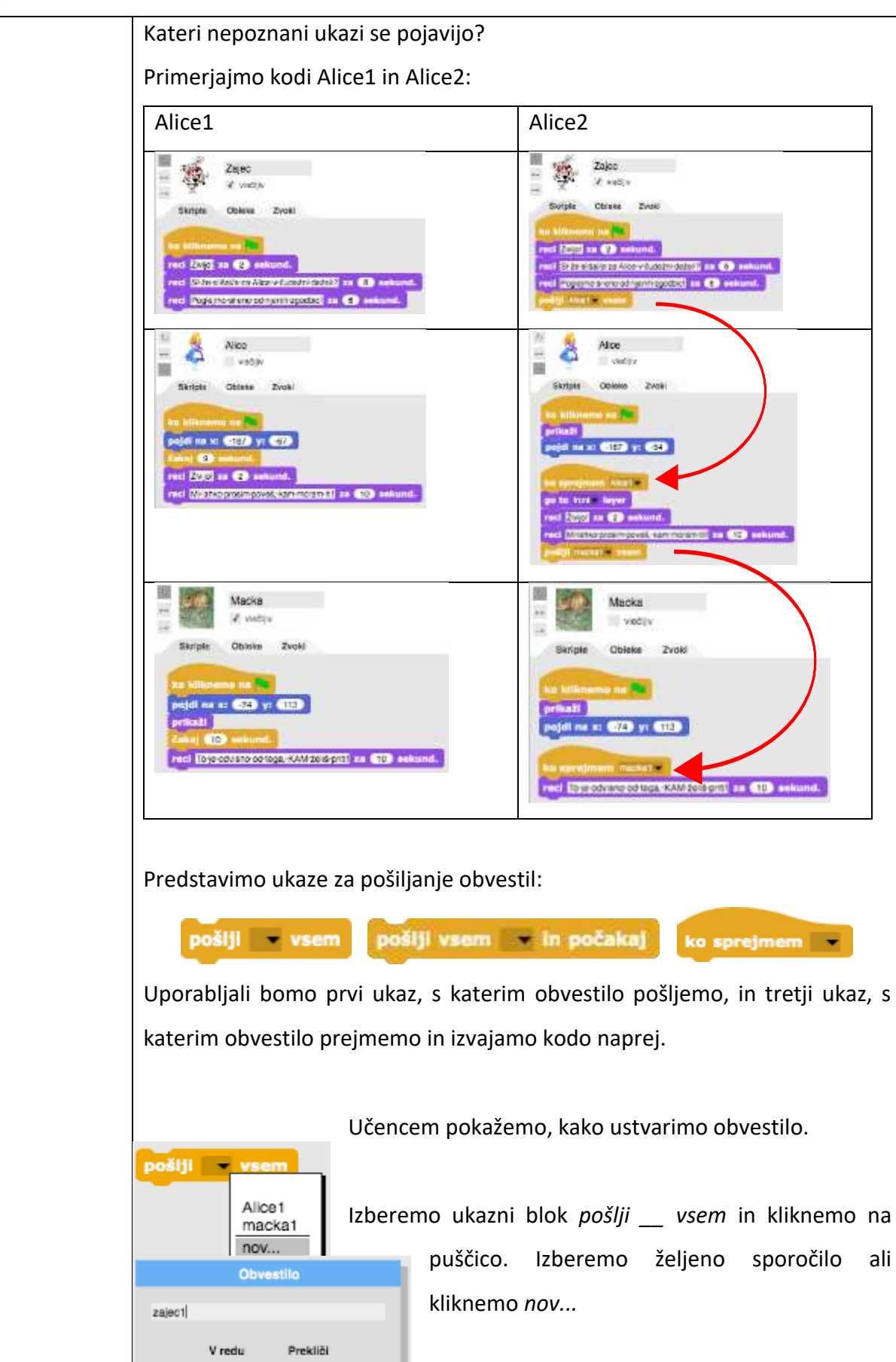

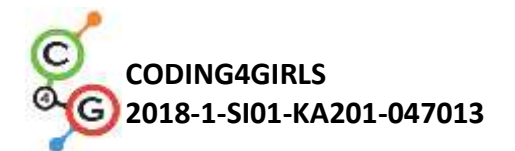

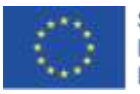

ter vpišemo ime obvestila.

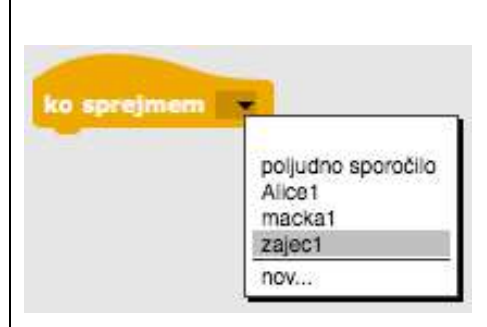

Uporaba dogodka:

Izberemo ukazni blok *ko sprejmem* \_\_\_, kliknemo na puščico in izberemo željeno obvestilo.

Kar zapišemo pod ta ukazni blok se bo izvedlo, ko bo sporočilo prejeto.

Učenci v parih dokončajo zgodbo z začetne slike. Obvestilo, ki ga mačka pošlje Alici, npr. omenujejo Alice2, obvestilo, ki ga Alica pošlje mački, pa macka1.

Učitelj/ica pripomne, da pripovedovanje zgodb navadno vsebuje tudi menjavo ozadij. »Dopolnimo zgodobo tako, da zgodbo začne Zajec na ozadju start, nato se ozadje spremeni (gozd), pojavi se Alica, se sprašuje »Kje sem?« ter se oddaljuje in izginja v gozd, nato se ozadje zamenja (v ozadje srecanje), pojavi se Macka in začne se pogovor med Alico in Macko.«

Učitelj/ica pokaže celotno zgodbo – SestaviZgodboAlice: <u>https://snap.berkeley.edu/project?user=mateja&project=C4G13</u> <u>SestaviZgodboAlice</u>.

Skupaj komentiramo zgodbo.

»Kdaj se zamenja ozadje? Kdaj se Alica prikaže in kaj počne? Kdaj se pojavi Macka in kaj počne ona?«

Spet si ogledamo celotno aktivnost Alice. Imamo 3 ozadja, od tega je eno v uporabi. S katerim ozadjem začnemo? Kaj moramo narediti, da se Alica in

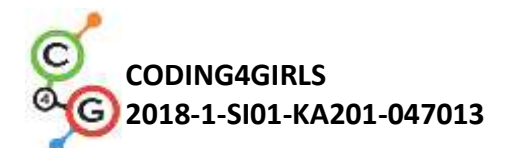

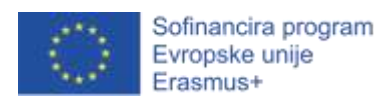

Macka ne pojavita na začetku? Kako zamenjamo ozadje? Ozadje lahko zamenjamo s pošiljanjem obvestila in sicer ko Zajec konča z uvodom. Alica se pojavi, ko se ozadje zamenja z obvestilom *Pojdi v gozd*.

#### **Opozorilo**:

Končna aktivnost SestaviZgodboAlice (leva slika) se od delne aktivnosti SestaviZgodboAlice 2 (desna slika) na začetku razlikuje, zato je tudi prvo obvestilo, ki ga pošlje Zajec, nekoliko drugačno, saj je dodana scena z gozdom:

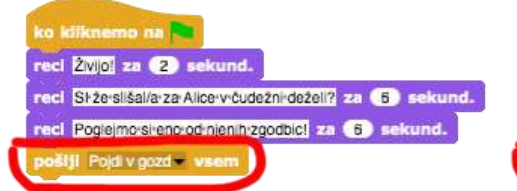

# ko kliknemo na **Na**reci Živijoj za 🔁 sekund.

reci Słżesliśal/aza Alicewcudeżni deżeli? za 6 sekund. reci Pogiejmosi enorod njenih zgodbici za 6 sekund. pošilji Alicei vsem

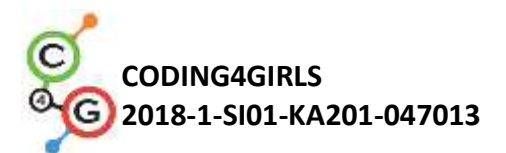

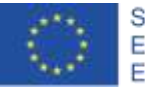

Sofinancira program Evropske unije Erasmus+

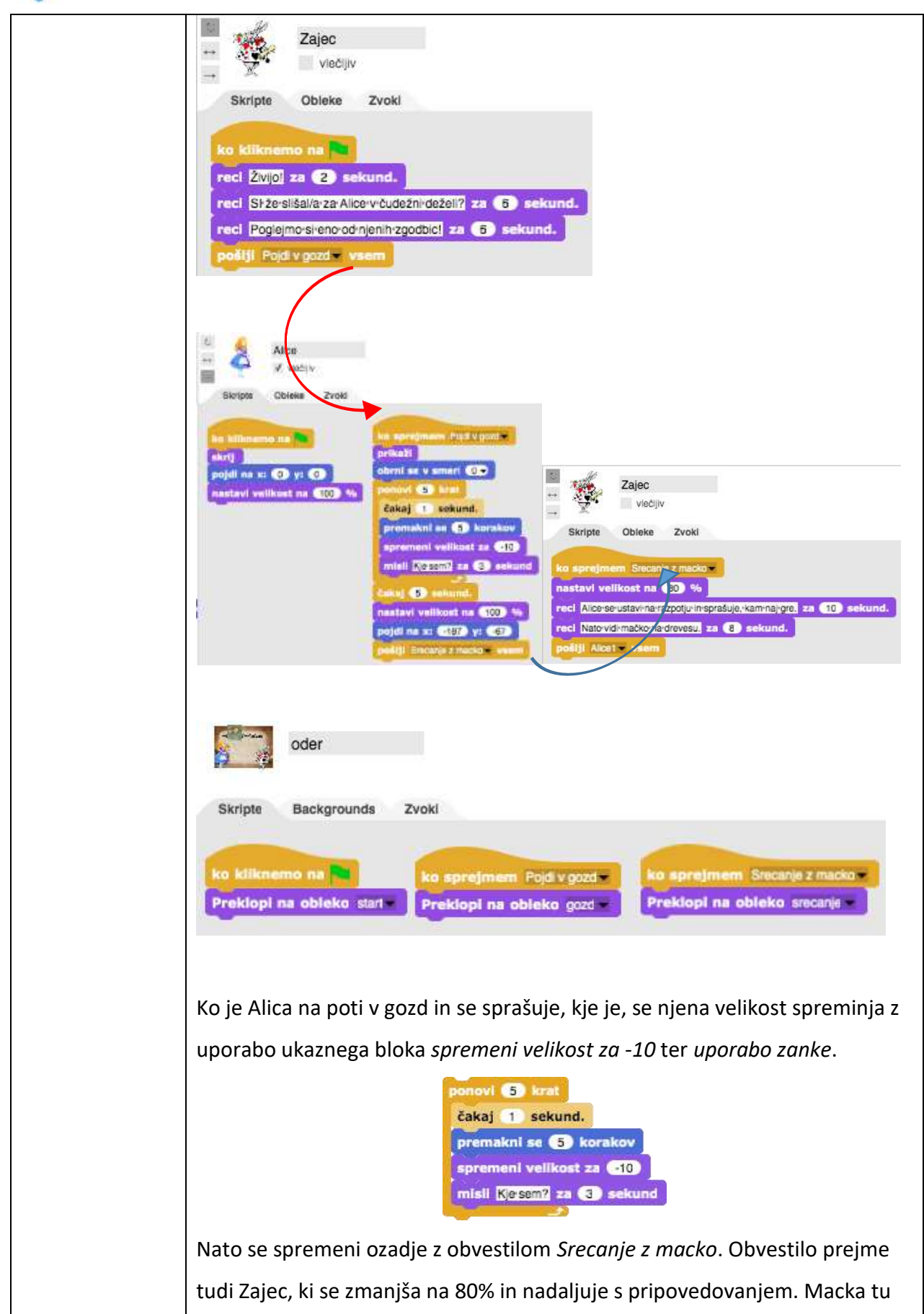

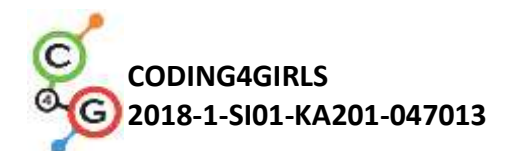

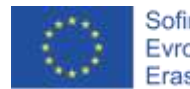

|               | ni prikazana, saj je del ozadja. Prikaže se z obvestilom macka1.                                                                   |  |  |  |
|---------------|----------------------------------------------------------------------------------------------------|--|--|--|
|               | Povemo lahko, da je bil lik mačke izrezan iz ozadja z drugim programom,                                                            |  |  |  |
|               | kajti Snap! tega na žalost ne omogoča.                                                                                             |  |  |  |
|               | Ko zajec konča in pošljemo obvestilo Alice1, se zgodba nadaljuje kot v                                                             |  |  |  |
|               | aktivnosti SestaviZgodboAlice2.                                                                                                    |  |  |  |
|               | Učitelj/ica komentira, da moramo pri pripovedovanju in sestavljanju zgodb                                                          |  |  |  |
|               | najprej izdelati scenarij. V nadaljevanju se nahaja tabela, ki bo pri tem v                                                        |  |  |  |
|               | pomoč. Tabelo lahko po želji spremeni / doda scene učitelj ali pa učenci.                                                          |  |  |  |
|               |                                                                                                    |  |  |  |
|               | Učenci v parih dokončajo scenarij in zgodbo v Snap!-u. Nadaljujejo z                                                               |  |  |  |
|               | aktivnostjo SestaviZgodboAlice2.                                                                                                   |  |  |  |
| Učni          | Primer celotne aktivnosti v Snap!-u:                                                                                               |  |  |  |
| pripomočki,   | https://snap.berkeley.edu/project?user=mateja&project=C4G13                                                                        |  |  |  |
| sredstva za   | <u>SestaviZgodboAlice</u>                                                                                                    |  |  |  |
| učitelja      | <ul> <li>Lajovic, S. (2011). Scratch. Nauči se programirati in postani</li> <li>računalnički mačak, Liubliana: Pasadona</li> </ul> |  |  |  |
|               | <ul> <li>Vorderman, C. (2017). Računalniško programiranje za otroke.</li> </ul>                                                    |  |  |  |
|               | Ljubljana: MK.                                                                                                    |  |  |  |
| Učni          | <ul> <li>Začetni primer v Snap!-u:<br/>https://snap.borkolov.edu/project?usor=mateia&amp;project=C4C12</li> </ul>                  |  |  |  |
| pripomočki za | nups://snap.berkeiey.edu/project?user=mateja&project=C4G13                                                                         |  |  |  |
| učenca        | Sestavi2godboAlice1                                                                                                    |  |  |  |
|               | <ul> <li>Predioga aktivnosti v Snap!-u:<br/>https://snap.berkeley.edu/project?user=mateja&amp;project=C4G13</li> </ul>             |  |  |  |
|               | SestaviZgodboAlice2                                                                                                    |  |  |  |
|               | <ul> <li>Navodila za učenca, ki vsebuje tudi spodnji tabeli z</li> </ul>                                                           |  |  |  |
|               | zgodbo/scenarijem in liki (C4G13_NavodilaZaUcenca.docx)                                                                            |  |  |  |
|               |                                                                                                    |  |  |  |

### Zgodba / scenariji

| Ime | Ozadje | Akcija | Notes |
|-----|--------|--------|-------|
|     |        | 103    |       |

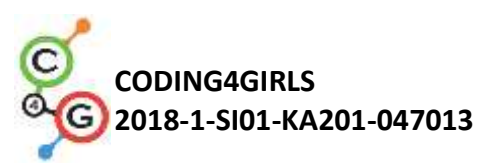

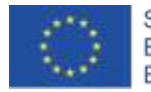

| 1. start        | Alice<br>in the Wonderland | Zgodba se začne s           | Na tem ozadju Zajec predstavi       |
|-----------------|----------------------------|-----------------------------|-------------------------------------|
|                 |                            | prizorom (ko                | zgodbo.                             |
|                 |                            | kliknemo na zeleno          |                                     |
|                 |                            | zastavico).                 |                                     |
| 2. gozd         |                            | Ta scena se pojavi,         | Alica se pojavi na sredini          |
|                 |                            | ko Zajec pove               | zaslona. Začne se premikati in se   |
|                 |                            | uvodni del (ko              | sprašuje » <i>Kje sem?</i> «. Lik   |
|                 |                            | program sprejme             | postopoma zmanjšuje svojo           |
|                 |                            | obvestilo <i>Pojdi v</i>    | velikost (5x za -10). Ko pride do   |
|                 |                            | gozd).                      | konca poti (do razpotja), se        |
|                 |                            |                             | scena spremeni na <i>srecanje</i> . |
|                 |                            |                             | Alica pošlje obvestilo Srecanje z   |
|                 |                            |                             | macko.                              |
| 3. srecan<br>je |                            | Ta scena se pojavi,         | Ko se prizor spreminja, Zajec       |
|                 |                            | ko program sprejme          | nadaljuje s pripovedovanjem         |
|                 |                            | obvestilo <i>Srecanje z</i> | zgodbe. Kasneje poteka pogovor      |
|                 |                            | macko.                      | med Alico in Macko.                 |

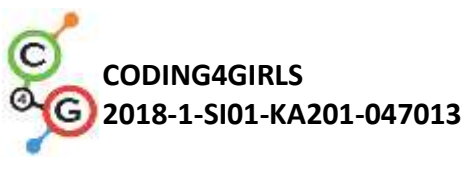

Liki

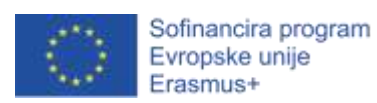

| Lik                                                                                                    | Akcija                                                                   | Ozadje                     |  |
|----------------------------------------------------------------------------------------------------|--------------------------------------------------------------------------|----------------------------|--|
| and the second second se | Na začetku:                                                              | Alice<br>in the Wonderland |  |
| N.                                                                                                    | Reče: Živijo! (za 2 sek.)                                                |                            |  |
|                                                                                                    | Reče: SI že slišal/a za Alico v čudežni deželi? (za 6 sek.)              |                            |  |
|                                                                                                    | Reče: Poglejmo si eno od njenih zgodbic! (for 6 sec.)                    | start                      |  |
|                                                                                                    | Pošlje obvestilo <i>Pojdi v gozd</i> .                                   |                            |  |
| ×                                                                                                    | Na začetku:                                                              | Alsee                      |  |
| April 1                                                                                                    | Se skrije.                                                               |                            |  |
|                                                                                                    | Pripravimo jo na novo ozadje (gozd), tako da gre na x: 0, y: 0 in        | 100                        |  |
|                                                                                                    | nastavi velikost na 100%.                                                | start                      |  |
|                                                                                                    | Na začetku:                                                              | Alsce                      |  |
|                                                                                                    | Se skrije.                                                               | in the wooder and          |  |
|                                                                                                    | Pripravimo jo na novo ozadje ( <i>srecanje</i> ), zato gre na x: -74, y: |                            |  |
|                                                                                                    | 113.                                                                     | start                      |  |
|                                                                                                    | Prejme obvestilo <i>Pojdi v gozd</i> :                                   | 124 15 3                   |  |
| Albert.                                                                                                    | Lik se prikaže.                                                          | A How                      |  |
|                                                                                                    | Obrne se v smeri 0.                                                      |                            |  |
|                                                                                                    | 5x se ponovi: čakaj 1 sekundo, premakni se 5 korakov, spremeni           | gozd                       |  |
|                                                                                                    | velikost za -10, misli si » <i>Kje sem?</i> «.                           |                            |  |
|                                                                                                    | Priprava na novo ozadje: čakaj 5 sekund, nastavi velikost na 100%        |                            |  |
|                                                                                                    | in pojdi na x: -187, y: -67.                                             |                            |  |
|                                                                                                    | Pošlje obvestilo <i>Srecanje z macko</i> .                               |                            |  |
| N.                                                                                                    | Brez akcije. Ostane prikazan od prej.                                    |                            |  |
|                                                                                                    |                                                                          | gozd                       |  |
| 142                                                                                                    | Prejme obvestilo <i>Srecanje z macko</i> .                               | 1                          |  |
| No.                                                                                                    | Nastavi veliksot na 80%                                                  |                            |  |
|                                                                                                    | Reče: "Alica se ustavi na razpotju in sprašuje, kam naj gre." (za 10     | 1                          |  |

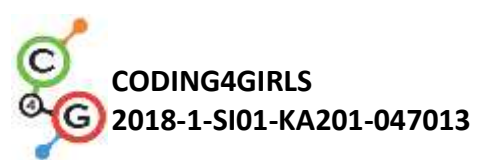

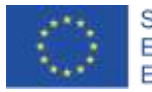

|          | sek.).                                                           | srecanje              |  |
|----------|------------------------------------------------------------------|-----------------------|--|
|          | Reče: <i>" Nato vidi mačko na drevesu."</i> (za 8 sek.)          |                       |  |
|          | Pošlje obvestilo Alice1                                          |                       |  |
| <b>A</b> | Prejme obvestilo Alice1.                                         |                       |  |
|          | Postavi se v ospredje - blok go to front layer (drugače se lahko |                       |  |
|          | zgodi, da se lik Macke pojavi čez oblak in ni vidno, kaj Alica   |                       |  |
|          | govori).                                                         | srecanje              |  |
|          | Reče: "Živijo!" (za 2 sek.)                                      |                       |  |
|          | Reče: "Mi lahko prosim poveš, kam moram iti?" (for 10 seconds).  |                       |  |
|          | Pošlje Macki obvestilo macka1.                                   |                       |  |
|          | Prejme obvestilo macka1.                                         | and the second second |  |
|          | Lik Macke se pojavi na zaslonu.                                  |                       |  |
|          | Reče: " To je odvisno od tega, KAM želiš priti!" (za 10 sekund). |                       |  |
|          | Pošlje obvestilo <i>Alice2</i> .                                 | srecanje              |  |
|          | Prejme obvestilo <i>Alice2</i> .                                 | and the second second |  |
| aber .   | Reče:                                                            | A Call                |  |
|          | Pošlje obvestilo <i>macka2</i> .                                 | 4                     |  |
|          |                                                                  | srecanje              |  |
|          | Prejme obvestilo macka2.                                         |                       |  |
|          | Reče:                                                            |                       |  |
|          | Pošlje obvestilo <i>zajec1</i> .                                 | 100 miles             |  |
|          |                                                                  | srecanje              |  |
| 1        | Prejme obvestilo <i>zajec1</i> .                                 |                       |  |
| S.       | Reče: "Kaj je morala zgodbe?" (za 8 sek.)                        |                       |  |
|          | Reče: "Če želiš vedeti, kam naprej, moraš najprej določiti svoj  |                       |  |
|          | cilj."                                                           | srecanje              |  |

## Učni scenarij 14 – Onesnažen zrak

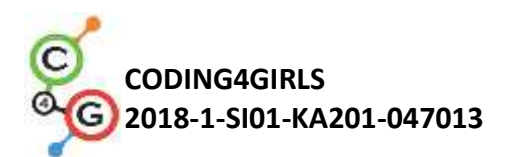

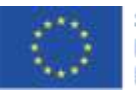

| Naslov učnega           | Onesnažen zrak                                                                                                    |
|-------------------------|----------------------------------------------------------------------------------------------------|
| scenarija               |                                                                                                    |
| Pričakovano             | Učenci poznajo in znajo uporabljati bloke za risanje, spreminjati izgled                                                     |
| programersko            | lika, dodajati nove spremenljivke, uporabljati zanke, uporabljati                                                            |
| predznanje              | računske operatorje.                                                                                                    |
| Učni cilji              | Splošni učni cilji:                                                                                                    |
|                         | <ul> <li>Učenci se spoznajo s konceptom paralelizma v orodju Snap!</li> </ul>                                                |
|                         | Specifični učni cilji, ki so osredotočeni na algoritmično mišljenje:                                                         |
|                         | <ul> <li>učenci uporabljajo bloke za risanje;</li> <li>učenci uporabljajo zanke za risanje likov (kvadrat, krog);</li> </ul> |
|                         | <ul> <li>učenci uporabijo spremenljivko za štetje točk;</li> </ul>                                                           |
|                         | <ul> <li>učenci uporabijo naključna števila za določanje pozicije<br/>svinčnika;</li> </ul>                                  |
|                         | <ul> <li>učenci uporabijo sporočila za paralelno izvajanje dogodkov.</li> </ul>                                              |
| Cilji, naloge in kratek | Kratek opis: Učenci sestavijo igro, katere cilj je očistiti onesnažen zrak                                                   |
| opis aktivnosti         | v okolici industrije. Igralec onesnažen zrak poskuša izboljšati s                                                            |
|                         | posaditvijo dreves (smrek in hrastov), pri čemer zbira točke. Ob                                                             |
|                         | narisani smreki prejme 2 točki, za narisan hrast pa 3 točke, saj je ta                                                       |
|                         | bolj učinkovit pri čiščenju zraka, kot smreka. Igralec ima možnost                                                           |
|                         | narisana drevesa izbrisati. V tem primeru se točke izničijo. Po zbranem                                                      |
|                         | določenem številu točk (npr. 10) se zrak v okolju industrije izboljša in                                                     |
|                         | posledično prične rast zelenje. Ko zrak več ni onesnažen, se igra                                                            |
|                         | zaključi.                                                                                                    |
|                         |                                                                                                    |
|                         | Naloga: Učenci naprej definirajo začetek igre, v kateri je v ozadju                                                          |
|                         | industrija in na sredini ekrana svinčnik. Nato napišejo kodo za risanje                                                      |
|                         | smreke, ki se izriše v primeru, ko igralec klikne na ikono smreke.                                                           |
|                         | Podobno sestavi kodo tudi za izris hrasta. V naslednjem koraku učenec                                                        |
|                         | sestavi kodo za možnost izbrisa vseh narisanih dreves. Nato doda še                                                          |
|                         | točkovanje, kjer igralec za vsako narisano smreko prejme 2 točki, za                                                         |
|                         | vsak hrast pa 3. Učenec mora nato določiti, koliko točk mora igralec                                                         |

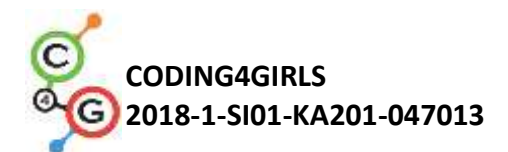

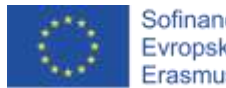

|                     | doseči (npr. 10), da se igra zaključi. Učenec mora dodati kodo tako, da                                                                                                    |  |
|---------------------|----------------------------------------------------------------------------------------------------|--|
|                     | se ozadje spremeni, ko igralec doseže določeno število točk.                                                                                                    |  |
|                     |                                                                                                    |  |
|                     | Cilji: Učenci se spoznajo sm konceptom paralelizma. Učenci razumejo                                                                                                    |  |
|                     | v skripte katerih likov je potrebno dodajati kodo. Za paralelno                                                                                                    |  |
|                     | izvajanje dogodkov v skriptah različnih likov uporabljajo boke za                                                                                                    |  |
|                     | pošiljanje in sprejemanje sporočil.                                                                                                    |  |
| Trajanje aktivnosti | 45 minut                                                                                                    |  |
| Učne strategije in  | učenje z igro, učenje z ustvarjanjem igre, problemsko učenje                                                                                                    |  |
| metode              |                                                                                                    |  |
| Učne oblike         | Frontalna oblika, delo v paru                                                                                                    |  |
|                     |                                                                                                    |  |
| Povzetek učnega     | (Motivacija-uvod, Implementacija, Refleksija in vrednotenje)                                                                                                    |  |
| procesa             |                                                                                                    |  |
|                     | Motivacija-uvod                                                                                                    |  |
|                     | Učencem podamo v igranje že ustvarjeno igro, da postanejo                                                                                                    |  |
|                     | motivirani za ustvarjanje svoje. Ob igri se pogovorimo o konceptih, ki                                                                                                    |  |
|                     | jih bomo spoznali skozi sestavljanjem igre. Na primeru jim frontalno                                                                                                    |  |
|                     | pokažemo uporabo blokov za pošiljanje in sprejemanj sporočil. Učenci                                                                                                    |  |
|                     | lahko predlagajo nadgradnjo igre, ki jo lahko tudi realizirajo na koncu                                                                                                    |  |
|                     | šolske ure.                                                                                                    |  |
|                     | Implementacija                                                                                                    |  |
|                     | <ol> <li>Učenci odprejo predlogo programa, v kateri sta dodani dve<br/>ozadji – industrija in travnik ter liki, kot so svinčnik za risanje<br/>dreves, križec z namenom brisanja narisanih dreves, ikoni<br/>smreke in hrasta.</li> </ol> |  |
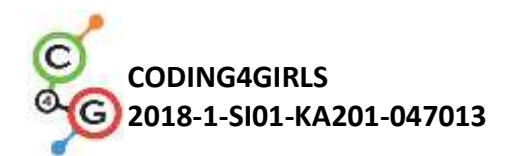

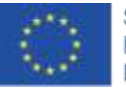

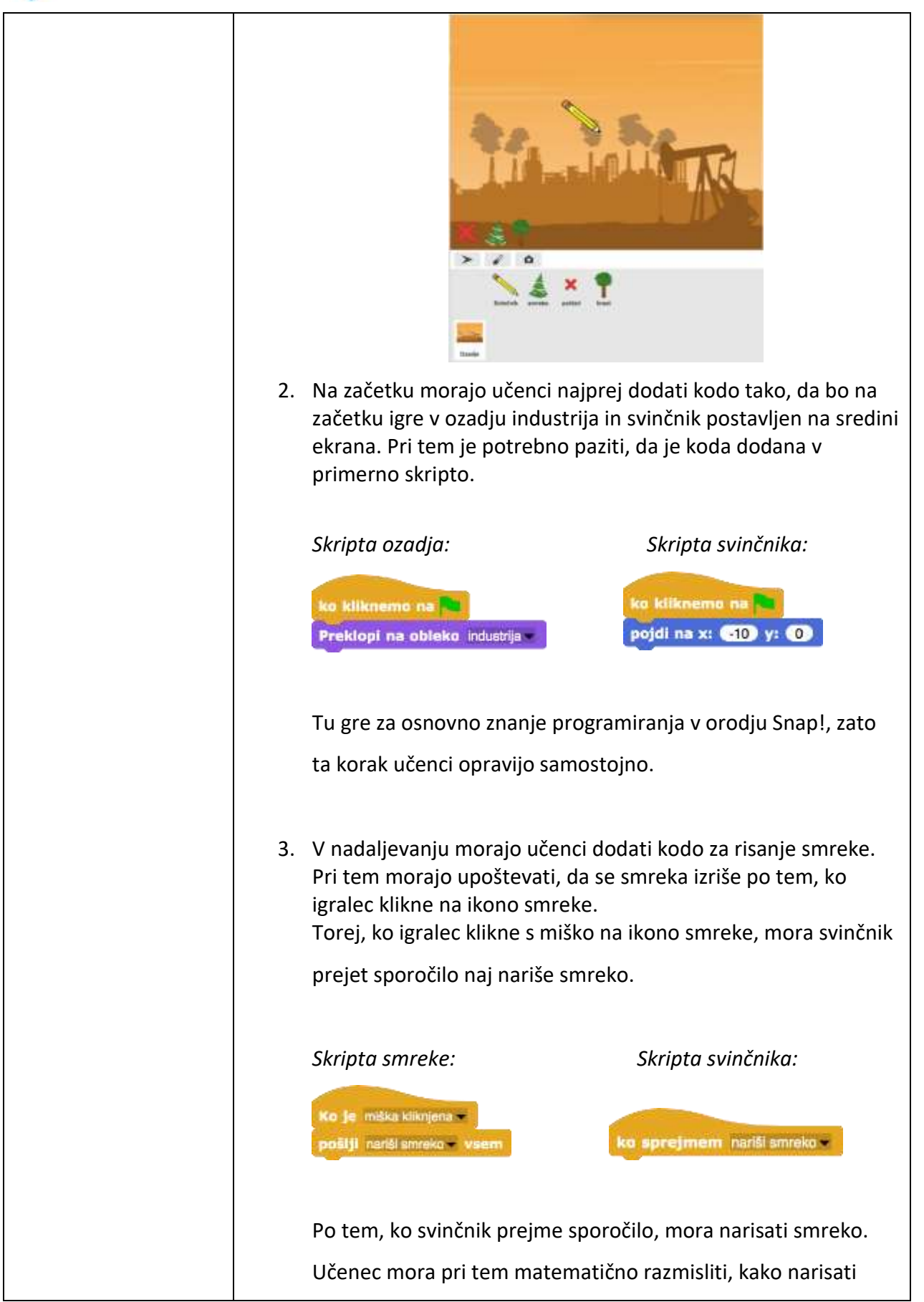

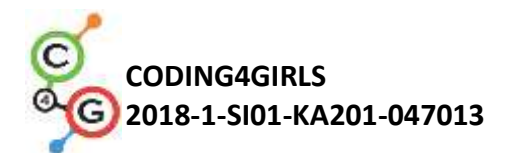

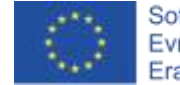

smreko, kot je prikazana na sliki.

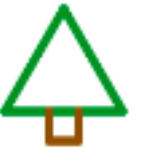

Pri risanju uporabljamo bloke svinčnika. Da svinčnik spušča za sabo sled, je potrebno najprej svinščnik spustit. Nato dodamo kodo za risanje krošnje, kjer je potrebno najprej nastaviti barvo svinčnika in smer svinčnika v desno stran.

> svinčnik spuščen nastavi barvo svinčnika na obrni se v smeri 90 🗸

Sledi risanje krošnje v obliki trikotnika. S pomočjo zanke narišemo tri stranice trikotnika tako, da se svinčnik najprej pomakne za 40 korakov (lahko več ali manj, odvisno kako velike krošnje želimo) in nato obrne v levo za 120° (priležni kot notranjega kota enakostraničnega trikotnika). To ponovi 3krat.

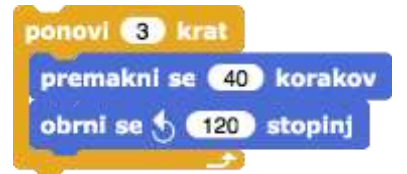

Sledi risanje debla v obliki kvadrata. Ker je svinčnik končal z risanjem v levem kotu, ga je potrebno premakniti za 25 korakov (da bo deblo na sredini - stranica je dolga 40 korakov, 10 korakov pa bo široko deblo) v desno, kjer bo začel z risanjem debla. Svinčniku nastavimo rjavo barvo.

> premakni se (25) korakov nastavi barvo svinčnika na

Potem z zanko narišemo tri stranice kvadrata (4. stranico ni potrebno risati po krošnji) tako, da svinčnik najprej obrnemo za 90° v desno in nato premaknemo za 10 korakov, kar se

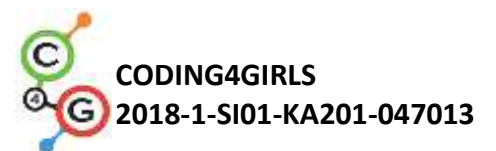

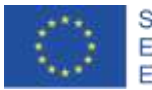

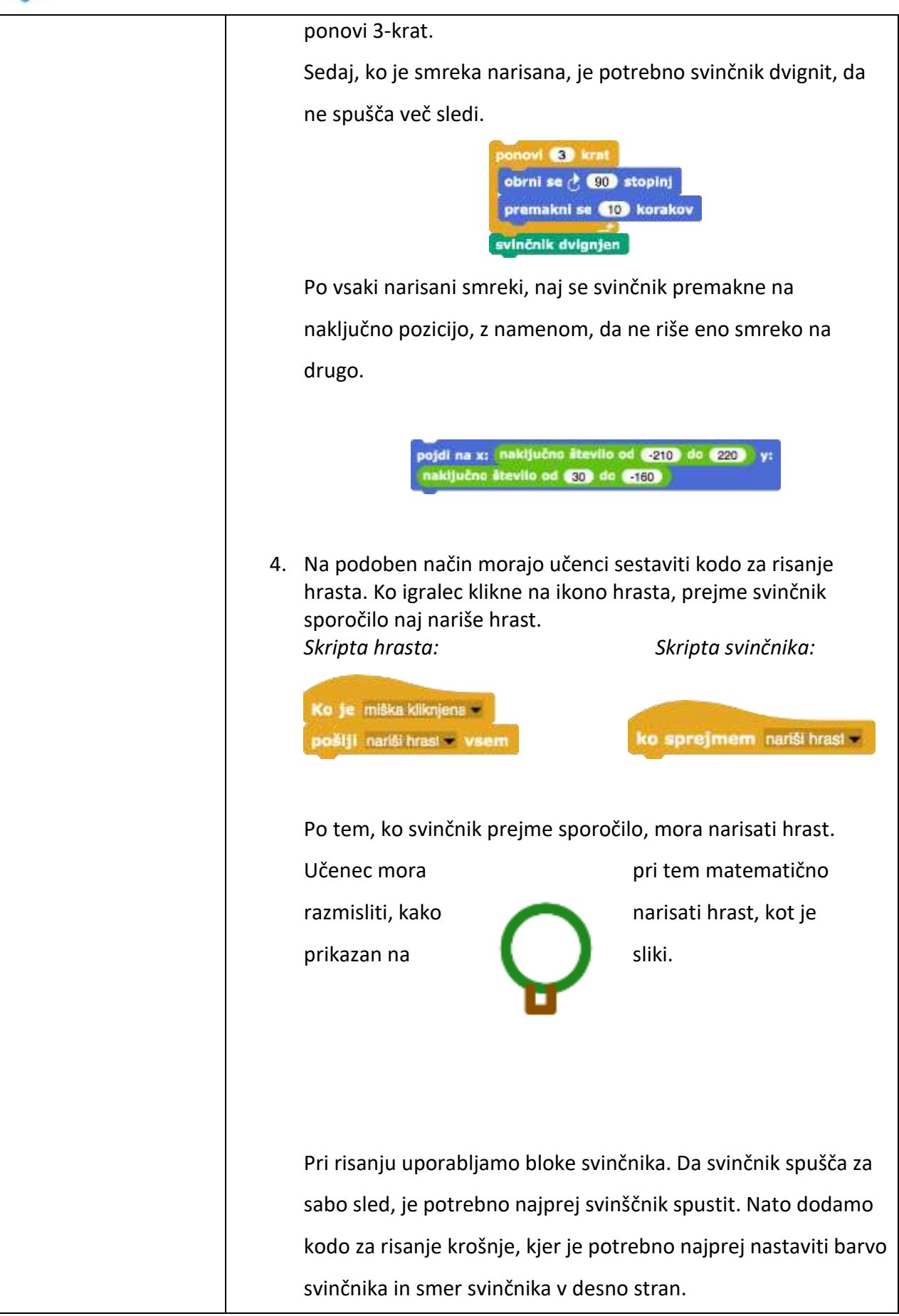

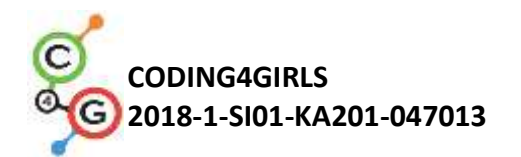

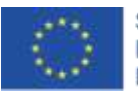

svinčnik spuščen nastavi barvo svinčnika na obrni se v smeri 90 -

Sledi risanje krošnje v obliki kroga. Krog narišemo s pomočjo zanke. V tem primeru se zanka ponovi 120-krat, pri čemer se svničnik pomakne za 1 korak in se obrne v levo za 3° (podatki so lahko tudi drugačni, pri tem je potrebno le upoštevati, da se izriše polni krog 360°).

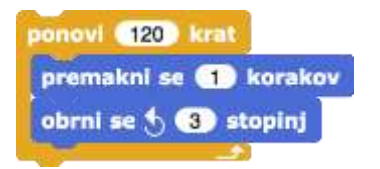

Sledi risanje debla v obliki kvadrata, po podobnem postopku kot pri risanju smreke. V kodi določimo, kje naj začne z risanjem debla (premik za npr. 3 korake) in svinčniku nastavimo rjavo barvo.

> premakni se 3 korakov nastavi barvo svinčnika na

Nato dodamo isto kodo kot pri risanju smreke. Narišemo deblo v obliki kvadrata, prekinemo risanje z dvigom svinčnika in naključno izberemo novo lokacijo svinčnika.

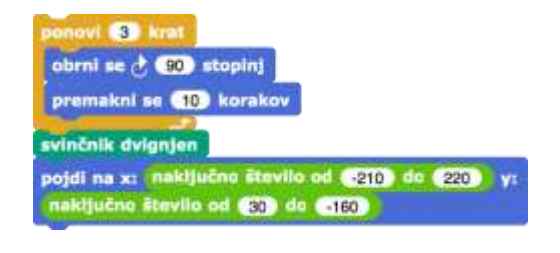

5. Naslednji korak je dodajanje možnosti izbrisa vseh narisanih dreves. Ko je z miško kliknjen križec (lik *Počisti*), ta svinčniku pošlje sporočilo, naj počisti vsa narisana drevesa.

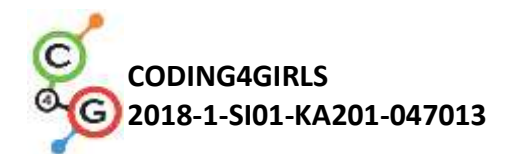

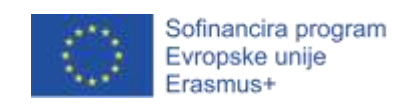

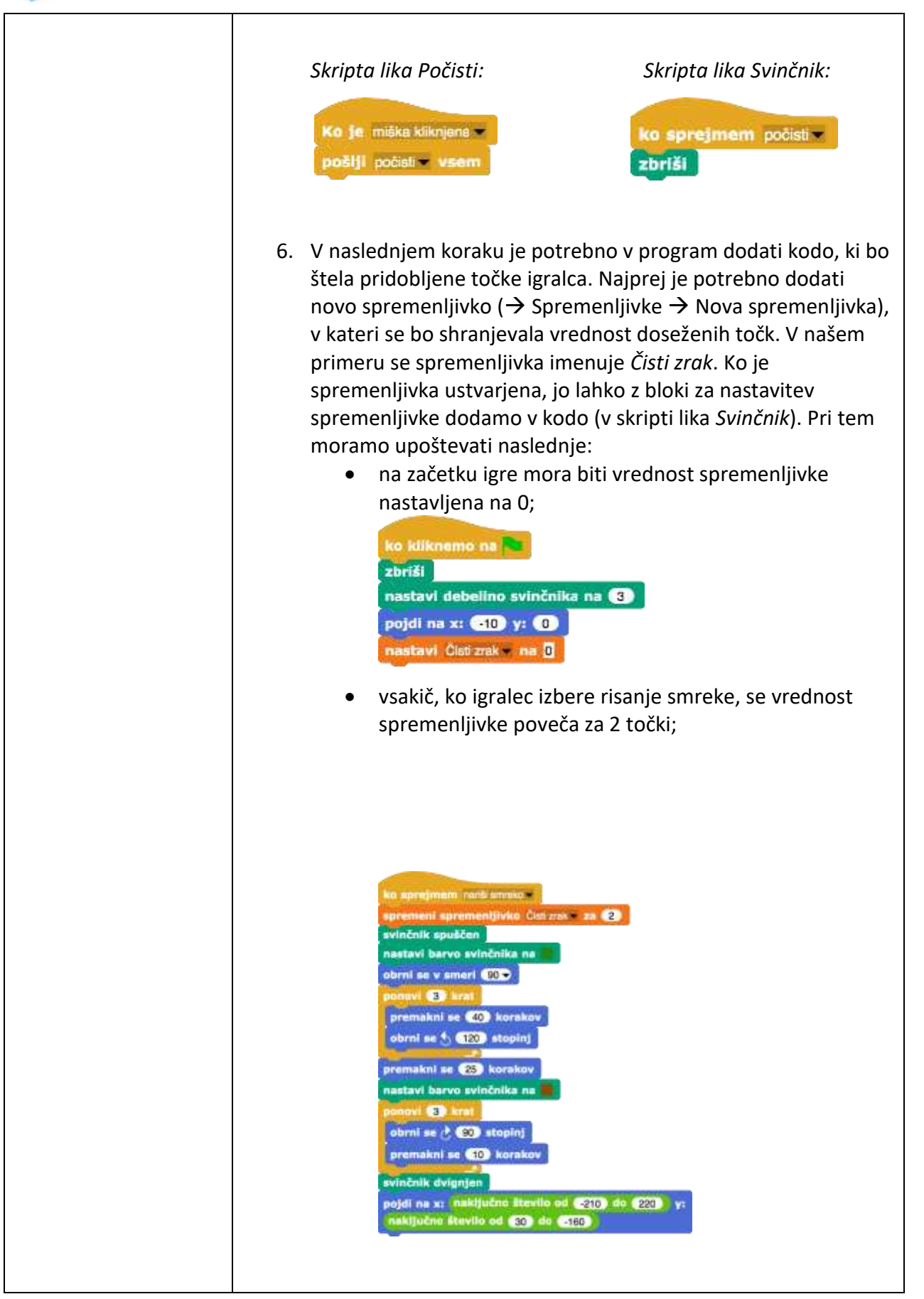

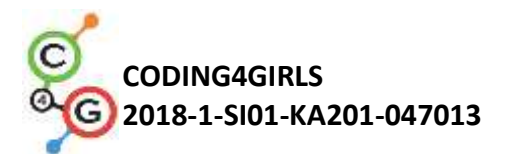

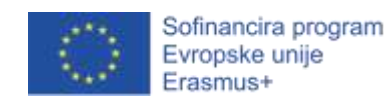

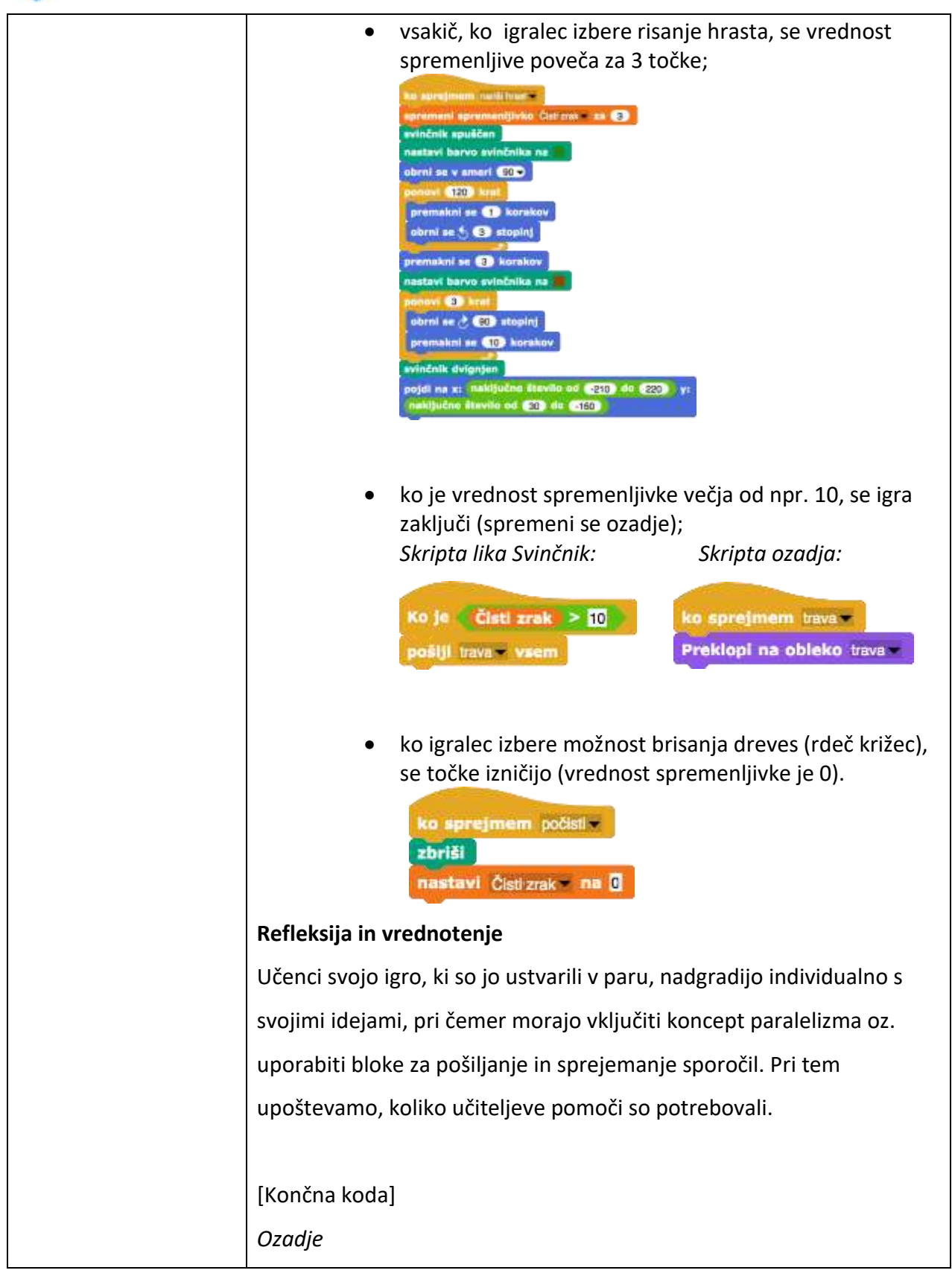

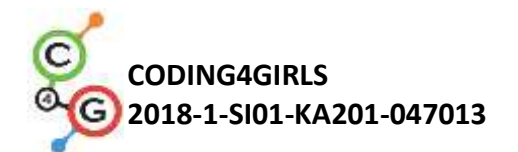

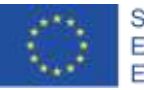

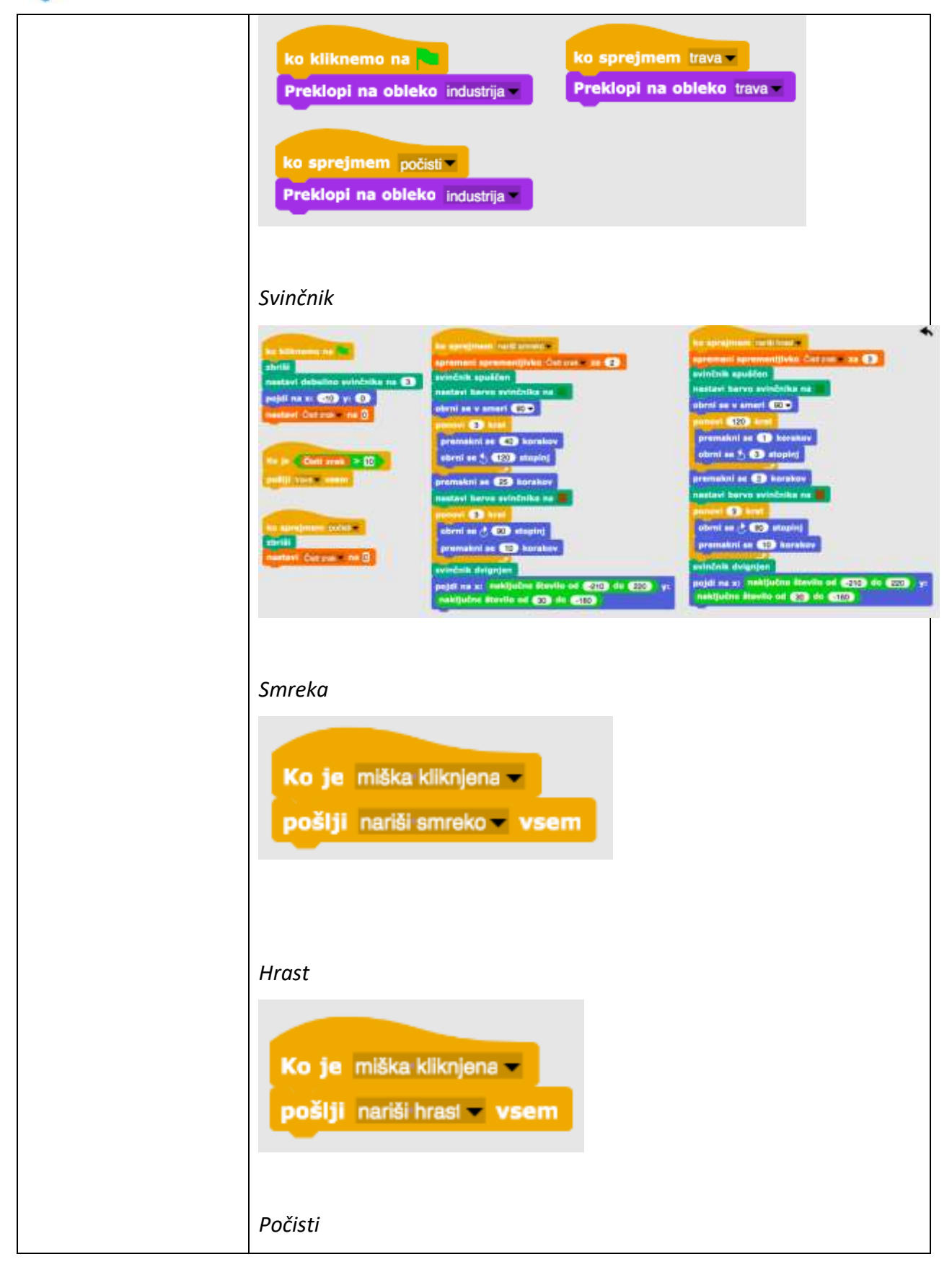

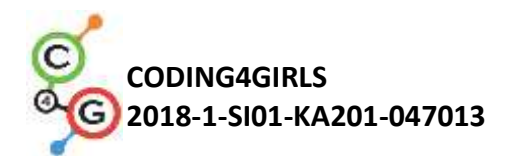

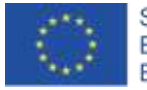

|                      | Ko je miška kliknjena –<br>pošlji počisti – vsem                                                   |
|----------------------|----------------------------------------------------------------------------------------------------|
| Učni pripomočki,     | Primer celotne aktivnosti v Snap!-u:                                                               |
| sredstva za učitelja | https://shap.berkeley.edu/project?user=tadeja&project=Ones<br>naževanje zraka                      |
|                      | • Lajovic, S. (2011). Scratch. Nauči se programirati in postani                                    |
|                      | računalniški maček. Ljubljana: Pasadena.                                                           |
|                      | <ul> <li>Vorderman, C. (2017). Računalniško programiranje za otroke.<br/>Ljubljana: MK.</li> </ul> |
| Učni pripomočki za   | <ul> <li>Predloga aktivnosti v Snap!-u:</li> </ul>                                                 |
| učenca               | https://snap.berkeley.edu/project?user=tadeja&project=Zrak<br>za%C4%8Detno                         |
|                      | <ul> <li>Navodila za učenca (C4G14_NavodilaZaUcenca.docx)</li> </ul>                               |

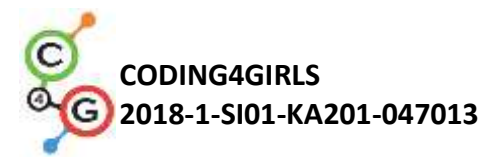

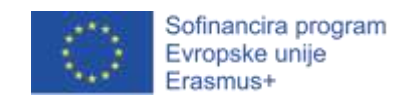

## Učni scenarij 15 – Ulovi miš

| Naslov učnega           | Ulovi miš                                                                                                    |
|-------------------------|----------------------------------------------------------------------------------------------------|
| scenarija               |                                                                                                    |
| Pričakovano             | <ul> <li>dodajanje ozadja;</li> <li>dodajanje povoga likaj</li> </ul>                                                                                                    |
| programersko            | <ul> <li>dodajanje novega ika,</li> <li>dodajanje zvoka;</li> </ul>                                                                                                    |
| predznanje              | • govorjenje lika;                                                                                                    |
|                         | <ul> <li>spreminjanje obleke lika kot animacija;</li> </ul>                                                                                                    |
|                         | <ul> <li>premikanje lika s smernimi tipkami;</li> </ul>                                                                                                    |
|                         | • pogojni stavki.                                                                                                    |
| Učni cilji              | Splošni učni cilji:                                                                                                    |
|                         | <ul> <li>spoznavanje neskončne zanke;</li> </ul>                                                                                                    |
|                         | <ul> <li>spoznavanje naključnih števil;</li> </ul>                                                                                                    |
|                         | <ul> <li>spoznavanje števnika;</li> </ul>                                                                                                    |
|                         | <ul> <li>spoznavanje časovnika;</li> </ul>                                                                                                    |
|                         |                                                                                                    |
|                         | Specifični učni cilji, ki so osredotočeni na algoritmično mišljenje:                                                                                                    |
|                         | <ul> <li>učenci uporabijo neskončno zanko za premikanje lika;</li> <li>učenci uporabijo naključna števila za določanje naključne pozicije lika, premikanje lika za naključno število korakov in obračanje lika za naključno število stopinj;</li> </ul> |
|                         | <ul> <li>učenci ustvarijo števnik z dodajanjem nove spremenljivke in<br/>končni rezultat uporabijo za povzemanje uspešnosti igralca pri<br/>lovljenju miši;</li> </ul>                                                                                  |
|                         | <ul> <li>učenci uporabijo časovnik za določitev konca igre.</li> </ul>                                                                                                    |
| Cilji, naloge in kratek | Kratek opis: Učenci sestavijo igro, v kateri igralec s premikanjem                                                                                                    |
| opis aktivnosti         | mačke lovi miš.                                                                                                    |
|                         |                                                                                                    |
|                         | Naloga: Naloga učenca je, da sestavi igro lovljenje miši. Mačko                                                                                                    |
|                         | premika igralec s smernimi tipkami, miš pa se po sobi premika                                                                                                    |
|                         | naključno. Miš vedno mački uide, zato vsakič, ko se mačka dotakne                                                                                                    |
|                         | miši, se ta prikaže na naključni lokaciji v sobi. Potrebno je dodati                                                                                                    |
|                         | števnik, ki šteje kolikokrat se mačka dotakne miši. Igra se zaključi po                                                                                                    |
|                         | določenem času (nnr. 30. s), zato notrebujemo še časovnik. Na koncu                                                                                                    |
|                         |                                                                                                    |

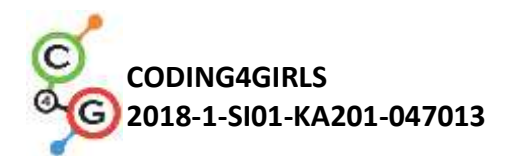

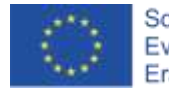

|                     | igre, dekle pove kolikokrat je mačka ujela miš.                                                                                                    |
|---------------------|----------------------------------------------------------------------------------------------------|
|                     | <b>Cilj:</b> Učenec se spozna z dodeljevanjem naključnih vrednosti in pri tem                                                                                                    |
|                     | se nauči kako uporabiti operator <i>naključno_število_od_[x]_do_[y]</i> .                                                                                                    |
| Trajanje aktivnosti | 45 min                                                                                                    |
| Učne strategije in  | Aktivni pouk, sodelovalno učenje, problemsko učenje, učenje z                                                                                                    |
| metode              | ustvarjanjem iger                                                                                                    |
| Učne oblike         | Frontalna oblika                                                                                                    |
|                     | Delo v parih ali v manjših skupinah                                                                                                    |
| Povzetek učnega     | (Motivacija-uvod, Implementacija, Refleksija in vrednotenje)                                                                                                    |
| procesa             | Motivacija-uvod                                                                                                    |
|                     | Učence motiviramo s prikazom igre, ki jo bodo morali tudi sami                                                                                                    |
|                     | sestaviti. Ob igri se pogovorimo, kako začeti z ustvarjanjem igre.                                                                                                    |
|                     | Skupaj z učenci oblikujemo korake ustvarjanja igre, kot na primer:                                                                                                    |
|                     | <ol> <li>izberi ozadje in dodaj like;</li> <li>mački sestavi program tako, da se bo premikala s smernimi tipkami;</li> <li>miši sestavi program tako, da se bo premikala naključno;</li> <li>sestavi program tako, da se bo miš ob vsakem dotiku mačke skrila in prikazala na naključni lokaciji v sobi;</li> <li>dodaj števnik, ki bo štel kolikokrat se mačka dodakne miš;</li> <li>dodaj časovnik in določi konec igre;</li> <li>dodaj dekle, ki na koncu igre pove, kolikorat je mačka ujela miš;</li> <li>dekletu sestavi program tako, da bo skočila vsakič, ko se dotakne miši;</li> <li>dodaj zvok miši ali mačke;</li> <li>itd.</li> </ol> |

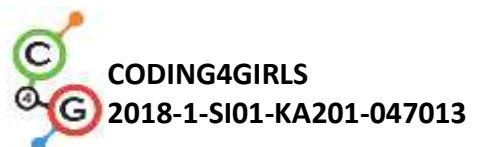

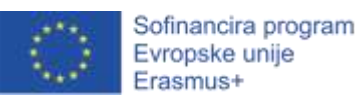

določanje naključne vrednosti: naključno število od (1) do (10) Učenci nato pričnejo z ustvarjanjem igre v parih/manjših skupinah. Učitelj jim je pri tem v podporo in pomoč. Implementacija [1. korak] Prvi korak je dodajanje ozadja. Učenci lahko na spletu poiščejo sliko, ki je prosto dostopna in ima dovoljenje za uporabo. V naslednjem koraku dodajo nova lika – mačko in miš. [2. korak] V drugem koraku učenci sestavijo program tako, da se mačka premika s smernimi tipkami. Določiti morajo tudi, kaj se zgodi, če mačka pride na rob ekrana. to kilknemo na prikaži nastavi velikost na 🔞 % če tipka puščica gor pritisnjena? premakni se 10 korakov obrni se v smeri 💽 če tipka publicadol - pritisnjena? premakni se 10 korakov obrni se v smeri 180 🕶 če tipka puśćice desno - pritisnjena? premakni se 10 korakov obrni se v smeri (90 🗸 če tipka puščica levo – pritisnjena? premakni se 10 korakov obrni se v smeri -90 🕶 odbij se, če si na robu [3. korak]

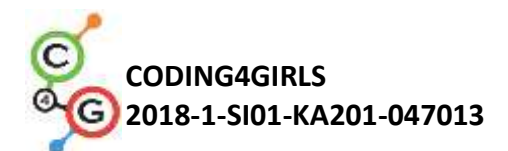

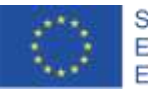

V naslednjem koraku je potrebno sestaviti program tako, da se miš po sobi premika naključno. V tem primeru je koda sestavljena tako, da miš neskončnokrat (zanka za vedno) premakne za naključno število korakov in se obrne za naključno število stopinj. V program je tako potrebno dodati bloka *Premikanje/premakni\_se\_[x]\_korakov* in *Premikanje/obrni\_se\_[x]\_stopinj*, v katera vstavimo operator *naključno\_število\_od\_[x]\_do\_[y]*.

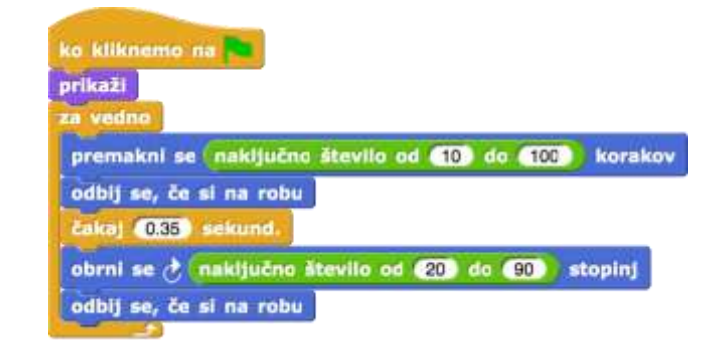

#### [4. korak]

Sedaj je potrebno sestaviti program tako, da se miš ob dotiku mačke skrije in prikaže na naključni lokaciji v sobi. V tem primeru miš pobegne mački. Učenci lahko tukaj dodajo tudi svoje pravilo igre. V vsakem primeru pa morajo v programu uporabiti operator *naključno\_število\_od\_[x]\_do\_[y]*.

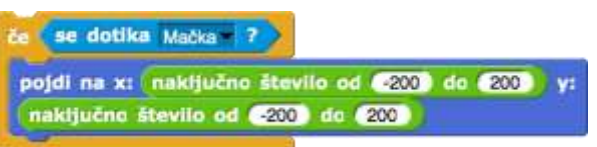

#### [5. korak]

V tem koraku dodamo igri števec, ki bo štel kolikorat mačka ulovi miš oz. kolikokrat se mačka dotakne miši. Učenci morajo najprej ustvariti novo spremeljivko, v našem primeru poimenovano *Rezultat*, in jo dodati v kodo mačke. Pri tem je potrebno paziti, da je spremenljivka *Rezultat* na začetku igre nastavljena na vrednost 0. To naredimo s pomočjo bloka *Spremenljivke/nastavi\_[spremenljivka]\_na\_[x]*. V primeru prikazovanja vrednosti spremenljivke *Rezultat* na igralnem ekranu dodamo v kodo blok

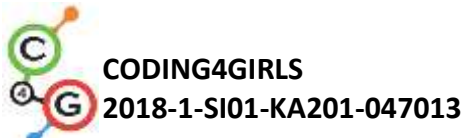

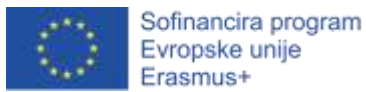

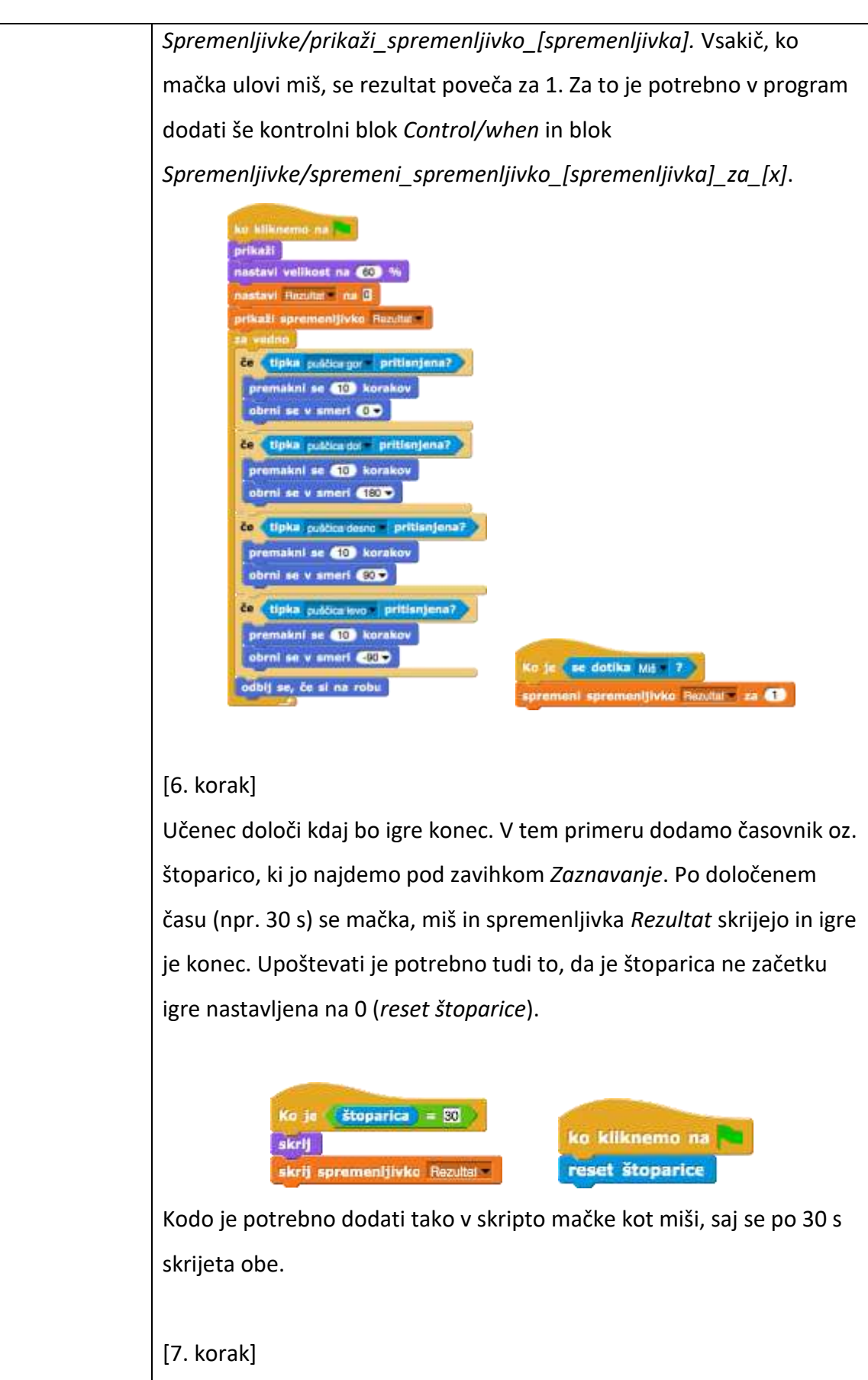

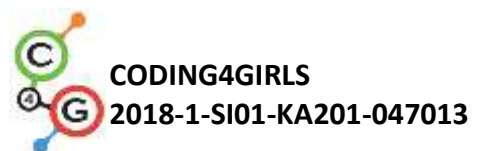

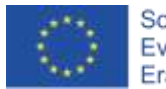

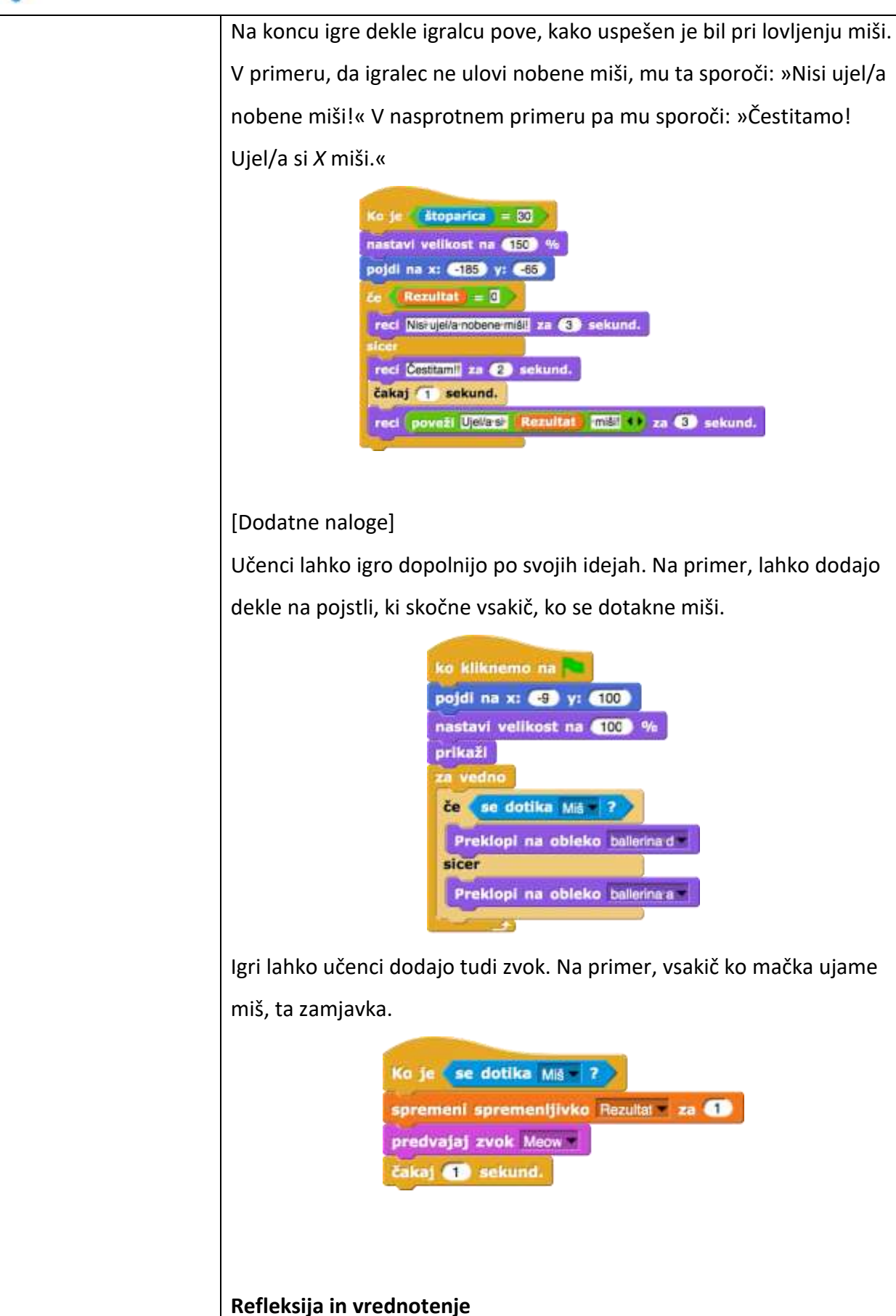

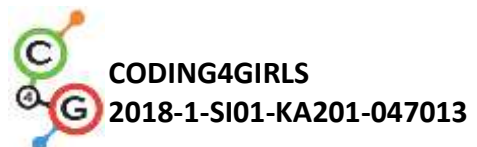

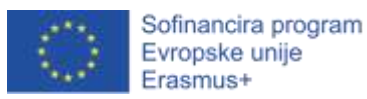

Učenci prilagodijo svojo kodo: mačka se za vedno premika naključno od 20 do 60 korakov; ٠ ko se miš dotakne mačke, gre na naključno lokacijo, pri čemer ٠ je x = 100; miš se vedno obrne za 90 stopnij; ipd. [Končna koda] Mačka ko kliknemo na 🍋 Ko je se dotika Miš - ? prikaži spremeni spremenljivko Rezultat = za 🕕 nastavi velikost na 60 % predvajaj zvok Meow nastavi Rezultat - na 0 čakaj 1 sekund. prikaži spremenljivko Rezultat 👻 za vedno če tipka puščica gor - pritisnjena? Ko je štoparica = 30 premakni se 10 korakov skrij obrni se v smeri 🛛 🔻 ustavi vse zvoke če tipka puščica dol v pritisnjena? skrij spremenljivko Rezultat premakni se 10 korakov obrni se v smeri 180 🗸 če tipka puščica desno - pritisnjena? premakni se 10 korakov obrni se v smeri 🧕 🗸 če tipka puščica levo - pritisnjena? premakni se 10 korakov obrni se v smeri 🕞 🗣 odbij se, če si na robu Miš

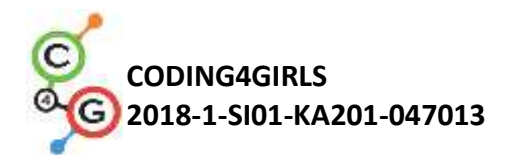

|                      | ko kliknemo na<br>prikaži<br>za vedno<br>če se dotika Mačka ?<br>pojdi na x: naktjučno število od _200 do 200 y:<br>naktjučno število od _200 do 200<br>premakni se naktjučno število od 10 do 100 korakov<br>odbij se, če si na robu<br>čakaj 0.35 sekund.<br>obrni se Č naktjučno število od 20 do 90 stopinj<br>odbij se, če si na robu                                                                                                    |
|----------------------|----------------------------------------------------------------------------------------------------|
|                      | Dekle                                                                                                    |
|                      | ko kliknemo na       ko je štoparica = 30         pojdi na x: -9 y: 100       nastavi velikost na 150 %         nastavi velikost na 100 %       nastavi velikost na 150 %         prikaži       ce se dotika Mis ?         Preklopi na obleko ballerina d sicer       reci Nisiruje/arnobenermišil za 3 sekund.         Preklopi na obleko ballerina a moleko ballerina a moleko ballerin |
|                      | Ozadje<br>ko kliknemo na Re<br>reset štoparice                                                                                                    |
| Učni pripomočki,     | <ul> <li>Primer celotne aktivnosti v Snap!-u:<br/>https://snap.berkeley.edu/project?user=tadeja&amp;project=</li> </ul>                                                                                                    |
| sredstva za učitelja | Ulovi%20mi%C5%A1_1                                                                                                    |
|                      | <ul> <li>Lajovic, S. (2011). Scratch. Nauči se programirati in postani<br/>računalniški maček. Ljubljana: Pasadena.</li> <li>Vorderman, C. (2017). Računalniško programiranje za otroke.<br/>Ljubljana: MK.</li> </ul>                                                                                                    |
| Učni pripomočki za   | <ul> <li>Predloga aktivnosti v Snap!-u:<br/><u>https://snap.berkeley.edu/project?user=tadeja&amp;project=</u></li> </ul>                                                                                                    |
|                      | Ulovi%20mi%C5%A1                                                                                                    |
|                      |                                                                                                    |

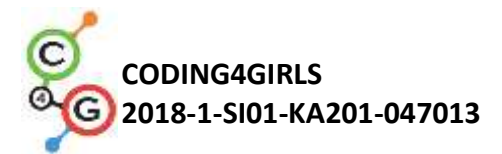

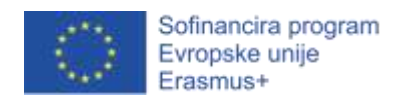

## Učni scenarij 16 – Kupovanje hrane za piknik

| Naslov         | Kupovanje hrane za piknik                                                                                                    |
|----------------|----------------------------------------------------------------------------------------------------|
| učnega         |                                                                                                    |
| scenarija      |                                                                                                    |
| Pričakovano    | Dodajanje besedila za lik                                                                                                    |
| programersk    | Prikazovanje in skrivanje lika                                                                                                    |
| o predznanje   | Uporaba operatorjev                                                                                                    |
|                | Uporaba spremenljivk                                                                                                    |
|                | Uporaba združevanja nizov                                                                                                    |
|                | Uporaba pogojnega stavka                                                                                                    |
| Učni cilji     | Splošni učni cilji: <ul> <li>Spremenljivke</li> <li>Pogojni stavek</li> <li>Operatorji</li> </ul>                                                                                                    |
|                | <ul> <li>Specifični učni cilji, ki so osredotočeni na algoritmično mišljenje: <ul> <li>Učenec uporablja spremenljivke za določanje cene izdelka</li> <li>Učenec prireja vrednosti spremenljivke glede na porabo denarja</li> <li>Učenec uporablja pogojni stavek za preverjanje količine denarja, ki je na voljo</li> <li>Učenec uporablja operatorje za združevanje nizov (besedilo – vrednost spremenljivke – besedilo)</li> <li>Učenec uporablja operatorje za primerjavo cene izdelka in denarja, ki je na voljo</li> <li>Učenec uporablja operatorje za spreminjanje (odštevanje) vrednosti spremenljivke</li> </ul> </li> </ul> |
| Cilji, naloge  | Kratek opis: Dekle potebuje pomoč pri kupovanju hrane za piknik. Na voljo ima 15                                                                                                    |
| in kratek opis | EUR. Ko kupi določen izdelek, se vrednost njene »denarnice« (denarja, ki ga ima                                                                                                    |
| aktivnosti     | na voljo) spremeni. Če je v denarnici premalo denarja, izdelka ne more kupiti.                                                                                                    |
|                | Naloge: Učenci morajo napisati tri različne kode: za dekle, hrano (lik podvojijo z                                                                                                    |
|                | majhno spremembo v kodi) ter gumbom za konec igre. Dekle pove navodila in                                                                                                    |
|                | koliko denarja je na voljo, s klikom na gumb konec pa pove še, koliko zdravih in                                                                                                    |
|                | nezdravih izdelkov je igralec kupil. Ko gremo z miško čez določen izdelek, se izpiše                                                                                                    |
|                | njegova cena. Če ima igralec na voljo dovolj denarja, lahko izdelek kupi, v                                                                                                    |
|                | nasprotnem primeru pa ga ne more kupiti.                                                                                                    |

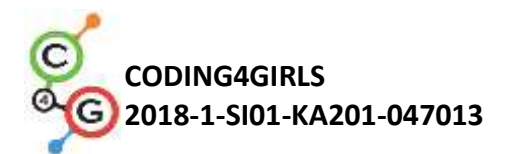

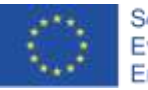

|               | Cilji: Učenci se bodo naučili delati s spremenljivkami: nastavljanje različne       |
|---------------|-------------------------------------------------------------------------------------|
|               | začetne vrednosti, uporaba pogojnega stavka za primerjanje vrednosti                |
|               | spremenljivk, spreminjanje vrednosti spremenljivk z odštevanjem, uporaba            |
|               | spremenljivk za štetje (ne)zdrave hrane. Dodatno, ponovili bodo dodajanje           |
|               | besedila, združevanje besedila in pogojni stavek.                                   |
| Trajanje      | 45 min                                                                              |
| aktivnosti    |                                                                                     |
| Učne          | Aktivno učenje, učenje z izdelavo iger, reševanje problemov                         |
| strategije in |                                                                                     |
| metode        |                                                                                     |
| Učne oblike   | Individualna učna oblika / Delo v paru                                              |
|               |                                                                                     |
| Povzetek      | (Motivacija-uvod, Implementacija, Refleksija in vrednotenje)                        |
| učnega        |                                                                                     |
| procesa       | Dekle v trgovini nakupuje hrano za piknik. Na voljo ima 15 EUR. Ceno izdelka        |
|               | lahko vidi, ko se z miško pomakne čez izdelek, kupi pa ga s klikom na izdelek. Kupi |
|               | ga lahko le, če ima na voljo dovolj denarja. S klikom na gumb Konec pove, koliko    |
|               | zdravih in nezdravih izdelkov je bilo kupljenih.                                    |
|               |                                                                                     |
|               | Torta stane 8 EUR.                                                                  |
|               |                                                                                     |
|               |                                                                                     |
|               | KONEC                                                                               |
|               | [Korak 1]                                                                           |

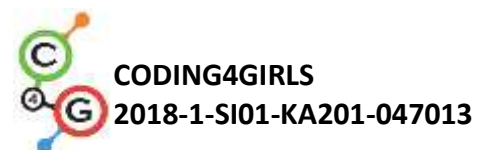

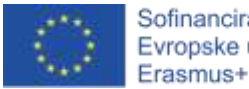

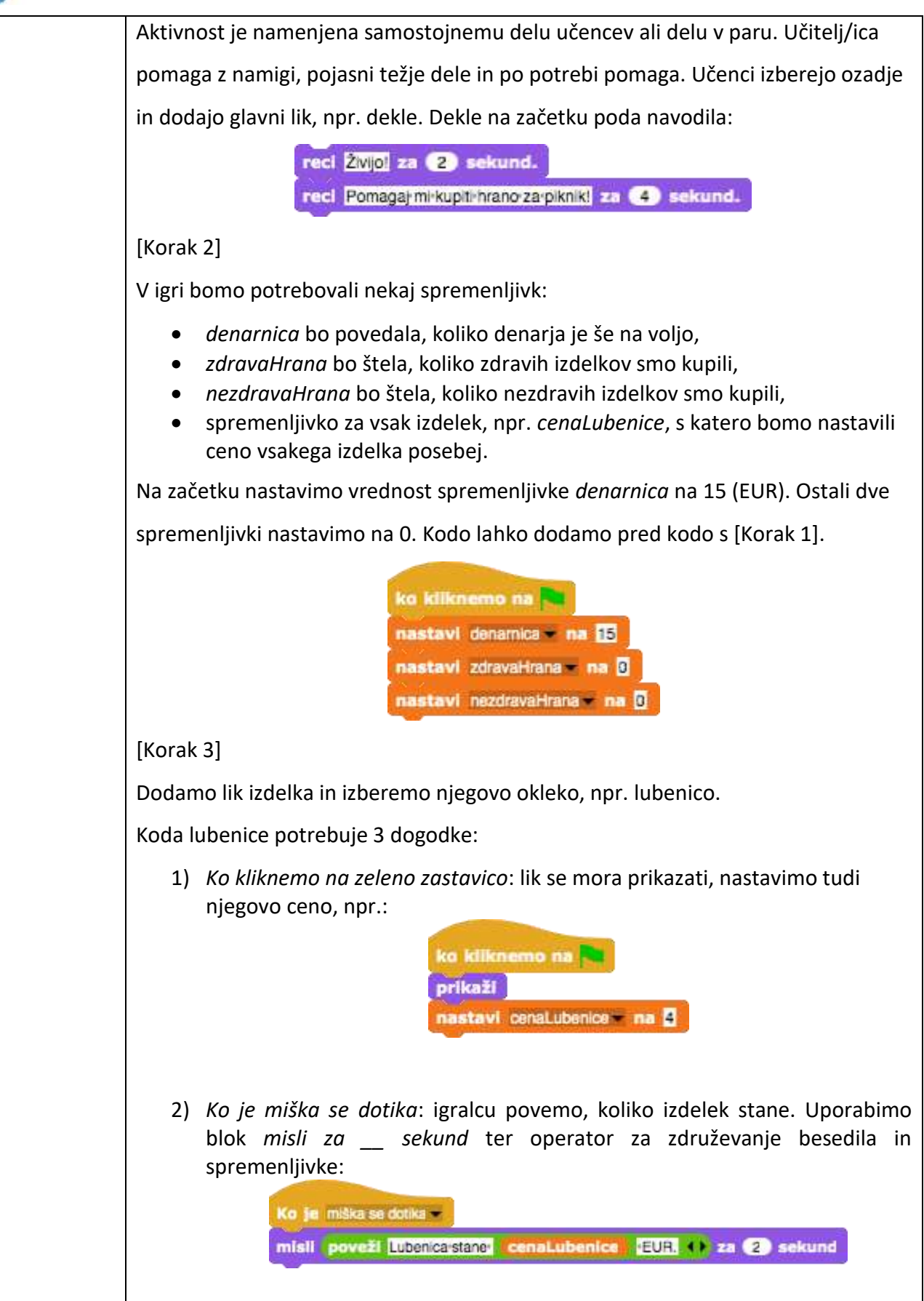

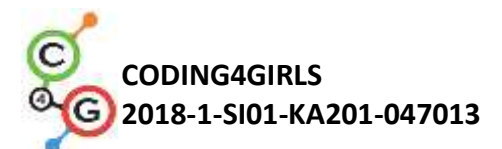

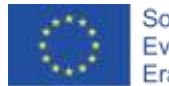

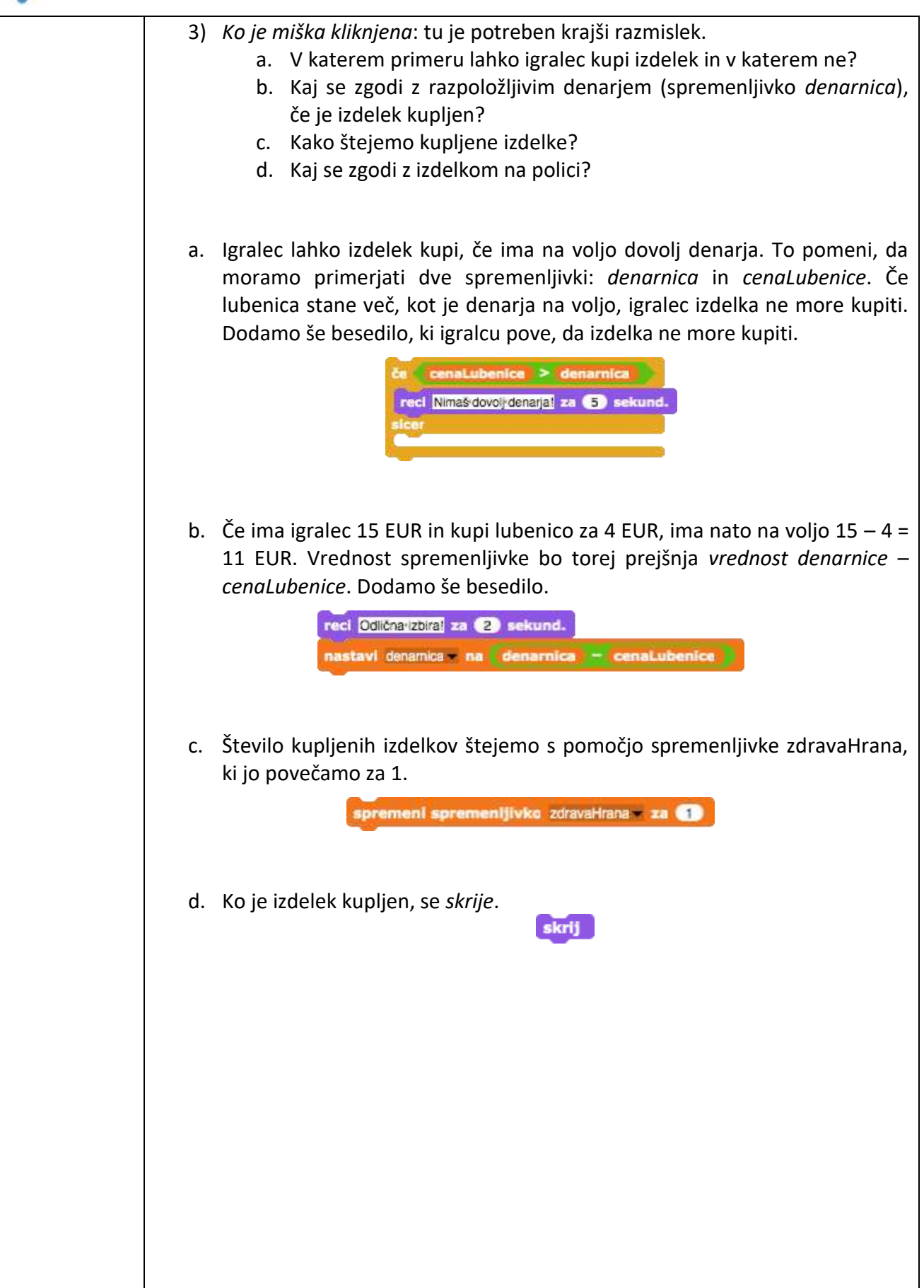

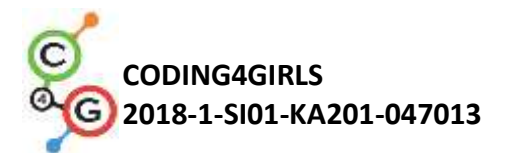

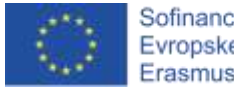

| Možna koda:                                                                                                    |
|----------------------------------------------------------------------------------------------------|
| Ko je miška kliknjena -<br>če (cenaLubenice > denarnica)<br>reci Nimašdovojidenarjal za 5 sekund.<br>sicer<br>reci Odlična izbiral za 2 sekund.<br>nastavi denamica = na (denarnica = cenaLubenice)<br>spremeni spremenijivko zdravaHrana = za 1<br>skrij                                                                                     |
| [Korak 4]                                                                                                    |
| Na polici želimo imeti več izdelkov, zato lik lubenice podvojimo. Drugi lik bo npr.                                                                                                    |
| torta. Koda iz [Korak 3] potrebuje nekaj sprememb in sicer moramo:                                                                                                    |
| <ul> <li>zamenjati obleko,</li> <li>ustvariti novo spremenljivko: <i>cenaTorte</i>,</li> <li>nastaviti ceno torte = nastaviti vrednost spremenljivke <i>cenaTorte</i>,</li> <li>v kodi zamenjati spremenljivko <i>cenaLubenice</i> v <i>cenaTorte</i>,</li> <li>zamenjati spremenljivko <i>zdravaHrana</i> v <i>nezdravaHrana</i>.</li> </ul> |
| Koda za torto, ko je miška kliknjena, bo npr.:<br>Ko je miška kliknjena<br>če ( cenaTorte > denamica<br>[recl Nimaš dovo];denarja] za (5) sekund.<br>siccr<br>recl Preveč;sladkorja] za (2) sekund.<br>nastavi denamice na denamica ( cenaTorte )<br>spremeni spremenijivko nezdravaHrana za (1)                                              |
| Korak večkrat ponovimo, da imamo na polici več izdelkov.                                                                                                    |
| [Korak 5]<br>Ko igralec konča z nakupovanjem, klikne na lik Konec.<br>Lik konec pošlje obvestilo o koncu nakupovanja.<br>[Korak 6]                                                                                                    |

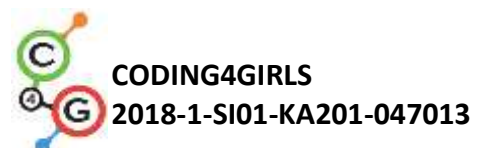

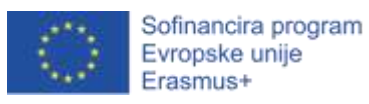

| Vrnimo se h kodi dekleta.                                                                                                    |
|----------------------------------------------------------------------------------------------------|
| Sedaj želimo, da dekle pove, koliko zdravih in nezdravih izdelkov je igralec kupil.                                                                                                    |
| Uporabimo dogodek <i>ko sprejmem</i> obvestilo <i>konec</i> :                                                                                                    |
| ko sprejmem konec -<br>reci<br>poveži<br>Izbral/arsiz zdravaHrana izdravih živikim nezdravaHrana inazdravih živil () 20<br>5 sekund.                                                                                                    |
| [Korak 7]                                                                                                    |
| Kadarkoli med igro lahko igralec preveri, koliko denarja ima še na voljo. To stori                                                                                                    |
| tako, da se z miško pomakne na dekle. Primer kode:                                                                                                    |
| Ko je miška se dotika <del>–</del><br>reci poveži imaši denarnica (EUR, 4) za (2) sekund.                                                                                                    |
| [Končna koda]                                                                                                    |
| Dekle                                                                                                    |
| ka kliknemo na<br>nastavi denamica = na 15<br>nastavi zdravaHrana = na 0<br>nastavi nezdravaHrana = na 0<br>reci Živijol za 2 sekund.<br>reci Pomaga mi-kupiti-hrano:za-pikniki za 4 sekund.<br>ko sprejmem konec =<br>reci<br>poveži<br>Izbral/a-si* zdravaHrana *zdravih-živil-in* nezdravaHrana *nazdravih-živil. (* <sup>24</sup> |
| Ko je miška se dotika <b>*</b><br>reci poveži imaši denarnica iEUR. () za (2 sekund.                                                                                                    |
| Hrana                                                                                                    |

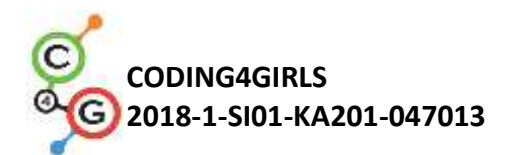

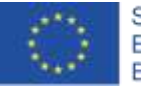

|             | ko kilknemo na<br>prikaži<br>nastavi centi Jagode na č<br>Ko je miška se dotika *<br>misli poveži Jagode stanejo: cena Jagode *EUR, ** za 2 sekund<br>Ko je miška kilknjena *<br>če cena Jagode > denarnica<br>reci Nimaš dovolj denarjal za š sekund.<br>sicer<br>reci Odlična izbiral za 2 sekund.<br>nastavi denamka = na denarnica = cena Jagode<br>spremeni spremenijivko zdravalirana za 1 |
|-------------|----------------------------------------------------------------------------------------------------|
|             | Копес                                                                                                    |
|             | Ko je miška kliknjena –<br>pošiji konec – vsem                                                                                                    |
|             | [Dodatne naloge]                                                                                                    |
|             | Učenec doda dodatne naloge po svojih željah ali sledi spodnjim navodilom:                                                                                                    |
|             | <ul> <li>Spremeni igro tako, da lahko vsako živilo kupiš 3x.</li> <li>Igralec naj ima na voljo več denarja.</li> <li>Na koncu dekle pove še, koliko katerih izdelkov si kupil. Npr. »Kupil/a si 2x lubenico, 1x grozdje, 2x krompirček«.</li> </ul>                                                                                                    |
| Učni        | Primer celotne aktivnosti v Snap!-u:                                                                                                    |
| pripomočki, | https://snap.berkeley.edu/project?user=mateja&project=C4G16                                                                                                    |
| sredstva za | <u>KupovanjeHraneZaPiknik</u>                                                                                                    |
| učitelja    | <ul> <li>Primer dodatne aktivnosti v Snap!-u:<br/><u>https://snap.berkeley.edu/project?user=mateja&amp;project=C4G16</u></li> </ul>                                                                                                    |
|             | KupovanjeHraneZaPiknik%20%2B%20Dodatek                                                                                                    |
|             | <ul> <li>Lajovic, S. (2011). Scratch. Nauči se programirati in postani računalniški<br/>maček. Ljubljana: Pasadena.</li> <li>Vorderman, C. (2017). Računalniško programiranje za otroke. Ljubljana:</li> </ul>                                                                                                    |

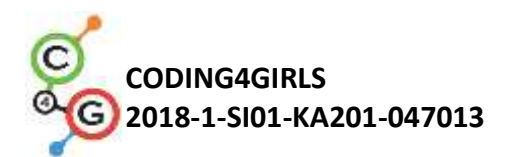

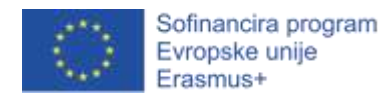

|            | MK.                                              |
|------------|--------------------------------------------------|
|            |                                                  |
|            |                                                  |
| Učni       | Navodila za učenca (C4G16_NavodilaZaUcenca.docx) |
| pripomočki |                                                  |
| za učenca  |                                                  |

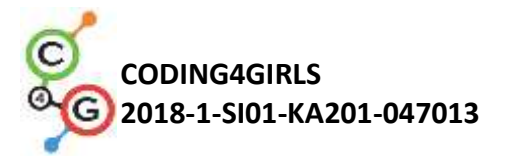

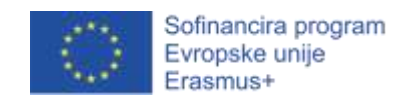

# Učni scenarij 17 – Računanje

| Naslov učnega           | Računanje                                                                                                    |
|-------------------------|----------------------------------------------------------------------------------------------------|
| scenarija               |                                                                                                    |
| Pričakovano             | Uporaba spremenljivk za štetje točk in izbiranje videza ozadja in lika.                                                            |
| programersko            | Uporaba naključnih števil za izbiro naključnega ozadja in videza lika.                                                             |
| predznanje              | Uporaba ponavljajoče zanke.                                                                                                    |
|                         | Uporaba pogojnega stavka.                                                                                                    |
|                         | Uporaba primerjalnih operatorjev.                                                                                                  |
|                         | Uporaba bloka za zaznavanje dialoga (vprašaj in čakaj).                                                                            |
|                         | Uporaba bloka za pošiljanje dogodkov (pošlji vsem).                                                                                |
| Učni cilji              | Splošni učni cilji:                                                                                                    |
|                         | • spremenljivke                                                                                                    |
|                         | • pogojni stavki                                                                                                    |
|                         | • zanke                                                                                                    |
|                         |                                                                                                    |
|                         | • posiljanje dogodkov                                                                                                    |
|                         | Specifični učni cilji, ki so osredotočeni na algoritmično mišljenje:                                                               |
|                         | <ul> <li>Učenci uporabijo spremenljivke za štetje točk.</li> <li>Učenci uporabijo spremenljivke za videz ozadja in lika</li> </ul> |
|                         | <ul> <li>Učenci uporabijo pogoje in logične operacije.</li> </ul>                                                                  |
|                         | <ul> <li>Učenci uporabijo pošiljanje dogodkov za spremembo lika in<br/>izračun končnega rezultata.</li> </ul>                      |
| Cilji, naloge in kratek | Kratek opis: Med igro preverimo, ali igralec obvlada računske                                                                      |
| opis aktivnosti         | operacije v Snap!-u. Pravila so naslednja: igralec bo zaporedoma dobil                                                             |
|                         | za izračunati 10 naključnih računov, pri čemer bo prvo število vedno 6,                                                            |
|                         | naključno pa bo vsakič izbiralo med računskimi operacijami                                                                         |
|                         | (seštevanje, odštevanje, množenje, deljenje) in drugim številom, ki pa                                                             |
|                         | je lahko 1, 2 ali 3. Igralec mora vnesti izračunani rezultat, pri čemer se                                                         |
|                         | mu pravilni in napačni odgovorijo štejejo. Po desetem izračunu, se                                                                 |
|                         | izpiše koliko točk je igralec dosegel.                                                                                             |

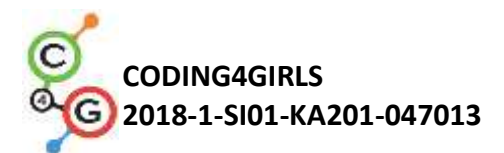

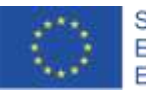

|                     | Naloge: Učenci morajo določiti ozadje in videz lika, načrtovati        |
|---------------------|------------------------------------------------------------------------|
|                     | potrebne spremenljivke in določiti katere bloke bodo potrebovali.      |
|                     | Nato morajo sestaviti kodo ozadja in lika.                             |
|                     | Dodatna naloga: Učenci lahko na koncu igre dodajo povratno             |
|                     | informacijo, kot je: »Odlično!« ali »Računskih operacij ne poznate še  |
|                     | dobro!«.                                                               |
|                     | Cilji: Učenci bodo izboljšali svoje predhodno pridobljeno znanje z     |
|                     | poznavanjem spremenljivk, naključnih števil, zank, pošiljanja          |
|                     | dogodkov.                                                              |
| Trajanje aktivnosti | 45 minut                                                               |
| Učne strategije in  | Aktivni pouk (diskusija, eksperimentiranje z že pripravljeno igro),    |
| metode              | učenje z ustvarjanjem iger, problemsko učenje                          |
| Učne oblike         | Individualno delo / delo v paru / frontalna oblika                     |
| Povzetek učnega     | (Motivacija-uvod, Implementacija, Refleksija in vrednotenje)           |
| procesa             |                                                                        |
|                     | MOTIVACIJA - UVOD                                                      |
|                     | 1. Učitelj za uvodno motivacijo učencem poda v reševanje že            |
|                     | ustvarjeno igro.                                                       |
|                     | (Peetro CTR)                                                           |
|                     | (mextre free                                                           |
|                     |                                                                        |
|                     | 6 / 2                                                                  |
|                     |                                                                        |
|                     | Zapiłi rezultat:                                                       |
|                     |                                                                        |
|                     |                                                                        |
|                     | 2. Učitelj se z učenci pogovori o pogojih naloge. V igri je desetkrat  |
|                     | število pa je izbrano naključno, od 1 do 3. Igralec vnese              |
|                     | rezultat. Pravilni in napačni rezultati se štejejo. Na koncu igre      |
|                     | igralec dobi povratno informacijo kako uspešen je bil pri<br>računanju |
|                     | 3. Učitelj se z učenci pogovori o spremenlijvkah, na kakšen način      |
|                     | so definirane, nastavljene in kako se spreminjajo.                     |

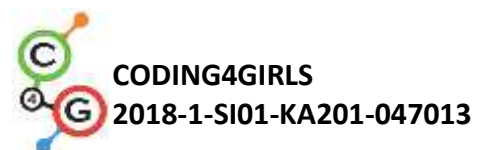

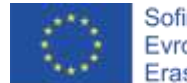

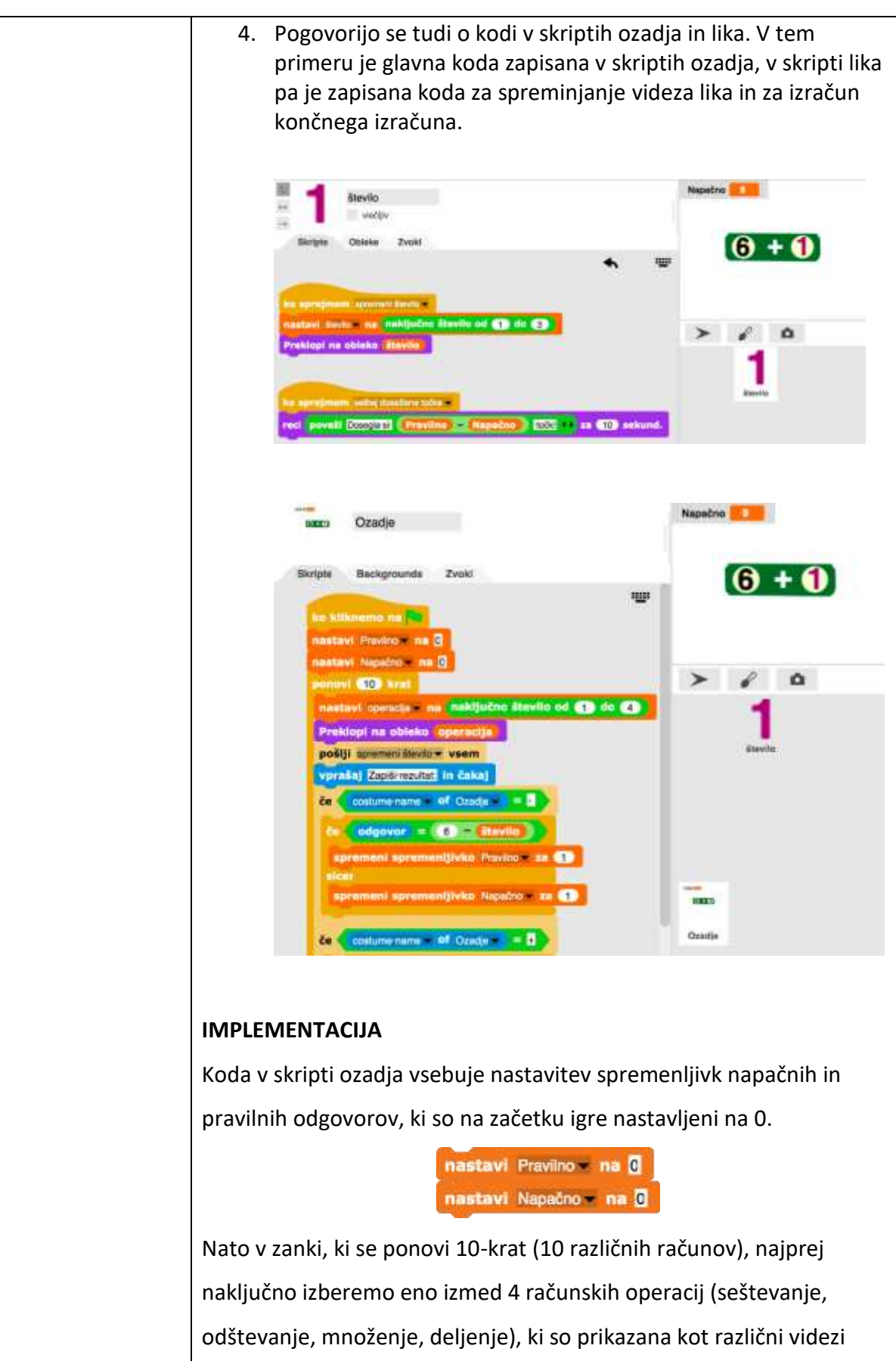

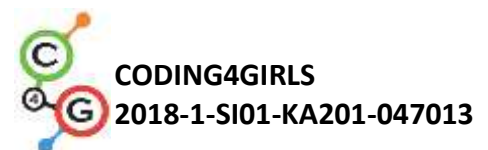

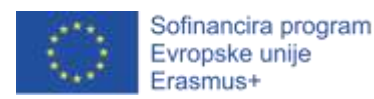

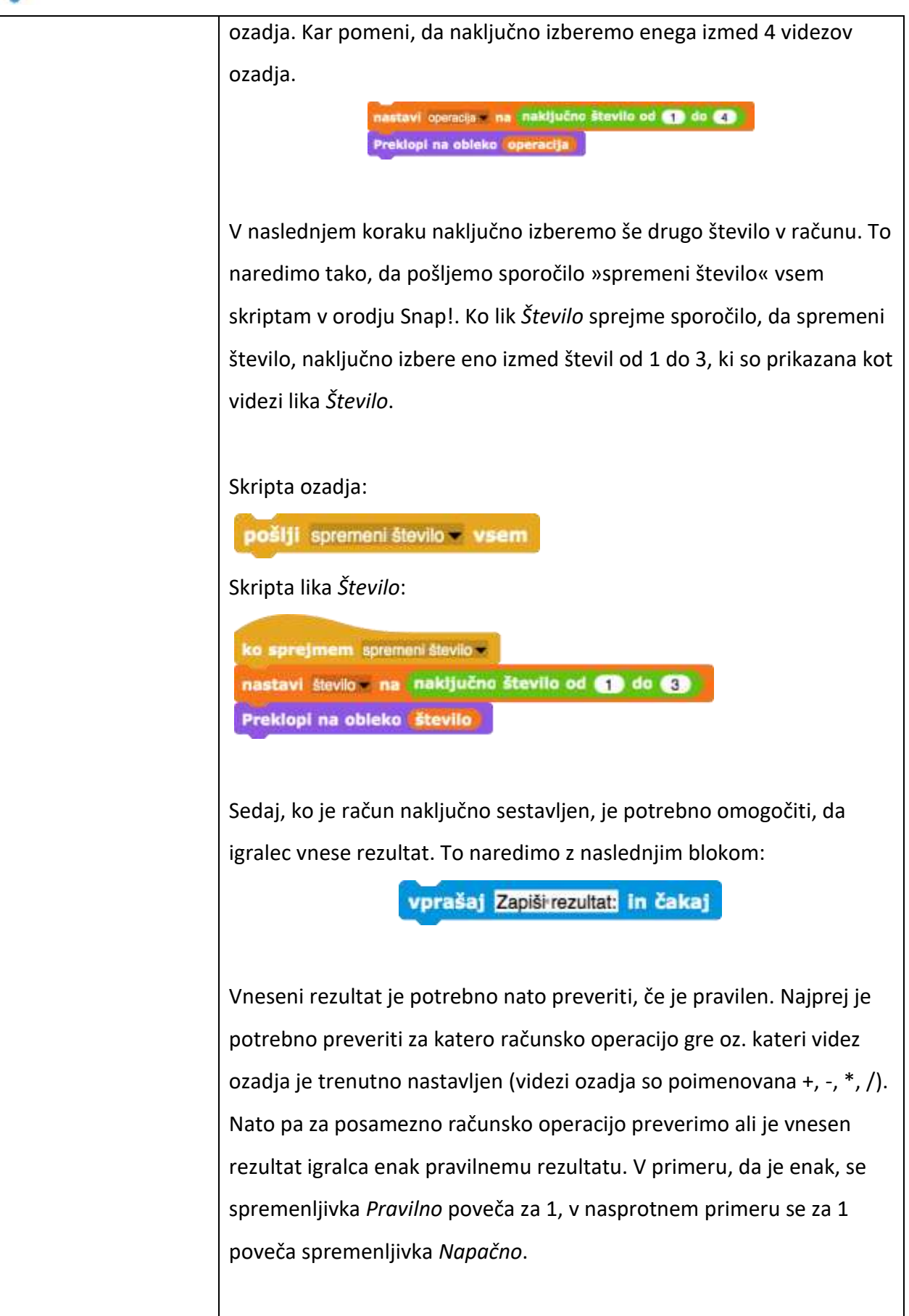

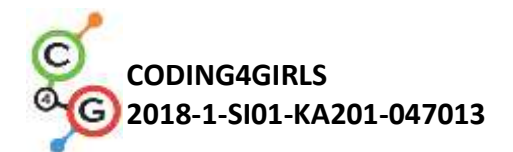

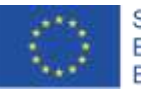

| Seštevanje:                                                                                                    |  |
|----------------------------------------------------------------------------------------------------|--|
| če costume name – of Ozadje – = •<br>če odgovor = 6 + število<br>spremeni sprementjivko Pravino × za 1<br>sicer<br>spremeni sprementjivko Napačno × za 1  |  |
| Odštevanje:                                                                                                    |  |
| če costume name – of Ozadje – = -                                                                                                    |  |
| če odgovor = 6 – število<br>spremeni spremenijivko Pravilno – za 1<br>sicer<br>spremeni spremenijivko Napačno – za 1                                      |  |
| Množenje:                                                                                                    |  |
| če costume name v of Ozadje v = 1<br>če odgovor = 6 × število<br>spremeni spremenijivko Pravilno v za 1<br>sicer<br>spremeni spremenijivko Napačno v za 1 |  |
| Deljenje:                                                                                                    |  |
| če costume name v of Ozadje v = )<br>če odgovor = 6 / število<br>spremeni spremenljivko Pravilno v za 1<br>sicer<br>spremeni spremenljivko Napačno v za 1 |  |

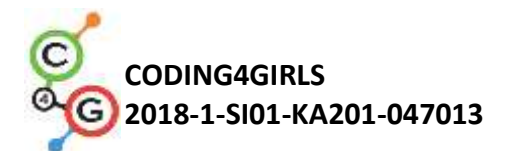

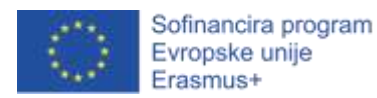

Za podajanje povratne informacije igralcu, kako je bil uspešen pri računanju, je potrebno najprej poslati sporočilo »seštej dosežene točke« vsem skriptam v orodju Snap!.

pošlji seštej dosežene točke - vsem

Ko lik *Število* sprejme sporočilo, sporoči igralcu koliko točje je dosegel. Dosežene točke izračuna tako, da število napačnih odgovorov odšteje od števila pravilnih odgovorov.

Skripta lika Število:

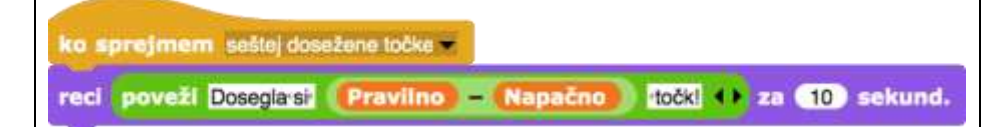

OPOMBA: V primeru, da imajo učenci primero predznanje o poznavanju računskih operacij, lahko nalogo nadgradimo z dodajanjem različnih naključnih iger, pri čemer je potrebno pri odštevanju in deljenju upoštevati dodatne pogoje (npr. zmanjševanec mora biti večje od odštevanca, števili morata biti deljivi). V nalogo lahko vključimo tudi operacijo modulo (mod).

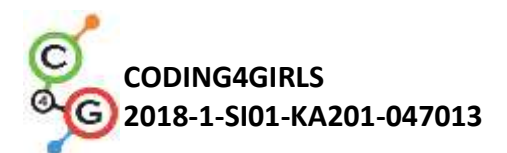

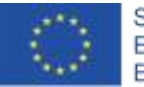

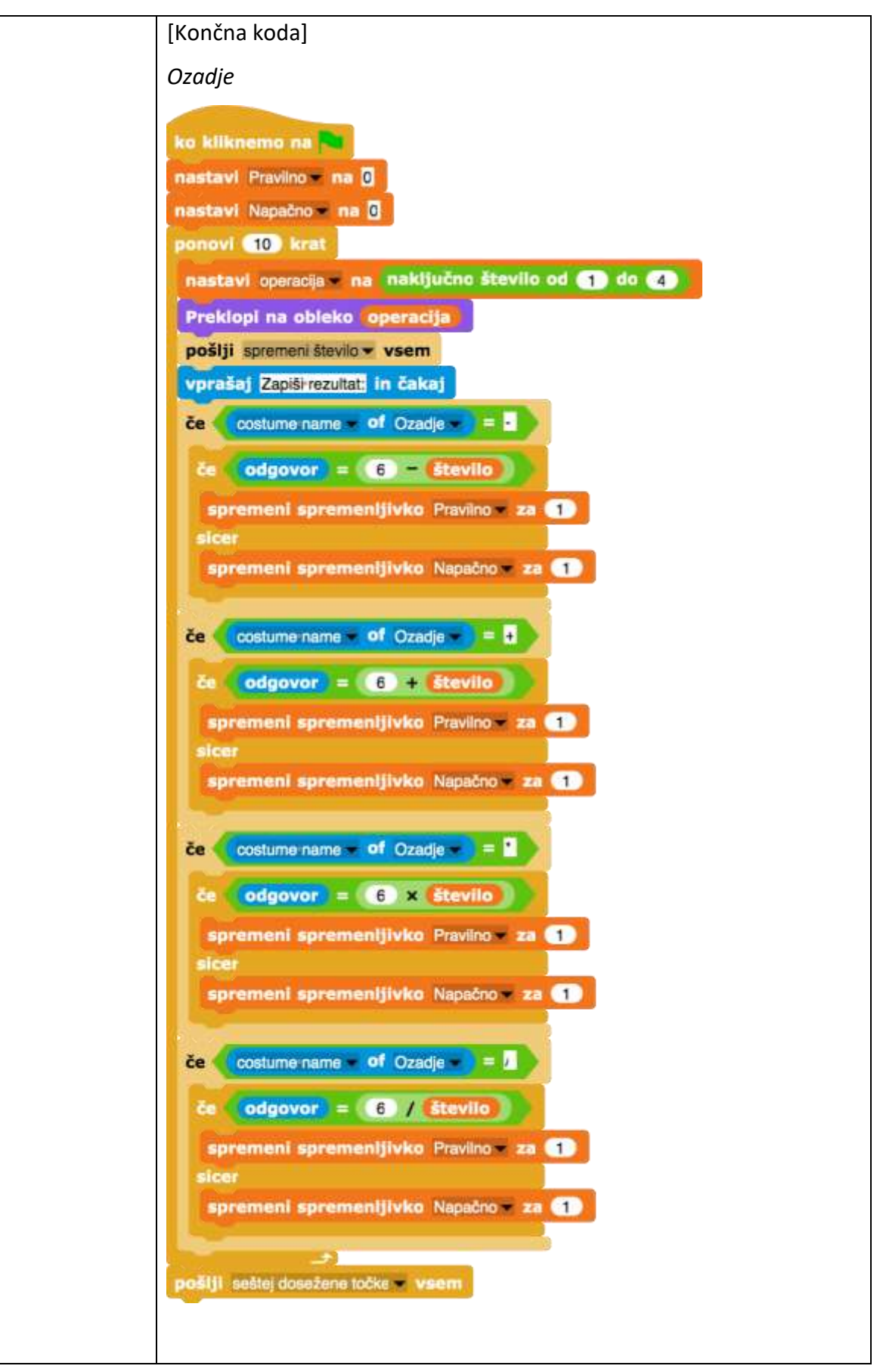

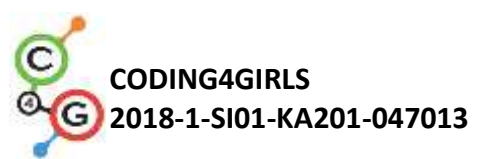

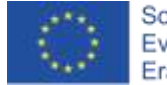

|                                          | Lik Število                                                                                                    |
|------------------------------------------|----------------------------------------------------------------------------------------------------|
|                                          | ko sprejmem spremeni število -<br>nastavi število - na naključno število od ) do 3<br>Preklopi na obleko število<br>ko sprejmem seštej dosežene točke -<br>reci poveži Doseglarsi (Pravilno - Napačno) točki + za 10 sekund. |
| Učni pripomočki,<br>sredstva za učitelja | <ul> <li>Primer celotne aktivnosti v Snap!-u:<br/><u>https://snap.berkeley.edu/project?user=tadeja&amp;project=</u><br/><u>Racunanje</u></li> </ul>                                                                          |
|                                          | <ul> <li>Lajovic, S. (2011). Scratch. Nauči se programirati in postani<br/>računalniški maček. Ljubljana: Pasadena.</li> <li>Vorderman, C. (2017). Računalniško programiranje za otroke.<br/>Ljubljana: MK.</li> </ul>       |
| Učni pripomočki za<br>učenca             | <ul> <li>Predloga aktivnosti v Snap!-u:<br/><u>https://snap.berkeley.edu/project?user=tadeja&amp;project=</u><br/><u>Racunanje_0</u></li> </ul>                                                                              |
|                                          | <ul> <li>Navodila za učenca (C4G17_NavodilaZaUcenca.docx)</li> </ul>                                                                                                    |

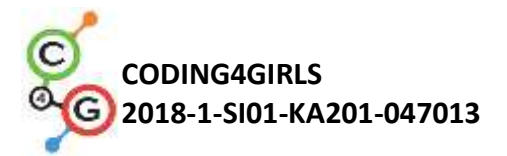

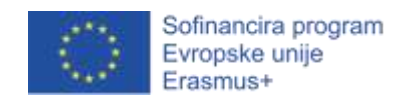

# Učni scenarij 18 – Recikliranje

| Naslov učnega           | Recikliranje                                                                                                    |
|-------------------------|----------------------------------------------------------------------------------------------------|
| scenarija               |                                                                                                    |
| Pričakovano             | Postavljanje lika na določeno mesto na odru                                                                                                    |
| programersko            | Prikazovanje in skrivanje lika                                                                                                    |
| predznanje              | Uporaba pogojnega stavka                                                                                                    |
|                         | Uporaba preverjanja dotikanja                                                                                                    |
|                         | Uporaba spremenljivk                                                                                                    |
|                         | Uporaba zank                                                                                                    |
|                         | Pošiljanje in prejemanje sporočil                                                                                                    |
| Učni cilji              | Splošni učni cilji:                                                                                                    |
|                         | <ul> <li>Razdeli igro na manjše dele in z njimi sestavi celoto</li> <li>Podvoji in ustrezno prilagodi del kode</li> </ul>                                                                                                    |
|                         | Specifični učni cilji, ki so osredotočeni na algoritmično mišljenje:                                                                                                    |
|                         | <ul> <li>Učenec uporabi spremenljivko za štetje pravilno razvrščenih<br/>odpadkov in za preverjanje, ali je igralec že pospravil vse<br/>odpadke</li> <li>Učenec za vsak odpadek preveri, če se lik dotika drugega lika</li> </ul> |
|                         | <ul> <li>Učenec ustrezno skrije in pokaže lik</li> </ul>                                                                                                    |
|                         | <ul> <li>Učenec nastavi ali je lik vlečljiv ali ne</li> </ul>                                                                                                    |
|                         | <ul> <li>Učenec uporabi pošiljanje sporočil za interakcijo med liki</li> </ul>                                                                                                    |
|                         | <ul> <li>Učenec uporabi zanko ponavljaj, dokler (ni odpadek v<br/>ustreznem košu)</li> </ul>                                                                                                    |
|                         | <ul> <li>Učenec uporabi čakaj, dokler (niso pobrani vsi odpadki)</li> </ul>                                                                                                    |
| Cilji, naloge in kratek | Cilj: Načrtovanje izdelave igrice                                                                                                    |
| opis aktivnosti         |                                                                                                    |
|                         | Naloge: Za vsak lik napiši, kaj je njegova naloga. Označi, katere naloge                                                                                                    |
|                         | že znaš sestaviti. Sestavi igro in jo testiraj.                                                                                                    |
|                         |                                                                                                    |
|                         | Kratek opis: Učencem predstavimo igrico, ki jo bodo izdelovali v tej uri                                                                                                    |
|                         | in jim naročimo, naj razmislijo, kaj mora narediti posamezen lik.                                                                                                    |

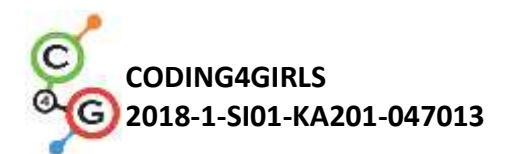

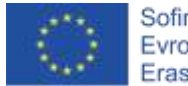

|                     | Skupaj pregledamo, kaj je potrebno narediti. Učenci označijo kaj že                                                       |
|---------------------|----------------------------------------------------------------------------------------------------|
|                     | znajo in prosijo za pomoč, če se jim kje zatakne. Sestavijo igrico po                                                     |
|                     | svoji predlogi in preverijo pravilnost njenega delovanja.                                                                 |
| Trajanje aktivnosti | 45 minut                                                                                                    |
| Učne strategije in  | Možganska nevihta                                                                                                    |
| metode              | Razgovor                                                                                                    |
|                     | Metoda praktičnega dela                                                                                                   |
| Učne oblike         | Frontalno delo                                                                                                    |
|                     | Individualno delo                                                                                                    |
|                     | Delo v paru                                                                                                    |
| Povzetek učnega     | (Motivacija-uvod, Implementacija, Refleksija in vrednotenje)                                                              |
| procesa             | [predstavitev igre]                                                                                                    |
|                     | Robot Smetko je opazil, da na otroškem igrišču ležijo papirnati in                                                        |
|                     | stekleni odpadki in se zato otroci tam ne morejo brezskrbno igrati. Ker                                                   |
|                     | želi otrokom in njihovim staršem pomagati pri čiščenju igrišča, je                                                        |
|                     | prinesel dve posodi, v kateri je potrebno razvrstiti odpadke z igrišča - v                                                |
|                     | zeleni koš sodijo odpadki iz stekla, v modrega pa odpadni papir.                                                          |
|                     | Sestavi igrico, s katero se bodo otroci naučili, v kateri zabojnik morajo                                                 |
|                     | odvreči posamezen odpadek, da bo igrišče spet čisto, odpadki pa                                                           |
|                     | pospravljeni v ustrezno posodo.                                                                                           |
|                     | [Načrtovanje igre]                                                                                                    |
|                     | Za izdelavo igre boš uporabil, a naslednje like: robota Smetka, dva                                                       |
|                     | koša za odnadke in dve vrsti različnih odnadkov. Bazmisli, kaj je naloga                                                  |
|                     | posameznih likov (kaj morajo parediti, kdaj morajo biti vidni, kdaj ali                                                   |
|                     | jih smemo vleči ) in to zaniši na učni list                                                                               |
|                     | Skunaj nogledamo, kaj so nanisali in no notrehi donolnimo, nonravimo                                                      |
|                     | Primor ročitvo:                                                                                                    |
|                     | Robot Smotko                                                                                                    |
|                     | - Boyo zgodbo in povodilo zo igro                                                                                         |
|                     | <ul> <li>Pove zgodbo in navodna za igro</li> <li>Sporoči, da se igra začenja</li> <li>Šteje pospravljene smeti</li> </ul> |

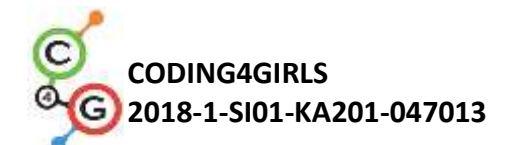

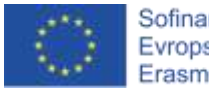

|                      | <ul> <li>Počaka na konec igre</li> <li>Pove rezultat</li> <li>Prikazan na začetku in koncu, skrit med igro</li> </ul>                                                                                                    |
|----------------------|----------------------------------------------------------------------------------------------------|
|                      | Kosa za smeti                                                                                                    |
|                      | <ul> <li>Se prikažeta na določenem mestu</li> <li>Ne moremo jih vleči</li> </ul>                                                                                                    |
|                      | Smeti                                                                                                    |
|                      | <ul> <li>Pokaže se na določenem mestu</li> <li>Lahko jo vlečemo</li> <li>Preverja, če je v napačnem košu in opozori, če je</li> <li>Preverja, če je v pravem košu, in ko je se skrije in šteje za<br/>pospravljeno</li> </ul> |
|                      | Med naštetim nalogami likov označite tiste, za katere menite, da jih                                                                                                    |
|                      | znate narediti sami. O ostalih razmislite, kaj vas zanima in si na učni                                                                                                    |
|                      | list zapišite vprašanja, ki jih imate. O teh vprašanjih se pogovorite s                                                                                                    |
|                      | sošolcem. Če tudi on_a ne zna odgovoriti, se posvetujeta z učiteljem.                                                                                                    |
|                      | [Izdelava igre]                                                                                                    |
|                      | V Snap!-u sestavite igro, kot ste jo načrtovali. Pri izdelavi si lahko                                                                                                    |
|                      | pomagate s predlogo                                                                                                    |
|                      | (https://snap.berkeley.edu/snap/snap.html#present:Username=spela                                                                                                    |
|                      | <u>c&amp;ProjectName=recikliranje_predloga</u> ), v kateri lahko najdete vse like.                                                                                                    |
|                      | Posamezne dele igre sproti testirajte, da vidite, če delujejo pravilno.                                                                                                    |
|                      | [Refleksija]                                                                                                    |
|                      | Vprašamo učence, kaj jim je bilo pri takšni izdelavi igre všeč, kaj so                                                                                                    |
|                      | pogrešali, če so imeli kakšne težave, kako so jih rešili. Kako bi igro                                                                                                    |
|                      | nadgradili?                                                                                                    |
| Učni pripomočki,     | <ul> <li>Primer končne rešitve osnovnega primera v Snap!-u:</li> </ul>                                                                                                    |
| sredstva za učitelja | <u>https://shap.berkeley.edu/shap/shap.html#present:</u><br>Username=spelac&ProjectName=C4G_18_recikliranje                                                                                                    |
| Učni pripomočki za   | <ul> <li>Predloga aktivnosti v Snap!-u:</li> </ul>                                                                                                    |
| učenca               | https://snap.berkeley.edu/snap/snap.html#present:                                                                                                    |
|                      | <ul> <li><u>Username=spelac&amp;ProjectName=recikliranje_predloga</u></li> <li>Učni list za učenca (C4G18_Ucnil istZaUcenca docx)</li> </ul>                                                                                  |
|                      |                                                                                                    |
|                      | <ul> <li>Navodila za ucenca, ki je malo manj vesc programiranja iger<br/>(C4G18_NavodilaZaUcenca.docx)</li> </ul>                                                                                                    |

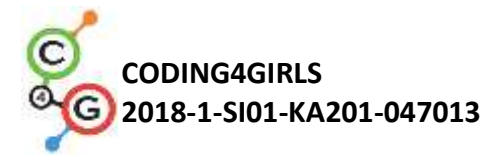

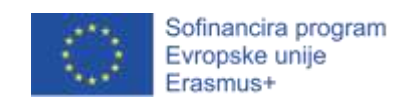

## Učni scenarij 19.1 – Zaigraj na klavir 1

| Naslov učnega    | Zaigraj na klavir 1                                                                                                    |
|------------------|----------------------------------------------------------------------------------------------------|
| scenarija        |                                                                                                    |
| Pričakovano      | Uporaba spremenljivk za štetje točk                                                                                                    |
| programersko     | Uporaba dogodka <i>ko je gumb miška pritisnjen</i>                                                                                                    |
| predznanje       | Uporaba zanke                                                                                                    |
|                  | Uporaba pogojnega stavka                                                                                                    |
|                  | Uporaba pošiljanja obvestil za menjavo ozadij in upravljanje likov                                                                                                    |
| Učni cilji       | <ul> <li>Splošni učni cilji:</li> <li>Spremenljivke</li> <li>Pogojni stavek</li> <li>Zanke</li> <li>Pošiljanje obvestil</li> <li>Zvok</li> <li>Sestavljanje kode za melodijo</li> <li>Specifični učni cilji, ki so osredotočeni na algoritmično mišljenje:</li> <li>Učenec uporabi spremenljivko za štetje točk.</li> <li>Učenec uporabi ukaz za pošiljanje obvestil za menjavo ozaij in upravljanje likov.</li> <li>Učenec uporabi ukaze za zvok za ustvarjanje melodije.</li> <li>Učenec uporabi zanko za zmanjšanje števila ukazov v kodi.</li> <li>Učenec razširi funkcionalnost igre.</li> </ul> |
| Cilji, naloge in | Kratek opis: Pojdimo v čudoviti svet kraljice Mary. Igralca povabi v grad, kjer                                                                                                    |
| kratek opis      | bosta poslušala glasbo. V plesni dvorani njen prijatelj Dino igra na klavir.                                                                                                    |
| aktivnosti       | Dino zaigra nekaj tonov, igralec pa mora ugotoviti, kateri ton je Dino zaigral.                                                                                                    |
|                  | Pravilen odgovor prinese 1 točko. Nato Dino zaigra pesem, igralec pa mora                                                                                                    |
|                  | ugotoviti njen naslov. Pravilen odgovor prinese 5 točk.<br>Naloge: Učenci imajo na voljo predlogo z ozadji in liki (z več oblekami).                                                                                                    |
|                  | Ustvariti morajo spremenljivko za štetje točk, ugotoviti, katere ukazne bloke                                                                                                    |
|                  | potrebujejo, se spoznati z ukaznimi bloki za zvok ter napisati kodo za                                                                                                    |
|                  | predvajanje melodij/e.                                                                                                    |
|                  | Cilji: Učenci se bodo naučili napisati kodo za ustvarjanje melodije ter                                                                                                    |
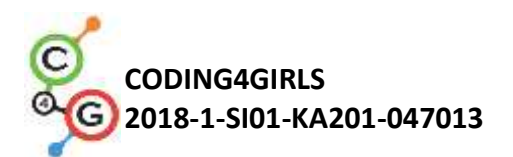

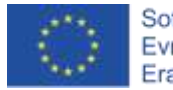

|                 | izboljšali svoje znanje o spremenljivkah, zankaj, pogojnih stavkih in       |
|-----------------|-----------------------------------------------------------------------------|
|                 | dogodkih.                                                                   |
| Trajanje        | 90 minut                                                                    |
| aktivnosti      |                                                                             |
| Učne strategije | Aktivno učenje (diskusija, eksperimentiranje z vnaprej pripravljeno igro),  |
| in metode       | učenje z izdelavo iger, reševanje problemov                                 |
| Učne oblike     | Individualna učna oblika / Delo v paru / Skupinska učna oblika              |
|                 | Frontalna učna oblika s sodelovanjem celotnega razreda                      |
| Povzetek        | (Motivacija-uvod, Implementacija, Refleksija in vrednotenje)                |
| učnega procesa  |                                                                             |
|                 | [Korak 1]                                                                   |
|                 | Podamo uvodna navodila: Naredili bomo igro, kjer                            |
|                 | se kraljica Mary pojavi pred gradom in igralca                              |
|                 | povabi v grad. Po prihodu v plesno dvorano,                                 |
|                 | dinozaver Dino na klavir zaigra nekaj tonov, ki jih                         |
|                 | mora igralec uganiti. Pravilen odgovor prinese 1 točko. Nato igralec klikne |
|                 | na klavir in Dino zaigra pesem, ki jo mora igralec prav tako uganiti. Sedaj |
|                 | pravilen odgovor prinese 5 točk. Kraljica na koncu pove, koliko točk je     |
|                 | igralec dosegel. Če igralec ugane pesem, Dino zapleše.                      |
|                 |                                                                             |
|                 | [Korak 2]                                                                   |
|                 | Predvajamo delen program:                                                   |
|                 | https://snap.berkeley.edu/project?user=mateja&project=C4G19.1 ZaigrajN      |
|                 | <u>aKlavir 1</u>                                                            |
|                 |                                                                             |
|                 | Pogovorimo se, kaj v igri še manjka, glede na začetna navodila (odhod v     |
|                 | grad, Dinov ples, Mary pove število doseženih točk). Kako bomo napisali     |
|                 | kodo za predvajanje glasbe? Ker tega še ne znamo, si bomo skupaj pogledali  |
|                 | v naslednjem koraku.                                                        |
|                 | [Korak 3]                                                                   |
|                 | Učencem razložimo, kako delujejo ukazi za zvok. Uporabimo ukaz              |

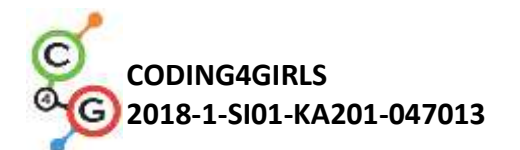

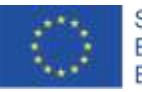

play note 60 v for 0.5 beats

Številka 60 pomeni, kateri ton bo predvajan, 0.5 beats pa pomeni, koliko časa bo ton predvajan. Ni potrebno, da poznamo številke (60) tonov na pamet, saj se nam s klikom na puščico poleg številke pokaže klavir, kjer izberemo ustrezen ton.

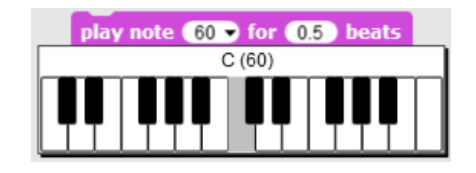

V desnem polju določamo dolžino tona. Vpišemo lahko (decimalno) število, ali pa število v obliki ulomka.

play note 60 for 0.5 beats ali

Učenci lahko sami poskušajo in določajo trajanje tona.

### [Korak 4]

Učenci bodo napisali kodo za ugibanje zaigranega tona. Ton se bo najprej zaigral, nato se pojavi vprašanje. Če je odgovor pravilen, prištejemo točko. Dodamo tudi povratno informacijo o pravilnem / nepravilnem odgovoru. Koda lahko izgleda tako:

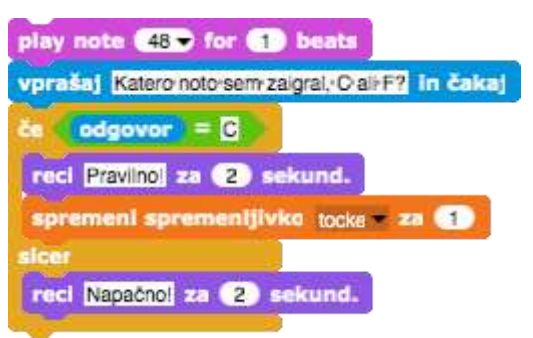

Korak lahko večkrat ponovimo, pri tem zamenjamo zaigran ton in odgovor. Celotna koda se lahko izvede s prejemom obvestila, npr.

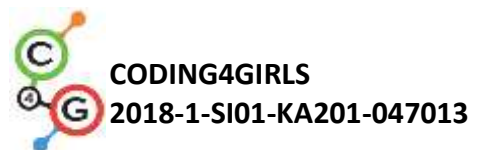

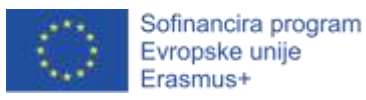

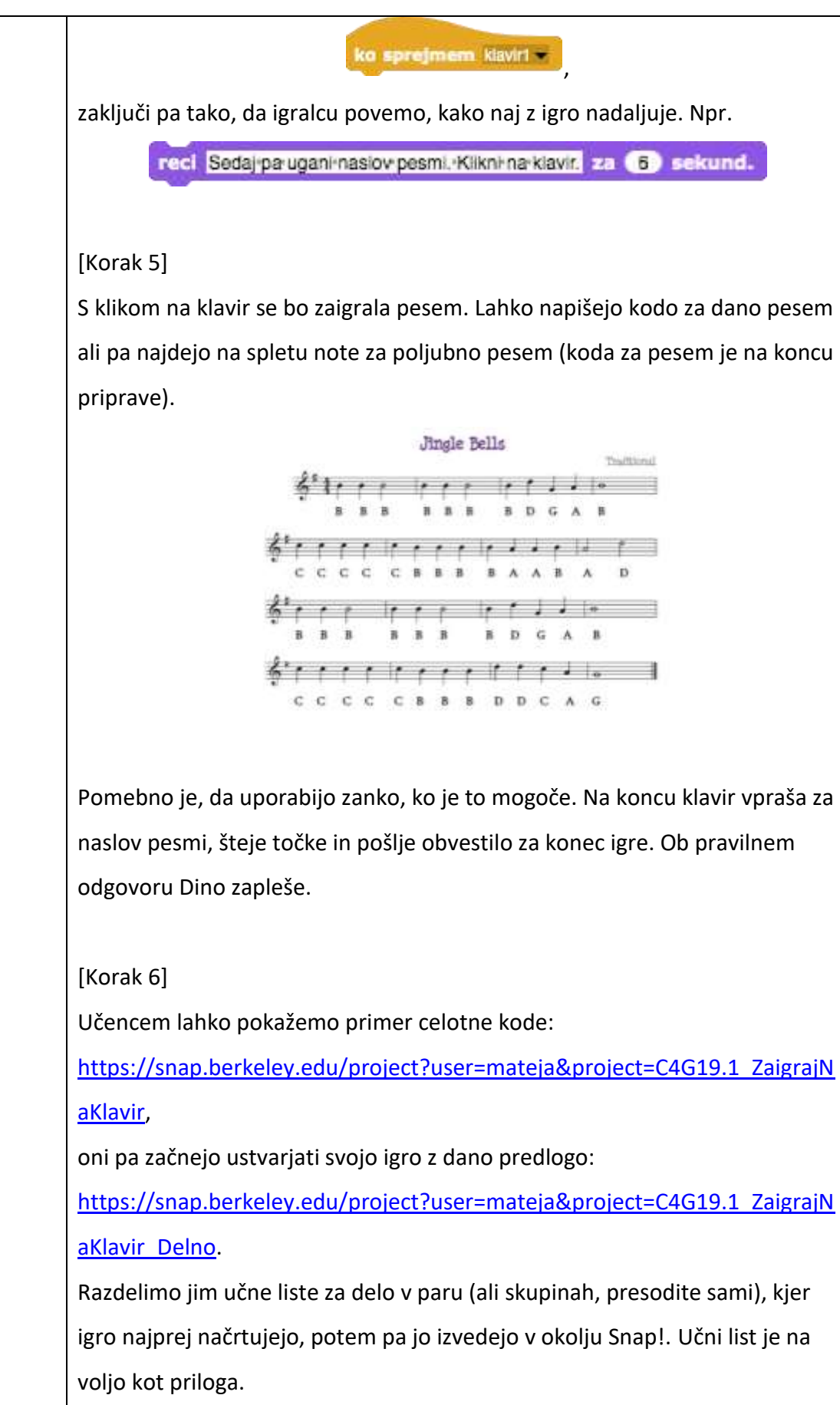

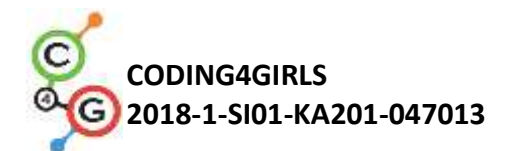

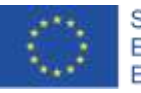

alay note 55 p for 1 / A best

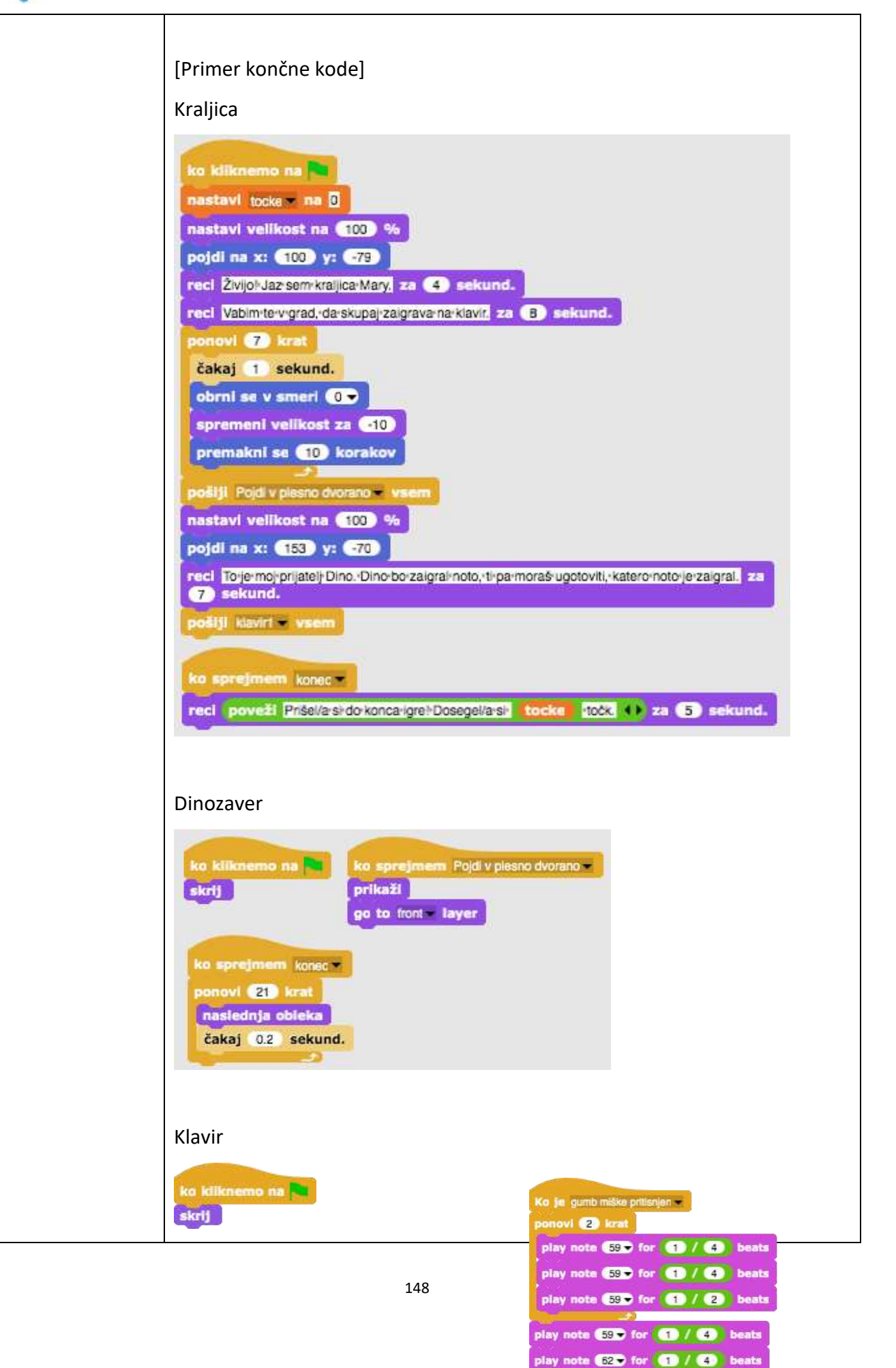

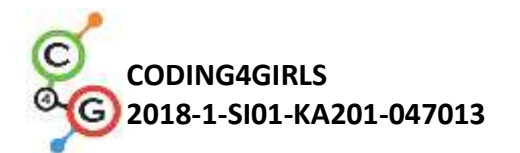

1

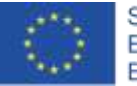

Sofinancira program Evropske unije Erasmus+

| ko sprejmem klaviri –<br>play note (48 – for (1) beats<br>vprašaj Katero noto sem zaigral, *CaliF2 in čakaj                                                                                                    |  |
|----------------------------------------------------------------------------------------------------|--|
| cs odgovor   reci Pravinoi   spremeni spremenijivka   sicer   reci Napačnoi   za 2   sekund.   play note   52   for   1   sicer   reci   Napačnoii   za   2   sekund.         (a) odgovor (a) odgovor (b) odgovor (b) odgovor (c) odgovor (c) odgo |  |
| vprašaj Katero noto-sem zaigral? in čakaj<br>če odgovor = G<br>reci Pravinoj za 2 sekund.<br>spremeni spremenijivko tocke za 1<br>sicer<br>reci Napačnoji za 2 sekund.<br>reci Sodaj paruganinaslov posmi. Klikni na klavić za 6 sekund.                                                                                                    |  |
|                                                                                                    |  |
|                                                                                                    |  |
| Ozadje                                                                                                    |  |

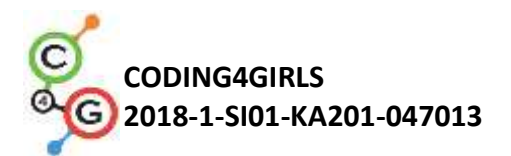

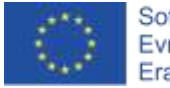

|                                                | ko kilknemo na<br>Preklopi na obleko grad<br>ko sprejmem Pojdi v plesno dvorano<br>Preklopi na obleko plesna_dvorana                                                                                                    |
|------------------------------------------------|----------------------------------------------------------------------------------------------------|
| Učni<br>pripomočki,<br>sredstva za<br>učitelja | <ul> <li>Primer celotne aktivnosti v Snap!-u:<br/>https://snap.berkeley.edu/project?user=mateja&amp;project=C4G19.1 Z</li> <li>aigrajNaKlavir</li> <li>Delna aktivnost v Snap!-u:<br/>https://snap.berkeley.edu/project?user=mateja&amp;project=C4G19.1 Z</li> <li>aigrajNaKlavir 1</li> <li>Lajovic, S. (2011). Scratch. Nauči se programirati in postani<br/>računalniški maček. Ljubljana: Pasadena.</li> <li>Vorderman, C. (2017). Računalniško programiranje za otroke.<br/>Ljubljana: MK.</li> </ul> |
| Učni<br>pripomočki za<br>učenca                | <ul> <li>Predloga aktivnosti v Snap!-u:<br/><u>https://snap.berkeley.edu/project?user=mateja&amp;project=C4G19.1_Z</u><br/><u>aigrajNaKlavir_Delno</u></li> <li>Učni list za učenca (C4G19.1_UcniListZaUcenca.docx)</li> <li>Navodila za učenca (C4G19.1_NavodilaZaUcenca.docx)</li> </ul>                                                                                                    |

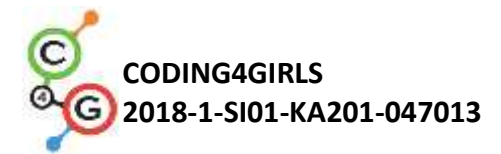

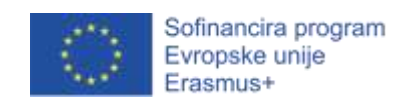

# Učni scenarij 19.2 – Zaigraj na klavir 2

| Naslov učnega      | Zaigraj na klavir 2                                                                                                    |
|--------------------|----------------------------------------------------------------------------------------------------|
| scenarija          |                                                                                                    |
| Pričakovano        | Uporaba zanke                                                                                                    |
| programersko       | Uporaba spremenljivk                                                                                                    |
| predznanje         | Uporaba pogojnega stavka                                                                                                    |
| Učni cilji         | Splošni učni cilji:<br>• Pogojni stavek<br>• zanke                                                                                                    |
|                    | <ul> <li>Specifični učni cilji, ki so osredotočeni na algoritmično mišljenje:</li> <li>Učenec zna uporabiti zanko za igranje glasbe</li> <li>Učenec zna napisati kodo, da ob pritisku tipke program predvaja zvok</li> <li>Učenec doda zvok liku</li> <li>Učenec zna zamenjati obleko lika s pritiskom na tipko</li> </ul> |
| Cilji, naloge in   | Kratek opis: Učenec po danih notah zaigra pesem na klavir.                                                                                                    |
| kratek opis        | Naloge: Učenec napiše kodo za klavirske tipke – vsaka tipka (lik) mora                                                                                                    |
| aktivnosti         | zaigrati določen ton. Na zaslonu so še trije liki: violinski ključ, ki pokaže                                                                                                    |
|                    | besedilo z notami; nota, ki zaigra pesem; X, ki izbriše besedilo pesmi.                                                                                                    |
|                    | Cilji: Učenci se bodo naučili, kako se predvaja glasba ter kako se zamenja                                                                                                    |
|                    | obleka liku s klikom nanj.                                                                                                    |
| Trajanje           | 45 min                                                                                                    |
| aktivnosti         |                                                                                                    |
| Učne strategije in | Aktivno učenje, učenje z izdelavo iger, reševanje problemov                                                                                                    |
| metode             |                                                                                                    |
| Učne oblike        | Individualna učna oblika / Delo v paru                                                                                                    |
| Povzetek učnega    | (Motivacija-uvod, Implementacija, Refleksija in vrednotenje)                                                                                                    |
| procesa            |                                                                                                    |
|                    | Učencem na začetku pokažemo, kako bo izgledala končna igra.                                                                                                    |
|                    | Ko odpremo projekt, imamo na ekranu klavir, violinski ključ, noto ter gumb                                                                                                    |
|                    | X (slika levo). S klikom na violinski ključ se pokaže besedilo z notami (slika                                                                                                    |

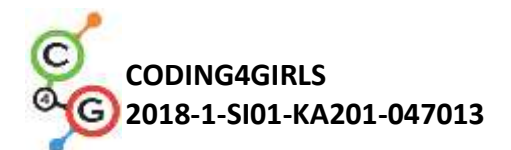

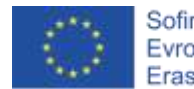

desno), s klikom na noto se zaigra celotna pesem, s klikom na gumb X pa se ozadje z besedilo zamenja z belim ozadjem, tako da imamo ponovno sliko na levi.

S klikom na posamezno belo tipko se zaigra določen ton in tipki se za delček sekunde spremeni obleka.

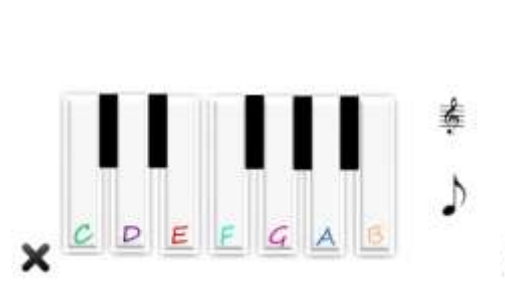

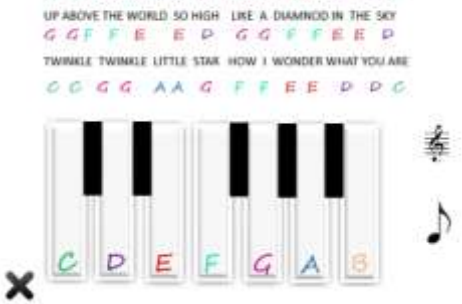

TWINKLE TWINKLE LIFTLE STAR HOW I WONDER WHAT YOU ARE

Učencem je na začetku dano:

- Tipka C, ki je na svojem mestu in ima obleke za vse manjkajoče tipke
- Črna tipka
- Belo ozadje in ozadje z akordi
- Vsi trije liki: violinski ključ, nota ter gumb X

### [Korak 1]

Odpremo predlogo in sestavimo klavir. Tipko C podvojimo in povlečemo na svoje mesto. Zamenjamo ji obleko. Nato podvojimo še črno tipko in jo postavimo na svoje mesto. Postopek ponavljamo, dokler nimamo vrhnje (leve) slike. Za lažje delo v nadaljevanju, like preimenujemo.

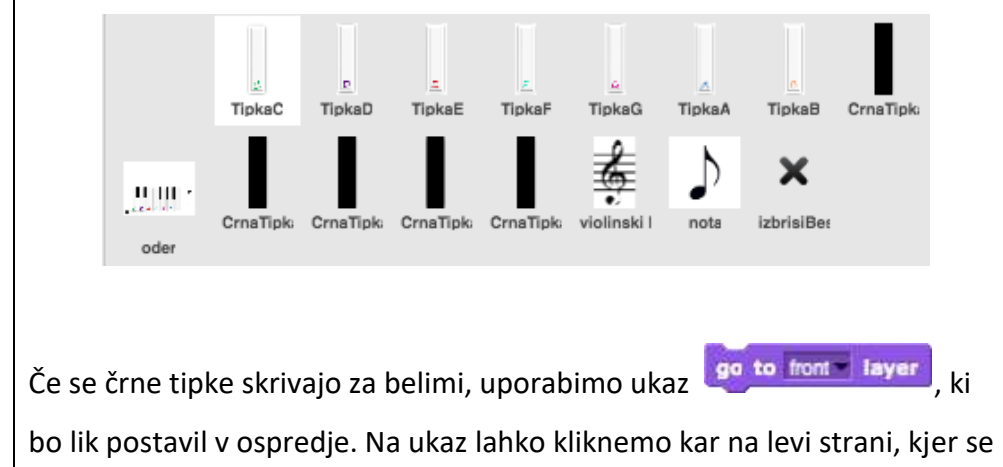

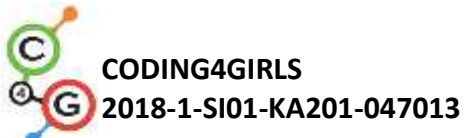

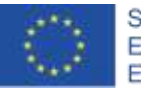

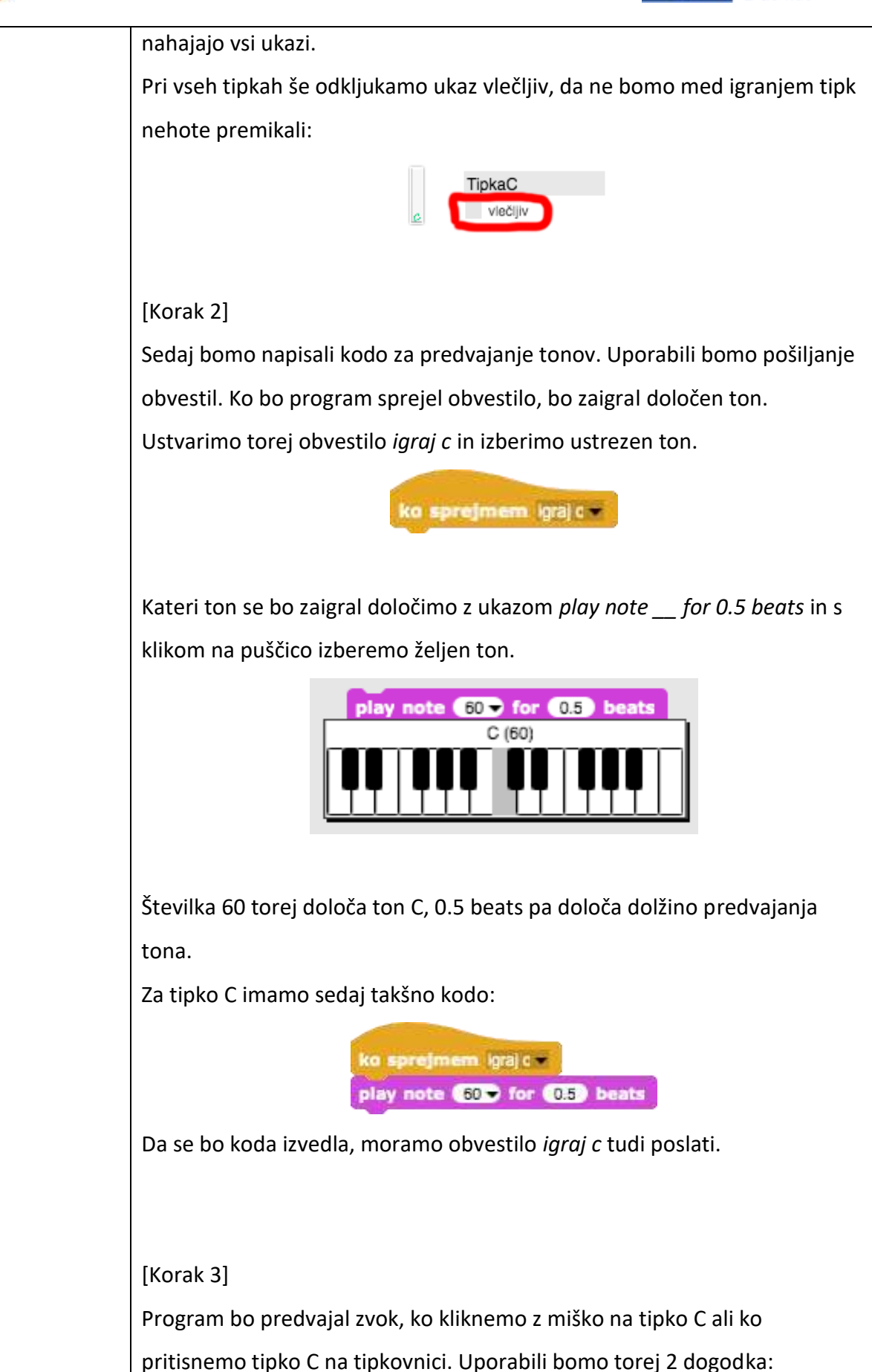

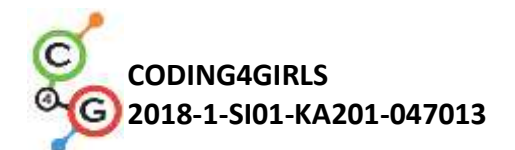

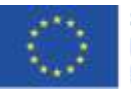

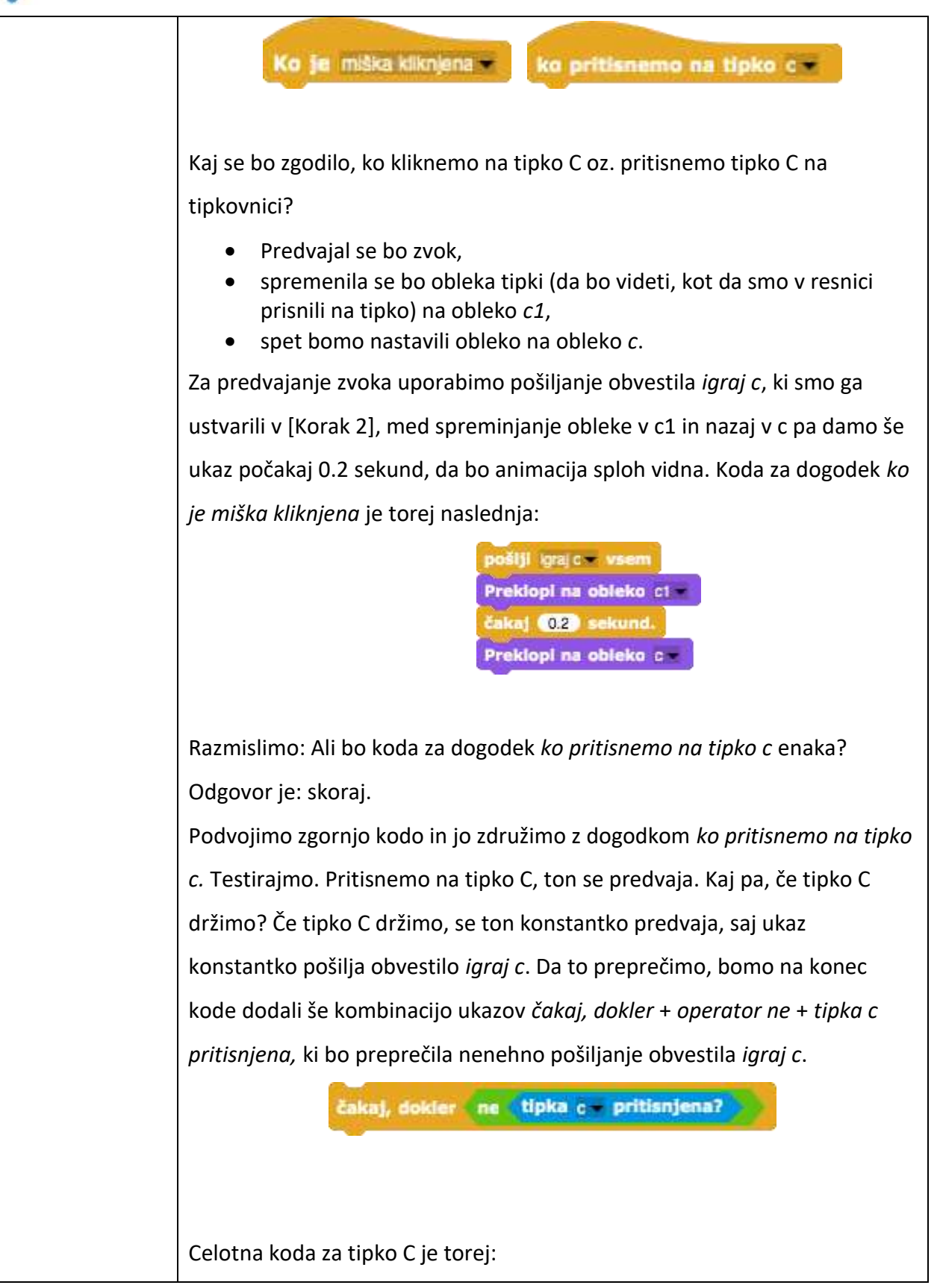

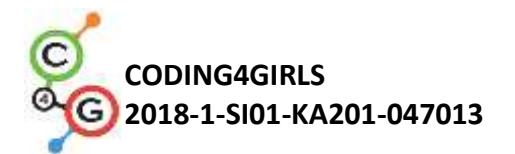

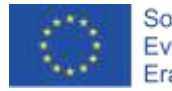

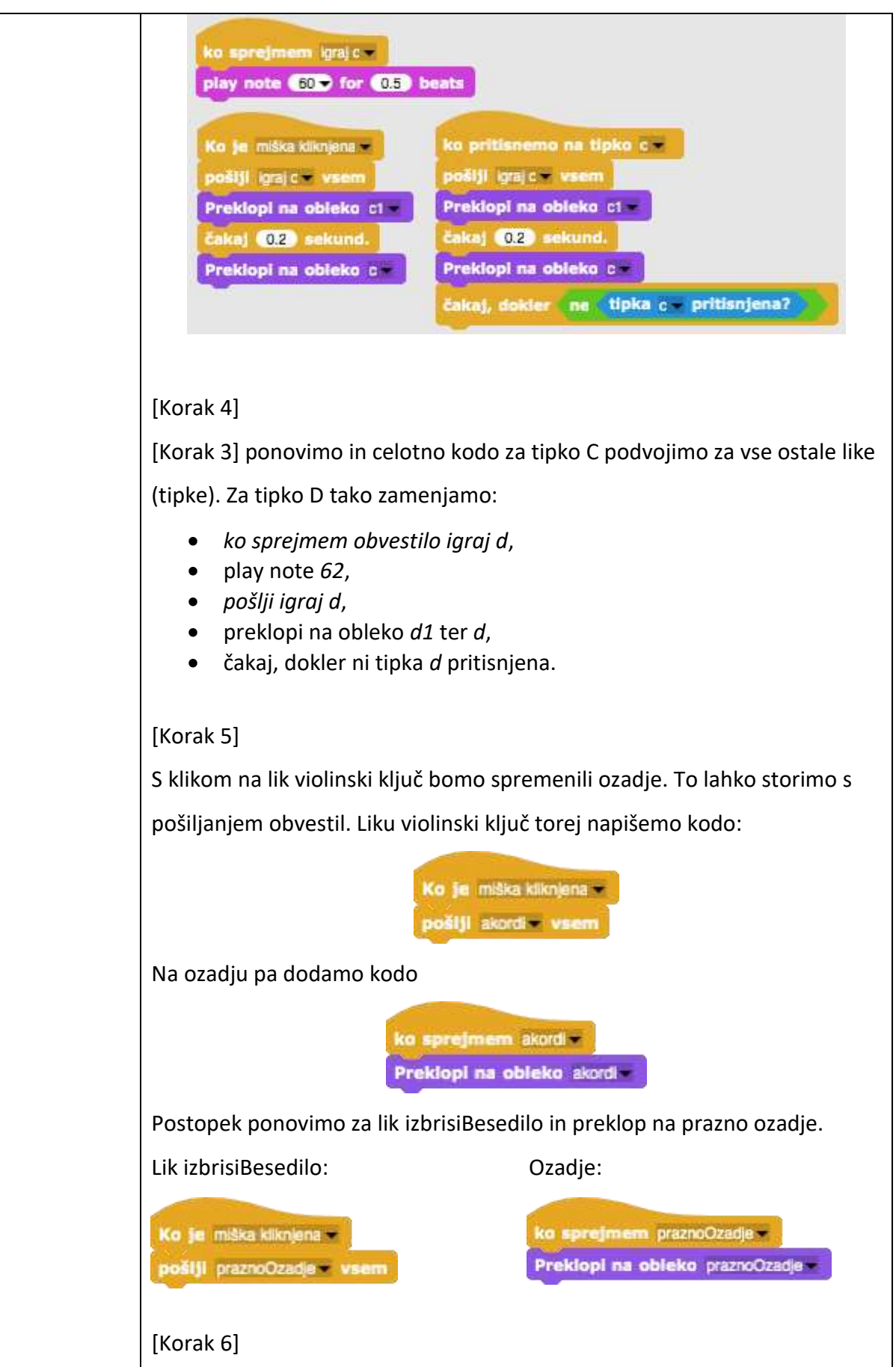

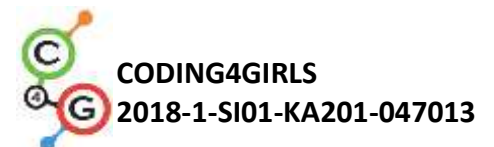

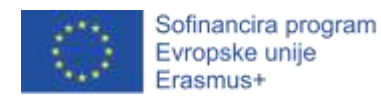

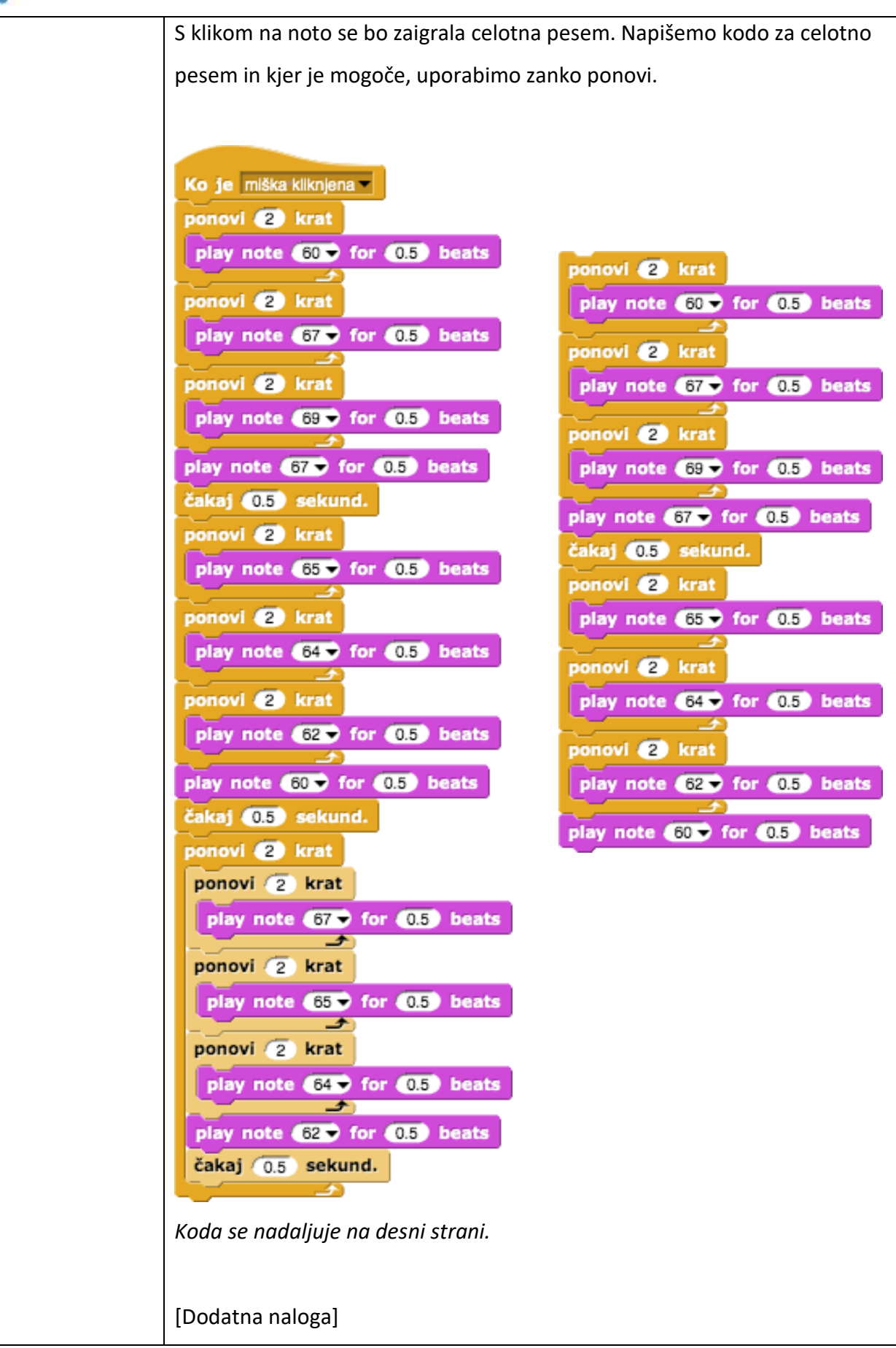

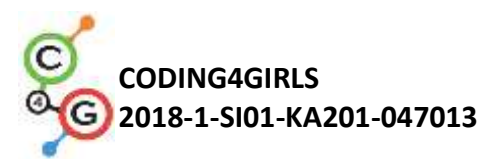

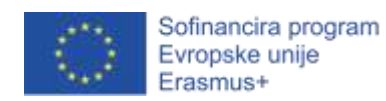

|                                             | <ul> <li>Učenec doda dodatne naloge po svojih željah ali sledi spodnjim navodilom:</li> <li>Podvoji lik Nota (ter zamenjaj položaj lika na ozadju) ter napiši program, ki bo zaigral drugo pesem.</li> <li>Dodaj ozadje z besedilom in akordi za novo pesem.</li> </ul>                                                                                                    |
|---------------------------------------------|----------------------------------------------------------------------------------------------------|
| Učni pripomočki,<br>sredstva za<br>učitelja | <ul> <li>Primer celotne aktivnosti v Snap!-u:<br/><u>https://snap.berkeley.edu/project?user=mateja&amp;project=C4G19.2</u></li> <li><u>ZaigrajNaKlavir%20-%20Cela</u></li> <li>Lajovic, S. (2011). Scratch. <i>Nauči se programirati in postani</i><br/><i>računalniški maček</i>. Ljubljana: Pasadena.</li> <li>Vorderman, C. (2017). <i>Računalniško programiranje za otroke</i>.<br/>Ljubljana: MK.</li> </ul> |
| Učni pripomočki<br>za učenca                | <ul> <li>Predloga aktivnosti v Snap!-u:<br/><u>https://snap.berkeley.edu/project?user=mateja&amp;project=C4G19.2</u></li> <li><u>ZaigrajNaKlavir%20-%20Delna</u></li> <li>Navodila za učenca (C4G19.2_NavodilaZaUcenca.docx)</li> </ul>                                                                                                    |

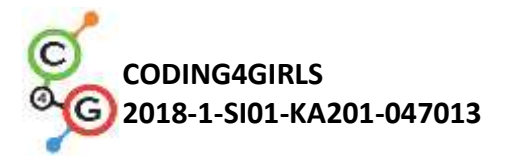

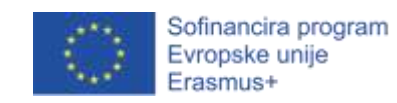

# Učni scenarij 20 – Test

| Naslov učnega           | Test                                                                                                    |
|-------------------------|----------------------------------------------------------------------------------------------------|
| scenarija               |                                                                                                    |
| Pričakovano             | Postavljanje lika na določeno mesto na odru                                                                                                    |
| programersko            | Prikazovanje in skrivanje lika                                                                                                    |
| predznanje              | Uporaba pogojnega stavka                                                                                                    |
|                         | Uporaba spremenljivk                                                                                                    |
|                         | Pošiljanje in prejemanje sporočil                                                                                                    |
| Učni cilji              | Splošni učni cilji:                                                                                                    |
|                         | <ul> <li>Razdeli igro na manjše dele in z njimi sestavi celoto</li> <li>Zamenjaj ozadje</li> </ul>                                                              |
|                         | Specifični učni cilji, ki so osredotočeni na algoritmično mišljenje:                                                                                            |
|                         | <ul> <li>Učenec uporabi delček vprašaj, da dobi odgovor na vprašanje</li> </ul>                                                                                 |
|                         | <ul> <li>Učenec uporabi pogojni stavek za preverjanje pravilnost<br/>odgovora</li> </ul>                                                                        |
|                         | <ul> <li>Učenec uporabi spremenljivki za štetje pravilnih in napačnih<br/>odgovorov</li> <li>Učenec uporabi pošiljanje sporočil za menjavanje ozadja</li> </ul> |
|                         | <ul> <li>Učenec uporabi delček za računanje razlike</li> </ul>                                                                                                  |
| Cilji, naloge in kratek | Cilj: Sestaviti preverjanje znanja za sošolca                                                                                                    |
| opis aktivnosti         | Naloge: Sestavi test, s katerim boš preveril sošolčevo znanje o Snap!-u                                                                                         |
|                         | Kratek opis: Učencem predstavimo nalogo: sestavite test z vprašanji,                                                                                            |
|                         | ki so prikazana kot ozadja na odru.                                                                                                    |
| Trajanje aktivnosti     | 45 minut                                                                                                    |
| Učne strategije in      | Metoda praktičnega dela                                                                                                    |
| metode                  |                                                                                                    |
| Učne oblike             | Frontalno delo                                                                                                    |
|                         | Individualno delo                                                                                                    |

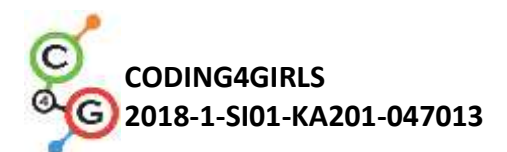

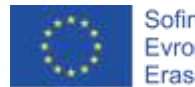

| Povzetek učnega | (Motivacija-uvod, Implementacija, Refleksija in vrednotenje)                                                                          |
|-----------------|----------------------------------------------------------------------------------------------------|
| procesa         | [predstavitev naloge]                                                                                                    |
|                 | Abby bi rada preverila sošolčevo znanje o Snap!-u. Sestavila je test z                                                                |
|                 | vprašanji, koda za zastavljanje vprašanj in preverjanje pravilnosti                                                                   |
|                 | odgovorov pa se ji je izbrisala. Vprašanja je shranila kot različna                                                                   |
|                 | ozadja. Pomagaj ji sestaviti program, v katerem se bo za vsakim                                                                       |
|                 | vprašanjem pokazalo naslednje, lik Abby pa bo sošolcu povedal, s                                                                      |
|                 | katerimi besedami lahko odgovori. Na koncu naj program sošolcu                                                                        |
|                 | pove, kolikokrat je odgovoril pravilno in kolikokrat napačno, ter število                                                             |
|                 | točk, ki jih je dosegel (vsak pravilen odgovor prinese 1 točko, vsak                                                                  |
|                 | napačen pa -1). Abbyjin program najdeš tukaj:                                                                                         |
|                 | https://snap.berkeley.edu/snap/snap.html#present:                                                                                     |
|                 | Username=spelac&ProjectName=C4G 20 test tmp                                                                                           |
|                 |                                                                                                    |
|                 | [Načrtovanje]                                                                                                    |
|                 | Iz opisa si skicirajte, kako mora izgledati program. Lahko si naloge                                                                  |
|                 | zapišete po alinejah ali na način, ki je vam bližji. Razmislite, kako bo                                                              |
|                 | oder izvedel, kdaj naj zamenja ozadje.                                                                                                |
|                 |                                                                                                    |
|                 | Primer načrta:                                                                                                    |
|                 | Oder:                                                                                                    |
|                 | - Na začetku pokaže začetno ozadje                                                                                                    |
|                 | - Ko prejme sporočilo, zamenjavo ozadja na naslednje                                                                                  |
|                 | Gump:                                                                                                    |
|                 | <ul> <li>Se na začetku prikaze</li> <li>Ob kliku nanj pošlje sporočilo o začetku in se skrije</li> </ul>                              |
|                 | Abby:                                                                                                    |
|                 | - Nastavi vse točke na 0                                                                                                    |
|                 | - Pove navodila                                                                                                    |
|                 | <ul> <li>Ob kliku na gumb začne s postavljanjem vprašanj:</li> <li>Sporoči odru, poj zamonja ozadjo za poslodnje vprašanjo</li> </ul> |
|                 | <ul> <li>Sporoci ouru, naj zamenja ozacije za naslednje vprasanje</li> <li>Postavi vprašanie z možnimi odgovori</li> </ul>            |
|                 | <ul> <li>Preveri ali je odgovor pravilen</li> </ul>                                                                                   |
|                 | <ul> <li>Če je, prišteje točko k pravilnim odgovorom</li> </ul>                                                                       |

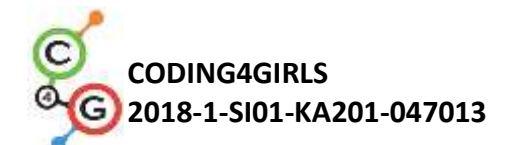

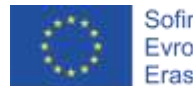

|                      | <ul> <li>Če ne, prištej točko k napačnim odgovorom</li> <li>Pred novim vprašanjem zamenja ozadje, pove vprašanje,<br/>preveri odgovor – to ponovi večkrat</li> <li>Na koncu pove število pravilnih odgovorov, število napačnih<br/>odgovorov, število točk</li> </ul> |
|----------------------|----------------------------------------------------------------------------------------------------|
|                      | V Shap!-u sestavite preverjanje znanja kot ste ga nacrtovali. Pri                                                                                                    |
|                      | izdelavi si lahko pomagate s predlogo                                                                                                    |
|                      | (https://snap.berkeley.edu/snap/snap.html#present:                                                                                                    |
|                      | <u>Username=spelac&amp;ProjectName=C4G_20_test_tmp</u> ), v kateri lahko                                                                                                    |
|                      | najdete vse like in začetna Abbyjina navodila. Posamezne dele                                                                                                    |
|                      | programa sproti testirajte, da vidite, če delujejo pravilno.                                                                                                    |
|                      |                                                                                                    |
|                      | [Dodatne naloge – če je čas]                                                                                                    |
|                      | Dodatna naloga 1: Med igro Abby večkrat spremeni svoj izgled.                                                                                                    |
|                      | Dodatna naloga 2: Sami sestavite podobno preverjanje znanja. Ker v                                                                                                    |
|                      | Snap!-u ni možnosti za pisanje besedila, lahko slike za ozadje                                                                                                    |
|                      | pripravite v poljubnem programu za izdelavo rastrske (npr. Slikar,                                                                                                    |
|                      | Paint.net) ali vektorske grafike (npr. Inkscape) in jih uvozite v svoj kviz                                                                                                    |
|                      | Snap!-u. Če slike niso potrebne, lahko vprašanje v celoti zastavi kar                                                                                                    |
|                      | Abby.                                                                                                    |
|                      | [Refleksija]                                                                                                    |
|                      | Vprašamo učence, kaj jim je bilo pri takšni izdelavi igre všeč, kaj so                                                                                                    |
|                      | pogrešali, če so imeli kakšne težave, kako so jih režili. Kako hi igro                                                                                                    |
|                      | nadgradili?                                                                                                    |
| Llčni prinomočki     | Primor končno ročitvo osnovnoga primora v Snanl. u:                                                                                                    |
|                      | • Frinter Konche resitve osnovnega primera v snapi-d.<br>https://snap.berkeley.edu/snap/snap.html#present:                                                                                                    |
| sredstva za ucitelja | Username=spelac&ProjectName=C4G 20 test                                                                                                    |
| Učni pripomočki za   | <ul> <li>Predloga aktivnosti v Snap!-u:</li> </ul>                                                                                                    |
| <br>Učenca           | https://snap.berkeley.edu/snap/snap.html#present:                                                                                                    |
| accilia              | Username=spelac&ProjectName=C4G_20_test_tmp                                                                                                    |
|                      | Ocni list za ucenca (C4G20_OcniListZaUcenca.docx)                                                                                                    |
|                      | <ul> <li>Navodila za učenca, ki je malo manj vešč programiranja iger<br/>(C4G20_NavodilaZaUcenca.docx)</li> </ul>                                                                                                    |

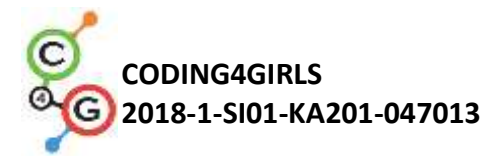

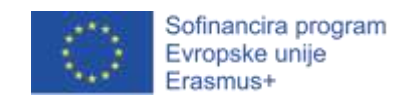

## Učni scenarij 21 – Enostavni PACMAN

| Naslov učnega           | Enostavni PACMAN                                                                                                    |
|-------------------------|----------------------------------------------------------------------------------------------------|
| scenarija               |                                                                                                    |
| Pričakovano             | <ul> <li>pogojni stavki,</li> </ul>                                                                                             |
| programersko            | <ul> <li>programiranje več objektov,</li> </ul>                                                                                 |
| predznanje              | • zaznavanje barve,                                                                                                    |
|                         | <ul> <li>zanke (neskončna, ponavljaj dokler)</li> </ul>                                                                         |
|                         | <ul> <li>premikanje z uporabo dogodkov,</li> </ul>                                                                              |
|                         | <ul> <li>naključna števila</li> </ul>                                                                                           |
| Učni cilji              | Splošni učni cilji                                                                                                    |
|                         | <ul> <li>kloniranje objektov,</li> </ul>                                                                                        |
|                         | <ul> <li>definiranje obnašanja klona,</li> </ul>                                                                                |
|                         | <ul> <li>pošiljanje sporočil med objekti,</li> </ul>                                                                            |
|                         | <ul> <li>boolean vrednosti v logičnih izrazih,</li> </ul>                                                                       |
|                         | <ul> <li>definiranje, razlikovanje, dinamično preverjanje in odziv na dve<br/>različni stanji igre.</li> </ul>                  |
|                         | Specifični učni cilji, ki so osredotočeni na algoritmično mišljenje:                                                            |
|                         | <ul> <li>učenec implementira premikanje objekta z uporabo smernih<br/>tipk in dogodkov, pri čemer upošteva omejitve,</li> </ul> |
|                         | <ul> <li>učenec uporabi kloniranje, da naredi klone nekega objekta,</li> </ul>                                                  |
|                         | <ul> <li>učenec zna določiti obnašanje klonov,</li> </ul>                                                                       |
|                         | <ul> <li>učenec pozna pomen pošiljanja sporočil med objekti,</li> </ul>                                                         |
|                         | <ul> <li>učenec zna povezati pošiljanje sporočil iz klona za to, da<br/>poveča števec, ki je v nekem drugem objektu,</li> </ul> |
|                         | <ul> <li>učenec zna ugotoviti, da je objekt prejel sporočilo in se takrat<br/>ustrezno odzvati.</li> </ul>                      |
| Cilji, naloge in kratek | Kratek opis: Sprogramirajte igro, v kateri bo igralec pobiral zvezde, ki                                                        |
| opis aktivnosti         | se bodo naključno pojavljale v labirintu in se pri tem izogibal duhcu.                                                          |
|                         | Naloge: Učenci morajo implementirati premikanje glavnega karakterja                                                             |
|                         | v igri, tako da se bo premikal zgolj znotraj labirinta in ne bo mogel iti                                                       |
|                         | čez stene. Nato morajo ustvariti objekt zvezdo, na začetku igre                                                                 |

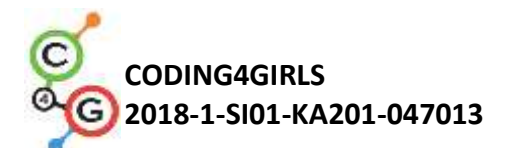

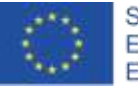

ustvariti njen klon na naključni lokaciji, pri čemer morajo paziti, da se ustvari na dovoljeni lokaciji, nato pa to ponoviti vsakič, ko igralec zvezdo pobere. Prav tako morajo beležiti število pobranih zvezd in končati z igro, ko jih igralec pobere dvajset. Igra bo bolj zanimiva, če vanjo dodajo še duhca, ki se bo po labirintu naključno premikal. V primeru, da se bo glavni karakter tega duhca dotaknil, pa bo igre takoj konec.

S to aktivnostjo bodo učenci ponovili znanje o premikanju objekta znotraj labirinta, kar so se naučili v eni od prejšnjih aktivnosti. Spoznali bodo koncept kloniranja objekta z upoštevanjem omejitev pri naključnem pozicioniranju na ekranu. Naučili se bodo narediti računalniško voden lik, ki se bo naključno premikal.

| Trajanje aktivnosti | 90 minut                                                                |
|---------------------|-------------------------------------------------------------------------|
| Učne strategije in  | active learning, collaborative learning, problem solving                |
| metode              |                                                                         |
| Učne oblike         | frontalni način podajanja snovi                                         |
|                     | individualno delo/delo v parih/skupinsko delo                           |
| Povzetek učnega     | (Motivacija-uvod, Implementacija, Refleksija in vrednotenje)            |
| procesa             | Igralec zbira zvezdice, ki se naključno pojavljajo na ekranu, ob tem pa |
|                     | ga lovi rdeč duhec. Če glavni lik - Pacman trči z duhcem je igre konec  |
|                     | (neuspešno), drugače pa je igre konec, ko zbere 20 točk (uspešno).      |
|                     |                                                                         |
|                     | [1. korak]                                                              |
|                     | Učenci izdelajo labirint v katerem je                                   |
|                     | območje, po katerem se lahko premika                                    |
|                     | glavni lik, v celoti neke barve (npr. modre),                           |
|                     | zidovi, ki ga ustavijo, pa so neke druge barve                          |
|                     | (npr. črne). Če želimo prihranit s časom, jim                           |
|                     | slikovni material pripravimo vnaprej.                                   |
|                     |                                                                         |
|                     |                                                                         |

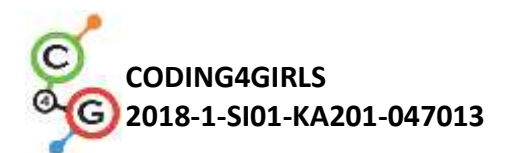

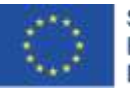

#### [2. korak]

Nato morajo narisati glavni lik - Pacman-a in pa rdečega duhca. Zvezdo lahko predstavlja majhen krogec, ki ga lahko narišejo znotraj programa Snap!.

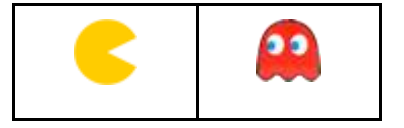

### [3. korak]

Za programiranje premikanja glavnega lika lahko uporabimo več različnih možnosti. Spodnji primer prikazuje eno od njih. V njem uporabimo dogodke za ugotavljanje ali je igralec pritisnil določeno tipko, nato preverimo, kje se nahaja glavni lik. Če se dotika ustrezne barve potem ga obrnemo v smer premika in opravimo korak. Če se po koraku dotakne nedovoljene barve, ki označuje zid, pa ga premaknemo za enako dolg korak v nasprotno smer.

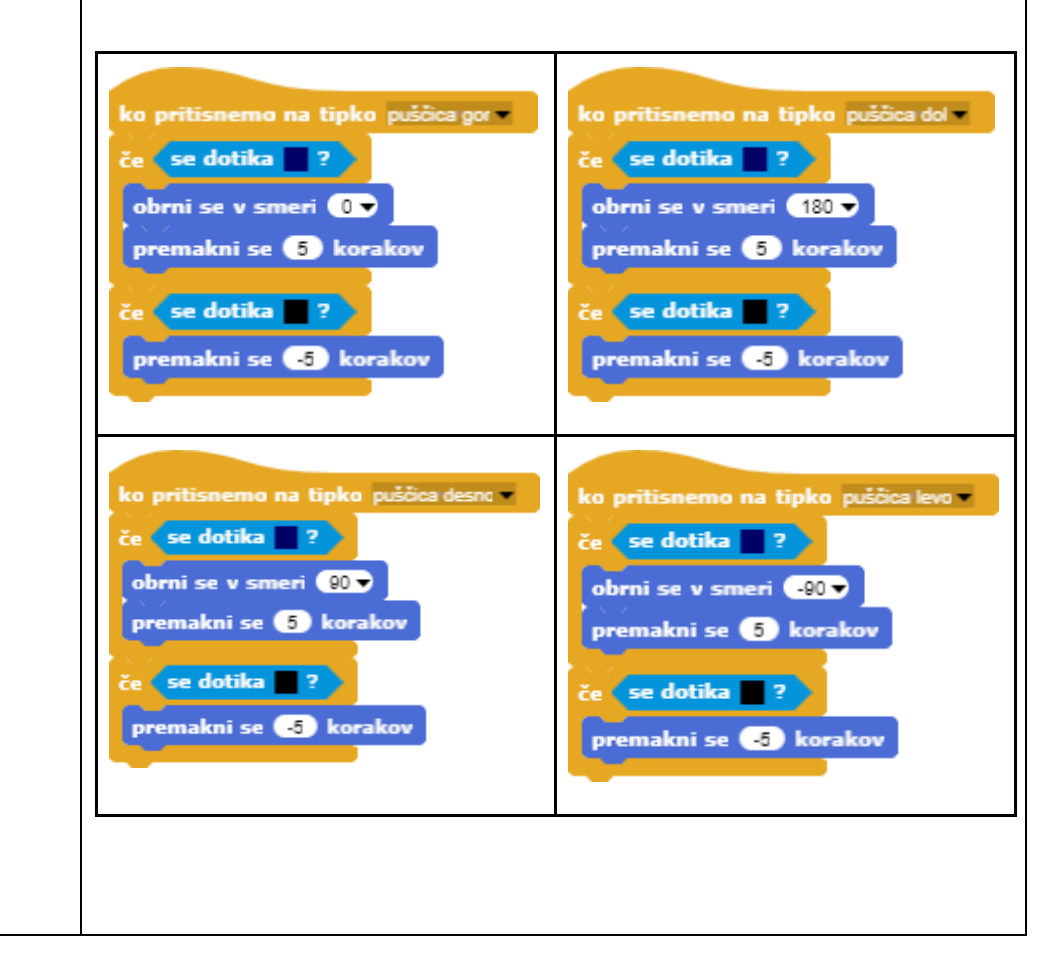

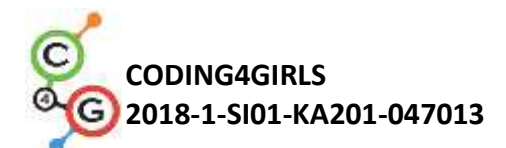

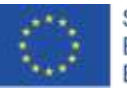

[4. korak]

Zdaj pa se lotimo programiranja zvezd. Vsaka od zvezd bo imela enak izgled in obnašanje. To je tipičen primer v katerem uporabimo klone, saj bi bilo kopiranje istega objekta neučinkovito in nerodno. V našem primeru bi morali to narediti dvajsetkrat, če bi želeli igro podaljšati na sto pobranih zvezdic, pa bi bilo to na ta način že skoraj nemogoče. Na začetku igre se bo ustvaril nov klon, ki se bo pojavil naključno na neki dovoljeni lokaciji v labirintu. Ko ga bo igralec pobral, bo izginil, nato pa se bo pojavil nov klon na novi lokaciji. Prvi klon na začetku igre bomo naredili z uporabo spodnje kode, ki jo bomo dali na ozadje:

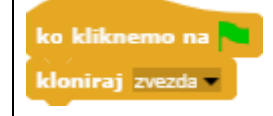

Ker ne želimo, da bi se originalni objekt zvezde prikazal, ampak želimo to le za klone, ga na začetku igre skrijemo. Nato se lotimo iskanja ustrezne lokacije na katero lahko postavimo zvezdo v labirintu. Če bi namreč zvezdo npr. postavili na zid, igralec do nje sploh ne bi mogel. Strategija, da dosežemo to je naslednja:

- 1. Pozicija objekta na zaslonu je izražena preko x in y koordinate, ki lahko imata katerokoli vrednost na intervalu [-140, 140], če dimenzij zaslona ne spreminjamo oz. ustrezno spremenjenem, če se za to odločimo.
- 2. Nato preverimo, če se klon dotika barve zidu.
- Če se ne dotika barve zidu ga prikažemo (spomnimo, da smo original na začetku skrili, kar pomeni, da so tudi kloni privzeto skriti.) in v neskončni zanki preverjamo, če se je dotaknil glavnega lika.
- Če se dotika barve zidu, ta lokacija ni dobra, zato naredimo nov klon (v upanju, da bo tokrat na boljši lokaciji), tega pa izbrišemo. To se bo ponavljalo dokler si ne bo izbral dovoljene lokacije.
- 5. Ko igralec zvezdo pobere, moramo števec zvezd povečati za ena. Ta števec mora biti v nekem objektu, ki ni klon, saj ga ne

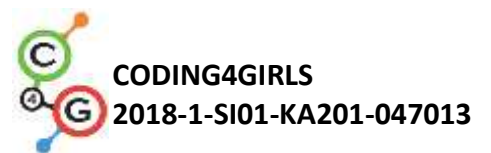

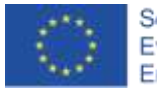

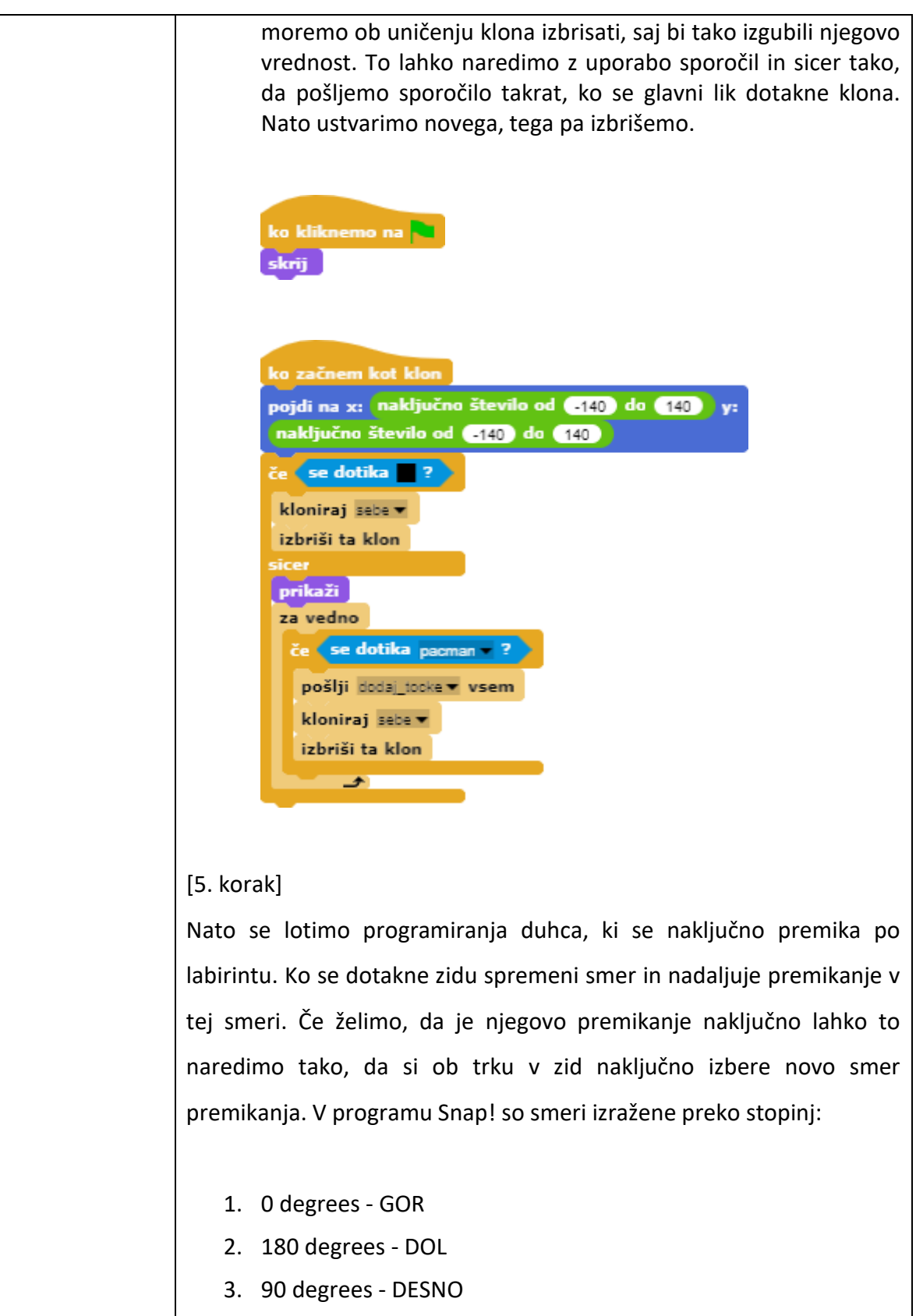

4. 270 degrees - LEVO

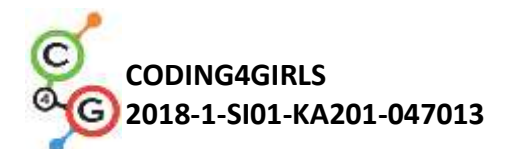

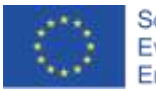

Opazimo, da so ta števila večkratniki števila 90, zato lahko naključnega med njimi dobimo tako, da si najprej izmislimo naključno število od 0 do 3, nato pa ga pomnožimo z 90. Vrednost, ki smo jo na ta način dobili predstavlja novo naključno smer premikanja.

Duhec se premika dokler ne trči ob glavni lik. To lahko uporabimo kot pogoj v zanki - *ponavljaj dokler*. Ko se to zgodi, pa je igre konec.

| ko kliknemo na 🍋                                                 |
|------------------------------------------------------------------|
| nastavi smer na 🛛                                                |
| ponavljaj, dokler (se dotika pacman v ?)                         |
| obrni se v smeri smer<br>premakni se 1 korakov<br>če se dotika 2 |
| premakni se 🔄 korakov                                            |
| nastavi smer 🔻 na 🛛 naključno število od 🕕 do ₃ 🗙 90             |
| reci Nitiruspelo, igreje konec. za 2 sekund.                     |
| ustavi vse 💌                                                     |

### [6. korak]

Na koncu še poskrbimo za prištevanje točk in ugotavljanje kdaj je igralec uspešno končal igro. Števec smo implementirali znotraj kode glavnega lika. Na začetku smo ga postavili na 0, nato pa mu za vsakič, ko je klon oddal sporočilo, da se je dotaknil glavnega lika, povečali za 1. Ko se števec poveča samo preverimo, če je že dosegel vrednost 20. Takrat je igre konec.

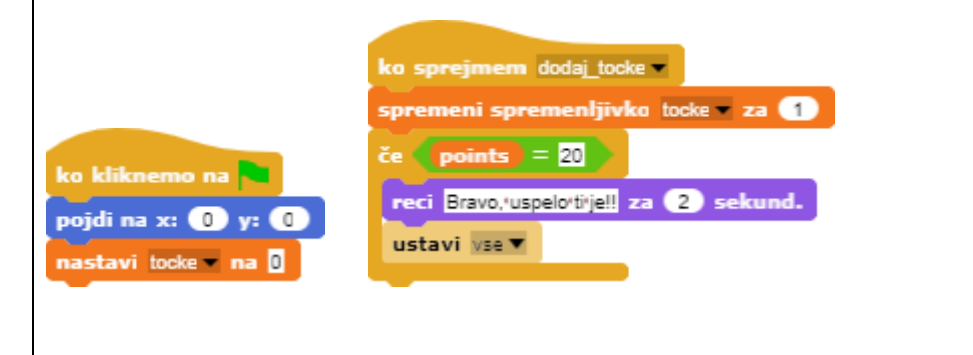

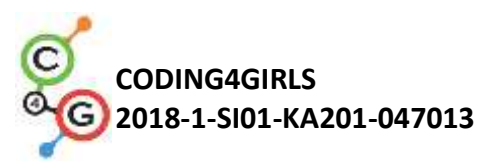

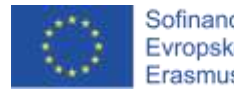

| Orodja in viri za<br>učitelje | <ul> <li>Celotna aktivnost v programu Snap!:<br/><u>https://snap.berkeley.edu/project?user=zapusek&amp;</u><br/>project=enostavni pacman</li> </ul> |
|-------------------------------|----------------------------------------------------------------------------------------------------|
|                               | <ul> <li>Lajovic, S. (2011). Scratch. Nauči se programirati in postani<br/>računalniški maček. Ljubljana: Pasadena.</li> </ul>                      |
|                               | <ul> <li>Vorderman, C. (2017). Računalniško programiranje za otroke.<br/>Ljubljana: MK.</li> </ul>                                                  |
| Viri/gradiva za<br>učence     | <ul> <li>Predloga aktivnosti v Snap!-u:<br/>https://snap.berkeley.edu/project?user=zapusek&amp;<br/>project=pacman_template</li> </ul>              |

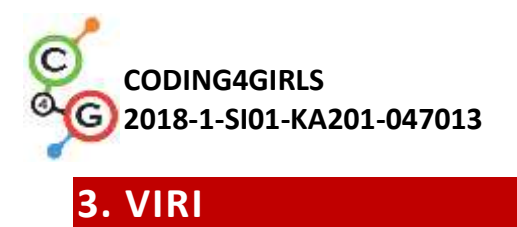

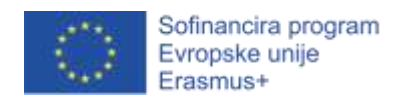

Lajovic, S. (2011). Scratch. *Nauči se programirati in postani računalniški maček*. Ljubljana: Pasadena.

Rugelj, J. (2019). Game design based learning of programming.

Vorderman, C. (2017). *Računalniško programiranje za otroke*. Ljubljana: MK.